# Flow Computer Serie ERZ2000-DI

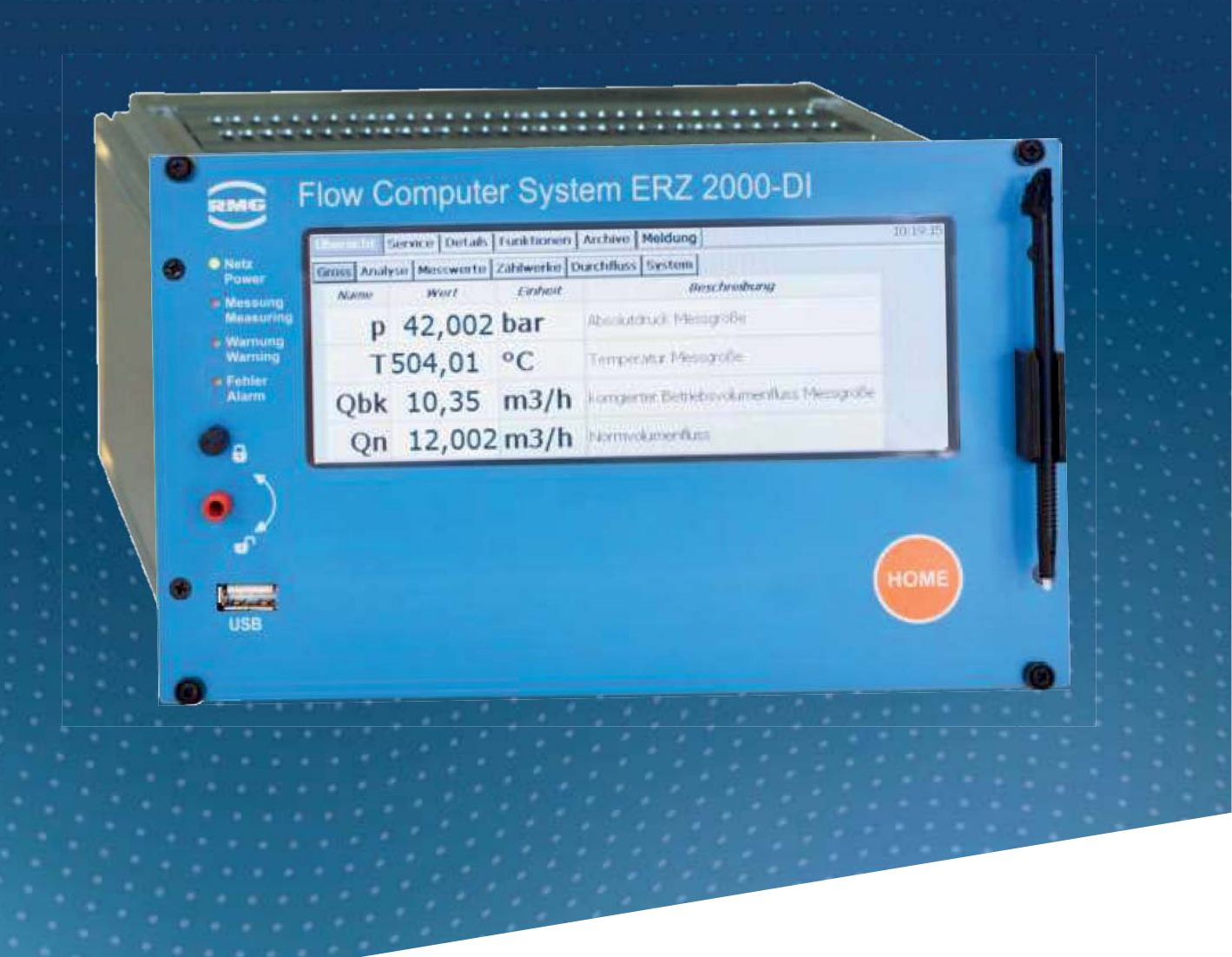

# BEDIENUNGSANLEITUNG

# **Reliable Measurement of Gas**

Stand:15. November 2018Version:13Firmwarestand:1.1.0

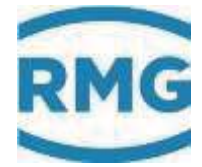

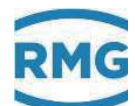

#### Hersteller Für technische Auskünfte steht unser Kundenservice zur Verfügung

| Adresse             | RMG Messtechnik GmbH<br>Otto-Hahn-Straße 5<br>D-35510 Butzbach |
|---------------------|----------------------------------------------------------------|
| Telefon Zentrale    | +49 6033 897 – 0                                               |
| Telefon Service     | +49 6033 897 – 0                                               |
| Telefon Ersatzteile | +49 6033 897 – 173                                             |
| Fax                 | +49 6033 897 – 130                                             |
| Email               | service@rmg.com                                                |

Originales Dokument Das Handbuch ERZ2000DI\_manual\_de\_13 vom 15. November 2018 für den Flow-Computer ERZ2000-DI ist das originale Dokument. Dieses Dokument dient als Vorlage für Übersetzungen in andere Sprachen.

**Hinweis** Papier aktualisiert sich leider nicht automatisch, die technische Entwicklung schreitet aber ständig voran. Somit sind technische Änderungen gegenüber Darstellungen und Angaben dieser Bedienungsanleitung vorbehalten. Die aktuellste Version dieses Handbuchs (und die weiterer Geräte) können Sie aber bequem von unserer Internet-Seite herunterladen:

#### www.rmg.com.

|                 | Erstellungs-<br>datum | Versions-<br>nummer |              |         |
|-----------------|-----------------------|---------------------|--------------|---------|
|                 |                       | 1.0                 | Juli         | 2017    |
|                 | 1. Revision           | 1.1                 | September    | 2017    |
|                 | 2. Revision           | 1.2                 | Dezember     | 2018    |
|                 | 3. Revision           | 13                  | 15. Novemb   | er 2018 |
|                 |                       |                     |              |         |
| mentversion und | Dokument-             | ERZ2000[            | DI manual de | e 13    |

| Dokumentversion und | Dokument- | ERZ2000DI_manual_de_13 |
|---------------------|-----------|------------------------|
| Sprache             | version   | 15. November 2018      |
|                     | Sprache   | DE                     |

I

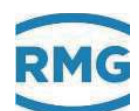

# INHALTSVERZEICHNIS

| 1 Ü   | JBER DIESE ANLEITUNG                     | 1  |
|-------|------------------------------------------|----|
| 1.1   | Aufbau des Handbuchs                     | 1  |
| 1.2   | Ziel der Anleitung                       | 2  |
| 1.2.1 | Abkürzungen                              | 2  |
| 1.2.2 | Aufbau von Hinweisen                     | 4  |
| 1.2.3 | Arbeiten mit dem Gerät                   | 5  |
| 1.2.4 | Risikobeurteilung und -minimierung       | 9  |
| 1.2.5 | Guitigkeit der Anleitung                 | 10 |
| 1.2.0 | Lieferumfang                             | 11 |
| 12.7  | Verpackungsmaterial entsorgen            | 12 |
| 1.2.9 | Lagerung                                 | 12 |
| 1.3   | Funktion                                 | 13 |
| 1.4   | Übersicht                                | 14 |
| 1.5   | Anwendungsbereich                        | 15 |
| 1.5.1 | Verwendung in der Gasmesstechnik         | 15 |
| 1.5.2 | Plombenplan für Geräte mit MID-Zulassung | 17 |
| 1.5.3 | Signatur, Soft- und Hardwaredaten        | 19 |

# 2 EINFÜHRUNG ...... 20

| 2.1   | Bedienung                                  | 20 |
|-------|--------------------------------------------|----|
| 2.1.1 | Frontplatte                                | 20 |
| 2.1.2 | Bedienung am Touchscreen                   | 21 |
| 2.1.3 | Fernbedienung / Parametrierung             | 21 |
| 2.1.4 | Bedienung am Startbildschirm               | 29 |
| 2.2   | Einstellung des ERZ2000-DI per Wizard      | 30 |
| 2.3   | Browser Start-Seite und Koordinatensystem  |    |
| 2.3.1 | Große Darstellung im Display               |    |
| 2.3.2 | Weitere Angaben im Startbildsschirm        |    |
| 2.3.3 | Darstellung                                | 42 |
| 2.4   | Zugriffsschutz auf Daten und Einstellungen | 47 |
| 2.5   | Spracheinstellung                          | 50 |
| 2.6   | Displayschoner                             | 50 |
| 2.7   | Display-Bildschirm                         | 50 |
| 2.7.1 | Übersicht                                  |    |
| 2.7.2 | Service                                    |    |
| 2.7.3 | Details                                    |    |
| 2.7.4 | Funktionen                                 | 57 |
|       |                                            |    |

.....

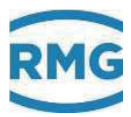

| 2.7.5<br>2.7.6<br>2.7.7 | Archive<br>Meldung, Alarm, Warnung<br>Höchstbelastungsanzeigen |    |
|-------------------------|----------------------------------------------------------------|----|
| <b>2.8</b>              | Zeitsystem                                                     | 72 |
| 2.8.1                   | IB Zeit, Datum                                                 | 72 |
| 2.8.2                   | IC Zeitsynchronisation                                         | 72 |
| 2.8.3                   | IF TCP/IP Netzwerk                                             | 73 |

# **3 ELEKTRISCHE ANSCHLÜSSE ..... 75**

| 0     | , addition govananten                                 |    |
|-------|-------------------------------------------------------|----|
| 3.1.2 | Klemmenbelegung                                       | 78 |
| 3.1.3 | Datenschnittstellen                                   | 81 |
| 3.1.4 | Pinbelegung und Nutzungsempfehlung der Schnittstellen |    |
| 3.1.5 | Externes Modem anschließen                            | 83 |
| 3.1.6 | Anschlüsse                                            |    |
| 3.1.7 | Zuweisung von "physikalischen Werten"                 |    |
| 3.1.8 | Identifikation Soft und Hardware                      |    |

# 

| 4.1   | Durchflussmesser     | 92 |
|-------|----------------------|----|
| 4.1.1 | Turbinenradgaszähler |    |
| 4.1.2 | Ultraschallgaszähler | 94 |

| J.I.I | Ki Stundenmengen    |  |
|-------|---------------------|--|
| 5.2   | Dokumentation       |  |
| 5.2.1 | Prüfzahlen          |  |
| 5.2.2 | Identifikation      |  |
| 5.2.3 | Matrix              |  |
| 5.2.4 | Doku-Erzeugung      |  |
| 5.2.5 | Dokumentation       |  |
| 5.3   | Parametrierung      |  |
| 5.3.1 | Parametrierdaten    |  |
| 5.3.2 | Eichdaten           |  |
| 5.3.3 | Änderungen          |  |
| 5.3.4 | Speichern und Laden |  |
| 5.4   | Sonstige            |  |
| 5.4.1 | Fehleranzeige       |  |
| 5.4.2 | Freezewerte         |  |
| 5.4.3 | Interface Variablen |  |
| 5.4.4 | Logbuch             |  |
| 5.4.5 | Binärcodekontrolle  |  |
| 5.4.6 | TSV-Export          |  |
| 5.4.7 | Exceptions          |  |
|       |                     |  |

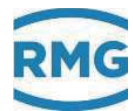

|||

| 6 F                                   | FEHLER                                                                                                    | . 111                                         |
|---------------------------------------|----------------------------------------------------------------------------------------------------|-----------------------------------------------|
| <b>6.1</b><br>6.1.1                   | Fehlereinstellungen<br>YL Fehlermeldungen                                                                                                    | <b>111</b><br>111                             |
| 6.2                                   | Fehlerliste                                                                                                    | 112                                           |
| AN                                    | HANG                                                                                                    | . 119                                         |
| A)<br>A.1<br>A.2<br>A.3<br>A.4<br>A.5 | Software aktualisieren<br>Informationen vorab<br>Software identifizieren<br>Software aktualisieren<br>BIOS installieren<br>Freischalten nach Software-Update | <b>119</b><br>120<br>120<br>120<br>122<br>125 |
| B)                                    | Zählwerke in der Browser-Darstellung                                                                                                    | 126                                           |
| <b>C)</b><br>C.1<br>.C.1.1<br>C.2     | <ul> <li>Archivbelegung, -tiefe und –kennung</li> <li>Archivgruppen</li> <li>1 JN Frei programmierbares Archiv</li> <li>Archivtiefe</li> </ul>               | <b>129</b><br>129<br>131<br>132               |
| D)                                    | Test von LED, Warn- und Alarmkontakt                                                                                                    | 133                                           |
| <b>E)</b><br>E.1                      | Optionale Ex-Eingangskarte<br>Betriebsanleitung für den Errichter                                                                                            | <b>134</b><br>134                             |
| F)                                    | Service Funktionen                                                                                                    | 136                                           |
| G)                                    | Einstellung der MTU Größe                                                                                                    | 138                                           |
| ZEF                                   | RTIFIKATE                                                                                                    | . 141                                         |

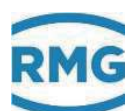

# 1 Über diese Anleitung

# 1.1 Aufbau des Handbuchs

Das erste Kapitel dieses Handbuches besteht im Wesentlichen aus 4 Teilen. Im ersten Teil werden allgemeine Vorgaben aufgeführt, die sicherheitsrelevant sind. Diese sind für einen sicheren Betrieb unbedingt zu beachten. Darüber hinaus werden hier die verwendeten Symbole und der Aufbau von Hinweisen vorgestellt und eine Risikobeurteilung abgegeben. Der zweite Teil beschreibt die Funktion, bevor im dritten Teil die prinzipielle Übersicht über den Aufbau dargestellt wird. Der vierte Teil beschreibt verschiedenen Gerätetypen, die bei unterschiedlichen Applikationen zum Einsatz kommen. Im Allgemeinen kommt das Gerät bereits vorkonfiguriert und verplombt für den vorher abgestimmten Bereich. Aus diesem Grund enthält dieser vierte Teil auch den kompletten Plombenplan. Als letzter Unterpunkt dieses vierten Bereiches ist aufgenommen, dass der ERZ2000-DI auch signierte Daten verschicken kann.

Das zweite Kapitel stellt die Bedienung des ERZ2000-DI vor. So ist eine komplette Bedienung über den Touchscreen des Gerätes möglich; die verschiedenen Bildschirme und ihre Funktionen werden gezeigt. Bequemer ist die Bedienung des ERZ2000-DI über einen Browser nach dem Anschluss an einen PC.

Die elektrischen Anschlüsse und ihre Konfiguration werden im dritten Kapitel präsentiert. Hier wird auch skizziert, wie gegebenenfalls Überprüfungen und Korrekturen durchgeführt werden können.

Bei den Messwertgebern im vierten Kapitel gibt es ein paar zusätzliche Informationen über Turbinen und Ultraschall-Gasdurchflussmesser.

Der ERZ2000-DI hat eine Vielzahl an weiteren Informationen gespeichert, zum Beispiel unterstützende Dokumentation zu Daten und Registern und die Zusammenfassung der Parametrierung. Diese sind im fünften Kapitel zu finden.

Das sechste Kapitel stellt die Fehlernotierung und eine Fehlerliste vor.

Der Anhang enthält die Beschreibung eines Software-Updates. Hier finden sich auch weitere Details zu den Archiven. Der Anschluss und Betrieb der optionalen Ex-Eingangskarte wird hier festgehalten.

Eine Zusammenstellung der aktuellen Zulassungen beendet das Handbuch.

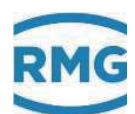

# 1.2 Ziel der Anleitung

Diese Anleitung vermittelt Informationen, die für den störungsfreien und sicheren Betrieb erforderlich sind.

Der ERZ2000-DI wurde nach dem Stand der Technik und anerkannten sicherheitstechnischen Normen und Richtlinien konzipiert und gefertigt. Dennoch können bei seiner Verwendung Gefahren auftreten, die durch Beachten dieser Anleitung vermeidbar sind. Sie dürfen das Gerät nur bestimmungsgemäß und in technisch einwandfreiem Zustand einsetzen.

#### A Vorsicht

2

Bei einer nicht bestimmungsgemäßen Nutzung erlöschen sämtliche Garantieansprüche, darüber hinaus kann der Flow-Computer ERZ2000-DI seine Zulassungen verlieren.

## 1.2.1 Abkürzungen

Die folgenden Abkürzungen werden verwendet:

| MessEG        | Mess- und Eichgesetz<br>Gesetz über das Inverkehrbringen und Bereitstellen von Messge-<br>räten auf dem Markt, ihre Verwendung und Eichung;<br>gültig seit 1.1.2015              |
|---------------|----------------------------------------------------------------------------------------------------|
| MessEV        | Mess- und Eichverordnung<br>Verordnung über das Inverkehrbringen und die Bereitstellung von<br>Messgeräten auf dem Markt sowie über ihre Verwendung und Ei-<br>chung; 11.12.2014 |
| MID           | Measurement Instruments Directive                                                                                                    |
| PTB           | Physikalisch-Technische Bundesanstalt                                                                                                    |
| DSfG          | Digitale Schnittstelle für Gasmessgeräte                                                                                                    |
| TCP/IP        | Transmission Control Protocol/Internet Protocol<br>Familie von Netzwerkprotokollen (Internetprotokollfamilie)                                                                    |
| IP (-Adresse) | Geräten zugewiesene, auf dem Internetprotokoll (IP) basierende<br>Adresse. So werden diese Geräte im Netz adressierbar und er-<br>reichbar.                                      |

| LAN          | LAN (Local Area Network) ist lokales oder örtliches Netzwerk, ein Rechnernetz.                                                                                          |
|--------------|----------------------------------------------------------------------------------------------------|
| ETH1 / ETH 2 | Ethernetschnittstelle 2 /2<br>Die Ethernet-Technik ermöglicht den Datenaustausch im lokalen<br>Netz zwischen den angeschlossenen Geräten.                               |
| SNTP         | (Simple = vereinfachter) Standard (NTP = Network Time Protocol)<br>zur Synchronisierung von Uhren in Computersystemen                                                   |
| SNR          | Signal to Noise Ratio                                                                                                    |
| SoS (VoS)    | Speed (Velocity) of Sound (Schallgeschwindigkeit)                                                                                                    |
| TD           | Transducer (Ultraschallsender und -empfänger)                                                                                                    |
| USM (USZ)    | Ultraschallgaszähler                                                                                                    |
| Vo           | Digitale Schnittstelle, originales Zählwerk eines Encoders (ENCO)                                                                                                    |
| HART         | Highway Addressable Remote Transducer Protocol<br>Standardisierte Digitale Kommunikation überlagert auf dem 420<br>mA analog Signal zum Datenaustausch mit Gebergeräten |

Die folgenden eingetragenen Warenzeichen werden im Text benutzt:

Windows, Windows®, Windows CE, Explorer (🥯), Firefox (🥮),

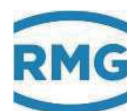

#### 1.2.2 Aufbau von Hinweisen

Die folgenden Hinweise werden verwendet:

#### 🛕 🛛 Gefahr

4

Dieser Warnhinweis informiert Sie über unmittelbar drohende Gefahren, die durch eine Fehlbedienung/ein Fehlverhalten auftreten können. Werden diese Situationen nicht vermieden, können Tod oder schwerste Verletzungen die Folge sein.

### 🛦 Warnung

Dieser Warnhinweis informiert Sie über möglicherweise gefährliche Situationen, die durch eine Fehlbedienung/ein Fehlverhalten auftreten können. Werden diese Situationen nicht vermieden, können leichte oder geringfügige Verletzungen die Folge sein.

#### **A** Vorsicht

Dieser Hinweis informiert Sie über möglicherweise gefährliche Situationen, die durch eine Fehlbedienung/ein Fehlverhalten auftreten können. Werden diese Situationen nicht vermieden, können Sachschäden an dem Gerät oder in der Umgebung die Folge sein.

#### Hinweis

Dieser Hinweis gibt Ihnen Tipps, wie Sie Ihre Arbeit erleichtern können. Zusätzlich erhalten Sie mit diesem Hinweis weitere Informationen zum Gerät oder zum Arbeitsprozess, mit dem fehlerhaftes Verhalten vermieden werden kann.

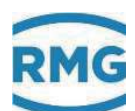

## 1.2.3 Arbeiten mit dem Gerät

#### 1.2.3.1 Sicherheitshinweise

#### 🛕 🛛 Gefahr

Beachten Sie alle folgenden Sicherheitshinweise!

Ein Nichtbeachten der Sicherheitshinweise kann zur Gefahr für das Leben und die Gesundheit von Personen oder zu Umwelt- oder Sachschäden führen.

Beachten Sie, dass die Sicherheitswarnungen in dieser Anleitung und auf dem Gerät nicht alle möglichen Gefahrensituationen abdecken können, da das Zusammenspiel verschiedener Umstände unmöglich vorhergesehen werden kann. Die angegebenen Anweisungen einfach nur zu befolgen, reicht für den ordnungsgemäßen Betrieb möglicherweise nicht aus. Seien Sie stets achtsam und denken Sie mit.

- Vor dem ersten Arbeiten mit dem Gerät lesen Sie diese Betriebsanleitung und insbesondere die folgenden Sicherheitshinweise sorgfältig.
- Vor Restrisiken f
  ür Anwender und Dritte, die im Einflussbereich des Ger
  ätes arbeiten, aber auch f
  ür Besch
  ädigungen von Ger
  äten oder m
  öglichen Kosten durch die Besch
  ädigung anderer Sachwerte wird in der Betriebsanleitung gewarnt. Die verwendeten Sicherheitshinweise weisen auf konstruktiv nicht vermeidbare Restrisiken hin.
- Betreiben Sie das Gerät nur in einwandfreiem Zustand und unter Beachtung der Betriebsanleitung.
- Beachten Sie ergänzend die lokalen gesetzlichen Unfallverhütungs-, Installation und Montagevorschriften.

### Vorsicht

Sämtliche Hinweise im Handbuch sind zu beachten.

Die Benutzung des Flow-Computers ERZ2000-DI ist nur nach Vorgabe der Bedienungsanleitung zulässig.

Für Schäden, die durch Nichtbeachtung der Betriebsanleitung entstehen, übernimmt RMG keine Haftung.

## 🛦 Gefahr

Service- und Wartungsarbeiten oder Reparaturen, die nicht in der Betriebsanleitung beschrieben sind, dürfen nicht ohne vorherige Absprache mit dem Hersteller durchgeführt werden.

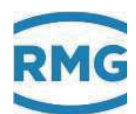

#### Hinweis

Der Flow-Computers ERZ2000-DI ist für den eichamtlichen Betrieb zugelassen. Dazu wird er vor der Auslieferung verplombt, und bestimmte von der Zulassungsbehörde festgelegte Einstellungen sind verriegelt.

Diese Plomben, Soft- oder Hardware-Verriegelungen dürfen nicht verletzt, zerstört oder entfernt werden!

Der ERZ2000-DI verliert in diesem Fall die Eichamtlichkeit!

Nur durch die erneute Überprüfung durch eine staatlich anerkannte Prüfstelle oder einen Eichbeamten und eine zusätzliche Überprüfung der weiteren Einstellungen im Werk kann der ERZ2000-DI wieder für den eichamtlichen Betrieb ertüchtigt werden.

Der Eichbeamte muss nach der erneuten Verriegelung die Plomben wieder anbringen.

Beachten Sie insbesondere:

- Änderungen des Flow-Computers ERZ2000-DI, von z.B. ERZ2004-DI auf ERZ2104-DI (siehe *Kapitel 1.5 Anwendungsbereich*) sind nicht zulässig.
- Für einen sicheren Betrieb müssen die Technischen Daten beachtet und befolgt werden. Leistungsgrenzen dürfen Sie nicht überschreiten (*Kapitel 3 Elektrische Anschlüsse*).
- Für einen sicheren Betrieb darf der Flow-Computer ERZ2000-DI nur im Rahmen der bestimmungsgemäßen Verwendung angewendet werden (*Kapitel 1.5 Anwendungsbereich*)
- Der Flow-Computer ERZ2000-DI entspricht den aktuellen Normen und Vorschriften. Dennoch können durch Fehlbedienung Gefahren auftreten.

#### 1.2.3.2 Gefahren bei der Inbetriebnahme

Erst-Inbetriebnahme Erst-Inbetriebnahme darf nur durch fachkundiges Personal oder durch Servicepersonal von RMG durchgeführt werden.

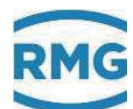

## Hinweis

Gemäß §15 BetrSichV "Betriebssicherheitsverordung", §5 DGUV VORSCHRIFT 3 "Elektrische Anlagen und Betriebsmittel" und den allgemein anerkannten Regeln der Technik, insbesondere der VDE-Normen VDE 0100-100 "Errichten von Niederspannungsanlagen" und VDE 0165 "elektrischer Explosionsschutz" ist vor der Inbetriebnahme des Gerätes eine Überprüfung der Messanlage durchzuführen.

Bei der Inbetriebnahme ist ein Abnahmeprüfzeugnis zu erstellen. Dieses, die Bedienungsanleitung und die CE-Konformitätserklärung sind stets griffbereit aufzubewahren. Dabei ist die gesamte Dokumentation inkl. der Konformitätserklärungen und Zeugnisse auf Vollständigkeit zu prüfen.

Soweit als möglich wurden am Gerät sämtliche scharfe Kanten beseitigt. Dennoch muss bei allen Arbeiten eine geeignete persönliche Schutzausrüstung verwendet werden, die der Betreiber zur Verfügung stellen muss.

Der Flow-Computer ERZ2000-DI ist <u>nicht</u> für den Einsatz im explosionsgefährdeten Bereich zugelassen und auch nicht dafür konzipiert. Die Installation darf nur in sicheren Räumen erfolgen. Vorgesehen ist der ERZ2000-DI zum Einbau in einen Schaltschrank im Elektronikraum.

Installieren Sie das Gerät gemäß der Betriebsanleitung, ansonsten besteht gegebenenfalls für weitere angeschlossene Geräte kein ausreichender Explosionsschutz.

Wenn Personal ohne ausreichende Qualifikation Arbeiten ausführt, werden beim Arbeiten Gefahren falsch eingeschätzt. Explosionen können ausgelöst werden. Führen Sie die Arbeiten nur aus, wenn Sie die entsprechende Qualifikation haben und Sie eine Fachkraft sind.

Wenn Sie nicht das geeignete Werkzeug und Material verwenden, können Bauteile beschädigt werden. Verwenden Sie ausschließlich Werkzeuge, die Ihnen für die jeweilige Arbeit in der Betriebsanleitung empfohlen werden.

| Mechanische Installation                         | Mechanische Installation dürfen nur von entsprechend qualifiziertem Fachpersonal ausgeführt werden.                                                                                                    |
|--------------------------------------------------|----------------------------------------------------------------------------------------------------|
| Elektrische Installation                         | Installation an elektrischen Bauteilen dürfen nur von<br>Elektrofachkräften ausgeführt werden.                                                                                                    |
| Mechanische und/oder<br>elektrische Installation | Diese Fachkräfte benötigen eine Ausbildung speziell für<br>Arbeiten in explosionsgefährdeten Bereichen. Als Fach-<br>kraft gelten Personen, die eine Ausbildung / Weiterbil-<br>dung gemäß <b>DIN VDE 0105</b> , <b>IEC 364</b> oder <b>vergleich-<br/>bare Normen</b> vorweisen können. |

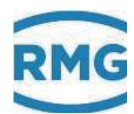

#### Vorsicht

8

Generell wird empfohlen den Austausch eines Flow-Computer ERZ2000-DI nur durch den RMG Service durchführen zu lassen.

#### 1.2.3.3 Gefahren bei Wartung und Instandsetzung

| Bedienpersonal        | Das Bedienpersonal nutzt und bedient das Gerät im Rah-<br>men der bestimmungsgemäßen Verwendung.                                                                                                    |
|-----------------------|----------------------------------------------------------------------------------------------------|
| Wartungspersonal      | Arbeiten am Gerät dürfen nur durch Fachkräfte ausge-<br>führt werden, die die jeweiligen Arbeiten aufgrund ihrer<br>fachlichen Ausbildung und Erfahrung, sowie der Kenntnis<br>der einschlägigen Normen und Bestimmungen ausführen<br>können. Diese Fachkräfte kennen die geltenden gesetzli-<br>chen Vorschriften zur Unfallverhütung und können mögli-<br>che Gefahren selbstständig erkennen und vermeiden. |
| Wartung und Reinigung | Wartung und Reinigung dürfen nur von entsprechend<br>qualifiziertem Fachpersonal ausgeführt werden.                                                                                                    |

#### 🛕 🛛 Gefahr

Wenn Personal ohne ausreichende Qualifikation Arbeiten ausführt, werden beim Arbeiten Gefahren falsch eingeschätzt. Explosionen können ausgelöst werden, wenn in den explosionsgeschützen Bereich unzulässigen Strom- oder Spannungswerte übertragen werden.

#### A Vorsicht

Wenn das Gerät nicht gemäß der Betriebsanleitung gereinigt wird, kann das Gerät beschädigt werden. Reinigen Sie das Gerät nur mit einem leicht feuchten Tuch.

### 🛕 Gefahr

Der Flow-Computer ERZ2000-DI darf nur bestimmungsgemäß eingesetzt werden! (*Kapitel 1.5 Anwendungsbereich*).

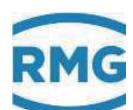

#### 1.2.3.4 Qualifikation des Personals

#### Hinweis

Generell wird für alle Personen, die mit oder an dem Flow-Computer ERZ2000-DI arbeiten empfohlen:

- Schulung / Ausbildung zu Arbeiten in explosionsgefährdeten Bereichen.
- Fähigkeit Gefahren und Risiken im Umgang mit dem Flow-Computer ERZ2000-DI und allen angeschlossenen Geräten korrekt einschätzen zu können.
- Schulung / Ausbildung durch RMG f
  ür das Arbeiten mit Gas-Messgeräten.
- Ausbildung/Einweisung in alle einzuhaltenden landespezifischen Normen und Richtlinien f
  ür die durchzuf
  ührenden Arbeiten am Flow-Computer ERZ2000-DI.

#### 1.2.4 Risikobeurteilung und -minimierung

Der Flow-Computer ERZ2000-DI unterliegt Risiken in seiner Benutzung, die durch qualifizierte Mitarbeiter der Fa. RMG abgeschätzt wurden. Risiken können z.B. durch den Einsatz außerhalb des zulässigen Temperaturbereichs entstehen. Unzulässige Strom- und Spannungswerte können im explosionsgefährdeten Bereich Explosionen auslösen. Selbstverständlich sind nur Arbeiten von geschultem Personal zulässig (s. *Kapitel 1.2.3.4 Qualifikation des Personals*), das auch dazu ausgebildet ist, geeignetes Werkzeug zu kennen und ausschließlich dieses einzusetzen. Diese Risiken wurden entwicklungsbegleitend zusammengestellt und es wurden Maßnahmen ergriffen, um diese Risiken minimal zu halten.

#### Maßnahmen zur Risikominimierung:

 Der maximal zulässige Temperaturbereichs ist auf dem Typenschild des Flow-Computer ERZ2000-DI angegeben. Der Betrieb des Gerätes ist nur innerhalb dieser angegebenen Bereiche erlaubt.

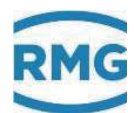

|   | Gefahr                                                                                                    |
|---|----------------------------------------------------------------------------------------------------|
| - | In explosionsgefährdeten Bereichen darf die vom des Flow-Compu-<br>ter ERZ2000-DI weiterführende Verkabelung nur durch geschultes<br>Personal gemäß EN60079-14 und unter Berücksichtigung der natio-<br>nalen Bestimmungen erfolgen.                                                                                                    |
| - | Als Fachkräfte gelten Personen nach DIN VDE 0105 oder IEC 364 o-<br>der direkt vergleichbaren Normen                                                                                                    |
| - | Nur geschultes und unterwiesenes Personal einsetzen. Arbeiten am<br>Messsystem dürfen nur von qualifizierten Personen durchgeführt<br>werden und sind durch verantwortliche Fachkräfte zu überprüfen.                                                                                                    |
| - | Qualifizierte Personen sind aufgrund ihrer Ausbildung, Erfahrung o-<br>der durch Unterweisung sowie ihrer Kenntnisse über einschlägige<br>Normen, Bestimmungen, Unfallvorschriften und Anlagenverhält-<br>nisse von dem für die Sicherheit von Mensch und Anlageverant-<br>wortlichen berechtigt worden, solche Arbeiten auszuführen. Ent-<br>scheidend ist, dass diese Personen dabei mögliche Gefahren recht-<br>zeitig erkennen und vermeiden können |

## 1.2.5 Gültigkeit der Anleitung

Diese Anleitung beschreibt den Flow-Computer ERZ2000-DI. Der ERZ2000-DI ist nur ein Teil einer kompletten Anlage. Auch die Anleitungen der anderen Komponenten der Anlage sind zu beachten. Wenn Sie widersprüchliche Anweisungen finden, nehmen Sie Kontakt mit RMG und/oder den Herstellern der anderen Komponenten auf.

### **A** Vorsicht

Stellen Sie sicher, dass die Leistungsdaten des Stromanschlusses den Angaben des Typenschildes entsprechen. Beachten Sie gegebenenfalls geltende nationale Bestimmungen im Einsatzland. Verwenden Sie Kabel passend zu den Kabelverschraubungen.

#### 1.2.5.1 Gefahren während des Betriebs

Beachten Sie die Angaben des Anlagenherstellers bzw. Anlagenbetreibers.

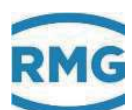

#### 1.2.5.2 Gefahren für den Betrieb im Ex-Bereich

| ļ | G | e | fa | h | ľ |
|---|---|---|----|---|---|
|   |   |   |    |   |   |

- Verwenden Sie den Flow-Computer ERZ2000-DI ausschließlich in einwandfreien und vollständigen originalen Zustand. Wenn Sie technische Änderungen an dem Gerät durchführen, kann ein sicherer Betrieb nicht mehr gewährleistet werden.
- Achten Sie darauf, dass beim Anschluss von sämtlichen Sensoren oder anderen Geräten, die im explosionsgefährdeten Bereich eingesetzt sind, der entsprechende Explosionsschutz für diese Komponenten vorliegt!
- Handelt es sich dabei um eigensichere Geräte, ist eine galvanische Trennung beim Anschluss dieser Geräte vorzusehen!

#### 1.2.5.3 Verantwortung des Betreibers

Sorgen Sie als Betreiber dafür, dass nur ausreichend qualifiziertes Personal am Gerät arbeitet. Sorgen Sie dafür, dass alle Mitarbeiter, die mit dem Gerät umgehen, diese Anleitung gelesen und verstanden haben. Darüber hinaus sind Sie verpflichtet, das Personal in regelmäßigen Abständen zu schulen und über die Gefahren zu informieren. Sorgen Sie dafür, dass alle Arbeiten am Gerät nur von qualifizierten Personen durchgeführt und durch verantwortliche Fachkräfte überprüft werden. Die Zuständigkeiten für Installation, Bedienung, Störungsbeseitigung, Wartung und Reinigung müssen Sie eindeutig regeln. Weisen Sie Ihr Personal auf die Risiken im Umgang mit dem Gerät hin.

### 1.2.6 Transport

Das Gerät wird gemäß den Transport-Anforderungen kundenspezifisch verpackt. Achten Sie bei jedem weiteren Transport auf eine sichere Verpackung, die leichte Stöße und Erschütterungen abfängt. Weisen Sie den Transporteur dennoch darauf hin, eventuelle Stöße und Erschütterungen während des Transportes zu vermeiden.

### 1.2.7 Lieferumfang

Der Lieferumfang kann je nach optionalen Bestellungen abweichen. "Normalerweise" befindet sich Folgendes im Lieferumfang:

| Teil                    | Anzahl |
|-------------------------|--------|
| ERZ2000-DI              | 1      |
| Steckersatz 98800-15700 | 1      |
| Handbuch                | 1      |
|                         |        |

# 1.2.8 Verpackungsmaterial entsorgen

Entsorgen Sie das Material umweltgerecht gemäß den landesspezifischen Normen und Richtlinien.

# 1.2.9 Lagerung

Vermeiden Sie lange Lagerzeiten. Prüfen Sie das Gerät nach der Lagerung auf Beschädigungen und Funktion. Lassen Sie das Gerät nach einer Lagerungszeit von über einem Jahr durch den RMG-Service überprüfen. Senden Sie dafür das Gerät an RMG.

### Hinweis

12

Auch bei kurzer Lagerung des ERZ2000-NG ist auf eine saubere, trockene Umgebung zu achten!

### **A** Vorsicht

Gefährdung durch Lagerungsschäden.

Wenn das Gerät über einen Zeitraum von mehr als einem Jahr gelagert wird, kann durch eine mangelhafte Umverpackung oder Sicherung das Gerät mittels Schmutz oder Luftfeuchtigkeit beschädigt sein.

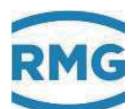

# 1.3 Funktion

Der Flow-Computer ERZ2000-DI dient dazu, verschiedenen Sensoren, insbesondere Durchfluss- und Gasanalysesensoren zu bedienen, deren Signale auszuwerten oder zu übernehmen und daraus Betriebs- und Normvolumenströme zu bestimmen. Die entstehenden Berechnungsgrößen können dann grafisch dargestellt und z.B. per Alarmausgang kontrolliert werden. Der ERZ2000-DI entspricht dabei den in *Kapitel 1.5 Anwendungsbereich* aufgeführten Normen, Richtlinien und Vorschriften. Die *Abbildung* 1 erklärt das Funktionsprinzip.

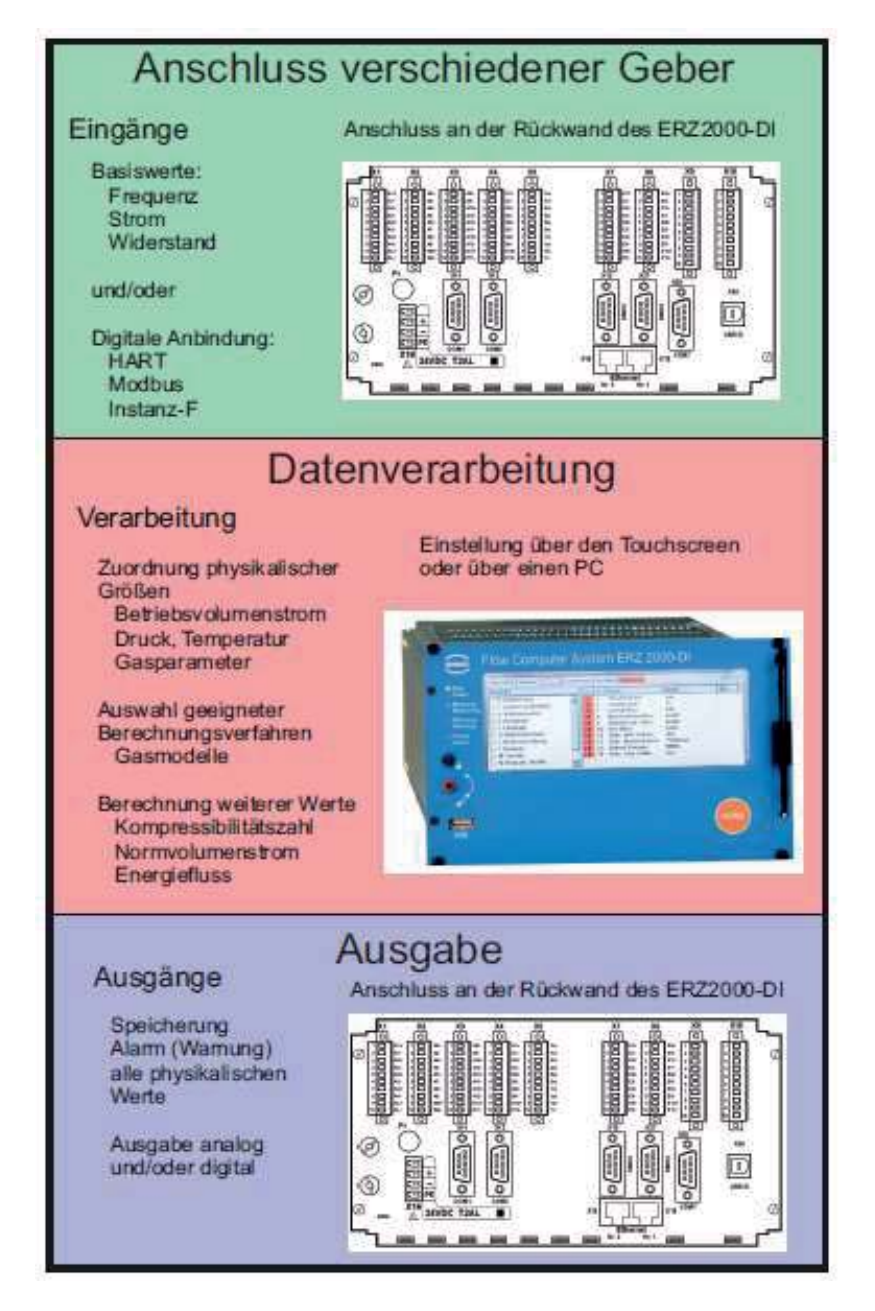

Abbildung 1: Funktionsprinzip

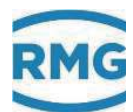

Der ERZ2000-DI erfasst analoge und digitale Messwerte, wie z.B. Frequenzen, Widerstände, o.ä. Diesen werden dann physikalische Größen zugeordnet, z.B. Betriebsvolumenstrom oder Temperatur. Im ERZ2000-DI findet eine Weiterverarbeitung dieser Werte statt, es werden aus diesen Basiswerten z.B. Gaskenngrößen und Normvolumenstrom berechnet. Gleichzeitig garantiert eine fortlaufende Kontrolle, dass alle benötigten Werte ständig vorliegen. Beim Über- oder Unterschreiten von einstellbaren Grenzwerten wird ein Alarm- oder eine Warnmeldung ausgelöst.

Die dritte Aufgabe der ERZ2000-DI ist die Datenspeicherung und Ausgabe, die in analoger als auch digitaler Form erfolgen kann. Zusätzlich wird ein Alarm oder eine Warnung ausgelöst, wenn die Datenerfassung gestört ist.

# 1.4 Übersicht

Der ERZ2000-DI ist als halber 19"-Einschub (halbe 19"-Breite) eine Weiterentwicklung des ERZ2000 Konzeptes. Als Neuerungen ist ein Live-Browser hinzugekommen (*Kapitel 2.3 Browser Start-Seite und* Koordinatensystem), der die permanente Kontrolle der Messdatenerfassung und Weiterverrechnung erlaubt. Eine weitere Neuerung ist die Einstellung des Flow-Computers ERZ2000-DI und die Parametrierung der angeschlossenen Messwertgeber über einen Wizard an einem PC. Dabei ist dieser Wizard kein separates PC-Programm, sondern wird direkt im Browser ausgeführt.

Das System ERZ2000-DI hat einen aus 2 Funktionsgruppen bestehenden Aufbau. Die erste Funktionsgruppe stellt die schnelle Messwerterfassung, alle Ein- und Ausgänge, alle Schnittstellen und die manuelle Bedienung über die Frontplatte oder über den Wizard zur Verfügung. Die internen Berechnungen und Umwerterfunktionen werden von der zweiten Baugruppe abgewickelt, der Recheneinheit.

Der Arbeitsspeicher enthält die zum Ablauf der Systemsoftware benötigten Variablen, Felder, Puffer usw., sowie die (veränderbaren) Geräteparameter aller Funktionsbaugruppen. Die Geräteparameter sind durch eine Kontrollsumme gesichert, die bei jedem Neustart des Gerätes automatisch geprüft wird.

Der Programmspeicher enthält das Betriebsprogramm des Gerätes. Über den Source ist eine CRC-Prüfsumme gerechnet und als Referenzwert hinterlegt. Die Richtigkeit der Prüfsumme kann bei Software-ID in den Koordinaten des Menüs **IE Software-ID** mit den Angaben auf dem Typenschild überprüft werden (Kapitel "2.7.3 Details" und Kapitel "2.7.4 Funktionen" – Typenschild).

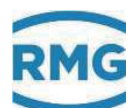

# 1.5 Anwendungsbereich

# Der wesentliche Anwendungsbereich betrifft die eichamtliche Erfassung und Zählung von Durchfluss-Mengen in der Erdgas-Durchflussmesstechnik.

Das Gerät kann geliefert werden in zwei verschiedenen Ausführungen der Software mit jeweils eigenständiger Zulassung als:

- Zustands-Mengenumwerter für Erdgase (ERZ2004-DI)
- Brennwert-Mengenumwerter für Erdgase (ERZ2104-DI)

Beide Varianten können zur K-Zahl Berechnung zugreifen auf:
k = const., ideales Gas, GERG 88 S, AGA NX 19 L, AGA NX 19 H,
AGA 8 (1985), AGA 8 92DC (1994), AGA Gross Meth. 1, AGA Gross Meth. 2,
GERG 88 S Satz B, GERG 88 S Satz B, GERG 2004, GERG 2008,
AGA 8 (2017)

Im folgenden Text ist die die Schreibweise ERZ2000-DI die übergeordnete und gilt i.A. für beide Varianten.

Die spezielle Werkseinstellung und Plombierung (*siehe Kapitel 1.5.2 Plombenplan für Geräte mit MID-Zulassung*) dient dem eichamtlichen Betrieb. Dabei muss die Funktion des Gerätes mit der auf dem Typenschild vermerkten Zulassung übereinstimmen. Eine nachträgliche Änderung des Gerätetyps ist deswegen blockiert.

#### Hinweis

Eine <u>Änderung</u> des Gerätetyps ist <u>nur im Werk</u> unter Aufsicht und Kontrolle einer staatlich anerkannten Prüfstelle oder eines Eichbeamten möglich. Danach werden auch die nach der Änderung nötigen Plomben angebracht.

## 1.5.1 Verwendung in der Gasmesstechnik

Der ERZ2000-DI ist <u>nicht</u> für den Einsatz im explosionsgefährdeten Bereich vorgesehen. Allerdings kann er Sensoren und weitere Geräte im explosionsgefährdeten Bereich betreiben.

Betreiben Sie den ERZ2000-DI im einwandfreien und vollständigen Zustand.

Wenn Sie technische Änderungen an dem Gerät durchführen, kann ein sicherer Betrieb nicht mehr gewährleistet werden.

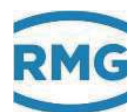

#### 🛦 Gefahr

- Verwenden Sie den ERZ2000-DI nur im originalen Zustand.
- Achten Sie beim Anschluss von Sensoren und weiteren Geräten im explosionsgefährdeten Bereich darauf, dass der entsprechende Explosionsschutz für diese Komponenten vorliegt. Die angegebenen Höchstwerte in den zu diesen Komponenten gehörigen Zertifikaten müssen beachtet werden.
- Handelt es sich dabei um eigensichere Geräte, ist eine galvanische Trennung beim Anschluss dieser Geräte vorzusehen.
- Lebensgefahr durch unsachgemäße Erdung. Wird das Gerät nicht sachgemäß geerdet, so dass elektrostatische Aufladungen Funkenbildung auslösen können, besteht die Gefahr einer Explosion.

#### Hinweis

Das System ERZ2000-DI ist in verschiedenen Varianten für eichamtliche Anwendungen der Gasmesstechnik in Deutschland und in anderen Ländern zugelassen.

Für Deutschland liegen folgende EU-Baumusterbescheinigungen vor (siehe *Anhang Zulassungen*):

ERZ2004-DI MID Zulassung / Zustands-Mengenumwerter

ERZ2104-DI MessEV / Brennwert-Mengenumwerter

ERZ2000-DI MessEV / Höchstbelastungs-Anzeige- und Registriergerät

Die jeweils zutreffende Zulassung (Zulassungszeichen) ist auf dem Typenschild angegeben (*Kapitel "2.7.4 Funktionen" – "Typenschild"*). Die zugehörigen Plombenpläne sind Bestandteil dieses Handbuchs oder der Zulassung zu entnehmen (*Kapitel 1.5.2 Plombenplan*).

Wird ein Druck- oder Temperaturtransmitter für die gemäß MID zugelassenen Typen ERZ2004-DI oder ERZ2104-DI eingesetzt, dann ist dieser wie folgt zu sichern:

- Das Hauptschild wird mit einer Sicherungsmarke versehen.
- Der Zugang zum Eichschalter, der bei Normalbetrieb auf "Schreibschutz" ("write protect") steht, wird gesichert, indem der abnehmbare Deckel des Elektronikgehäuses durch Sicherungsmarken mit den festen Teilen des Gehäuses verbunden wird.

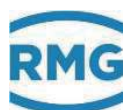

## 1.5.2 Plombenplan für Geräte mit MID-Zulassung

Der ERZ2000-DI verlässt die Firma entweder in einer mit dem Kunden abgesprochenen Einstellung, die – für den eichrechtlichen Betrieb – durch Plomben und metrologischen Siegeln vor "wesentlichen" Änderungen geschützt ist oder er verlässt das Werk ohne Plomben. Im letzteren Fall muss ein Eichbeamter das Gerät nach den gewünschten Einstellungen entsprechend dem Plombenplan mit Plomben versehen. Zusätzlich sind die metrologischen Siegel anzubringen, die ebenfalls im Plombenplan festgeschrieben sind. Die beiden *Abbildung 2: Plombenplan Frontseite* und *Abbildung 4: Plombenplan Rückseite* zeigen die vorgeschriebenen Positionen der Plomben und Siegel.

## **A** Vorsicht

Der ERZ2000-DI darf nur mit unverletzter Plombe eichamtlich eingesetzt werden. Das Entfernen bzw. Beschädigen von Plomben ist in der Regel mit nicht unerheblichen Kosten verbunden!

Das Wiederanbringen von Plomben darf nur durch eine staatlich anerkannte Prüfstelle oder einen Eichbeamten erfolgen!

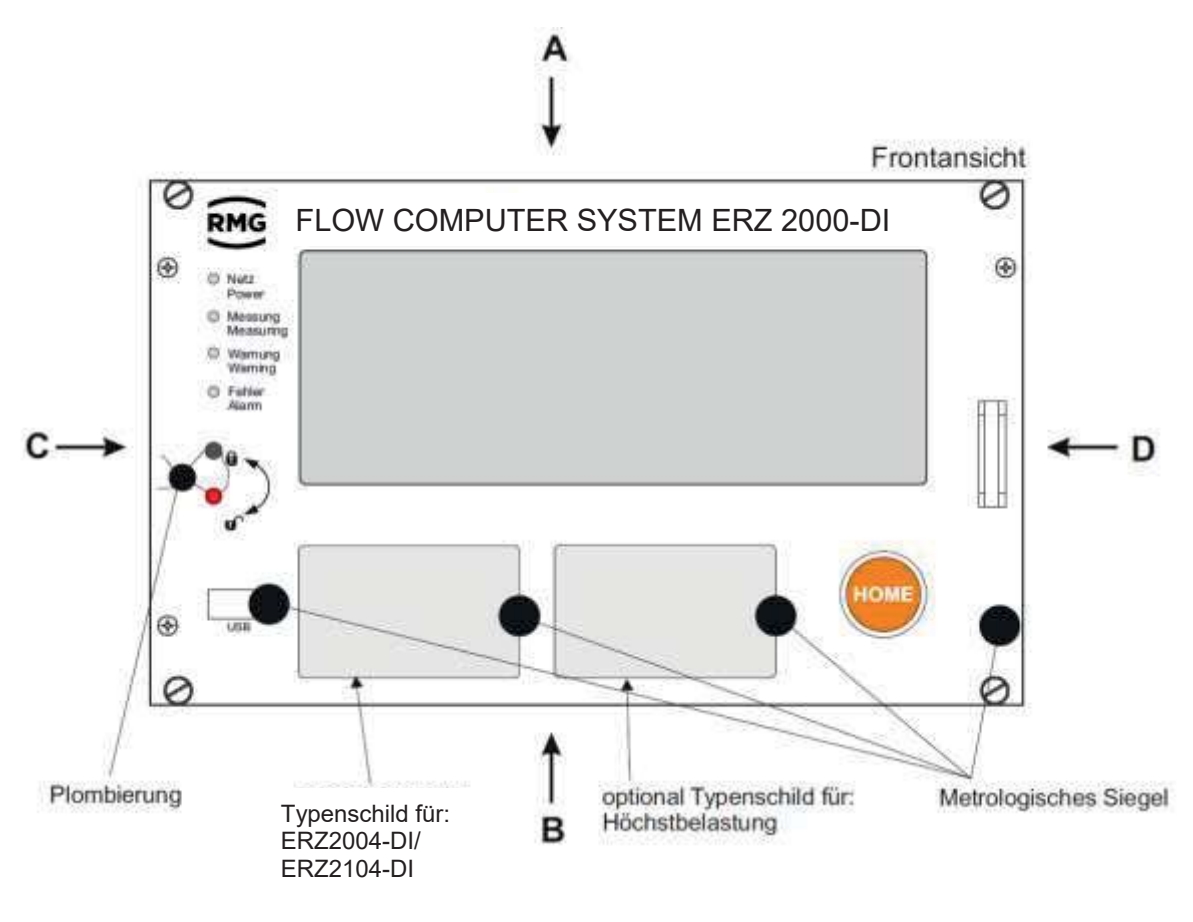

#### Abbildung 2: Plombenplan Frontseite

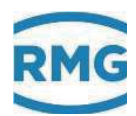

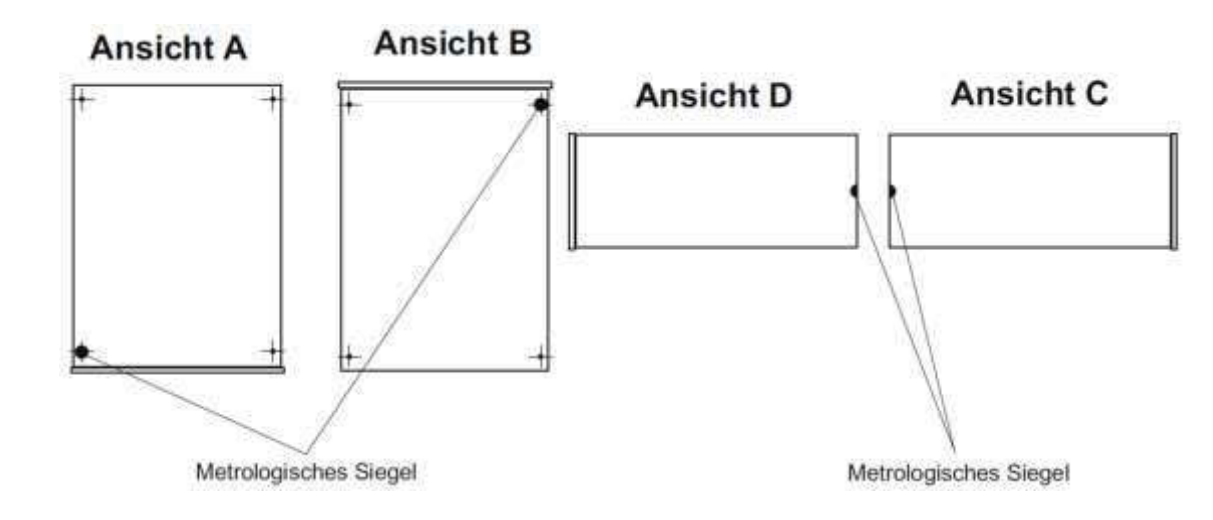

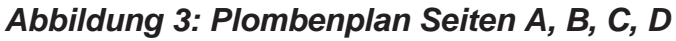

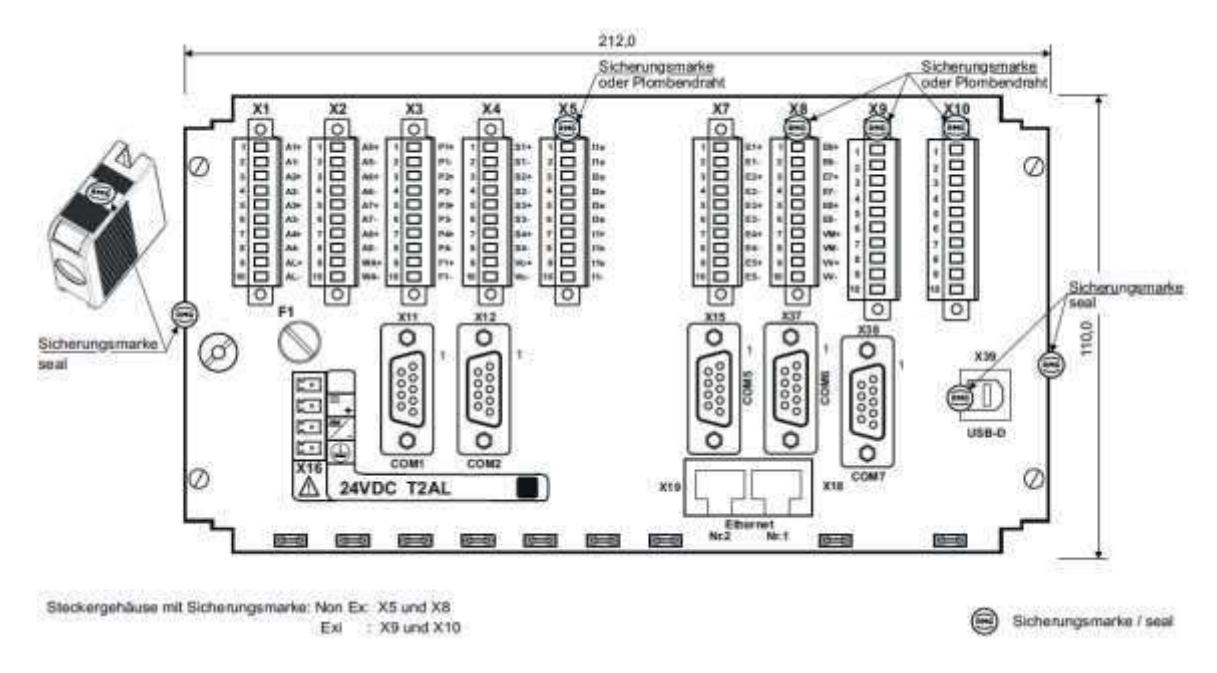

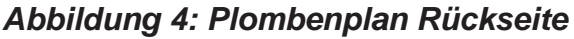

#### **Hinweis**

Im Lieferumfang des ERZ2000-DI befindet sich auch ein Steckersatz (s.o. *Kapitel 1.2.7 Lieferumfang*).

Insbesondere über die Klemmen X5 und X8 (gegebenenfalls auch X9 und X10) sind die beiliegenden Steckerschalen zu befestigen, die nach erfolgter Einstellung und Inbetriebnahme durch den Eichbeamten zu verplomben sind.

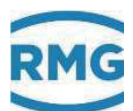

## 1.5.3 Signatur, Soft- und Hardwaredaten

Der ERZ2000-DI bietet die Möglichkeit, aufgenommene Daten mit angehängter Signatur zu kennzeichnen. Dabei erhält der Empfänger die Nachricht und die Signatur. Aus der Nachricht und der Signatur kann er verifizieren, dass die Daten unverändert sind und aus einer "sicheren" Quelle, d.h. von einem vertrauenswürdigen Absender stammen oder ob dies nicht der Fall ist.

Die Signatur ist im Wizard (*Kapitel 2.2 Einstellung des ERZ2000-DI per Wizard*) ausführlicher beschrieben.

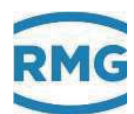

# 2 Einführung

# 2.1 Bedienung

# 2.1.1 Frontplatte

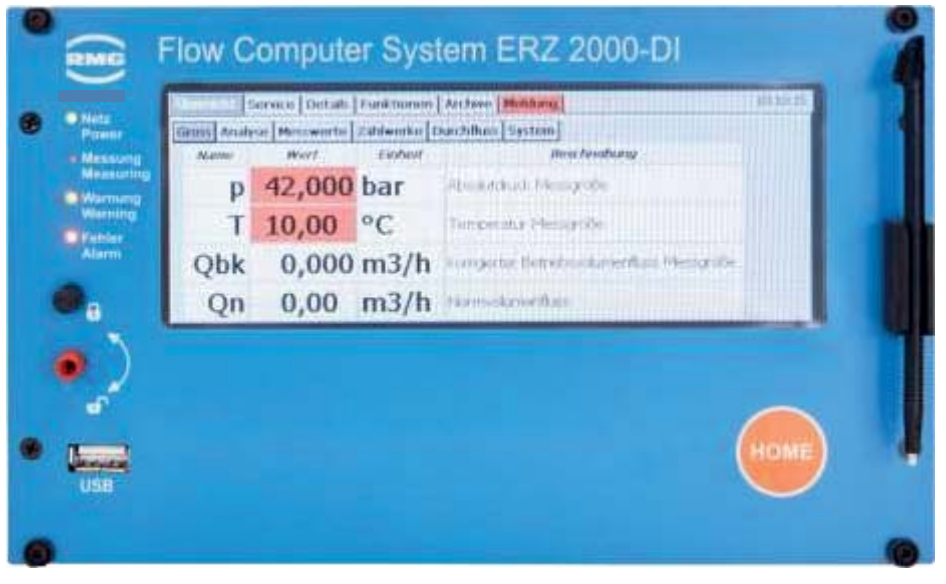

Abbildung 5: Frontplatte

Auf der Frontplatte befinden sich folgende Anzeige- und Bedienelemente:

| LED grün<br>(Netz)      |   | <b>Dauerlicht</b> : Spannungsanzeige.<br><b>Blinklicht</b> : Benutzer- oder Eichschloss geöffnet.                                                                           |
|-------------------------|---|----------------------------------------------------------------------------------------------------|
| LED orange<br>(Messung) |   | Dauerlicht:Zähler ist angeschlossen und liefert Messwerte.Blinklicht:Durchfluss außerhalb der zulässigen Grenzen.Aus:Kein Durchfluss.                                       |
| LED gelb<br>(Warnung)   |   | Blinklicht: momentan liegt eine Störung nicht eichamtlicher<br>Funktionen (Warnung) vor<br>Dauerlicht: Eine Warnung stand an                                                |
| LED rot<br>(Fehler)     |   | <ul><li>Blinklicht: momentan liegt eine Störung eichamtlicher Funktionen (Alarm) vor</li><li>Dauerlicht: Ein Alarm stand an</li></ul>                                       |
| Eichschalter            | 2 | Plombierbarer Drehschalter,<br>beim Anschlag im Uhrzeigersinn ist das Eichschloss<br>geöffnet,<br>beim Anschlag gegen den Uhrzeigersinn ist das<br>Eichschloss geschlossen. |

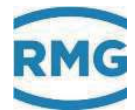

| USB-Schnittstelle | Zum Anschluss von USB-Komponenten (z.B. einer Maus),<br>im eichamtlichen Betrieb ist diese Schnittstelle verplombt und<br>nicht nutzbar. |
|-------------------|----------------------------------------------------------------------------------------------------|
| Home-Taste        | Zum Sprung auf den Start-/Meldungsbildschirm (abwechselnd).                                                                              |
| Touchscreen       | Anzeige- und Bedienfeld.                                                                                                    |

### 2.1.2 Bedienung am Touchscreen

Der Touchscreen ermöglicht eine Bedienung über eine grafische und selbsterklärende Bedienoberfläche. Mit der "Home"-Taste springt man von jeder beliebigen Stelle im Menü auf den Startbildschirm. Bei erneutem Drücken erfolgt ein Sprung auf den Bildschirm/Menü "**Meldung**".

#### **A** Vorsicht

Bedienen Sie den Touchscreen direkt mit den Fingern oder verwenden Sie den mitgelieferten Bedienstift aus Kunststoff.

Verwenden Sie auf keinen Fall harte oder scharfkantige Gegenstände wie Schraubenzieher oder Bleistifte (Dabei besteht die Gefahr, dass die Folie des Touchscreens verkratzt wird oder reißt).

## 2.1.3 Fernbedienung / Parametrierung

Neben der Bedienung über die Frontplatte, den Touchscreen gibt es eine weitere sehr komfortable Möglichkeit das Gerät entweder **lokal** oder **remote** mit einem PC oder Notebook zu bedienen bzw. zu parametrieren.

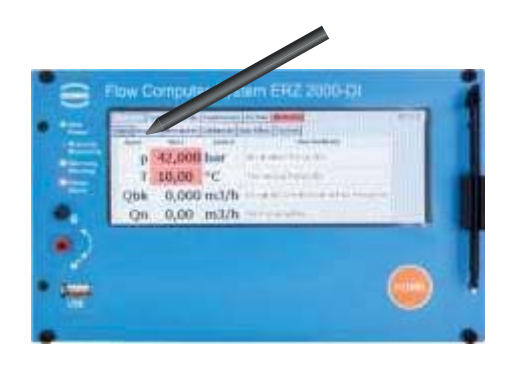

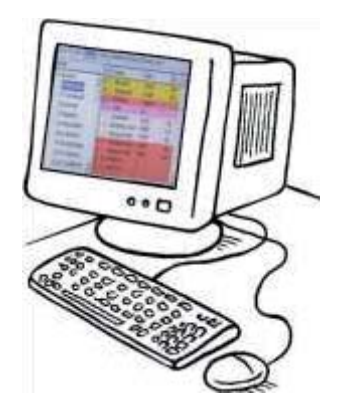

Abbildung 6: Bedienung der ERZ2000-DI

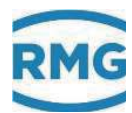

Mit dem auf dem PC zur Verfügung stehenden Browser (z. B. Internet Explorer, Firefox, o.ä.) kann eine sehr einfache Einstellung erfolgen, die im Wesentlichen der des Touchscreens entspricht. Darüber hinaus erlaubt die Darstellung auf dem PC das Starten eines Wizard direkt im Browser, in dem eine bequeme Inbetriebnahme stattfinden kann. Die lokale Verbindung wird über ein normales Netzwerkkabel (LAN-Kabel) hergestellt.

Die Bedienung des ERZ2000-DI über den Browser ist die empfohlene Einstell- und Bedienmöglichkeit und wird deshalb im Folgenden bevorzugt gewählt. Die Bedienung mit dem Browser bietet i.A. erweiterte Darstellmöglichkeiten. Außerdem ist die Darstellung auf dem Touchscreen mit der des Browsers weitestgehend identisch, kleine Unterschiede sind mehr optischer Natur und schränken eine Einstellung des ERZ2000-DI über den Internet-Browser nicht ein.

Das LAN-Kabel verbindet eine der 2 Anschlussbuchsen (Ethernet 1 oder 2) auf der Rückseite des ERZ2000-DI (*siehe Abbildung 7: Rückseite des ERZ2000-DI und die Ethernet-Schnittstellen*) mit dem lokalen Netzwerk des PCs.

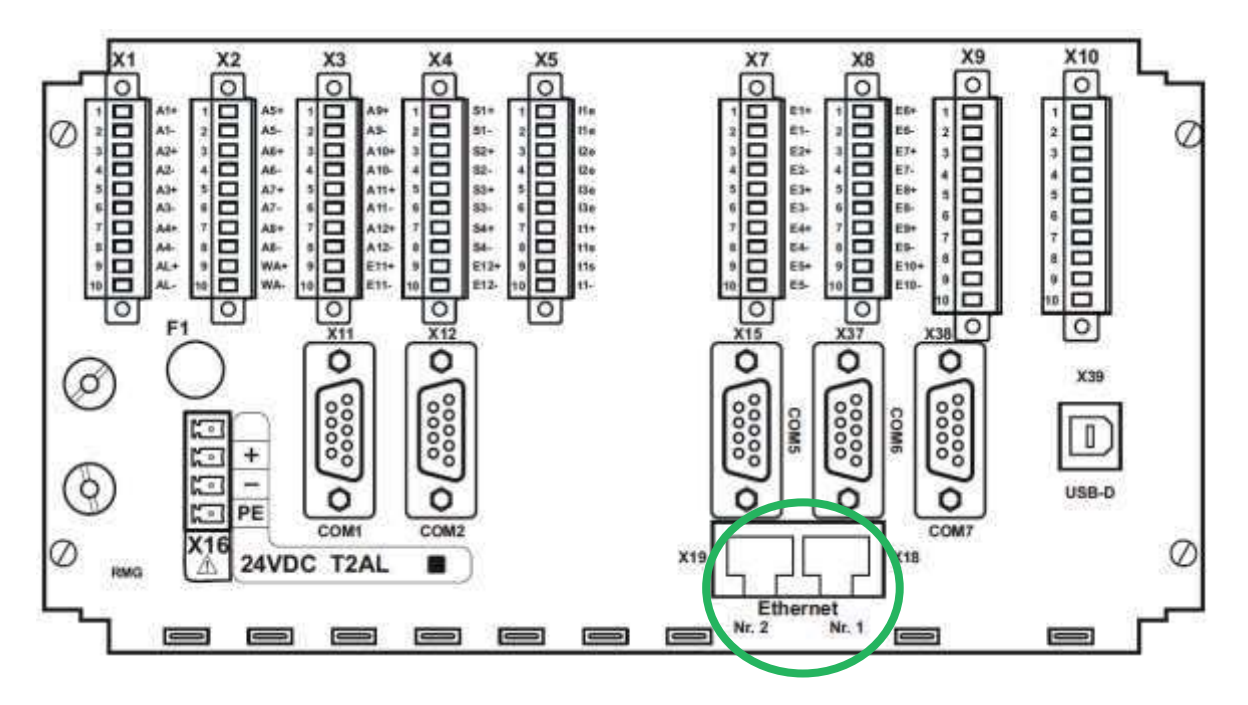

Abbildung 7: Rückseite des ERZ2000-DI und die Ethernet-Schnittstellen

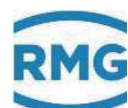

#### Vorsicht

Der ERZ2000-DI kann nur dann in ein bestehendes Netz eingebunden werden, wenn dieses Netz die Einbindung von Fremdgeräten erlaubt.

Geschützte Firmennetze unterbinden gegebenenfalls diesen Zugang.

Fragen Sie zuerst Ihre IT-Abteilung, wie Sie den ERZ2000-DI in Ihr Firmennetz integrieren können.

#### Hinweis

Der ERZ2000-DI hat – wie in Abbildung 7: Rückseite des ERZ2000-DI und die Ethernet-Schnittstellen zu sehen ist – zwei Ethernet Schnittstellen. Über diese sind auch zwei getrennte Zugänge möglich. Durch diese gleichzeitige Nutzung des ERZ2000-DI von zwei Nutzern wird <u>keine</u> Verbindung (Brücke) zwischen den (in der Regel) zwei verschiedenen Netzwerken hergestellt.

Damit die Netzwerkverbindung richtig funktioniert, muss im Browser die korrekte TCP/IP-Adresse des ERZ2000-DI eingegeben werden. Diese TCP/IP-Adresse lässt sich am ERZ2000-DI ablesen. Dazu ist nach dem Hochfahren des Gerätes wie folgt vorzugehen:

#### Mit dem Bedienstift ist auszuwählen:

1. Der ERZ2000-DI meldet sich nach dem Hochfahren i.A. mit dem unten zu sehenden Bildschirm. Im oberen Teil des Displays ist der Reiter **"Funktionen"** auszuwählen.

#### 2 Einführung

24

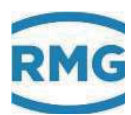

| bersicht | Service Det | ail Funkt | ionen / rchive Meldung                           | 11: |
|----------|-------------|-----------|--------------------------------------------------|-----|
| SE1      | 5042,105    | MWh       | * Erlergiestörzählwerk AM1 *                     |     |
| SVn1     | 4689,961    | *100 m3   | * Normvolumenstörzählwerk AM1 *                  |     |
| SVk1     | 7195,172    | <i>m3</i> | * korrigiertes Betriebsvolumenstörzählwerk AM1 * |     |
| SVb1     | 7195,172    | <i>m3</i> | * Betriebsvolumenstörzählwerk AM1 *              |     |
| SV01     | 0,000       | <i>m3</i> | * Originalstörzählwerk AM1 *                     |     |
| E2       | 1658,081    | MWh       | Energiezählwerk AM2                              |     |
| Vn2      | 1435,568    | *100 m3   | Normvolumenzählwerk AM2                          |     |
| Vk2      | 1157,746    | m3        | korrigiertes Betriebsvolumenzählwerk AM2         |     |
| Vb2      | 1157,746    | m3        | Betriebsvolumenzählwerk AM2                      |     |

Abbildung 8: Startbildschirm ERZ2000-DI

2. Als nächstes ist der Reiter TCP/IP auszuwählen.

| Übersio | ht Service     | Details Fu  | nktionen Archiv | ve Meldung 11:                            |
|---------|----------------|-------------|-----------------|-------------------------------------------|
| Schlep  | pzeiger fliege | ende Eichur | ng Typenschild  | Betriebsprf. Freeze TCP/IP Klina Hardware |
| Name    | Minimalwert    | Wert        | Maximalwert     |                                           |
| т       | 8,71           | 10,21       | 14,12           | Zurücksetzen                              |
| p       | 39,052         | 40,093      | 40,732          | Zurücksetzen                              |
| Qn      | 252,34         | 504,00      | 756,22          | Zurücksetzen                              |
| Qe      | 280,1          | 553,2       | 824,2           | Zurücksetzen                              |
| Qb      | 6,038          | 12,076      | 18,213          | Zurücksetzen                              |
| OLL     | 6.000          | 12,000      | 18,000          | Zurücksetzen                              |

#### Abbildung 9: Funktionsmenü

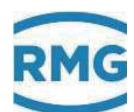

| Schloppzeiger | fliegende Eichung Typensch | Betriebsprf. Freeze Tr /IP Klima Hardware |
|---------------|----------------------------|-------------------------------------------|
| ETH1 -        | DHCP Eth1                  | nein                                      |
| $\smile$      | eigene IP4-Adr.Eth1        | 160.221.45.8                              |
|               | Netmask Eth1               | 255.255.255.128                           |
|               | Gateway Eth1               | 160.221.45.1                              |

3. Nach der Aktivierung erscheint der unten zu sehende Bildschirm.

Abbildung 10: Menü TCP/IP

- 1 Überprüfen Sie, ob Sie mit der Schnittstelle 1 (ETH1) oder 2 (ETH2) arbeiten und stellen Sie diese in dem Auswahlmenü (Bitte aktivieren) entsprechend ein.
- 2 Überprüfen Sie die DHCP-Einstellung der Schnittstelle. Wenn ein DHCP-Server im Netz vorhanden ist, dann erfolgt eine automatische Zuordnung der IP-Adresse, wenn "ja", aktiviert ist. Wenn diese auf "nein" steht, dann ist die IP-Adresse manuell einzugeben.
- 3 I.A. sollten Sie jetzt die IP-Adresse ablesen können.

Wenn die TCP/IP-Adresse im Browser als Adresse eingegeben wird, erscheint der folgende Startbildschirm des ERZ2000-DI.

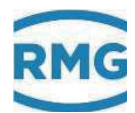

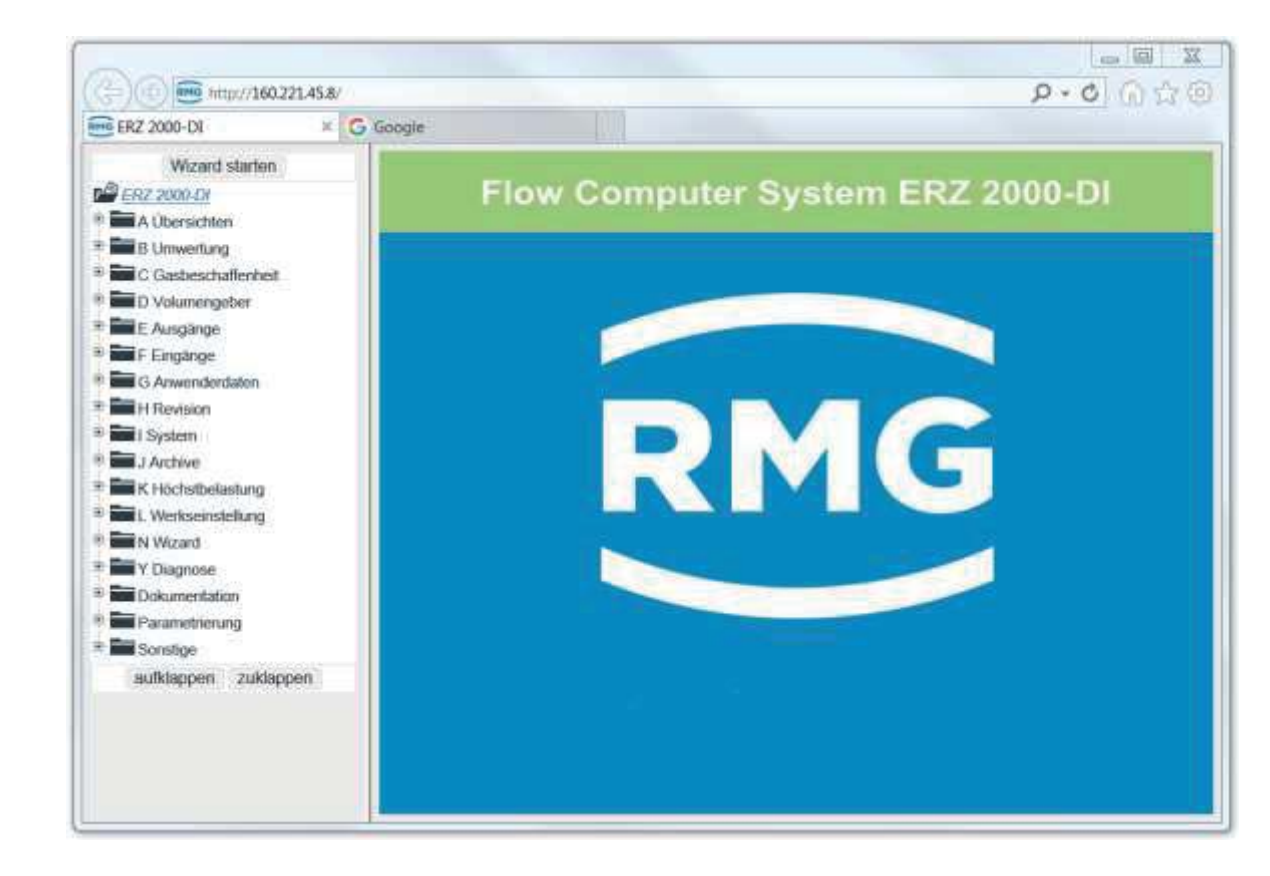

Abbildung 11: Startbildschirm nach Eingabe der TCP/IP-Adresse

#### Hinweis

Wenn Sie mit dem Microsoft Internet Explorer arbeiten, muss – bevor der Wizard für die vereinfachte Bedienung gestartet werden kann – der Kompatibilitäts-Status des Internetbrowsers zu überprüft und gegebenenfalls angepasst werden.

Nutzen Sie den Microsoft Internet Explorer, dann lässt sich unter dem Punkt "Extras" des Internet-Browsers die Kompatibilitätsansicht einstellen, dies ist in der *Abbildung 12: Kompatibilitätsansicht unter "Extras"* zu sehen.

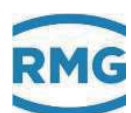

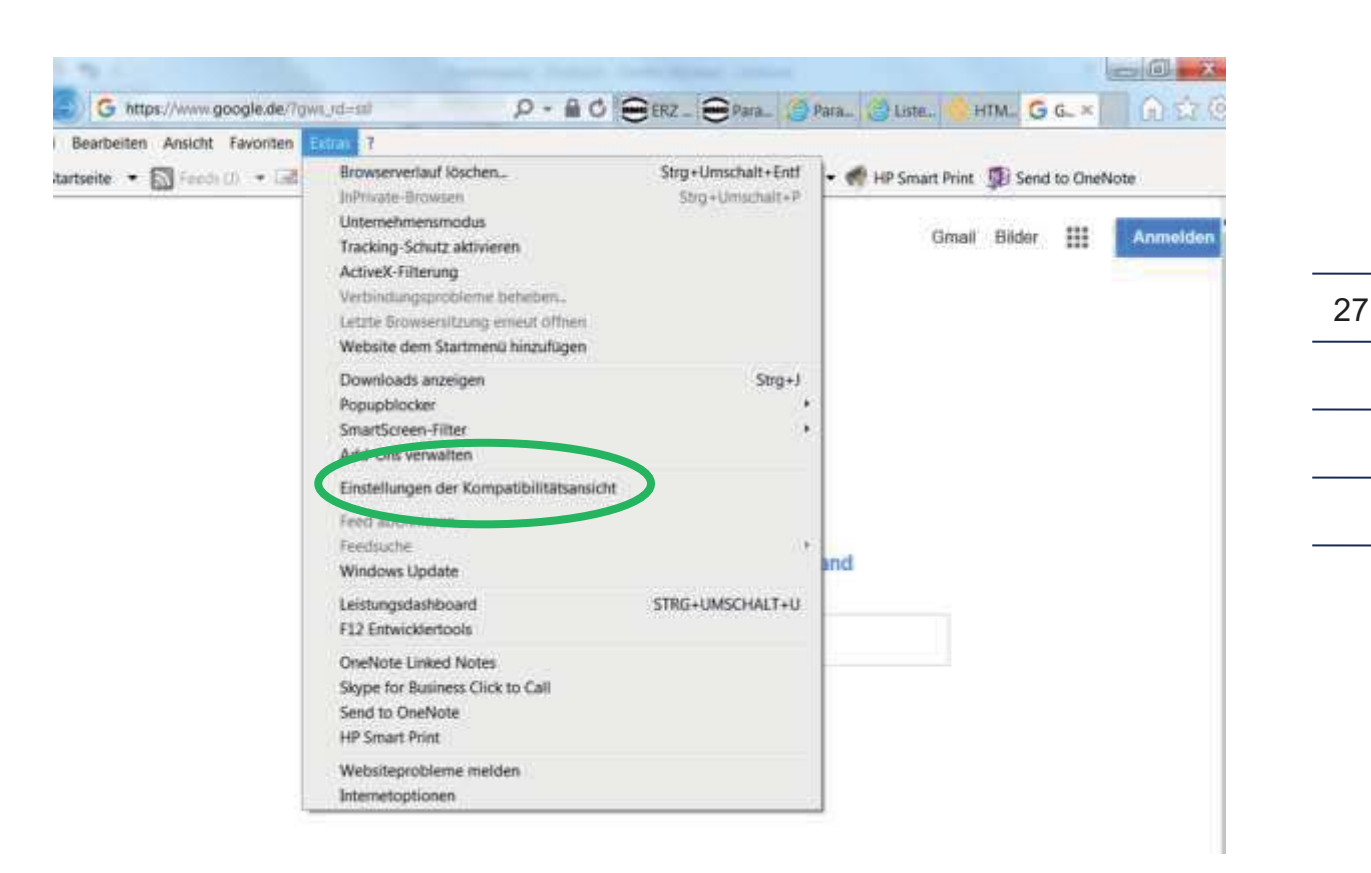

Abbildung 12: Kompatibilitätsansicht unter "Extras"

In diesem Menü ist das Feld frei zu schalten, das Intranet Sites in Kompatibilitätsansicht anzeigt, siehe Abbildung 13: Anpassung der Kompatibilitätsansicht.

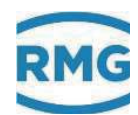

| Einstellungen der Kompatibilitätsansicht                                   |                 | X      |
|----------------------------------------------------------------------------|-----------------|--------|
| Einstellungen der Kompatibilitätsansicht ändern                            |                 |        |
| Folgende Website hinzufügen:                                               |                 |        |
| google.de                                                                  | Hinzut          | fügen  |
| Zur Kompatibilitätsansicht hinzugefügte Websites:                          |                 |        |
|                                                                            | Entfe           | rnen   |
|                                                                            |                 |        |
|                                                                            |                 |        |
|                                                                            |                 |        |
|                                                                            |                 |        |
|                                                                            |                 |        |
| Intrinetsites in Kompatibilitätsansicht anzeigen                           |                 |        |
| Kompatibilitätslisten von Microsoft verwenden                              |                 |        |
| Lesen Sie die <u>Internet Explorer-Datenschutzbestimmu</u><br>zu erfahren. | <u>ngen</u> , u | m mehr |
| [                                                                          | Schli           | eßen   |

Abbildung 13: Anpassung der Kompatibilitätsansicht

### Hinweis In Ausnahmen kann es nötig sein, die maximale Paketgröße des Übertragungsprotokolls (MTU) zu verstellen. Dies ist für beide Ethernet-Schnittstellen möglich. Bitte nehmen Sie diese Einstellungen nur nach Rücksprache mit ihrer IT-Abteilung vor, wenn es Verbindungsproblemen (Firewall, Mobilfunk, ...) gibt. Eine kurze Beschreibung können Sie im Anhang G) Einstellung der MTU

Eine kurze Beschreibung können Sie im *Anhang G) Einstellung der MTU Größ*e nachlesen.

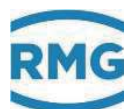

# 2.1.4 Bedienung am Startbildschirm

Der Startbildschirm lässt sich – wie üblich – mit Maus und Tastatur bedienen. Die Bedienungen sind denen am Touchscreen des ERZ2000-DI gleichwertig und werden entsprechend übernommen. Z.B. lassen sich die TCP/IP Adressen hier abfragen. In der *Abbildung 14: Menü IF TCP/IP Netzwerk* ist das Ablesen der IP-Adresse im Menü "Details" dargestellt.

| ERZ 2000-DI × []                                                                                                    | G Goog | le.            |                     |                    |            |                     |                      |
|----------------------------------------------------------------------------------------------------|--------|----------------|---------------------|--------------------|------------|---------------------|----------------------|
| Wizard stadon                                                                                                    | RMG    | <i>lesstec</i> | hnik ERZ 2000-DI    | 1.0.0 2016         | 1.1H Beind | Sersheim            | 0 26-07-2017 14:57:4 |
| ERZ 2000-DI                                                                                                    | druck  | en             | Superuser C7        | Service 07         | M54        | 1 Benutzerschiss 17 | 1 DLivebrowser       |
| A Obersichten     B Limwertung                                                                                                    |        | VIP Ne         | tzwerk              |                    |            |                     |                      |
| C Gasbeschaffenheit                                                                                                    | Zugrif | f Zeile        | Name                | Wert               | Einheit    | Variable            |                      |
| D Volumengeber                                                                                                    | ō      | 1              | orgene 12 Adr.Eth1  | 160.221.45.8       | D          | my_ipE1             |                      |
| * E Ausgänge                                                                                                    | 1      | 12             | MAC-Adresse Eth1    | 00-05-51-05-1A-F   | G          | macAddrE1           |                      |
| F Einglänge                                                                                                    | В      | 13             | Netmask Eth1        | 255.255.255.128    | 1          | netinaskE1          |                      |
| G Anwenderdaten                                                                                                    | в      | 14             | Galeway Eth1        | 160.221.45.1       |            | galewayE1           |                      |
| C P <sup>(2)</sup> Surface                                                                                                    | B      | 15             | DNS Eth1            | 165.195.30.99      |            | namesryE1           |                      |
| T Zeit Datum                                                                                                    | B      | 16             | DHCP Eth1           | jo                 | -          | dhcpE1              |                      |
| IC Zeitsynchronisation                                                                                                    | 8      | 21             | eigene IP4-Adr-Eth2 | 192 168 20 142     |            | my oE2              |                      |
| ID Display                                                                                                    | 5      | 32             | MAC-Adresse Eth2    | 00-00-00-00-00     |            | macAddrE2           |                      |
| IE Software-ID                                                                                                    | 8      | 33             | Netmask Eth2        | 255.255.255.0      | 1          | netmaskE2           |                      |
| IF TO MP Netzwerk                                                                                                    | 8      | 34             | Gateway Eth2        | 192.168.20.254     |            | gatewayE2           |                      |
| Ser He COM's                                                                                                    | B      | 35             | DNS Eth2            | 194.25.0.70        |            | namesrvE2           |                      |
| 🕫 🚍 J Alenia                                                                                                    | В      | 36             | DHCP Eth2           | nein               | -          | dtxpE2              |                      |
| The state of the state of the s | D      | 41             | Part HTTP           | 1                  | 0          | htipdport           |                      |
| L Werkseinstellung                                                                                                    | E*     | 42             | Fernbedienung       | jn S               | -          | vncd                |                      |
| Wizard                                                                                                    | E*     | 43             | Part Fembedienung   | 4831               |            | vncdport            |                      |
| P Dolomantation                                                                                                    | eintra | agen           | verwerten Vorga     | abe laden aktualis | sieren     |                     |                      |
|                                                                                                    | 1      |                |                     |                    |            |                     |                      |

#### Abbildung 14: Menü IF TCP/IP Netzwerk

- 1. Aktivieren mit der Maus auf dem Startbildschirm das Menü I System
- 2. Aktivieren mit der Maus das Menü IF TCP/IP Netzwerk
- 3. In dem grün umrahmten Feld kann die TCP/IP Adresse abgelesen werden

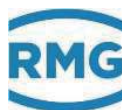

# 2.2 Einstellung des ERZ2000-DI per Wizard

Die bevorzugte Einstellung des ERZ2000-DI erfolgt mit Hilfe eines Wizards. Dazu ist dieser auf dem Startbildschirm zu aktivieren:

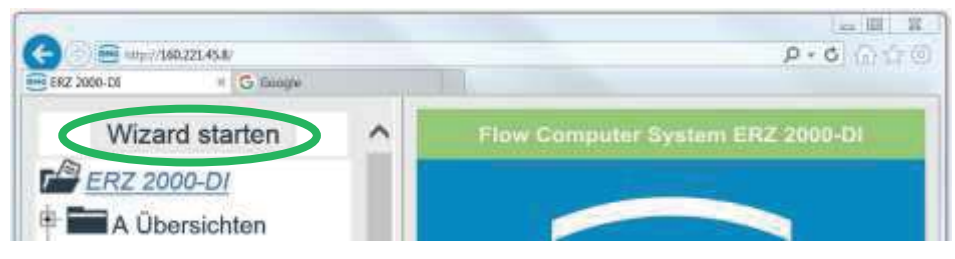

Abbildung 15: Start des Wizards

Nach Aktivierung des grün eingekreisten Feldes "Wizard starten" öffnet sich die Einstellhilfe des ERZ2000-DI.

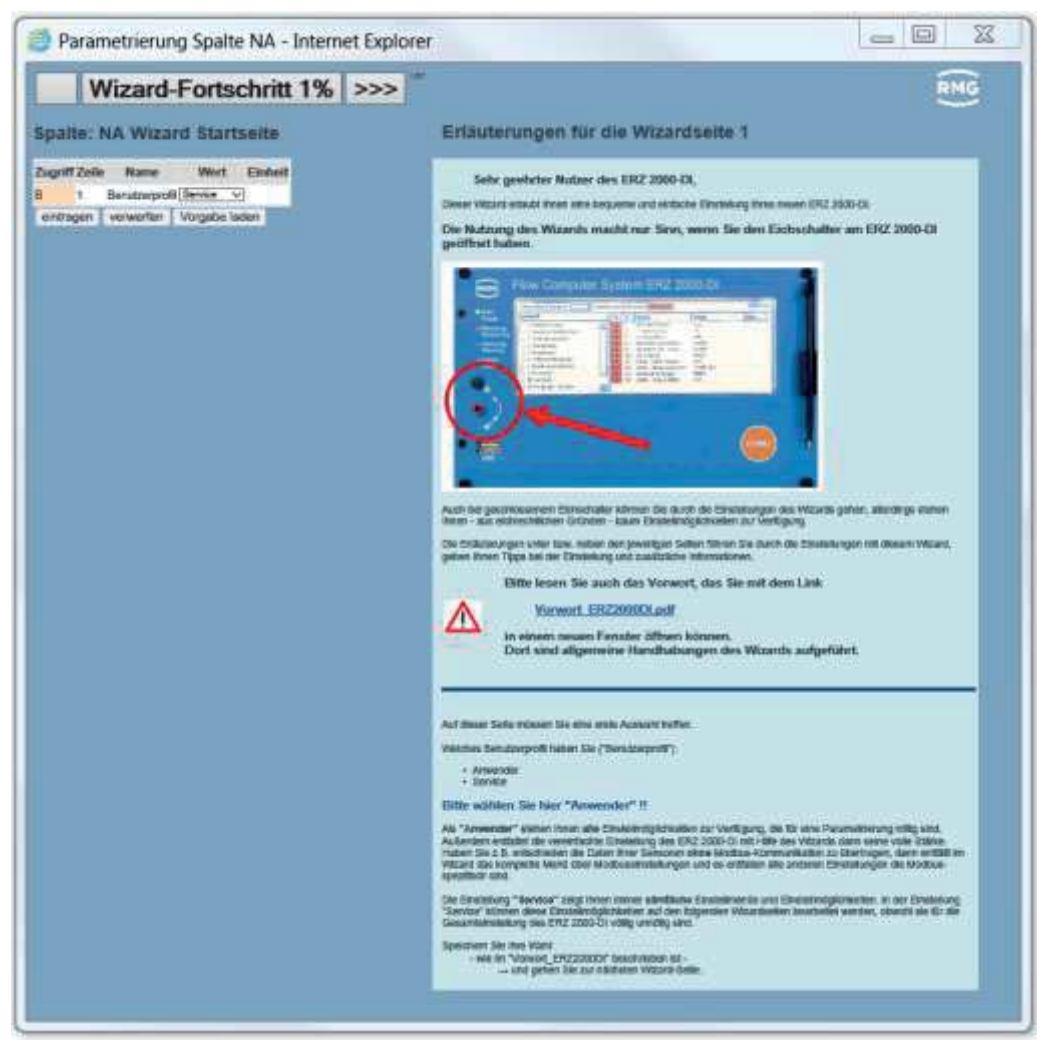

Abbildung 16: Wizard-Startseite
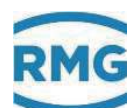

Der Wizard ist Bestandteil des ERZ2000-DI und intern gespeichert. Das gilt auch für alle in den Wizard eingebundenen Dokumente und Bilder. Diese werden hier nicht erneut aufgeführt. Der Wizard mit allen eingebundenen Dokumenten und Bildern stellt somit einen wesentlichen Teil der Dokumentation dar.

Auf der ersten Wizard-Seite ist ein Dokument: <u>Vorwort ERZ2000DI.pdf</u> eingebunden, das mit einem Anklicken auf den Link auf dieser Startseite geöffnet werden kann.

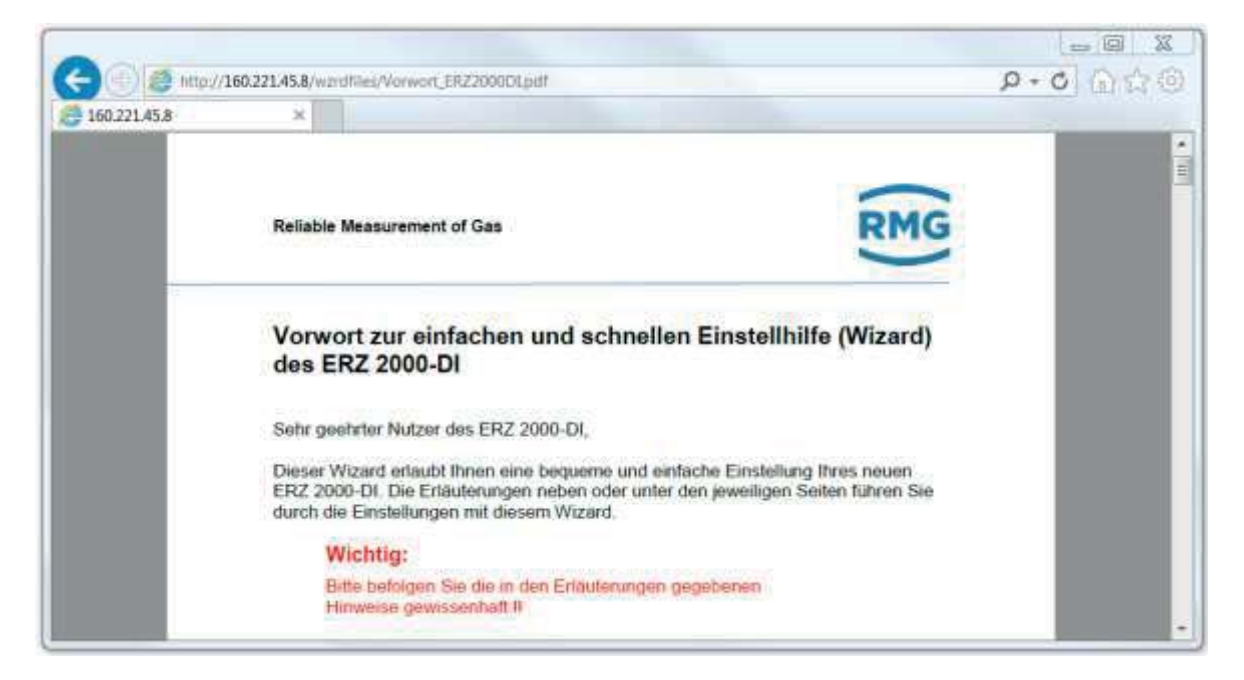

Abbildung 17: Vorwort zur Wizard-Hilfe

Dieses Vorwort gibt generelle Handhabungshinweise zum Wizard und sollte unbedingt vor weiteren Einstellungen im Wizard gelesen werden, es ist deshalb mit einem Achtungszeichen markiert. Die Kenntnis ist auch zum besseren Verständnis und der Handhabung des weiteren Handbuches hilfreich.

Die Startseite verlangt auch nach 2 wesentlichen Einstellungen. Zuerst ist die Zugriffsberechtigung festzulegen (s. *Kapitel 2.4 Zugriffsschutz auf Daten und Einstellungen*).

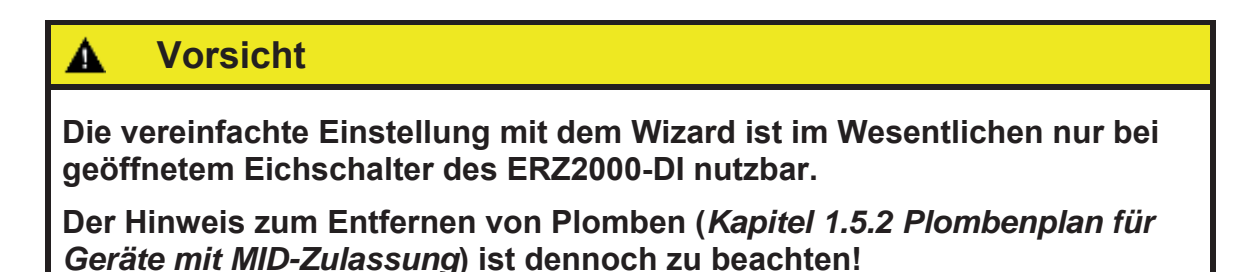

#### 2 Einführung

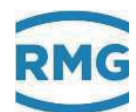

Bei geschlossenem Eichschalter sind - aus eichrechtlichen Gründen - kaum Einstellungen auf den Wizard-Seiten möglich.

Als zweites ist das Benutzerprofil festzulegen. Als "normaler" Nutzer des Umwerters ist hier **"Anwender**" zu wählen, für interne Einstellungen kann auch **"Service**" gewählt werden.

Als "**Anwender**" stehen **alle** Einstellmöglichkeiten zur Verfügung, die für eine Parametrierung nötig sind. Außerdem entfaltet erst dann die vereinfachte Einstellung des ERZ2000-DI mit Hilfe des Wizards seine volle Stärke.

| Hinw | veis |  |  |  |
|------|------|--|--|--|
|      |      |  |  |  |

Empfehlung:

Wählen Sie bitte Anwender als Benutzerprofil!

Der Wizard (und auch der ERZ2000-DI) zeigt nur die Parameter an, die nach seiner bestimmungsgemäßen Verwendung – für den gewählten Gerätetyp – relevant sind. Es werden (im Wizard und im Koordinatensystem des ERZ2000-DI) komplette Einstellmenüs und / oder einzelne Parameter ausgeblendet.

Der Wizard sollte in der vorgegebenen Reihenfolge benutzt werden. In diesem Fall werden – nach durchgeführten Einstellungen – nicht benötigte weitere Einstellmöglichkeiten auf den Folgeseiten ausgeblendet. Wird z.B. als Zustandsgleichung der Gasbeschaffenheit die GERG 88 S gewählt, dann werden Eingaben nur noch die für diese Berechnung relevanten Eingangswerte benötigt. Anteile von Gaskomponenten wie Methan oder andere werden nicht mehr angezeigt oder abgefragt.

Ein Überblättern, Vorwärts- und Rückwärtsblättern kann zu unnötigen Eingaben oder Korrekturen führen, wenn diese Einstellungen (noch) nicht durchgeführt wurden.

Ebenso werden die Einstellungen, die durch die Vorschlag-Buttons ausgelöst werden, auf Grund bereits durchgeführter Eingaben getroffen – sie sind nur dann zuverlässig/sinnvoll, wenn die Reihenfolge eingehalten wurde.

Die Einstellung **"Service**" zeigt immer **sämtliche** Einstellmenüs und Einstellmöglichkeiten, unabhängig von bereits getroffenen Einstellungen des Benutzers. In der Einstellung **"Service**" können diese Einstellmöglichkeiten auf den folgenden Wizard-Seiten bearbeitet werden, obwohl sie für die Gesamteinstellung des ERZ 2000-DI völlig unnötig sind.

Für alle weiteren Einstellungen sei hier auf den Wizard verwiesen. Dort findet man auch die Auswahl aller zugelassenen Messwertgeber, die in der Regel einfach über eine Vorbelegung aller jeweils relevanten Parameter – per Mausklick – eingebunden werden können.

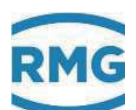

## 2.3 Browser Start-Seite und Koordinatensystem

Links im Startbildschirm findet sich eine Baumstruktur, die vergleichbar mit dem Windows-Explorer ist. Durch einen "Maus-Klick" auf eines der 🖻 öffnet sich das jeweilige Menü: Messwerte, Komponenten, … Dabei findet ein Zeichenwechsel von 🖻 auf 🖻 oder 🖻 (unterster Menüpunkt) statt und es können durch einen "Maus-Klick" auf 🖬 verschiedene Untermenüs gewählt werden, z.B. Übersichten, Umwertung, Gasbeschaffenheit, usw. Auch hier findet ein Zeichenwechsel statt von 🖿 auf 🌌 . Auf der rechten Seite sieht man dann der Inhalt des ausgewählten Menüs, siehe Abbildung 18: Menü "Übersichten.

Klickt man auf das erste, oberste 😐, dann öffnet sich das Menü "A Übersichten", in dem verschiedene Unterpunkte im Menübaum aufgelistet sind.

## 2.3.1 Große Darstellung im Display

Der erste Unterpunkt "AB Groß" ("Klicken" auf das oberste **)** erlaubt die Wahl von 4 Parametern, die – zur besseren Ablesung aus der Ferne – in sehr großer Schrift am Display des ERZ2000-DI dargestellt werden (s. *Abbildung 19: Display-Ansicht*)

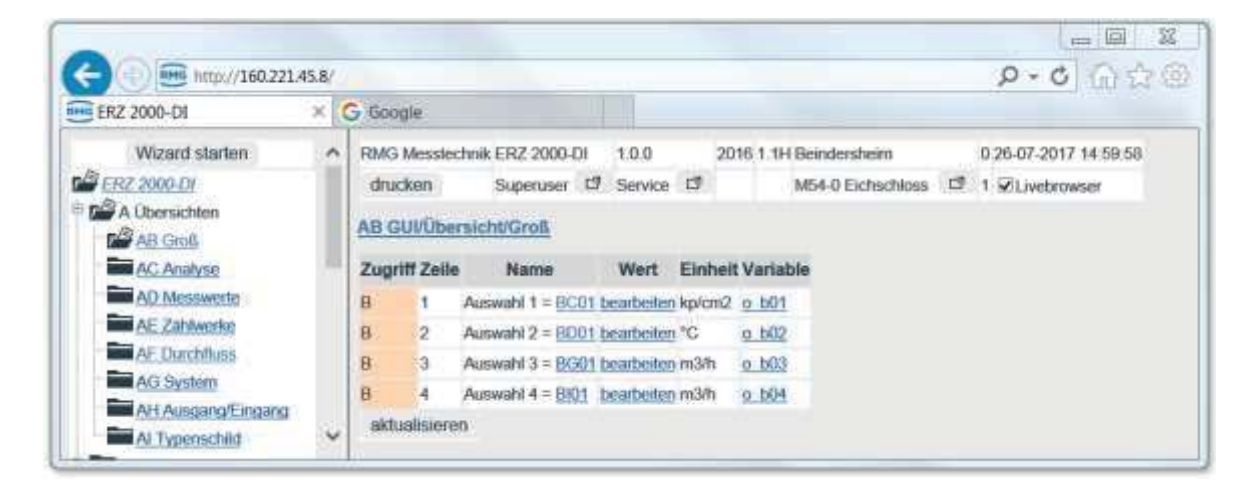

Abbildung 18: Menü "Übersichten"

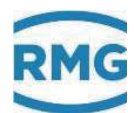

### 2 Einführung

34

| Übersicht | Service Details | Funktionen    | Archive Meldung                             | 15.000 |
|-----------|-----------------|---------------|---------------------------------------------|--------|
| Groß Anah | yse Messwerte   | Zählwerke   I | Durchfluss System                           |        |
| Name      | Wert            | Einheit       | Beschreibung                                |        |
| р         | 42,000          | bar           | Absolutdruck Messgröße                      | R      |
| Т         | 10,00           | °C            | Temperatur Messgröße                        |        |
| Qbk       | 12,000          | m3/h          | korrigierter Betriebsvolumenfluss Messgröße |        |
| Qn        | 504,00          | m3/h          | Normvolumentiluss                           |        |

### Abbildung 19: Display-Ansicht

Diese Darstellung lässt sich auch im Display des ERZ2000-DI auf dem Touchscreen aktivieren:

- 1. Aktivierung des Reiters "Übersicht"
- 2. Aktivierung des Reiters "Groß"

Die dargestellten Parameter lassen sich ändern, indem man <u>bearbeiten</u> hinter der jeweiligen Auswahl aktiviert. Man kommt dann in eine weitere Auswahl, bei der der Wert geändert werden kann, wenn man den Pfeil v anklickt.

| ERZ 2000-DI    | ×  | Google        |                           |           |      |                   | 1000 P.4              |
|----------------|----|---------------|---------------------------|-----------|------|-------------------|-----------------------|
| Wizard starten | ~  | RMG Messlechn | ik ERZ 2000-DI            | 1.0.0     | 2016 | 1.1H Beindersheim | 0 26-07-2017 15:02:18 |
| ERZ 2000-DI    | 18 | drucken       | Superuser 17              | Service 🗇 |      | M54-0 Eichschloss | 1 DLivebrowser        |
| A Übersichten  |    | Zugriff Zeile | Name                      | Wert      | ŧ.   | Einheit Variable  |                       |
| AB Gools       |    | B 1 A         | iswahi 1 = <u>BC01</u> (i | 3C01 drka | 6    | Vkv/cm2 o b01     |                       |

Abbildung 20: Auswahl der in Groß dargestellten Parameter

Es erscheint dann eine Auswahl, die in *Abbildung 21: Auswahl der Parameter* dargestellt ist.

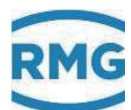

| C 102 Jan ct + C Search                      |   | - 16.00        |      | -                      | BA12:vnDim                                                       |   | A       | Protincie            |
|----------------------------------------------|---|----------------|------|------------------------|------------------------------------------------------------------|---|---------|----------------------|
| Wizard starten                               |   | RMG<br>Messter | hnik | ERZ 2000-              | BA13:eDim<br>BA14:voDim<br>BB01:drkaFrm                          | 0 | 13 1.1H | Beinders             |
| A Übersichten                                |   | drucke         | en   | Eichschlos             | BB02:tempFrm<br>BB03:kzIFrm<br>BB04:ZuFrm<br>BB05:kmpFrm         |   |         | H76-0 M<br>1A falscl |
| AC Analyse                                   | 1 | Zugriff        | Zeil | e Name                 | BB05:hoFrm<br>BB07:rhonFrm                                       |   | Einhe   | it Variabl           |
| AD Messwerte                                 |   | в              | 1    | Auswahl<br>1 =<br>BC01 | BB08:QeFrm<br>BB09:QnFrm<br>BB10:QuFrm<br>BB11:dezpkt            |   | bar     | <u>o_b01</u>         |
| AF Durchfluss                                |   | eintrag        | gen  | verwerfe               | BB12:epZeichen<br>BC01:drka                                      |   |         |                      |
| AG System                                    |   |                |      |                        | BC02:drkaQII<br>BC05:drkaVg                                      |   |         |                      |
| AH Ausgang/E<br>AI Typenschik<br>B Umwertung |   |                |      |                        | BC06:drkaWGwu<br>BC07:drkaWGwo<br>BC08:drkaAGwu<br>BC09:drkaAGwo |   |         |                      |
| BA Einheiten                                 | ' |                |      |                        | BC21:drkaKorr<br>BC31:drkaMn                                     | ~ |         | ~                    |

Abbildung 21: Auswahl der Parameter

Hier lässt sich ein beliebiger anderer Parameter auswählen, "eintragen" und dann mit "weiter" bestätigen.

Die Zuordnung des Parameters zu dem gewählten Wert lässt sich abrufen, wenn man den Ausdruck hinter Auswahl (hier <u>BC01</u>) anklickt. Man erkennt die Koordinate BC01 Absolutdruck. Zu diesem Menü gelangt man auch, wenn man auf dem Startbildschirm zuerst das Menü **B Umwertung** und dann **BC Absolutdruck** aktiviert. In der 1. Zeile steht dann die Koordinate BC01 Absolutdruck.

## 2.3.2 Weitere Angaben im Startbildsschirm

Im rechten Fenster sind in den oberen Zeilen des Weiteren zu sehen (*Abbildung 22: Oberste Zeilen im Menü*):

| RMG Messtechnik ERZ 2000-DI |           |   | 1.0.0   |   | 2016 1.1H | Beindersheim      |   | 0 | 26-07-2017 14:59:58 |
|-----------------------------|-----------|---|---------|---|-----------|-------------------|---|---|---------------------|
| drucken                     | Superuser | 7 | Service | đ |           | M54-0 Eichschloss | đ | 1 | ✓Livebrowser        |

Abbildung 22: Oberste Zeilen im Menü

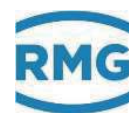

### **Oberste Zeile:**

- 1. RMG Messtechnik
- 2. ERZ2000-DI
- 3. 1.0.0 Firmware-Version
- 4. 2016 Herstelljahr des ERZ2000-DI
- 5. 1.1H Schienenname EL 2
- 6. Gas1 p5 Messort EL 3
  - 7.0
- 8. 03-07-2017 aktuelles Datum
- 9. 12:16:47 aktuelle Uhrzeit

### Hinweis

Wenn der Live-Browser aktiviert ist (s.u.):

Zu Feld 9: Uhrzeit

Die Uhrzeit muss sich im Sekundentakt ändern!

Nur dann ist eine Live-Verbindung gegeben.

<u>Alle</u> Werte, nicht nur die in der *Abbildung 18: Menü "Übersichten"* zu sehenden Werte, werden "Online" (fortlaufend - Live) aktualisiert.

Ändert sich die Zeit nicht im Sekundentakt, dann liegt keine oder eine schlechte Verbindung zwischen ERZ2000-DI und dem PC vor. Gegebenenfalls liegt auch ein "alter" Browser vor oder die obigen Einstellungen sind nicht durchgeführt worden.

Eine solche schlechte Verbindung kann Datenübertragungen (z.B. das Auslesen von Archiven) erschweren oder auch völlig blockieren.

### Zweite Zeile:

| 1. | Drucken                   | Die Umrahmung zeigt ein bedienbares Feld; die angezeigte Seite wird gedruckt.                                                                                                    |
|----|---------------------------|----------------------------------------------------------------------------------------------------|
| 2. | Eichschloss / geschlossen | Zeigt den aktuellen Zugriff an<br>hier: "Eichschlosses offen"<br>In dem danebenstehenden Feld<br>kann das Menü GA Zugriffsrechte mit Anklicken<br>geöffnet werden. Bei geöffneten Eichschalter sind<br>die Codeworte sichtbar und können geändert<br>werden |

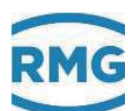

| GA Zugriff auf Parameter |       |                   |                   |           |           |  |  |  |  |  |  |  |
|--------------------------|-------|-------------------|-------------------|-----------|-----------|--|--|--|--|--|--|--|
| Zugriff                  | Zeile | Name              | Wert              | Einheit   | Variable  |  |  |  |  |  |  |  |
| С                        | 2     | Codewort 1        | 9999              |           | code1     |  |  |  |  |  |  |  |
| С                        | 3     | Codewort 2        | 9999              |           | code2     |  |  |  |  |  |  |  |
| A *                      | 4     | aktueller Zugriff | Eichschloss       |           | actAccess |  |  |  |  |  |  |  |
| eintrag                  | gen   | verwerfen         | orgabe laden aktu | alisieren | 1         |  |  |  |  |  |  |  |

## Abbildung 23: Zugriff auf das Gerät

(Mehr Information s. Kapitel 2.4 Zugriffsschutz auf Daten und Einstellungen)

3. Service

Zeigt das Benutzerprofil an. In dem danebenstehenden Feld kann das Menü NA Wizard Startseite mit Anklicken geöffnet werden.

| NA Wizard Startseite                            |       |                |           |         |          |  |  |  |  |  |
|-------------------------------------------------|-------|----------------|-----------|---------|----------|--|--|--|--|--|
| Zugriff                                         | Zeile | Name           | Wert      | Einheit | Variable |  |  |  |  |  |
| В                                               | 1     | Benutzerprofil | Service 🗸 |         | profil   |  |  |  |  |  |
| eintragen verwerfen Vorgabe laden aktualisieren |       |                |           |         |          |  |  |  |  |  |

## Abbildung 24: Benutzerprofil

(Mehr Information s. Wizard)

- 4. "
- 5. ""
- 6. Fehleranzeige

Hier werden fortlaufend die aktuell anliegenden Fehler angezeigt. Hier: "M54 Eichschloss" (= Eichschloss ist offen) In dem danebenstehenden Feld können mit einem Anklicken alle anliegenden Meldungen gleichzeitig angezeigt werden.

### 2 Einführung

38

| aktiv        | Fehlernu                 | ımmer           | Kurztex    | ĸt   | Langtext                        |
|--------------|--------------------------|-----------------|------------|------|---------------------------------|
| +            | M54-0                    |                 | Eichschlos | s    | Eichschloss ist offen           |
| +            | M54-1                    | E               | Benutzersc | hlss | Benutzerschloss ist offen       |
| -            | H76-4                    |                 | lod. 3A fa | lsch | Modul 3A Bestückung unplausibel |
| Fehl<br>Code | er Quittier<br>ewort sch | rung<br>liessen |            |      |                                 |
| Beze         | ichnung                  | Anzahl          | Kontakt    | LEC  |                                 |
| Alarn        | n                        | 0               | -          | aus  | ]                               |
| Warn         | lung                     | 0               | -          | aus  |                                 |

#### Abbildung 25: Fehlermeldungen

| 7. | 1             | Debugwert (interne Nutzung)                                                                                                    |
|----|---------------|----------------------------------------------------------------------------------------------------|
| 8. | 22            |                                                                                                    |
| 9. | ✓ Livebrowser | Der Livebrowser ist aktiviert, sämtliche Daten (wie<br>z.B. die Uhrzeit) werden ständig aktualisiert.<br>Klicken auf 🗹 deaktiviert den Livebrowser ( ). |

Des Weiteren ist in der *Abbildung 18: Menü "Übersichten"* eine Überschrift **AB GUI/Übersicht/Groß** zu sehen:

| - Var                                |       |         |       |                   |              |        |            |                  |    |                       |
|--------------------------------------|-------|---------|-------|-------------------|--------------|--------|------------|------------------|----|-----------------------|
| < 🕘 🛞 💷 rtp://160.221.4              | 15.8/ |         |       |                   |              |        |            |                  |    | P-0 6 \$              |
| ERZ 2000-DI                          | ×     | Google  |       |                   |              |        |            |                  |    |                       |
| Wizard starten                       | -     | RMG Me  | ssle  | chnik ERZ 2000-DI | 1.0.0        | 20     | 16 1.1H Be | indersheim       |    | 0.26-07-2017 14 59 58 |
| ERZ 2000-DI                          |       | 1       |       | eruser 1          | Service      | 13     | M          | 54-0 Eichschloss | 12 | 1 Divebrowser         |
| A Übersichten                        | X     | AB GUI  | Übe   | rsicht/Groß       |              |        |            |                  |    |                       |
| AC Analyse                           | 100   | Zugnin  |       | wame              | Wert         | Einhei | t Variable |                  |    |                       |
| AD Messwerte                         |       | в       | 1     | Auswahl 1 = BCB   | 1 bearbeite  | kp/cm2 | o b01      |                  |    |                       |
| AE Zahlwerke                         |       | 8       | 2     | Auswahl 2 = 800   | 1 bearbeiter | 1°C    | o. b02     |                  |    |                       |
| AF Durchfluss                        |       | 8       | 3     | Auswahl 3 = BKG0  | 1 bearbeiter | m3/h   | o b03      |                  |    |                       |
| AG System                            |       | 8       | 4     | Auswahl 4 = BIO1  | bearbeiter   | m3/h   | 0_b04      |                  |    |                       |
| AH Ausgang/Eingang<br>Al Typenschild | ~     | aktuali | siere | en l              |              |        |            |                  |    |                       |

Darunter werden die gewählten Messwerte oder Parameter angezeigt. Klickt man auf diese <u>Überschrift</u>, dann erscheint ein Menü, das weitere Erklärungen für die auf der vorherigen Seite dargestellten Werte gibt. Durch Klicken auf die <u>unterstrichenen</u> <u>Texte</u> öffnen sich Fenster, in denen weitere, vertiefende Informationen des gewählten Parameters angezeigt werden. Klickt man erneut auf die <u>Überschrift</u>, dann kommt man wieder zurück in das Ausgangsmenü (*Abbildung 18: Menü "Übersichten*).

In anderen Menüs findet man die Darstellung von Messwerten und Parametern. Z.B. im nächsten Menü **AC Analyse** sind verschiedene Analysewerte angegeben.

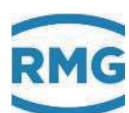

|       |           | in analy of | <u>-</u>                                   |                          |
|-------|-----------|-------------|--------------------------------------------|--------------------------|
| Name  | Wert      | Einheit     | Beschreibung                               | Sprungziel               |
|       | GERG 88 S |             | Berechnungsverfahren Kompressibilitätszahl | <u>k-Zahl</u>            |
| z     | 38,5820   |             | aktuelle Zustandszahl                      |                          |
| к     | 0,92537   |             | Kompressibilitätszahl                      |                          |
| Zb    | 0,923163  |             | Realgasfaktor bei Betriebsbedingung        |                          |
| Zn    | 0,997616  |             | Realgasfaktor bei Normbedingung            |                          |
| Rn    | 0,7175    | kg/m3       | Normdichte Messgröße                       | <u>Akt. Gas Qualität</u> |
| Но    | 11,064    | kWh/m3      | Brennwert Messgröße                        |                          |
| CO2   | 0,000     | mol-%       | normalisierter Molanteil Kohlendioxid      |                          |
| H2    | 0,000     | mol-%       | normalisierter Molanteil Wasserstoff       |                          |
| aktua | lisieren  |             |                                            |                          |

### AC GUI/Übersicht/Analyse

## Abbildung 26: Menü "AC GUI/Übersicht/Analyse"

Hinter den Parametern findet man die zugehörigen Livewerte, deren Einheit (wenn vorhanden) und das Sprungziel, das die Bestimmung und Festlegung des jeweiligen Wertes in einem Menü beschreibt. Ein Klicken auf den Parameter unter Sprungziel öffnet das zugehörige Menü; z.B. öffnet ein Klick auf k-Zahl das Untermenü "BH Berechnung der Kompressibilitätszahl" (*Abbildung 27: Menü "BH Berechnung der Kompressibilitätszahl*).

| Zugriff | Zeile | Name                   | Wert              | Einheit | Variable   |
|---------|-------|------------------------|-------------------|---------|------------|
| A *     | 1     | Zustandszahl           | 4,2486            |         | <u>Zu</u>  |
| A *     | 2     | k-Zahl                 | 0,99709           |         | <u>kzl</u> |
| A *     | 3     | Realgasfaktor (B)      | 0,99709           |         | ZBetr      |
| Ą *     | 4     | Realgasfaktor (N)      | 0,994508          |         | ZNorm      |
| E*      | 5     | Berechnungsart         | GERG 88 S 🗸       |         | kMod       |
| E.*     | 6     | Vorgabewert            | 1                 |         | kVg        |
| E.*     | 30    | Normdruckauswahl       | 1.01325 bar 🗸     |         | PnWahl     |
| E*      | 31    | TN-Wahl                | 0°C 🗸             |         | t norm     |
| E *     | 32    | TB-Wahl                | 25 °C ✓           |         | tb         |
| E*      | 51    | Grenzwertmodus         | Vorgabe bei Gw. 🖌 |         | gergErrMod |
| E *     | 52    | Grenzen                | eng 🗸             |         | gergRange  |
| F       | 61    | Frz. Zustandszahl      | 4,2486            |         | <u>tZu</u> |
| F       | 62    | Frz. k-Zahl            | 0,99709           |         | fkzl       |
| Ę.      | 63    | Frz. Realgasfaktor (B) | 0,99709           |         | fZBetr     |
| F       | 64    | Frz. Realgasfaktor (N) | 0,994508          |         | fZNorm     |

### Abbildung 27: Menü "BH Berechnung der Kompressibilitätszahl"

Die Parameter auf der rechten Seite gehören unterschiedlichen Kategorien an, was durch unterschiedliche Farben, Kennungsbuchstaben und unterschiedliche Symbole im linken Teil auf der rechten Seite in der jeweiligen Zeile angezeigt wird. Die wichtigsten z.B. sind:

- A Dunkel-Gelb Anzeigewerte, keine Änderung möglich
  - Rot Eichamtl. Parameter, änderbar bei geöffnetem Eichschalter
    - Freeze Parameter

Ausführlicher werden diese Kennung und die farbliche Zuordnung in *Kapitel 2.3.3 Darstellung* vorgestellt.

Alle Messwerte, Rechenwerte, Parameter und Funktionen sind in einem Koordinatensystem angeordnet. In diesem Koordinatensystem gibt es mehrere Tabellen mit Spalten und Zeilen. Für jede Tabelle gibt es einen (Über-) Begriff, bzw. eine Überschrift, unter der alle verschiedenen Punkte zeilenweise zusammengefasst sind, die

Е

F

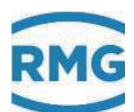

einen logischen Zusammenhang mit dem Begriff besitzen; z.B. unter dem Begriff **BH Berechnung der Kompressibilitätszahl** finden sich Punkte wie **BH05 Berechnungsart**, **BH06 Vorgabeewert**, usw.. Diese "Punkte" werden im Folgenden "Koordinaten" genannt. Spaltenweise werden diesen individuellen Koordinaten weitere Bedeutungen zugewiesen:

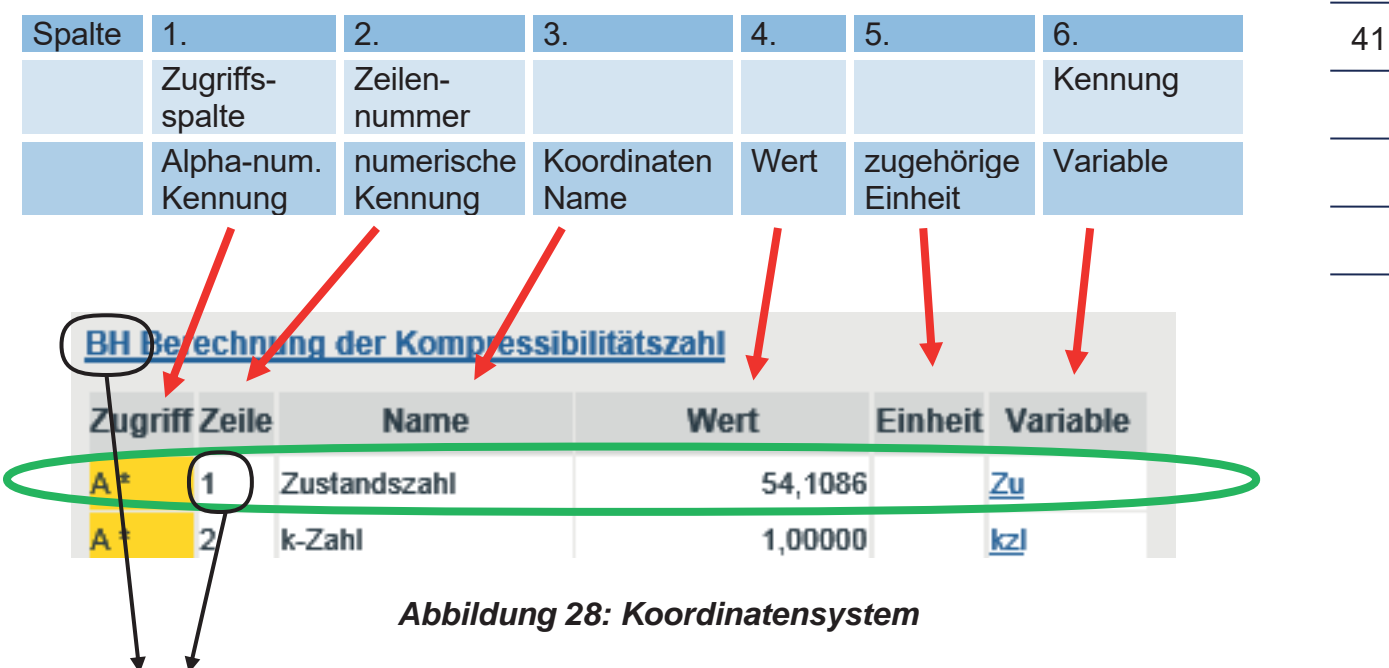

Mit **BH01 Zustandszahl** ist die Koordinate in dem grünen Rahmen eindeutig gekennzeichnet. Die Spalte "Variable" wird nur im Entwickler-Modus sichtbar (siehe *Kapitel 2.4 Zugriffsschutz auf Daten und Einstellungen*), für den die höchste Berechtigungsstufe nötig ist. Der Variablenkennung <u>Zu</u> stellt eine eindeutige Kennung zu der physikalischen Größe her; diese physikalische Kennung wird der Koordinate **BH01 Zustandszahl** zugeordnet.

Gegebenenfalls kann eine Koordinate auch eine Funktion sein, dann können diese Bezeichnungen auch gleichzeitig auftauchen.

Die Koordinaten sind in einer Tabelle, einem Koordinatensystem in Form einer Matrix angeordnet, in der jede Spalte (auch mit Menü bezeichnet) mit zwei Buchstaben und jede Zeile mit einer Zahl gekennzeichnet ist. Außerdem sind Spalten, die zusammen gehören, zu Gruppen zusammengefasst und jede Gruppe hat denselben ersten Buchstaben, z.B. "A" für die Messwertspalten. Jede Tabelle hat einen (Über-) Begriff, bzw. eine Überschrift, unter der alle verschiedenen Punkte zeilenweise zusammengefasst sind, die einen logischen Zusammenhang mit dem Begriff besitzen; z.B. unter dem Begriff "Berechnung der Kompressibilitätszahl" finden sich Punkte wie "Zustandszahl", "Berechnungsart", usw. Zusammengehörende Kapitel werden unter dem ersten Buchstaben zusammengefasst: AA, AB, AC, AD... / BA, BB, BC, ... / CA, CB, CC, CD.....

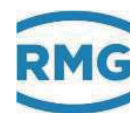

### **Hinweis**

Die Zählweise erfolgt mit Buchstaben / Ziffern-Kombinationen beginnend mit

AA = erste Spalte 01 = erste Zeile

Zusammengehörende Kapitel werden unter dem ersten Buchstaben zusammengefasst: AA, AB, AC, AD... / BA, BB, BC, ... / CA, CB, CC, CD ...

Es werden nur die Werte angezeigt, die für den gewählten Gerätetyp relevant sind. Deshalb werden im Koordinatensystem – je nach Gerätetyp und Einstellung der Betriebsart – komplette Spalten und / oder einzelne Koordinaten ausgeblendet.

Darüber hinaus gibt es auch Koordinaten (Funktionen), die nur für Servicezwecke und zur Überprüfung gedacht sind. In Abhängigkeit vom Benutzerprofil und dem gewählten Gerätetyp sind somit nicht immer alle Parameter und Daten zu sehen.

Welche Spalten links und welche Parameter und Messwerte rechts angezeigt werden, hängt vom ausgewählten Benutzerprofil ab. Nur im Modus "Service" werden alle Daten angezeigt, ausgeliefert wird das Gerät im Modus "Anwender".

## 2.3.3 Darstellung

Die Sichtbarkeit von Koordinaten und Spalten ist vom eingestellten Benutzerprofil abhängig. Alle Koordinaten sind nur in der Service-Einstellung sichtbar. Beispiel für die Darstellung

| Zugriffsbe                         | rechti | gung         |         |         |          |  |
|------------------------------------|--------|--------------|---------|---------|----------|--|
| Koordinatensystem Display-<br>text |        |              |         |         |          |  |
| Zugriff                            | Zeile  | Name         | Wert    | Einheit | Variable |  |
| A*                                 | 1      | Zustandszahl | 54,1086 |         | Zu       |  |
| A *                                | 2      | k-Zahl       | 1,00000 |         | kzl      |  |
|                                    | -      |              |         |         |          |  |

Abbildung 29: Parameter-Darstellung

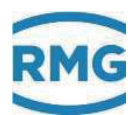

## Erklärung der Symbole in der Spalte Zugriff:

| А  | Anzeigewerte, eichpflichtig, keine Änderung möglich                                                                    |
|----|----------------------------------------------------------------------------------------------------|
| В  | Parameter unter einfachem Codewortschutz                                                                               |
| С  | Sonderfall: Eingabe/Überprüfung Codewort                                                                               |
| D  | Allgemeine Anzeigen, Displaywerte, nicht eichpflichtig                                                                 |
| E  | Parameter unter eichtechnischer Sicherung                                                                              |
| F  | Freeze Wert, nicht editierbar                                                                                          |
| I. | Interface Variable – Messung, nicht editierbar                                                                         |
| J  | Interface Variable – Importierte Typenschilder (z.B. Hart), nicht editierbar                                           |
| K  | Konstante, nicht editierbar                                                                                            |
| Μ  | Importierter Messwert über Modbus, nicht editierbar                                                                    |
| Ν  | nichteichpflichtige Zählwerke, CO2, alle Störzählwerke, Zählwerke undefi-<br>nierter Abrechnungsmodus, Kundenzählwerke |
| Ρ  | selbstveränderlicher Eingabewert unter einfach Codewortschutz                                                          |
| Q  | selbstveränderlicher Eingabewert ohne Schutz                                                                           |
| S  | Parameter unter Superuserschutz                                                                                        |
| Т  | Parameter unter doppeltem Codewortschutz                                                                               |
| W  | Werksparameter nur im Werk veränderbar                                                                                 |
| Х  | selbstveränderlicher Eingabewert unter Eichschalter                                                                    |
| Y  | selbstveränderlicher Eingabewert unter Superuserschutz                                                                 |
| Z  | eichpflichtige Zählwerke Vo, Vb, Vn, E, M                                                                              |

Das Koordinatensystem läuft horizontal von AA bis QX (Spalten) und vertikal von 1 bis 99 (Zeilen) (*Tabelle 1: Koordinatensystem*)

### 2 Einführung

44

| AA | AB | AC | <br>BA | BC | <br> | <br>QW | QX |
|----|----|----|--------|----|------|--------|----|
| 01 |    |    |        |    |      |        |    |
| 02 |    |    |        |    |      |        |    |
|    |    |    |        |    |      |        |    |
|    |    |    |        |    |      |        |    |
| 98 |    |    |        |    |      |        |    |
| 99 |    |    |        |    |      |        |    |

Tabelle 1: Koordinatensystem

### **Dargestellte Parameter**

### Parameter

Diese verhalten sich wie Konstanten. Die Editierung ändert den Wert dieser jeweiligen Konstante.

### Selbstveränderliche Werte, die editiert werden können

Diese Werte verhalten sich wie veränderliche Werte. Die Editierung ändert den Anfangswert dieser veränderlichen Werte, z.B. einen Offset. Beispiel: Restzeit / Auslöser (**IC06**) für den Abruf des PTB-Telefonzeitdienstes. **IC06** enthält die Anzahl Sekunden bis zum nächsten Anruf des Telefonzeitdienstes der PTB. Dieser Anruf erfolgt normalerweise einmal am Tag. Zum Testen kann man die Zeit verkürzen und den Abruf vorzeitig auslösen.

| IC Zeits | IC Zeitsynchronisation |                    |                   |         |               |  |  |
|----------|------------------------|--------------------|-------------------|---------|---------------|--|--|
| Zugriff  | Zeile                  | Name               | Wert              | Einheit | Variable      |  |  |
| Т        | 1                      | Syncmode Eingang   | aus 🗸             |         | zeitSyncMode  |  |  |
| Т        | 2                      | Zeitsync.Toleranz  | 2                 | s       | syncZul       |  |  |
| Т        | 3                      | ZeitsyncRegel      | PTB Krit. weich 🗸 |         | tsetMode      |  |  |
| В        | 4                      | Zeit nach Erfolg   | 90000             | s       | <u>ptbOk</u>  |  |  |
| В        | 5                      | Zeit n. Fehlschlag | 300               | s       | <u>ptbNok</u> |  |  |
| Q        | 6                      | Restzeit/Auslöser  | 0                 | s       | ptbCall       |  |  |
| D        | 10                     | Eap: DTD           | 0501510000        |         | ofbNumbor     |  |  |

### Abbildung 30: Selbstveränderlicher Wert "IC06 Restzeit / Auslöser"

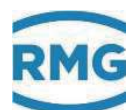

### Auslöser

Diese Werte haben im Grundzustand keine Funktion. Mit der Editierung wird eine Aufgabe zugeordnet und ausgelöst. Nach Erledigung der Aufgabe kehrt der Auslöser in seinen Grundzustand zurück.

Zur Änderung dieses Wertes wird das weiße Feld einfach angeklickt und kann dann einfach mit dem gewünschten Wert überschrieben werden.

## Hinweis

Bitte beachten Sie die Einheit hinter diesen Feldern (z.B. IC06: Einheit = s [Sekunden]) und wählen dazu geeignete Eingaben.

### Parameteränderung:

Eine Änderung der Parameter erfolgt auf verschiedene Möglichkeiten:

1. Felder mit einem Pfeil (z.B. oben Festlegung der in "Groß" dargestellten Parameter)

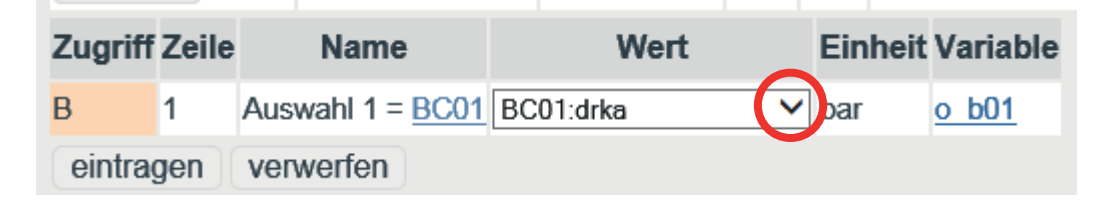

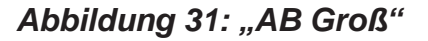

Mit einem Klick auf den Pfeil (im roten Kreis) öffnet sich ein Auswahlmenü (s.o.). Aus diesen Vorgabe-Parametern kann der gewünschte Wert ausgewählt werden.

Andere Felder können direkt beschrieben werden, z.B. oben **IC04 Zeit nach Erfolg** (s. *Abbildung 30: Selbstveränderlicher Wert "IC06 Restzeit / Auslöser"*):

| В | 4 | Zeit nach Erfolg | 90000 | S | ptbOk |
|---|---|------------------|-------|---|-------|
|   |   |                  |       |   |       |

### Abbildung 32: Beschreiben von Feldern (Zahlen)

Hier wird die gewünschte Zeit, nach der ein Wiedereinwählen stattfindet, als Zahl direkt in das Feld geschrieben (beim Beispiel 90000 s  $\approx$  1 Tag), die zugeordnete Einheit ([s]) war bereits zugeordnet. Andere Felder enthalten Zusatzinformationen, die ebenfalls direkt beschrieben werden (in *Abbildung 33: Beschreiben von Feldern (Text*) wird der Hersteller "Rosemount" eingegeben).

45

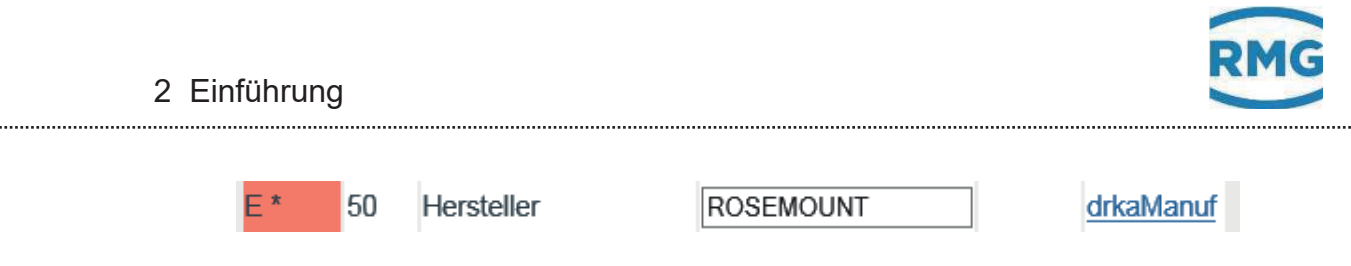

Abbildung 33: Beschreiben von Feldern (Text)

Eine letzte Möglichkeit sind Felder, die sich aktivieren lassen (*Abbildung 34: Aktivieren von Werte-Feldern*).

| Zugriff | Zeile | Name                    | Wert       | Einheit | Variable |
|---------|-------|-------------------------|------------|---------|----------|
| В       | 1     | MB-Reg. 0 = <u>BD01</u> | bearbeiten | °C      | mbsb1    |

Abbildung 34: Aktivieren von Werte-Feldern

Durch Anklicken des Wertes: "bearbeiten" wird ein Untermenü geöffnet, indem die Variable **AC01 Temperatur** geändert werden kann.

Mit dem Rückpfeil des Explorers

46

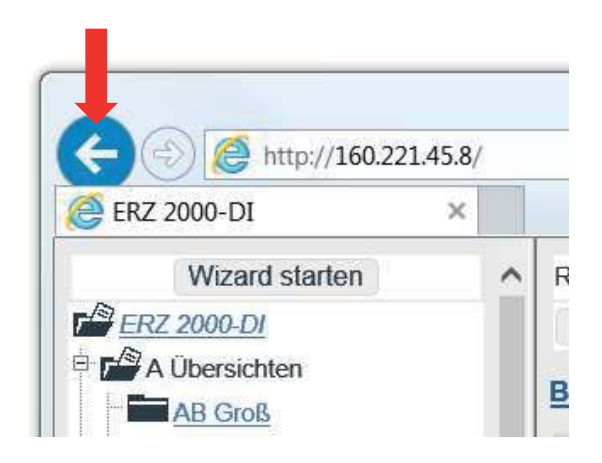

Abbildung 35: Zurück ins Hauptmenü

gelangt man in die vorherigen Menüs zurück.

Um sich mit den Einstellmöglichkeiten und der Art der Einstellung vertraut zu machen, empfiehlt es sich, in dieser Anzeige mit der Maus die Einstellmöglichkeiten in den verschiedenen "Menüs" zu erproben. Um unnötige "Rück-Einstellungen" zu vermeiden, speichern Sie neue Einstellungen nur dann dauerhaft ab, wenn Sie diese auch wirklich brauchen.

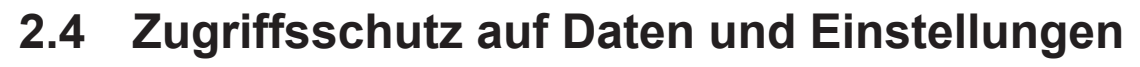

Der ERZ2000-DI erlaubt die Eingabe und Einstellung von allen editierbaren Werten. Eine Beschreibung findet sich in *Kapitel 2.3.3 Darstellung*. Alle editierbaren Werte unterliegen einem Zugriffsschutz, der eine willkürliche Änderung verhindert. Dieser Zugriffsschutz hat unterschiedliche Hierarchien, die folgende Abbildung veranschaulicht dies:

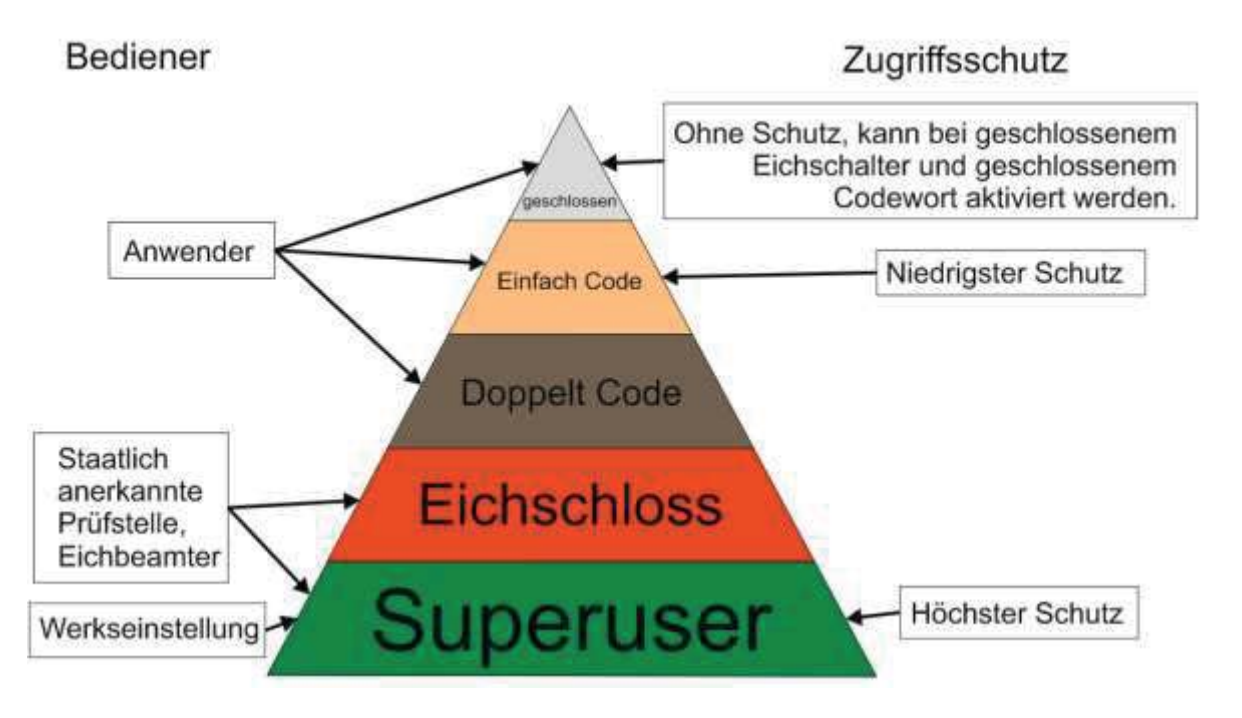

Abbildung 36: Hierarchie des Zugriffsschutzes

Die niedrigste Schutzstufe gilt bei geschlossenem Eichschalter und ohne Eingabe eines Schutzcodes. Mit der Eingabe des ersten Schutzcodes erreicht man die nächste Schutzstufe und entsprechend mit Eingabe des zweiten Code-Schutzes die dritte Schutzstufe.

# Diese Stufen sind durch den Anwender zu aktivieren, bzw. zu deaktivieren um Veränderungen vorzunehmen.

Die nächste Schutzstufe unterliegt dem Eichschutz und darf nur von autorisierten Personen geöffnet werden. In dieser Stufe werden auch die Werkseinstellungen vorgenommen. Es gibt als höchste Schutzstufe noch einen Superuserschutz. Mit einer höheren Schutzstufe sind sämtliche niedrigeren Schutzstufen geöffnet. Die folgende *Tabelle 2: Zugriffsrechte* erklärt die Zugriffsrechte bei den unterschiedlichen Schutzstufen.

47

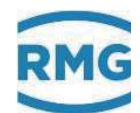

| Geschlossen  | Ohne Auswirkung auf Messung und Messgenauigkeit, z.B. Auslösung Betriebspunktprüfung                                                                                                    |
|--------------|----------------------------------------------------------------------------------------------------|
| Einfach Code | Ohne Auswirkung auf Messung und Messgenauigkeit,<br>z.B. Vorgabewerte, Warngrenzen, Plausibilität, Vergleiche,<br>Nutzerprotokolle                                                                            |
| Doppelt Code | Anpassung Gasbeschaffenheitstabellen, hat Auswirkung auf<br>Messung, ist aber dann erlaubt und so gewollt. Die Erlaubnis er-<br>folgt durch Freischaltung einer durch Eichschloss geschützten<br>Betriebsart. |
| Eichschloss  | Mit Auswirkung auf Messung und Messgenauigkeit.<br>z.B. Alarmgrenzen, Koeffizienten, Betriebsarten<br>(speziell auch erlaubniserteilende Betriebsarten),                                                      |
| Superuser    | Mit erheblicher Auswirkung auf Messung und Messgenauigkeit.<br>z.B. Kalibrierwerte, Bestückung, Freischaltung von Funktionen,<br>                                                                             |

### Tabelle 2: Zugriffsrechte

Die Zugriffsrechte lassen sich im Menü "**GA Zugriff**" (*Abbildung 23: Zugriff auf das Gerät*) ändern.

Sie können in die Felder hinter Codewort 1 und Codewort 2 klicken und per Eingabe mit der Tastatur den Wert der Codewörter ändern. Ist das drehbare Eichschloss bereits geöffnet, dann können Sie hinter den Codewörtern das aktuell eingestellte Codewort ablesen. Als Werkseinstellung ist für beide "9999" eingestellt. Dieser Wert ist (bei wieder zurückgedrehten, geschlossenen Eichschalter) einzugeben und mit "eintragen" zu aktivieren. Das Feld **GA04 aktueller Zugriff** zeigt "einfach Code" an. Wird mit der gleichen Prozedur auch das Codewort 2 mit gleichem Code = "9999" aktiviert, dann zeigt **GA04 aktueller Zugriff** "doppelt Code" an. Mit 2 verschiedenen Codewörtern ist z.B. eine Trennung in Lieferant und Einkäufer möglich.

Mit dem Drehen des Eichschloss auf der Frontplatte im Uhrzeigersinn öffnet sich das Eichschloss und **GA04 aktueller Zugriff** wird als "Superuser" angezeigt.

Ohne vorheriges Aktivieren der Codewörter 1 und 2 beträgt der **GA04 aktueller Zugriff** "Eichschloss".

### Änderung des Codewortes

Im Zugriffsschutz "Superuser" lässt sich auch das Codewort ändern. Im Menü "GA Zugriff" sind die Codeworte unverschlüsselt als Ziffern zu lesen. Wird jetzt bei Codewort ein neues Wort (Zahlenfolge) eingegeben, dann wird dieses mit "Eintragen" (Übernehmen) für weitere Aktivierungen des Zugriffschutzes aktiviert.

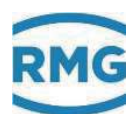

### Deaktivieren des Zugriffschutzes

Der Zugriffschutz lässt sich auf dem Touchscreen der ERZ2000-DI (siehe *Abbildung 37: Deaktivieren des Zugriffschutzes*) und mit dem Browser (siehe *Abbildung 25: Fehlermeldungen*) deaktivieren. Auf dem Touchscreen ist in der Anzeige nach Anklicken des Reiters "Meldung" rechts neben der Anzeige der Button "Codewort schließen" zu sehen (*Abbildung 37: Deaktivieren des Zugriffschutzes*). Durch Anklicken lässt sich der Zugriff "einfach Code" und "doppelt Code" beenden. Im Text um die *Abbildung 25: Fehlermeldungen* ist beschrieben, wie die Fehlermeldung aktiviert werden kann. Auch hier lässt durch Anklicken des Buttons "Codewort schließen" der Zugriff "einfach Code" und "doppelt Code" beenden. Durch Drehen des Eichschlosses auf der Frontplatte gegen den Uhrzeigersinn schließt sich das Eichschloss.

| Übersich | t   Servic | e Details | Funktionen | Archive  | Meldung      |                   |       | LZa:QQ     |
|----------|------------|-----------|------------|----------|--------------|-------------------|-------|------------|
| Status   | Nr         | Zeit      |            | Text     |              |                   |       | Löschen    |
| aktiv    | M54-0      | 04.07.201 | 7 09:17:10 | Eichsch  | loss ist off | en                |       |            |
| aktiv    | M54-1      | 04.07.201 | 7 09:17:01 | Benutze  | erschloss is | t offen           |       |            |
| aktiv    | A00-0      | 03.07.201 | 7 17:13:14 | Ausfall  | Temperatu    | r                 |       |            |
| aktiv    | A00-1      | 03.07.201 | 7 17:13:14 | Temper   | atur kleine  | r Alarmgrenzwer   | t un  | ]          |
| aktiv    | W00-4      | 03.07.201 | 7 17:13:14 | Temper   | atur kleine  | r Warngrenzwert   | t unt | Codewort   |
| aktiv    | A03-1      | 03.07.201 | 7 17:13:14 | Absolut  | druck kleir  | er Alarmgrenzwe   | ert u | schliessen |
| aktiv    | W03-4      | 03.07.201 | 7 17:13:14 | Absolut  | druck kleir  | er Warngrenzwe    | rt u  |            |
| aktiv    | A93-6      | 03.07.201 | 7 14:40:17 | Ultrasch | hallzähler K | ommunikationsfe   | hler  |            |
| aktiv    | R92-0      | 03.07.201 | 7 14:39:19 | Widerst  | andsmessu    | ing 1 ausgefallen | 1     |            |
| aktiv    | H76-0      | 29.06.201 | 7 15:28:01 | Modul 1  | LA Bestück   | ung unplausibel   |       |            |
| aktiv    | H76-4      | 29.06.201 | 7 15:28:01 | Modul 3  | BA Bestück   | ung unplausibel   |       |            |

### Abbildung 37: Deaktivieren des Zugriffschutzes

### **Hinweis**

Im Normalfall wird jetzt das Eichschloss durch den Eichbeamten verplombt.

Um die Einstellung der Zugangsberechtigung und des Anwenderprofils abzuschließen, ist das Benutzerprofil im Menü **NA Wizard Startseite** einzutragen. Dies lässt sich am einfachsten durch Öffnen des Wizards realisieren (s.o.). 49

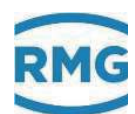

## 2.5 Spracheinstellung

In der Regel wird der ERZ2000-DI vorkonfiguriert und die bestellte Sprache ist voreingestellt. Der Wizard startet ebenfalls automatisch in der voreingestellten Sprache.

Dennoch kann eine Änderung der Sprache notwendig werden. Diese wird in dem Menü **ID Display** vorgenommen, siehe *Abbildung 38: Menü ID Display*.

| ID Display                                      |       |                    |           |         |             |
|-------------------------------------------------|-------|--------------------|-----------|---------|-------------|
| Zugriff                                         | Zeile | Name               | Wert      | Einheit | Variable    |
| в                                               | 1     | Sprache            | deutsch 🗸 |         | sprache     |
| В                                               | 3     | Displayschoner     | 120       | min     | schonZeit   |
| В                                               | 5     | Kontrast Touchsrc. | 2500      |         | dspKontrast |
| eintragen verwerfen Vorgabe laden aktualisieren |       |                    |           |         |             |

### Abbildung 38: Menü ID Display

Als erstes ist die Sprache in Koordinate **ID01 Sprache** zu wählen, zur Auswahl stehen "deutsch" und "englisch". Nach einer Änderung der Sprache und einer Aktualisierung werden alle Texte und Anweisungen des ERZ2000-DI inklusive der Sprache des Wizards umgestellt.

## 2.6 Displayschoner

In Koordinate **ID03 Displayschoner** wird die Zeit eingegeben, nach der der Bildschirm abgeschaltet wird, wenn keine Aktivität mehr erfolgt ist. Die Koordinate **ID05 EE05 Kontrast Touchscr.** steuert die Auflösung des Displays; die Helligkeit des Bildschirms lässt sich zwischen 1000 und 4000 einstellen mit einer Voreinstellung von 2500.

## 2.7 Display-Bildschirm

Im Folgenden werden Darstellungen des Touchscreens des ERZ2000-DI gezeigt. Dazu kommen ergänzende Erklärungen, die gegebenenfalls auch Abbildungen des Browser zeigen. Nachdem der ERZ2000-DI an Strom angeschlossen ist, zeigt er den Startbildschirm an, der in *Abbildung 39: Startbildschirm* zu sehen ist.

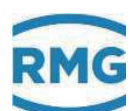

| Ü | bersich | t Service Det | ails   Funkt | ionen            | Archive                                      | Meldung     |     |  |   | 10:000 |
|---|---------|---------------|--------------|------------------|----------------------------------------------|-------------|-----|--|---|--------|
|   | E1      | 81792,597     | MWh          | * Energ          | giezählwerl                                  | kAMI*       |     |  |   |        |
| 3 | Vn1     | 76810,240     | *100 m3      | * Norn           | nvolumenzä                                   | ihlwerk AM. | ! * |  |   |        |
|   | Vk1     | 111118,049    | <i>m3</i>    | * korri <u>i</u> | * korrigiertes Betriebsvolumenzählwerk AM1 * |             |     |  |   |        |
|   | Vb1     | 111118,049    | <i>m3</i>    | * Betri          | * Betriebsvolumenzählwerk AM1 *              |             |     |  |   |        |
|   | Vo1     | 0,000         | <i>m3</i>    | * Origii         | nalzählwerk                                  | : AM1 *     |     |  |   |        |
|   | SE1     | 5042,105      | MWh          | Energie          | estörzählwe                                  | erk AM1     |     |  |   |        |
|   | SVn1    | 4689,961      | *100 m3      | Normvo           | Normvolumenstörzählwerk AM1                  |             |     |  |   |        |
|   | SVk1    | 7195,172      | m3           | korrigie         | korrigiertes Betriebsvolumenstörzählwerk AM1 |             |     |  |   |        |
|   | SVb1    | 7195,172      | m3           | Betrieb          | Betriebsvolumenstörzählwerk AM1              |             |     |  | - |        |

### Abbildung 39: Startbildschirm

Der Startbildschirm erscheint nach jedem erfolgreichem Neustart des Gerätes oder nach Drücken der "HOME"-Taste. Nach Vorgabe der Eichbehörde zeigt dieser Startbildschirm die aktiven Zählwerke, die in Kursivschrift mit "\*" umrahmt sind. Durch vertikales Scrollen (rechts) werden die übrigen Zählwerke sichtbar gemacht.

Durch Drücken auf die Reiter im oberen Bildbereich gelangt man zu weiteren Display-Seiten. Die Display-Seiten sind angeordnet wie Registerkarten. Sie stellen die oberste Menüebene des Bedienmenüs dar und man gelangt mit den Schaltflächen am oberen Balken dorthin. Es stehen folgende Display-Seiten, d.h. "Menüs" zur Verfügung, die in den folgenden Abschnitten vorgestellt werden.

| Übersicht                                               | Startbildschirm mit den Zählwerken<br>(und wichtigen Messwerten)          |  |  |  |  |
|---------------------------------------------------------|---------------------------------------------------------------------------|--|--|--|--|
| Service                                                 | Servicefunktionen                                                         |  |  |  |  |
| Details Liste aller Messwerte und Parameter des ERZ2000 |                                                                           |  |  |  |  |
| Funktionen                                              | Anzeigen und Funktionen für Test und Kalibrierung                         |  |  |  |  |
| Archive                                                 | Archiveinträge                                                            |  |  |  |  |
| Meldung                                                 | Farbige Ereignis- und Fehlermeldungen<br>(Alarme, Warnungen und Hinweise) |  |  |  |  |

In einigen der Display-Seiten lassen sich Änderungen/Einstellungen vornehmen. Zum Ändern dieser Parameter geht man auf das entsprechende Feld oder die entsprechende Zeile und es öffnen sich Eingabefelder, die beispielhaft in der *Abbildung 40: Eingabefeld* zu sehen sind:

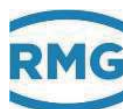

| Warng | grenze | oben  |        | Betriebsart                 |       |
|-------|--------|-------|--------|-----------------------------|-------|
| 70,00 | 0      |       |        | 4-20mA                      | -     |
| Min   | Max    | Vorg. | Clear  | 4-20mA<br>Vorgabe           |       |
| 7     | 8      | 9     | <      | Teststrom<br>konst. 0 mA    |       |
| 4     | 5      | 6     |        | konst. 4 mA<br>konst. 12 må |       |
| 1     | 2      | 3     |        | konst. 20 mA                |       |
| 0     | ,      | -     | E      | Kalib, unten<br>Kalib, oben | -     |
| Zur   | ück    | Über  | nehmen | Zurück Überne               | ehmen |

### Abbildung 40: Eingabefeld

Das linke Feld dient der Eingabe von Zahlenwerten, das rechte für die Auswahl eines Modus. Mit "Übernehmen" wird der neue Zahlenwert, bzw. der neue Modus übernommen.

## 2.7.1 Übersicht

Scrollt man in der Übersicht nach oben oder tippt erneut auf den Menüpunkt "Übersicht", erscheinen in der oberen Zeile sechs Auswahlfelder, mit denen man zu weiteren Tabellen, d.h. Display-Seiten wechseln kann.

### 2.7.1.1 Groß

Die Darstellung "Groß" wurde bereits oben beschrieben. Sie dient dazu 4 ausgesuchte Parameter in sehr großer Schriftgröße darzustellen, um z.B. eine Ablesung aus größerer Entfernung zu ermöglichen.

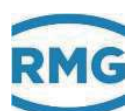

| 4     | 2.7. |               | yse          |                                            |          |
|-------|------|---------------|--------------|--------------------------------------------|----------|
| Übers | cht  | Service Det   | ails   Funkt | tionen Archive Meldung                     | 11:00    |
| Groß  | Ana  | lyse Messwert | te Zählwe    | erke Durchfluss System                     | <b>_</b> |
| Nam   | e    | Wert          | Einheit      | Beschreibung                               |          |
|       |      | GERG 88 S     |              | Berechnungsverfahren Kompressibilitätszahl |          |
|       | z    | 38,5820       |              | aktuelle Zustandszahl                      |          |
|       | к    | 0,92537       |              | Kompressibilitätszahl                      |          |
| Z     | 2b   | 0,923163      |              | Realgasfaktor bei Betriebsbedingung        |          |
| Z     | 'n   | 0,997616      |              | Realgasfaktor bei Normbedingung            |          |
| R     | In   | 0,7175        | kg/m3        | Normdichte Messgröße                       |          |
| F     | ło   | 11,064        | kWh/m3       | Brennwert Messgröße                        | <b>•</b> |

## Analyca

## Abbildung 41: Untermenü Übersicht -> Analyse

In diesem Menü werden das Berechnungsverfahren und zugehörige Eingangsund Ergebniswerte angezeigt. In der ersten, obersten Zeile ist das Berechnungsverfahren der Kompressibilitätszahl – hier die GERG 88S – aufgeführt.

Neben weiteren gasspezifischen Parametern findet man hier auch Daten zur Gaszusammensetzung, die - je nach gewähltem Berechnungsverfahren - variiert.

Auf der Wizard-Seite BH Berechnung der Kompressibilitätszahl lässt sich das Berechnungsverfahren ändern. Dies ist genauso möglich im entsprechenden Menü.

| Übersic | ht Service Det | ails   Funkt | ionen Archive Meldun   | 11:000 |
|---------|----------------|--------------|------------------------|--------|
| Groß A  | nalyse Messwer | te Zählwe    | rke Durchfluss System  |        |
| Name    | Wert           | Einheit      | Beschreibung           |        |
| p       | 37,500         | bar          | Absolutdruck Messgröße |        |
| Т       | 10,00          | °C           | Temperatur Messgröße   |        |
|         |                |              |                        |        |
|         |                |              |                        |        |
|         |                |              |                        |        |
|         |                |              |                        |        |
|         |                |              |                        |        |

#### 2.7.1.3 Messwerte

## Abbildung 42: Untermenü Übersicht -> Messwerte

In dieser Anzeige werden die Messwerte Druck und Temperatur angezeigt.

| Øbersio | cht Servio | ce Det  | ails   Funkt | ionen Archive Meldung                        | 11:000   |
|---------|------------|---------|--------------|----------------------------------------------|----------|
| Groß    | Analyse M  | lesswer | ▲            |                                              |          |
| Name    | e We       | ert 🛛   | Einheit      | Beschreibung                                 |          |
| E.      | 1 817      | 92,597  | MWh          | * Energiezählwerk AM1 *                      |          |
| Vn.     | 1 768      | 10,240  | *100 m3      | * Normvolumenzählwerk AM1 *                  |          |
| Vk.     | 1 1111     | 18,049  | <i>m3</i>    | * korrigiertes Betriebsvolumenzählwerk AM1 * |          |
| Vb.     | 1 1111     | 18,049  | <i>m3</i>    | * Betriebsvolumenzählwerk AM1 *              |          |
| Vo      | 1          | 0,000   | <i>m3</i>    | * Originalzählwerk AM1 *                     |          |
| SE      | 1 50       | 42,105  | MWh          | Energiestörzählwerk AM1                      |          |
| SVn:    | 1 46       | 89,961  | *100 m3      | Normvolumenstörzählwerk AM1                  | <b>•</b> |

### 2.7.1.4 Zählwerke

## Abbildung 43: Untermenü Übersicht -> Zählwerke

Dieses Menü zeigt die verschiedenen Zählwerke für die zwei Abrechnungsmodi an, eine farbige Unterstreichung ordnet die Zählwerke unterschiedlichen Zeiten oder anderen Einteilungen zu.

Im Anhang B) Zählwerke in der Browser-Darstellung wird gezeigt, wie die Zählwerke in der Browser-Darstellung behandelt werden.

## 2.7.1.5 Durchfluss

| Übersich | Service Det   | ails Funk | tionen Archive Meldung                      | 11:000   |
|----------|---------------|-----------|---------------------------------------------|----------|
| Groß An  | alyse Messwer | te Zählw  | erke Durchfluss System                      | ▲        |
| Name     | Wert          | Einheit   | Beschreibung                                |          |
| Qe       | 280,1         | k₩        | Energiefluss Messgröße                      |          |
| Qn       | 252,34        | m3/h      | Normvolumenfluss                            |          |
| Qb       | 6,038         | m3/h      | Betriebsvolumenfluss Messgröße              |          |
| Qbk      | 6,000         | m3/h      | korrigierter Betriebsvolumenfluss Messgröße |          |
| HFX      | 56,4583       | Hz        | Betriebsvolumenfluss Frequenz Haupt         |          |
| HFY      | 56,4583       | Hz        | Betriebsvolumenfluss Frequenz Referenz      |          |
| NF       | 0,000         | I/h       | Betriebsvolumenfluss Niederfrequenz         | <b>•</b> |

## Abbildung 44: Untermenü Übersicht -> Durchfluss

Dieses Menü zeigt verschiedene Durchflüsse an, wie Energiefluss, Normvolumenstrom und Betriebsvolumenstrom oder den Messstrom. Auch die mittlere Strömungsgeschwindigkeit wird angezeigt.

54

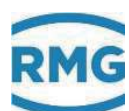

| Übersich | nt Syrvice Details Funkti | ionen   Arc | hive Meldung                                   | 11:000   |
|----------|---------------------------|-------------|------------------------------------------------|----------|
| Groß Ar  | nalyse Messwerte Zählwe   | rke Durch   | ifluss System                                  | <b>_</b> |
| Name     | Wert                      | Einheit     | Beschreibung                                   |          |
| RAM      | 20361216                  | Bytes       | freier Arbeitsspeicher                         |          |
| SVN      | 682_183_258               |             | SVN Revisionen                                 |          |
| t        | 04-07-2017 11:13:23       |             | aktuelles Datum und aktuelle Uhrzeit           |          |
| ΤZ       | W. Europe Standard T      |             | Zeitzone und Sommerzeitregelung                |          |
| IP       | 160.221.45.8              |             | eigene IP4-Adresse auf Ethernetschnittstelle 1 |          |
| IP       | 192.168.20.142            |             | eigene IP4-Adresse auf Ethernetschnittstelle 2 |          |
|          | Eichschloss               |             | aktueller Zugriff                              | -        |

### 2.7.1.6 System

## Abbildung 45: Untermenü Übersicht -> System

Hier werden verschiedene allgemeine Werte angezeigt, unter anderen die IP-Adressen, mit denen man das Gerät ansprechen kann, wenn es per Ethernet mit dem PC, einer SPS o.ä. verbunden ist.

## 2.7.2 Service

| Übersicht Service Details F | unktionen Archive Meldung | 11:00       |
|-----------------------------|---------------------------|-------------|
| Service Funktionen          |                           | ▼ Ausführen |
| Benutzer Funktionen         | [                         | ✓ Ausführen |
| Kontrast                    | dunkel                    | hell        |
|                             |                           |             |
|                             |                           |             |

### Abbildung 46: Menü Service

Die in "Service Funktionen" möglichen Einstellungen sind dem Service und einem Eichbeamten bzw. einer staatlich anerkannten Prüfstelle vorbehalten. Diese Funktionen sind im *Anhang F) Service Funktionen* beschrieben.

Sollte bei der Berührung des Touchscreens mit dem Stift eine Unschärfe auftreten, kann eine Kalibrierung in dem Menüpunkt "Stylus kalibrieren" unter "Benutzer

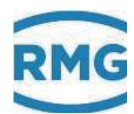

Funktionen" erfolgen. Diese wird dann nach dem Anwählen von "Ausführen" ausgelöst.

| Übersicht Service Deta | ails Funktionen Archive Meldung         | 11:00       |
|------------------------|-----------------------------------------|-------------|
| Service Funktionen     |                                         | ▼ Ausführen |
| Benutzer Funktionen    |                                         | ▼ Ausführen |
| Kontrast               | <br>sitte wählen><br>Stylus kalibrieren |             |
|                        | dunkel                                  | hell        |
|                        |                                         |             |
|                        |                                         |             |
|                        |                                         |             |

Abbildung 47: Menü Service / Unterprogramm "Stylus kalibrieren"

Nach Start der Funktion werden der Reihe nach Kreuze angezeigt, die in der Mitte berührt werden müssen. Nachdem dies erfolgt ist, führt eine weitere Berührung des Touchscreens zurück.

Diese Kalibrierung kann jederzeit erfolgen. Ebenso lässt sich zu jedem Zeitpunkt im Servicemenü der **Kontrast** verändern. Die Stylus Kalibrierung lässt sich auch aktivieren, wenn man per Home-Button auf die Übersichtsseite kommt und einen Strich über ca. 1/3 der Bildschirmbreite zieht. Es öffnet sich dann automatisch die Stylus Kalibrierung.

## 2.7.3 Details

Hier findet sich eine Liste aller Messwerte, Rechenwerte, berechneten Größen, Parameter, Funktionen und Betriebsarten. Die Daten werden in einer Struktur dargestellt wie bei der Anzeige mit einem Internet-Browser; links sieht man den übergeordneten Menü-**Baum**, der sich durch "Anklicken" mit dem Stift auf dem Touchscreen oder durch einen Klick mit dem rechten Mauszeiger in der PC-Darstellung zu den Untermenüs geöffnet werden kann. Die *Abbildung 48: Menü Details* zeigt den Bildschirm.

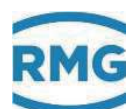

| Übersicht Service Details Fu                                                                                                    | unktionen                                                | Ar                                                      | chive Meldung                                                                                                    |                                                                                         | 11:000                                        |
|----------------------------------------------------------------------------------------------------|----------------------------------------------------------|---------------------------------------------------------|----------------------------------------------------------------------------------------------------|-----------------------------------------------------------------------------------------|-----------------------------------------------|
| Auswahl                                                                                                    | Zu                                                       | ZI                                                      | Name                                                                                                    | Wert                                                                                    | Ein                                           |
| B Umwertung BA Einheiten BB Formate BC Absolutdruck BD Gastemperatur BE Durchfluss Parameter BF Betriebsdurchfluss BG Betriebsfluss korr. BH k-Zahl BI Normvolumenfluss | A*<br>A*<br>B<br>B<br>B<br>B<br>E*<br>E*<br>E*<br>D<br>D | 1<br>2<br>5<br>6<br>7<br>8<br>9<br>19<br>21<br>31<br>32 | Absolutdruck<br>Eingangswert<br>Vorgabewert<br>Warngrenze unten<br>Warngrenze oben<br>Alarmgrenze oben<br>Quelle<br>Korrekturwert<br>min. Schleppzeiger<br>max. Schleppzeiger | 60,0<br>-99<br>60,0<br>20,0<br>100,0<br>20,0<br>100,0<br>HART-I1<br>0,0<br>-99,0<br>0,0 | kp/<br>kp/<br>kp/<br>kp/<br>kp/<br>kp/<br>kp/ |

Abbildung 48: Menü Details

Wie Parameter geändert werden können, findet man im *Kapitel 2.1.3 Fernbedie*nung / Parametrierung.

## 2.7.4 Funktionen

| Übel   | tht Service    | Details Fu  | nktionen Archiv | e Meldung           | 11:000 |
|--------|----------------|-------------|-----------------|---------------------|--------|
| Schlep | pzeiger fliege | ende Eichur | ng Typenschild  | Betriebsprf. Freeze | TCP/IP |
| Name   | Minimalwert    | Wert        | Maximalwert     |                     |        |
| Т      | 8,71           | 10,21       | 14,12           | Zurücksetzen        |        |
| p      | 39,052         | 40,093      | 40,732          | Zurücksetzen        |        |
| Qn     | 252,34         | 504,00      | 756,22          | Zurücksetzen        |        |
| Qe     | 280,1          | 553,2       | 824,2           | Zurücksetzen        |        |
| Qb     | 6,038          | 12,076      | 18,213          | Zurücksetzen        |        |
| Qbk    | 6,000          | 12,000      | 18,000          | Zurücksetzen        |        |

Abbildung 49: Untermenü "Schleppzeiger" unter "Funktionen"

Das Menü "Funktionen" öffnet weitere 6 Display-Anzeigen, die im Folgenden kurz vorgestellt werden. Als erstes wird die Funktion Schleppzeiger angezeigt.

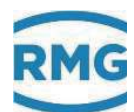

### 2.7.4.1 Schleppzeiger

Hier werden die absoluten Minima und Maxima für die Messwerte angezeigt, die seit dem letzten Neustart bzw. seit der letzten Rücksetzung des Schleppzeigers vorlagen. Die Funktion ist für verschiedene Messgrößen nutzbar und wird z.B. bei dem **BC Absolutdruck** in den Koordinaten **BC31 min. Schleppzeiger** und **BC32 max. Schleppzeiger** festgelegt. Bei anderen Messgrößen, bei denen diese Funktion ebenfalls nutzbar ist, finden sich die Einstellungen auch immer in den Zeilen 31 und 32. Mit "Zurücksetzen" werden diese "*Schleppzeiger*" genannten Werte gelöscht und damit zunächst auf den aktuellen Messwert gesetzt. Die Anzeige ist in der *Abbildung 49: Untermenü "Schleppzeiger" unter "Funktionen"* zu sehen. Global zurückgesetzt werden können die Schleppzeiger auch im Menü **LE Löschvorgänge**.

| bersich | t Service   | Details   | Funktione | n Archiv | re Meldu  | ng                | 11:000 |
|---------|-------------|-----------|-----------|----------|-----------|-------------------|--------|
| Schlepp | zeiger flie | gende Eic | hung Typ  | enschild | Betriebsp | rf. Freeze TCP/IP |        |
| Name    | Wert        | Einheit   | Name      | Wert     | Einheit   |                   |        |
| Vb      | 12,17       | m3        | Qb        | 12,076   | m3/h      | Enter             |        |
| Vk      | 12,00       | m3        | Qbk       | 12,000   | m3/h      |                   |        |
| Vn      | 5,04        | *100 m3   | Qn        | 504,000  | m3/h      |                   |        |
| E       | 553,20      | MWh       | Qe        | 553,200  | kW        |                   |        |
| Zeit    | 3600,00     | s         |           |          |           |                   |        |
|         |             |           |           |          |           |                   |        |
|         |             |           |           |          |           |                   |        |

### 2.7.4.2 Fliegende Eichung

Abbildung 50: Untermenü "fliegende Eichung" unter "Funktionen"

In diesem Bildschirm befinden sich Zählwerke, die wie eine Stoppuhr bei 0 gestartet werden können. **Der Start erfolgt mit "Enter" – rechts neben der Anzeige der Werte**. Die Zählwerke laufen dann so lange, bis erneut "Enter" gedrückt wird. Ein weiteres Drücken auf "Enter" bewirkt ein Zurücksetzen der Zählwerke auf 0 und erneuten Start.

## **Hinweis**

Tipp:

Bei Erreichen der Zeitmarken: 36 s, 360 s und 3600 s lassen sich Zahlenwerte von Zähler und Fluss am einfachsten vergleichen\*<sup>1</sup>.

\*1 Umrechnung Frequenz (Einheit Hz = 1/s) auf Volumenstrom (Einheit V = m³/h) fällt der Faktor 3600 an; Rundungen, die bei anderen Zeitmarken entstehen, fallen hier weg.

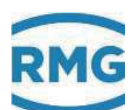

| Übersick)t Ser | vice  | Details                     | Funkti                       | ionen                | Archiv                     | e Meldung        | J        |      |
|----------------|-------|-----------------------------|------------------------------|----------------------|----------------------------|------------------|----------|------|
| Schleppzeiger  | flieg | ende Eicl                   | hung [                       | Typer                | nschild                    | Betriebsprf      | . Freeze | • тс |
| Name           |       |                             | J                            | Wert                 |                            |                  |          |      |
| Gerät          |       | Fami<br>Typ<br>F-Nr         | lie<br>RMG                   | ERZ :<br>El<br>Nessi | 2000-D<br>RZ 200<br>techni | I<br>4<br>k<br>0 |          |      |
| Eichkern       |       | Eich<br>Vers<br>Chec<br>06- | kern<br>ion<br>ksum<br>07-20 | Le<br>)17 09         | 1.<br>B60<br>9:15:4        | 0<br>9<br>8      |          |      |
|                |       | Appl                        | ikati                        | ion                  | 1.0                        | n                |          |      |

Abbildung 51: Untermenü "Typenschild" unter "Funktionen"

In diesem Untermenü "Typenschild" wird das Typenschild des Gerätes angezeigt. Darunter findet man weitere Daten z.B. über die Elektronik (Eichkern, Bios, WinCE Kernel), über den Zähler und dessen Einstellungen (Abmessungen, Impulswertigkeit), über die Art des Gases (Zusammensetzung, Schallgeschwindigkeit, Schallgeschwindigkeit) und die Umgebungs- und Normbedingungen (Druck, Temperatur).

Die Typenschilddaten werden hier nur angezeigt, es gibt in der Typschild-Darstellung keine Eingabemöglichkeit. Die Eingabe der Werte erfolgt durch die Eingabe der Parametern der jeweiligen Gebergeräte (*Kapitel "4 Messwertgeber"*)

Auch im Browser kann das Typenschild unter dem Menü **Al Typenschild** angesehen werden.

| Al Typenschild |       |             |                                                                   |         |                |  |  |  |
|----------------|-------|-------------|-------------------------------------------------------------------|---------|----------------|--|--|--|
| Zugriff        | Zeile | Name        | Wert                                                              | Einheit | Variable       |  |  |  |
| A *            | 1     | Gerāt       | Familie ERZ 2000-DI<br>Typ ERZ 2004<br>RMG Messtechnik<br>F-Nr. 0 |         | <u>gerTyps</u> |  |  |  |
| A *            | 2     | Eichkern    | Eichkern<br>Version 1.0<br>Checksumme B609<br>06-07-2017 09:15:48 |         | <u>ekTyps</u>  |  |  |  |
| A *            | 3     | Applikation | Applikation<br>Version 1.0.0<br>Checksumme F571                   |         | apTyps         |  |  |  |

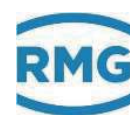

| A *           | 33 | TCP/IP Eth1 | TCP/IP Eth1<br>IP 160.221.45.8<br>NM 255.255.255.128<br>GW 160.221.45.1   | tcpTypsEth1     |  |  |
|---------------|----|-------------|---------------------------------------------------------------------------|-----------------|--|--|
| A *           | 34 | TCP/IP Eth2 | TCP/IP Eth2<br>IP 192.168.20.142<br>NM 255.255.255.0<br>GW 192.168.20.254 | tcpTypsEth2     |  |  |
| A *           | 35 | DSfG        | DSfG<br>Instanz U2<br>Adresse E<br>CRC12 0                                | <u>dsfqTyps</u> |  |  |
| A *           | 36 | Einsatz     | Einsatz<br>Beindersheim<br>1.1H<br>Hauptmessung                           | <u>ortTyps</u>  |  |  |
| aktualisieren |    |             |                                                                           |                 |  |  |

## Abbildung 52: Menü EE Typenschild

## 2.7.4.4 Betriebsprüfung

| Übersicht Ser                                                          | vice   Deta | ails     | Funktionen  | Archive | Meldung  |         | 11:   | 00 |
|------------------------------------------------------------------------|-------------|----------|-------------|---------|----------|---------|-------|----|
| Schleppzeiger fliegende Eichung Typenschild Betriebsprf. Freeze TCP/IP |             |          |             |         |          |         |       |    |
| Zeit 1                                                                 | 10:33:21    | <b>•</b> | Wechsel     | Name    | Wert     | Einheit | Trend |    |
| Zeit 2                                                                 | 10:34:21    | +        | Prüfung     | Zeit    | 0,00000  | s       |       |    |
| Zeit 3                                                                 | 10:54:21    | +        | [           | Vo1     | 0,00000  | m3      |       |    |
| Zeit 4                                                                 | 10:55:21    |          | Start Jetzt | Vb1     | 0,00000  | m3      |       |    |
| Prüfzeit                                                               | 1200        | ç        | Start Zeit1 | Vk1     | 0,00000  | m3      |       |    |
| Vor-/Nachlauf                                                          | 60          | -        | Abbruch     | Vn1     | 0,00000  | *100 m3 |       |    |
| Vor-machiaut                                                           | 1           | 2        | staht       | E1      | 0,000000 | MWh     |       |    |
| verzogerung                                                            | 1           | S        | Istent      | Vo2     | 0,00000  | m3      |       | -  |

Abbildung 53: Untermenü "Betriebsprf." unter "Funktionen"

Bei der Betriebsprüfung werden die Mengen und Messwerte für einen definierten Zeitraum aufgezeichnet und angezeigt. Die Betriebsprüfung ist unterteilt in einen Vorlauf, die eigentliche Prüfung und einen Nachlauf.

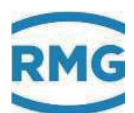

### Ablauf einer Betriebsprüfung:

- 1. Vier Zeiten eingeben für die drei Abschnitte der Betriebsprüfung.
- 2. Auf den Button "Start Zeit1" klicken. Die Betriebsprüfung wird dann entsprechend der vier Uhrzeiten abgearbeitet. Zeiten, die schon abgelaufen sind, werden grün hinterlegt. Durch grün blinkende Zeiten sieht man, wie weit die Prüfung aktuell ist.
- 3. Alternativ kann man auch auf den Button "Start Jetzt" drücken. Die Zeit 1 wird mit der aktuellen Zeit gleichgesetzt und die Prüfung startet unverzüglich mit der Vorlaufzeit. Vor-, Nachlauf und Prüfzeiten werden entsprechend der Vorgaben abgearbeitet. Auch hier wird der zeitliche Verlauf durch grün und grün blinkend angezeigt.
- 4. Ist die Prüfung beendet, dann werden die 4 Zeit-Felder gelb hinterlegt.
- 5. Ergebnis in der grün hinterlegten Tabelle rechts ablesen. Mit "Wechsel" blättert man zwischen den Tabellen für Vorlauf, Prüfung und Nachlauf hin und her.

Alternativ können die Zeitdauern von Prüfzeit, Vor- und Nachlauf, sowie eine Verzögerungszeit eintragen werden. Die Ergebnisse der Betriebsprüfung werden auch in den Archivgruppen 17 bis 20 gespeichert.

| HC eichamtliche Betriebsprüfung |       |                   |                     |         |            |  |  |
|---------------------------------|-------|-------------------|---------------------|---------|------------|--|--|
| Zugriff                         | Zeile | Name              | Wert                | Einheit | Variable   |  |  |
| D                               | 1     | Status            | steht               |         | revStat    |  |  |
| Q                               | 2     | Zeitstempel 1     | 01-01-1970 01:00:00 |         | revStamp1  |  |  |
| Q                               | 3     | Zeitstempel 2     | 01-01-1970 01:00:00 |         | revStamp2  |  |  |
| Q                               | 4     | Zeitstempel 3     | 01-01-1970 01:00:00 |         | revStamp3  |  |  |
| Q                               | 5     | Zeitstempel 4     | 01-01-1970 01:00:00 |         | revStamp4  |  |  |
| Q                               | 6     | Prüfzeit          | 1200                | s       | revPrf     |  |  |
| Q                               | 7     | Zeit Vor/Nachlauf | 60                  | s       | revVorNach |  |  |
| Q                               | 8     | Verzögerung       | 1                   | s       | revDelay   |  |  |
| eintrag                         | gen   | verwerfen pla     | nen aktualisieren   |         |            |  |  |
|                                 |       |                   |                     |         |            |  |  |
| Betriebsprüfung sichten         |       |                   |                     |         |            |  |  |

Abbildung 54: Menü HC Betriebsprüfung

Damit die Betriebsprüfung sinnvolle Werte mit entsprechender Auflösung ergibt, ist eine ausreichende Prüfzeit vorzusehen. Bei der Volumenerfassung über die HF-Eingänge genügen wenige Minuten, da eine Synchronisierung der Testfunktion mit der Erfassung der Volumenfrequenz erfolgt. Bei "langsamen" Eingängen wie z.B. bei Schnittstellen mit ENCO oder Ultraschallgaszähler, muss die Prüfzeit lange genug sein, um die Auflösungsfehler zu minimieren (z.B. 1200 Sekunden = 20 Minuten). Dies gilt auch für die Funktion "Fliegende Eichung".

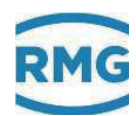

Die Koordinaten des Menüs im Einzelnen:

| HC01 Status            | zeigt den momentanen Zustand der Funktion<br>(steht / läuft)                                                                           |
|------------------------|----------------------------------------------------------------------------------------------------|
| HC02 Zeitstempel 1     | Parameter für den Start des Prüfablaufs (Start Vorlauf)                                                                                |
| HC03 Zeitstempel 2     | Parameter für Stopp des Vorlaufs und Start der<br>eigentlichen Prüfung                                                                 |
| HC04 Zeitstempel 3     | Parameter für Stopp der Prüfung und Start des<br>Nachlaufs                                                                             |
| HC05 Zeitstempel 4     | Parameter für Stopp des Nachlaufs und der Funktion                                                                                     |
| HC06 Prüfzeit          | Parameter für eine relative Angabe der Prüfzeit,<br>entsprechend der Zeit zwischen Zeitstempel 3 und 4                                 |
| HC07 Zeit Vor/Nachlauf | Parameter für eine relative Angabe der Vor- und Nach-<br>laufzeit, entsprechend der Zeit zwischen Zeitstempel 1<br>und 2, bzw. 3 und 4 |
| HC08 Verzögerung       | Parameter für eine Wartezeit vor dem Start mit Zeit-<br>stempel 1                                                                      |

Es gibt mehrere Verfahren die Funktion Betriebsprüfung zu benutzen.

#### Verwendung der Zeitstempel durch manuelle Eingabe.

Wenn die 4 Zeitstempel eingegeben sind, aktivieren Sie den Button "Start Zeit1". Die Funktion startet dann automatisch bei Erreichen der Zeiten und stoppt nach Ablauf des 4. Zeitstempels. Die Prüfzeit, die Zeit für Vor/Nachlauf und die Verzögerung werden aus diesen Zeiten berechnet und übernommen.

Es besteht auch die sehr einfache Möglichkeit eine Betriebsprüfung direkt mit Anklicken des Buttons "Start Jetzt" zu aktivieren. Hierzu sind vorher Prüfzeit und Vor-/Nachlauf einzugeben.

# Parametrierung der Zeitstempel durch Eingabe per Remote Bedienung über den Browser.

Dazu ist mit der Maus auf der Button "**planen**" unter der Tabelle zu klicken. Die 4 Zeitstempel errechnen sich jetzt aus der PC-Zeit (nicht der Umwerterzeit!) und der Werte für Prüfzeit, Vor/Nachlauf und Verzögerung. Die Funktion startet automatisch bei Erreichen der Zeiten und stoppt nach Ablauf des 4. Zeitstempels.

Das Ergebnis einer abgelaufenen Betriebsprüfung lässt sich mittels Browser abzurufen. Dazu muss der Button "Betriebsprüfung sichten" unter der Tabelle im Menü **HC eichamtliche Betriebsprüfung** (*Abbildung 54: Menü HC Betriebsprüfung*) angeklickt werden.

.....

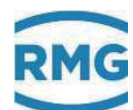

## Eichamtliche Betriebsprüfung

.....

|            | Zeitstempel 1  |           | Zeitstempe             | Zeitstempel 2 Zeit |                | Zeitstempel 3 |                | pel 4          |          |
|------------|----------------|-----------|------------------------|--------------------|----------------|---------------|----------------|----------------|----------|
|            |                |           |                        |                    | L              | $\square$     | L              | $\backslash [$ | 1        |
|            |                |           |                        |                    |                |               |                |                |          |
|            | V Vorlauf      |           | V                      | Prüfung            | V              | Π             | lachlauf       | N              |          |
| Name       | 16:01:26       | -         | 14-03-2006<br>16:01:36 | -                  | 14-03-2006     | -             | 16:02:46       | Einheit        | Trend    |
| Zeit       | 6400.967663    | 10.000063 | 6410.967726            | 59.999539          | 6470.967265    | 9.999886      | 6480.967151    | s              |          |
| Vb1        | 43044.898303   | 0.326637  | 43045.224940           | 1.959824           | 43047.184764   | 0.326637      | 43047.511401   | m3             |          |
| Vk 1       | 43044.898303   | 0.326637  | 43045.224940           | 1.959824           | 43047.184764   | 0.326637      | 43047.511401   | m3             |          |
| Vn 1       | 1354410.397590 | 12.228196 | 1354422.625786         | 73.369174          | 1354495.994960 | 12.228188     | 1354508.223148 | m3             |          |
| E1         | 24540.539483   | 0.122184  | 24540.661667           | 0.733105           | 24541.394771   | 0.122184      | 24541.516955   | MWh            |          |
| Vb2        | 0.000000       | 0.000000  | 0.000000               | 0.000000           | 0.000000       | 0.000000      | 0.000000       | m3             |          |
| Vk2        | 0.000000       | 0.000000  | 0.000000               | 0.000000           | 0.000000       | 0.000000      | 0.000000       | m3             |          |
| Vn2        | 0.000000       | 0.000000  | 0.000000               | 0.000000           | 0.000000       | 0.000000      | 0.000000       | m3             |          |
| E2         | 0.000000       | 0.000000  | 0.000000               | 0.000000           | 0.000000       | 0.000000      | 0.000000       | MWh            |          |
| Qb         |                | 117.589   |                        | 117.589            |                | 117.589       |                | m3/h           | 1        |
| Qbk        |                | 117.589   |                        | 117.589            |                | 117.589       |                | m3/h           | 1        |
| Qn         |                | 4402.15   |                        | 4402.15            |                | 4402.15       |                | m3/h           | 1        |
| Qe         |                | 43986.2   |                        | 43986.3            |                | 43986.3       |                | kW             |          |
| P          |                | 35.000    |                        | 35.000             |                | 35.000        |                | bar            |          |
|            |                | 0.13      |                        | 0.13               |                | 0.13          |                | 0°             | Ļ        |
| Ho         |                | 9.992     |                        | 9.992              |                | 9.992         |                | kWh/m3         |          |
| Rn         |                | 0.7768    |                        | 0.7768             |                | 0.7768        |                | kg/m3          | •        |
| RD<br>Mate |                | 29.081    |                        | 29.081             |                | 29.081        |                | kg/m3          | 1        |
| VSD        |                | 431.100   |                        | 431.100            |                | 431.100       |                | m/s            | <b>^</b> |
| ۲<br>۲     |                | 0 02222   |                        | 0 02222            |                | 0 02222       |                |                | 1        |
| CO2        |                | 6 200     |                        | 6 200              |                | 6 200         |                | mol-%          | +        |
| H2         |                | 0.200     |                        | 0.200              |                | 0.000         |                | mol-%          |          |
| N2         |                | 10 000    |                        | 10.000             |                | 10 000        |                | mol-%          |          |
| CH4        |                | 83.800    |                        | 83.800             |                | 83.800        |                | mol-%          |          |
| C2H6       |                | 0.000     |                        | 0.000              |                | 0.000         |                | mol-%          |          |
| C3H8       |                | 0.000     |                        | 0.000              |                | 0.000         |                | mol-%          |          |
| N-C4       |                | 0.000     |                        | 0.000              |                | 0.000         |                | mol-%          |          |
| I-C4       |                | 0.000     |                        | 0.000              |                | 0.000         |                | mol-%          |          |
| N-C5       |                | 0.000     |                        | 0.000              |                | 0.000         |                | mol-%          |          |
| I-C5       |                | 0.000     |                        | 0.000              |                | 0.000         |                | mol-%          |          |
| NeoC5      |                | 0.000     |                        | 0.000              |                | 0.000         |                | mol-%          |          |
| C6         |                | 0.000     |                        | 0.000              |                | 0.000         |                | mol-%          |          |
| C7         |                | 0.000     |                        | 0.000              |                | 0.000         |                | mol-%          |          |
| C8         |                | 0.000     |                        | 0.000              |                | 0.000         |                | mol-%          |          |
| C9         |                | 0.000     |                        | 0.000              |                | 0.000         |                | mol-%          |          |
| C10        |                | 0.000     |                        | 0.000              |                | 0.000         |                | mol-%          |          |
| H2S        |                | 0.000     |                        | 0.000              |                | 0.000         |                | mol-%          |          |
| H2O        |                | 0.000     |                        | 0.000              |                | 0.000         |                | mol-%          |          |
| He         |                | 0.000     |                        | 0.000              |                | 0.000         |                | mol-%          |          |
| 02         |                | 0.000     |                        | 0.000              |                | 0.000         |                | mol-%          |          |

63

.....

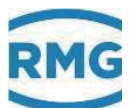

### 2 Einführung

64

| CO   | 0.000 | 0.000 | 0.000 | mol-% |
|------|-------|-------|-------|-------|
| C2H4 | 0.000 | 0.000 | 0.000 | mol-% |
| C3H6 | 0.000 | 0.000 | 0.000 | mol-% |
| Ar   | 0.000 | 0.000 | 0.000 | mol-% |

### Tabelle 3: Begriffserklärung: Übergabe des Volumengebers

Die mittlere Reihe mit den 3 Spalten und der Überschrift Prüfung (fett) ist das Ergebnis der Betriebsprüfung. Die erste Spalte stellt die Startwerte dar, die mittlere Spalte die Differenzen und Mittelwerte und die dritte Spalte die Stoppwerte. Vorlauf und Nachlauf sind je nach eingestellter Zeit ebenfalls sinnvolle Prüfzeiten mit relevanten Daten.

Die Betriebsprüfung liefert nur dann verwertbare Daten, wenn der Mengenumwerter fehlerfrei läuft und wenn sich während der Prüfung der Zählwerks-Status nicht ändert (läuft / gestoppt ....). Ist dies nicht der Fall, werden die Start- und Stoppwerte nicht angezeigt und die Zeilen mit den Zählerständen ausgeblendet. Laufen z.B. nur die Störzählwerke, dann werden die stehenden Hauptzählwerke mit Differenz = 0 abgespeichert. Bei Schnittstellen-Protokollen die nur im sekündlichen Abstand Daten senden, ist der Prüfzeit noch mehr Aufmerksamkeit zu schenken (ENCO, DZU). Gleiches gilt auch bei NF-Eingängen.

### 2.7.4.5 Freeze

Der ERZ2000-DI bietet die Möglichkeit aktuelle Daten zur späteren Verwendung zwischen zu speichern. Dies wird nachfolgend als Freeze bezeichnet. Mit der Freeze-Funktion werden die letzten Mengen und Messwerte "eingefroren". Zuerst meldet der ERZ2000-DI die Erfassung aller Daten und den Aufbau der Tabelle. Dies kann mehrere Sekunden dauern, dann werden die Daten angezeigt, die zu dem angegebenen Datum und Zeitpunkt aufgezeichnet wurden.

Ein Freeze wird am einfachsten aktiviert, wenn der Button "Freeze jetzt" gedrückt wird.

| Übersia                                                                | cht Service Details Funktionen Archive Me | ldung  |         | 11:000  |  |  |  |
|------------------------------------------------------------------------|-------------------------------------------|--------|---------|---------|--|--|--|
| Schleppzeiger fliegende Eichung Typenschild Betriebsprf. Freeze TCP/IP |                                           |        |         |         |  |  |  |
| Zeit Itz. Freeze 04.07.2017 11:23:00 Freeze jetzt                      |                                           |        |         |         |  |  |  |
| Koo                                                                    | Name                                      | Wert   | Einheit |         |  |  |  |
| BC61                                                                   | Absolutdruck Frz. Absolutdruck            | 37,500 | bar     |         |  |  |  |
| BC62                                                                   | Absolutdruck Frz. Eingangswert            | 37,5   | bar     |         |  |  |  |
| BD61                                                                   | Gastemperatur Frz. Temperatur             | 10,00  | °C      |         |  |  |  |
| BD62                                                                   | Gastemperatur Frz. Eingangswert           | 10     | °C      |         |  |  |  |
| BF61                                                                   | Betriebsdurchfluss Frz. Messgröße         | 0,000  | m3/h    |         |  |  |  |
| BF62                                                                   | Betriebsdurchfluss Frz. Qb-Basiswert      | 0,000  | m3/h    | <b></b> |  |  |  |

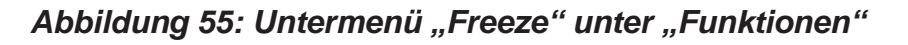

Die Abbildung 56: Menü HA Freeze zeigt das Menü **HA Freeze** unter "**H Revi**sion". **HA01** zeigt den Zeitpunkt der letzten Archivierung, in den Koordinaten **HA03** bis **HA05** kann eingestellt werden, wie und wann die Freeze – Funktion aktiviert wird. **HA04** definiert das Zeitintervall, über das Daten festgehalten und archiviert werden. In Koordinate **HA05 Quelle Freezekontkt** ist der entsprechende Kontakteingang 1 bis 8 einzustellen, wenn per Kontaktpuls "Freeze" ausgelöst werden soll.

| Zugriff                                         | Zeile | Name                | Wert                | Einheit | Variable         |  |
|-------------------------------------------------|-------|---------------------|---------------------|---------|------------------|--|
| D                                               | 1     | Zeit Itz. Freeze    | 04-07-2017 16:24:00 |         | <u>frzTime</u>   |  |
| D                                               | 2     | Freezekontakt       | aus                 |         | <u>ktkFreeze</u> |  |
| в                                               | 3     | Freeze Modus        | jede Minute 🗸 🗸     |         | frzMode          |  |
| в                                               | 4     | Freeze Intervall    | 30                  | s       | frzinterval      |  |
| в                                               | 5     | Quelle Freezekontkt | aus 🗸               |         | kzoFreeze        |  |
| eintragen verwerfen Vorgabe laden aktualisieren |       |                     |                     |         |                  |  |
|                                                 |       |                     |                     |         |                  |  |
| Anzeige der letzten Freezewerte                 |       |                     |                     |         |                  |  |

### Abbildung 56: Menü HA Freeze

Die Auswahl, wie häufig der Freeze-Vorgang ausgelöst wird (**HA03 Freeze Modus**), ist:

| Aus          | Es werden keine Freeze-Vorgänge ausgelöst und der Freeze-<br>Dialog ist ausgeschaltet. |
|--------------|----------------------------------------------------------------------------------------|
| Jede Sekunde | Freeze im Sekunden-Takt                                                                |

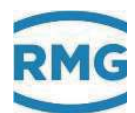

| Jede Minute | Freeze im Minuten-Takt am Minutenbeginn                                                                                                    |
|-------------|----------------------------------------------------------------------------------------------------|
| Jede Stunde | Stündlicher Freeze am Stundenbeginn                                                                                                    |
| Jeden Tag   | Täglicher Freeze am Tagesbeginn                                                                                                    |
| Gastag      | Freeze wird am festgelegten Gastag ("YA27 Gastag") zu Be-<br>ginn der festgelegten Abrechnungsstunde ausgelöst. Einzu-<br>stellen ist die Abrechnungsstunde; Tag, Monat und Jahr wer-<br>den automatisch festgelegt. |
| Zyklisch    | Zyklischer Freeze im festgelegten Intervall (Koordinate "HA04<br>Freeze Intervall)"                                                                                                    |
| Kontakt     | Freeze auslösen über einen wählbaren Kontakteingang; z.B.<br>wird Freeze wird mit Taster über Kontakteingang 2 ausgelöst                                                                                             |
| Von Hand    | Aktiviert "Freeze jetzt"-Button im Freeze-Dialog.                                                                                                    |
| Jeden Monat | Monatlicher Freeze am 1. Eines jeden Monats                                                                                                    |
| Gasmonat    | Freeze wird im festgelegten Monat (Koordinate "YA28 Gasmo-<br>nat") zu Beginn der festgelegten Abrechnungsstunde und fest-<br>gelegten Tages (Koordinate "YA27 Gastag") ausgelöst.                                   |
|             | Einzustellen sind Abrechnungsstunde und Tag; Monat und Jahr werden automatisch festgelegt.                                                                                                    |
|             |                                                                                                    |

Die Freeze-Ergebnisse können im Browser angezeigt werden (Funktion unter dem Menü **HA Freeze**). Sie stehen dann hinter den blauen Feldern.

| Anzeige der letzten Freezewe       | rte                   |           |      |
|------------------------------------|-----------------------|-----------|------|
| Zeitpunkt letztes Freezen : 04-07- | 2017 16:45:32         |           |      |
| BC Absolutdruck                    |                       |           |      |
| Freeze Absolutdruck Messgröße      | 10,000<br>0,000329018 | bar<br>mA |      |
| BD Gastemperatur                   |                       |           |      |
| Freeze Temperatur Messgröße        | 20,00<br>20           | °C<br>°C  |      |
| BF unkorrigierter Betriebsvolume   | nfluss                |           |      |
| Freeze Betriebsvolumendurchfluss   | 0,000                 |           | m3/h |

Abbildung 57: Anzeige der letzten Freezewerte
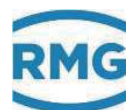

### 2.7.5 Archive

In diesem Bildschirm lassen sich die Archiveinträge aller Archivgruppen sichten. Die Einträge sind nummeriert von "Anfang" bis "Ende" wobei der Anfangswert zunächst auf 1 steht. Wenn der Index die maximale Speichertiefe erreicht hat, wird ab diesem Zeitpunkt bei der Generierung eines neuen Datensatzes der jeweils älteste Eintrag überschrieben. Dabei erhöht sich dann auch der Anfangsindex jeweils um 1.

#### **Hinweis**

Am Gerät ist nur die Anzeige möglich, mit dem Internet-Browser können die Archivinhalte auch in das Excel-lesbare tsv-Format exportiert werden.

| Übersicht Service Details Funktionen Archive Meldung 11:000 |                                  |          |         |  |  |
|-------------------------------------------------------------|----------------------------------|----------|---------|--|--|
| AG1 Zw+Msw AM1                                              | Name                             | Wert     | Einheit |  |  |
| 04.07.2017 11:00:00                                         | * Zählwerk AM1 / Betr.Vol. korr. | 111118   | m3      |  |  |
| Suche                                                       | *Zählwerk AM1 / Normvolumen      | 76810    | *100 m3 |  |  |
| Anfang=1                                                    | DSfG Umwerter / eigene Bitleiste | 00000000 | hex     |  |  |
| Ende=2748                                                   |                                  |          |         |  |  |
| OrdnungsNr 2748                                             |                                  |          |         |  |  |
| +1 +10 +100 +1000                                           |                                  |          |         |  |  |
| -1 -10 -100 -1000                                           |                                  |          |         |  |  |
| 🗌 autom. Aktualisieren                                      |                                  |          |         |  |  |

#### Abbildung 58: "Archive"

#### Aufrufen von Archivdaten

Links oben wird die gewünschte Archivgruppe (AG) ausgewählt. Im Feld darunter kann ein Suchzeitpunkt eingegeben werden. Nach Drücken auf "Suche" wird rechts der Eintrag mit diesem Datum und dieser Uhrzeit angezeigt.

#### **Hinweis**

Existiert kein Eintrag mit diesem Zeitpunkt, so wird der nächst jüngere Datensatz angezeigt.

Darunter befinden sich die beiden Felder für den Sprung zum ältesten bzw. jüngsten Eintrag. Die Ordnungsnummer zeigt die aktuelle Position an, d.h. den Index

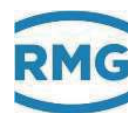

des angezeigten Eintrags. Mit den Feldern darunter lassen sich Sprünge um  $\pm 1$ ,  $\pm 10$ ,  $\pm 100$  und  $\pm 1000$  Positionen machen.

Die Anzeige kann automatisiert werden, so dass immer der letzte gespeicherte Wert angezeigt wird. Dazu ist zunächst der letzte Datensatz (Ende) auszuwählen und dann die Funktion "autom. Aktualisieren" zu aktivieren. Falls nicht der neuste Datensatz angezeigt wird, dann ist die Checkbox deaktiviert und bedeutungslos. Es muss erst "Ende" betätigt werden, bevor der Automatismus wieder aktiv ist. Der Aktualisierungsvorgang wird durch Blinken der Hintergrundfarbe der Checkbox angezeigt. Hierbei wird farblich zwischen Aktualisierung und Aktualisierung und Anzeige eines neuen Datensatzes unterschieden.

Die Werte in der Tabelle können unterschiedliche Hintergrundfarbe haben:

| Weiß | Fehlerfreie Messung           |
|------|-------------------------------|
| Grau | Zählwerk/Messung ist gestoppt |
| Blau | Ersatzwert                    |
| Grün | Festwert                      |

Es besteht die Möglichkeit ein spezielles Archiv frei zu definieren. Die Inhalte und der Aufzeichnungszyklus können vom Anwender beliebig gewählt werden. Für die Speicherung von Daten steht der komplette Umfang aller Messwerte und Ergebnisse über ein Auswahlmenü zur Verfügung, vergleichbar mit der Auswahl bei den Stromausgängen (*Abbildung 59: Auswahlmenü freies Archiv*).

Die Parametrierung der Archivinhalte erfolgt unter **JN programmierbares Archiv**. Zur Wahl eines Inhalts ist unter "Name" hinter **JN10 Zuordng. Kanal 1** die entsprechende Koordinate zu wählen, die archiviert werden soll. Über ein Auswahlmenü kann ein beliebiger anderer Wert zugeordnet werden. Bis zu 20 Koordinaten können so zugeordnet werden. Für den Zugang genügt die Eingabe des Benutzercodes.

Der ERZ2000-DI schreibt ereignisgesteuert (z.B. mit kommenden und gehendem Fehler oder mit volle Stunde oder ...) Zählerstände, Messwerte und Meldungen in sein Archiv. Dazu gibt es verschiedene Archive, z.B. für Hauptzählwerke, Störmengenzählwerke oder Sondermesswerte. Darüber hinaus bestimmt er aus den Messwerten Höchstwerte, die er anzeigt und in die entsprechenden Archivgruppen schreibt.

Die Zeitraster sind in mit der Koordinate "JN01" einstellbar auf: Aus, jede Minute, jede 2. Minute, jede 3. Minute, jede 4. Minute, jede 5. Minute, jede 6. Minute, jede 10. Minute, jede 12. Minute, jede 15. Minute, jede 20. Minute, zur Minute 30, jede Stunde, jeden Tag, Gastag, jeden Monat, Gasmonat, auf jeden Freeze-Zyklus und auf jede Änderung der Gasbeschaffenheit.

Die Archivtiefe beträgt dabei 8192 Einträge.

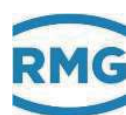

| Zugriff | Zeile | Name                            | Wert              | Einheit | Variable |
|---------|-------|---------------------------------|-------------------|---------|----------|
| в       | 1     | Aufzeich.zyklus                 | jede Minute 🗸 🗸   |         | fpaqZyk  |
| в       | 2     | Name AG 15                      | AG15              |         | aq15Name |
| в       | 10    | Zuordng. Kanal 1 = <u>BL04</u>  | bearbeiten        | MWh     | fpagk1   |
| в       | 11    | Zuordng. Kanal 2 = <u>BL01</u>  | bearbeiten        | *100 m3 | fpaqk2   |
| В       | 12    | Zuordng. Kanal 3 = <u>BL10</u>  | bearbeiten        | m3      | fpaqk3   |
| В       | 13    | Zuordng. Kanal 4 = <u>BM04</u>  | bearbeiten        | MWh     | fpagk4   |
| В       | 14    | Zuordng. Kanal 5 = <u>BM01</u>  | bearbeiten        | *100 m3 | fpagk5   |
| в       | 15    | Zuordng. Kanal 6 = <u>BM10</u>  | bearbeiten        | m3      | fpagk6   |
| в       | 16    | Zuordng. Kanal 7 = <u>BN04</u>  | bearbeiten        | MWh     | fpagk7   |
| в       | 17    | Zuordng. Kanal 8 = <u>BN01</u>  | bearbeiten        | *100 m3 | fpaqk8   |
| в       | 18    | Zuordng. Kanal 9 = <u>BN10</u>  | bearbeiten        | m3      | fpagk9   |
| в       | 19    | Zuordng. Kanal 10 = <u>BO04</u> | bearbeiten        | MWh     | fpagk10  |
| в       | 20    | Zuordng. Kanal 11 = <u>BO01</u> | bearbeiten        | *100 m3 | fpagk11  |
| в       | 21    | Zuordng. Kanal 12 = <u>BO10</u> | bearbeiten        | m3      | fpaqk12  |
| в       | 22    | Zuordng. Kanal 13 = <u>BJ01</u> | bearbeiten        | kW      | fpaqk13  |
| в       | 23    | Zuordng. Kanal 14 = <u>BI01</u> | <u>bearbeiten</u> | m3/h    | fpagk14  |
| в       | 24    | Zuordng. Kanal 15 = <u>BF01</u> | bearbeiten        | m3/h    | fpaqk15  |
| в       | 25    | Zuordng. Kanal 16 = <u>BC01</u> | <u>bearbeiten</u> | bar     | fpaqk16  |
| в       | 26    | Zuordng. Kanal 17 = <u>BD01</u> | <u>bearbeiten</u> | °C      | fpagk17  |
| в       | 27    | Zuordng. Kanal 18 = <u>CB01</u> | <u>bearbeiten</u> | kWh/m3  | fpaqk18  |
| в       | 28    | Zuordng. Kanal 19 = <u>CB02</u> | <u>bearbeiten</u> | kg/m3   | fpagk19  |
| В       | 29    | Zuordng. Kanal 20 = <u>CB02</u> | <u>bearbeiten</u> | kg/m3   | fpaqk20  |
| eintrag | jen   | verwerfen Vorgabe lad           | den aktualisieren |         |          |

Abbildung 59: Auswahlmenü freies Archiv

#### Löschen von Archiven, Logbüchern, Änderungsspeicher etc.

Im Menü L Werkseinstellung Untermenü LE Löschvorgänge (Abbildung 60: Menü LE Löschvorgänge) können Archive, Logbücher, etc. gelöscht werden. Als Superuser (s. Kapitel 2.4 Zugriffsschutz auf Daten und Einstellungen) können die Koordinaten LE10 Logbuch löschen, LE11 Änderungen löschen, LE12 Archiv löschen (DSfG Archive der Umwerter- und Registrierinstanz sowie das DSfG-Logbuch), LE13 Höchstbel. löschen (DSfG Archive für die Höchstbelastung), LE14 Schleppzgr. löschen (Max- und Minwerte aller Schleppzeiger, Werte werden auf die aktuellen Werte gesetzt) und LE16 Exceptions löschen aktiviert werden.

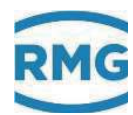

| LE Löschvorgänge |       |                    |         |         |                |  |
|------------------|-------|--------------------|---------|---------|----------------|--|
| Zugriff          | Zeile | Name               | Wert    | Einheit | Variable       |  |
| Y                | 10    | Logbuch löschen    | nein    |         | logbClr        |  |
| Y                | 11    | Änderungen löschen | nein    |         | pchqClr        |  |
| Y                | 12    | Archiv löschen     | nein    |         | arvClr         |  |
| Y                | 13    | Höchstbel.löschen  | nein    |         | STReset        |  |
| Q                | 14    | Schleppzgr.löschen | nein 🗸  |         | <u>MnMxClr</u> |  |
| Y                | 16    | Exceptions löschen | nein    |         | excClr         |  |
| eintrag          | gen   | verwerfen Vorga    | be lade | n aktı  | ualisieren     |  |

#### Abbildung 60: Menü LE Löschvorgänge

Im Anhang C) Archivbelegung, -tiefe und –kennung finden sich weitere Details über Archive.

#### 2.7.6 Meldung, Alarm, Warnung

| Considered and the | ce   Details   Funktionen | Archive Meldung                          | 11:00   |
|--------------------|---------------------------|------------------------------------------|---------|
| Status Nr          | Zeit                      | Text                                     | Löschen |
| aktiv HOO-9        | 04.07.2017 11:37:12       | Parametrierung inkonsistent Temperatur   |         |
| aktiv W10-9        | 04.07.2017 11:32:28       | Kanal 2 von Gleichlaufüberwachung aus    |         |
| aktiv H46-2        | 04.07.2017 11:32:28       | Vo-Aufnehmer Kommunikationsfehler        |         |
| aktiv H03-9        | 04.07.2017 11:26:36       | Parametrierung inkonsistent Absolutdruck |         |
| Naktiv H76-0       | 04.07.2017 10:35:19       | Modul 1A Bestückung unplausibel          |         |
| aktiv H76-4        | 04.07.2017 10:35:19       | Modul 3A Bestückung unplausibel          |         |
| aktiv M54-0        | 04.07.2017 10:33:16       | Eichschloss ist offen                    |         |
| inaktiv R56-7      | 04.07.2017 10:33:16       | Ausfall der Versorgungsspannung          |         |
| inaktiv R40-7      | 04.07.2017 10:33:05       | Neustart durchgeführt                    |         |
|                    |                           |                                          |         |
|                    |                           |                                          |         |

Abbildung 61: "Meldungen"

Alle Meldungen, die seit dem letzten Löschen erfolgt sind, werden in diesem Feld in verschiedenen Farben angezeigt:

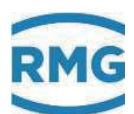

| Rot      |     | Aktuell vorliegende Alarme, d.h. Störungen der eichamtlichen Funktionen, die zu einem Zählen in die Störmengenzählwerke                              |   |
|----------|-----|----------------------------------------------------------------------------------------------------|---|
|          |     | führen. Allgemeine Alarme sind mit "A" gekennzeichnete,<br>interne Rechnerfehler mit "R".                                                            |   |
| Gelb     |     | Aktuelle Warnungen, gekennzeichnet mit <b>"W</b> ", die auf einen Fehler nicht eichamtlicher Funktionen hinweisen. Die Hauptzählwerke laufen weiter. |   |
| Hell-    |     | Hinweise ( <b>"H</b> ") auf eine nicht plausible Parametrierung oder                                                                                 | 7 |
| blau     |     | möglicherweise fehlerhafte Betriebszustände.                                                                                                    |   |
| Türkis   |     | Meldungen ("M") normaler Betriebszustände,                                                                                                    |   |
|          |     | z.B. "Benutzerschloss ist offen".                                                                                                    |   |
| Grau     |     | Alarme oder Warnungen, die vorübergehend aufgetreten sind, noch nicht                                                                                |   |
|          |     | quittiert sind, aber nicht mehr anliegen.                                                                                                    |   |
| LED Zust | tar | d: Warn- und Alarmmeldungen werden über eine gelbe (Warnung) und                                                                                     |   |

LED Zustand:Warn- und Alarmmeldungen werden über eine gelbe (Warnung) und<br/>eine rote (Alarm) LED auf der Gerätevorderseite angezeigt. Die ak-<br/>tive Meldung wird durch Blinken der LED angezeigt. Liegt ein Dau-<br/>erlicht vor, dann liegt inzwischen keine Warnung (Alarm) mehr vor;<br/>die Meldung ist aber noch nicht gelöscht worden.<br/>Stehen mehrere Meldungen gleichzeitig an, hat der Blinkzu-<br/>stand Vorrang.

**Relais schließt** Parallel dazu schließt das Warn-Relais bzw. Alarm-Relais.

Unterschieden wird zwischen einwertigen und zweiwertigen Meldung; eine einwertige Meldung tritt auf und steht dann permanent an, die zweiwertige Meldung liegt immer wieder, aber mit Unterbrechungen an. Für einwertige Meldungen gibt es nur den Zustand: "Meldung ist aktiv"; der Aktivzustand für diese Meldungen bleibt bis zur Quittung erhalten. Die Warn- bzw. Alarmrelais ziehen an, wenn eine (oder mehrere) Meldung(en) auftritt (auftreten) und fallen wieder ab, wenn keine Meldungen mehr vorliegen. Für einwertige Meldungen bleiben die Relais bis zur Quittierung angezogen.

In der Anzeige werden alle nicht quittierten Meldungen angezeigt. Mit "Löschen" lassen sich die nicht mehr anliegenden Alarme und Warnungen und alle übrigen Meldungen von dieser Anzeige löschen. Mit dem "Löschen" werden auch die entsprechenden LEDs ausgeschaltet, wenn kein Alarm oder keine Warnung mehr anliegt. Die gelöschten Meldungen sind aber im Logbuch (Archivgruppe 21) gespeichert. Stehen keine Ereignisse mehr an, erscheint der Text: *"kein Fehler"*.

Der Reiter "Meldung" wird, wenn man sich in anderen Menüs / Bildschirmen befindet, in der Farbe der höchstwertigen Meldung angezeigt.

Warn- und Alarmmeldungen können im Menü Sonstige Untermenü Fehleranzeige im Button unter der Fehlerliste quittiert werden.

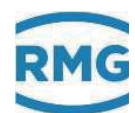

#### 2.7.7 Höchstbelastungsanzeigen

Die Höchstbelastungsanzeigen haben eine eigene Zulassung und sind auch in einem separaten Handbuch beschrieben.

# 2.8 Zeitsystem

In den Menüs **IB Zeit, Datum** und **IC Zeitsynchronisation** befinden sich allgemeinen Anzeigen und Parameter, sowie alle Anzeigen und Parameter, die für den Empfang des Zeitsignals benötigt werden. Das Zeitsystem besteht aus einem batteriegepufferten, quarzgesteuerten Echtzeituhrenbaustein (RTC = Real Time Clock). Dieser liefert die Zeitbasis für den ERZ2000-DI.

#### 2.8.1 IB Zeit, Datum

Die Einstellungen für die Zeit und Datumsangaben erfolgen im Wizard und sind dort beschrieben.

#### 2.8.2 IC Zeitsynchronisation

Die Einstellungen für die Zeitsynchronisation erfolgen im Wizard und sind dort beschrieben.

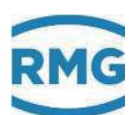

#### 2.8.3 IF TCP/IP Netzwerk

#### IF TCP/IP Netzwerk

| Zugriff | Zeile | Name                | Wert                | Einheit | Variable  |
|---------|-------|---------------------|---------------------|---------|-----------|
| В       | 1     | eigene IP4-Adr.Eth1 | 10.20.13.73         |         | my_ipE1   |
| I       | 12    | MAC-Adresse Eth1    | 00-05-51-05-1A-FC   |         | macAddrE1 |
| В       | 13    | Netmask Eth1        | 255.255.255.0       |         | netmaskE1 |
| В       | 14    | Gateway Eth1        | 10.20.13.1          |         | gatewayE1 |
| В       | 15    | DNS Eth1            | 172.17.248.98       |         | namesrvE1 |
| В       | 16    | DHCP Eth1           | ja 🗸 🗸              |         | dhcpE1    |
| В       | 17    | MTU Eth1            | 1500                |         | mtuE1     |
| В       | 21    | eigene IP4-Adr-Eth2 | 160.221.45.110      |         | my_ipE2   |
| S       | 32    | MAC-Adresse Eth2    | 00-00-00-00-00      |         | macAddrE2 |
| В       | 33    | Netmask Eth2        | 255.255.0.0         |         | netmaskE2 |
| В       | 34    | Gateway Eth2        | 192.168.20.254      |         | gatewayE2 |
| В       | 35    | DNS Eth2            | 194.25.0.70         |         | namesrvE2 |
| В       | 36    | DHCP Eth2           | nein 🗸              |         | dhcpE2    |
| В       | 37    | MTU Eth2            | 1500                |         | mtuE2     |
| D       | 41    | Port HTTP           | 80                  |         | httpdport |
| E*      | 42    | Fernbedienung       | ja 🗸 🗸              |         | vncd      |
| Е*      | 43    | Port Fernbedienung  | 4831                |         | vncdport  |
| eintrag | gen   | verwerfen Vorga     | be laden aktualisie | eren    |           |

#### Abbildung 62: Menü: IF TCP/IP Netzwerk

Meist funktionieren die Grundeinstellungen im Menü IF TCP/IP Netzwerk, dennoch kann es vorkommen, dass der ERZ2000-DI per TCP/IP nicht erreichbar ist. Es erscheint ein Hinweis, dass DHCP (Kommunikationsprotokoll; ermöglicht die Zuweisung der Netzwerkskonfiguration an den Client / ERZ2000-DI per Server) zur Laufzeit (nicht beim Starten) umgestellt wurde und kein DHCP-Server erreichbar ist. In diesem Fall sollten die Einstellungen kontrolliert und gegebenenfalls angepasst werden.

Ist in Koordinate **IF16 DHCP Eth1** "ja" aktiviert, dann wird die Netzwerkkonfiguration automatisch zugewiesen, bei "nein" ist diese händisch vorzunehmen, was versucht werden sollte, wenn dass der ERZ2000-DI per TCP/IP nicht erreichbar ist.

Z.B. kann die für den ERZ2000-DI eigene IP4-Adresse händisch in Koordinate IF01 eigene IP4-Adr.Eth1 für das Netzwerk 1 einzutragen z.B. "10.20.13.73" werden. Unter dieser Adresse (oder der automatisch zugewiesenen) arbeitet der ERZ2000-DI dann als HTTP-Server und kann vom PC mit einem Standardbrowser

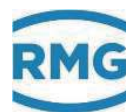

(Internet Explorer, Firefox) angesprochen werden (siehe auch *Kapitel 2.1.3 Fernbedienung / Parametrierung*). In **IF32 MAC-Adresse Eth2** kann als Superuser die MAC-Adresse Ethernet 2 eingegeben werden.

Koordinate **IF15 DNS Eth1** (DNS = Domain Name Service) enthält die IP-Adresse des Dienstes für die Namensauflösung. Die Einstellung steht im Zusammenhang mit der Funktion Zeitdienst über Netzwerk.

Mit den Koordinaten **IF21, IF33, IF34, IF35 und IF36** werden die analogen Zuordnungen zur Ethernet-Schnittstelle 2 vorgenommen.

Der Wert der Koordinate **IF41 Port HTTP** liegt typisch auf Port 80. Er kann nicht verändert werden.

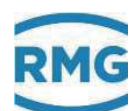

# 3 Elektrische Anschlüsse

#### 3.1.1 Ausstattungsvarianten

Die Belegung der Anschlussklemmen des ERZ2000-DI liegt durch den kompakten Aufbau ist im Wesentlichen fest. Allerdings gibt es Reserven, da je nach zusätzlich eingebautem Erweiterungsmodul eine unterschiedliche Definition der Klemmenbelegung erforderlich wird. Die Positionen der Erweiterungskarten und die Zuordnung zu den Steckerleisten können dem zusätzlichen Datenblatt zum Gerät entnommen werden. Die freien Steckplätze können optional mit folgenden Erweiterungskarten bestückt werden:

| 1. Ex-Trennkarte | für Volumen (Messung und Vergleich), Vo, p und T |
|------------------|--------------------------------------------------|
|                  | mit 420mA oder HART                              |

#### 2. HART-Karte für 3 Geber

Die benutzten Module werden vom ERZ2000-DI automatisch erkannt. Das Menü **LB Modulbestückung** zeigt die vom System erkannten und eingesteckten Module an. Damit dient das Menü als Information für die automatische Erkennung, bzw. Fehlersuche. Diese Informationen sind wichtig für den werksseitigen Zusammenbau von Gerätekombinationen, oder für das nachträgliche Bestücken von Modulen. Die *Abbildung 63: Menü LB Modulbestückung* zeigt die Bestückung für den hier benutzten ERZ2000-DI. (Dieser enthält für zusätzliche Schnittstellen eine COM 6 / COM 7 Karte und für die digitale Kommunikation mit Druck- und Temperatursensoren eine Hart-Karte.)

#### LB Modulbestückung

| Zugriff | Zeile   | ŀ      | lame        | Wert     | Einheit | Variable |
|---------|---------|--------|-------------|----------|---------|----------|
| S       | 1       | MOD 1/ | A Soll      | unbelegt |         | m1ASoll  |
| I       | 2       | MOD 1/ | A Besetzung | passiv   |         | m1ASteck |
| I       | 3       | MOD 1/ | A Kennung   | 0        |         | m1AKenn  |
| I.      | 4       | MOD 1/ | A Version   | 0,00     |         | m1AVer   |
| S       | 11      | MOD 1  | B Soll      | unbelegt |         | m1BSoll  |
| I       | 12      | MOD 1  | B Besetzung | unbelegt |         | m1BSteck |
| I       | 13      | MOD 1  | B Kennung   | 0        |         | m1BKenn  |
| I       | 14      | MOD 1  | B Version   | 0,00     |         | m1BVer   |
| S       | 21      | MOD 2/ | A Soll      | unbelegt |         | m2ASoll  |
| I       | 22      | MOD 2/ | A Besetzung | unbelegt |         | m2ASteck |
| I       | 23      | MOD 2/ | A Kennung   | 0        |         | m2AKenn  |
| I       | 24      | MOD 2/ | A Version   | 0,00     |         | m2AVer   |
| S       | 31      | MOD 2  | B Soll      | unbelegt |         | m2BSoll  |
| I       | 32      | MOD 2  | B Besetzung | unbelegt |         | m2BSteck |
| I       | 33      | MOD 2  | B Kennung   | 0        |         | m2BKenn  |
| I       | 34      | MOD 2  | B Version   | 0,00     |         | m2BVer   |
| S       | 41      | MOD 3/ | A Soll      | unbelegt |         | m3ASoll  |
| I       | 42      | MOD 3/ | A Besetzung | aktiv    |         | m3ASteck |
| I       | 43      | MOD 3/ | A Kennung   | 300      |         | m3AKenn  |
| I       | 44      | MOD 3/ | A Version   | 1,10     |         | m3AVer   |
| I       | 49      | Namur- | Status M3A  | 0004     | hex     | namst1   |
| S       | 51      | MOD 3  | B Soll      | unbelegt |         | m3BSoll  |
| I       | 52      | MOD 3  | B Besetzung | unbelegt |         | m3BSteck |
| I       | 53      | MOD 3  | B Kennung   | 0        |         | m3BKenn  |
| I       | 54      | MOD 3  | B Version   | 0,00     |         | m3BVer   |
| I.      | 59      | Namur- | Status M3B  | 0000     | hex     | namst2   |
| aktual  | isierei | n      |             |          |         |          |

Abbildung 63: Menü LB Modulbestückung

#### Geräterückwand

Da der ERZ2000-DI universell ausgelegt ist, gibt es mehr Anschlussklemmen, als das jeweils typische Gerät (z.B. ein Zustands-Mengenumwerter) benötigt. Es gibt eine Standardbelegung der Klemmen, die aus Sicht der Nummerierung immer die ersten Pins verwendet. Weitere Pins sind Reserve bzw. können per Software zugewiesen werden. Es ist daher z.B. möglich den Druckaufnehmer auch an einen der freien Reserveeingänge anzuschließen und per Software auszuwählen.

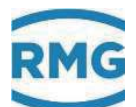

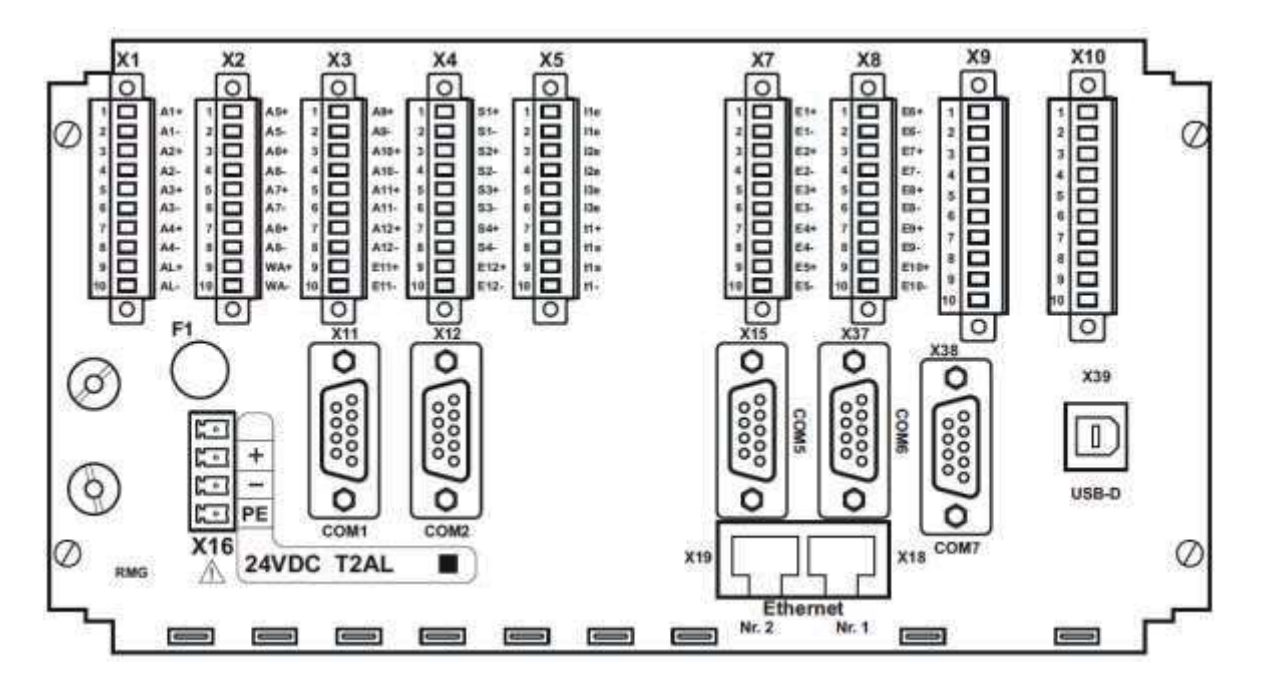

Abbildung 64: Rückwand des ERZ2000-DI

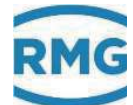

#### 3.1.2 Klemmenbelegung

#### Anschluss der Versorgungsspannung:

Abbildung 64: Rückwand des ERZ2000-DI (unten links)

| X 16 | 24 V DC     | Sicherung F1 = 2 A | 1,0 A                 | 24 W       |
|------|-------------|--------------------|-----------------------|------------|
|      | -10% / +15% | -                  | Typi. Stromaufnahme   | Max. Leis- |
|      |             |                    | (bestückungsabhängig) | tung       |

#### ERZ2000-DI ohne interne Ex-Trennstufe Ex1-NAMUR-2 / V1 oder V2

X 1 Klemme 1 Transistor - Ausgang 1 + Klemme 2 Transistor - Ausgang 1 -3 Transistor - Ausgang 2 + Klemme 4 Transistor - Ausgang 2 -Klemme Klemme 5 Transistor - Ausgang 3 + 6 Transistor - Ausgang 3 -Klemme 7 Transistor -Ausgang 4 + Klemme 8 Transistor - Ausgang 4 -Klemme 9 Alarmkontkt + Halbleiterrel. gepolt, spannungslo. geschlossen Klemme Klemme 10 Alarmkontkt – Halbleiterrel. gepolt, spannungslo. geschlossen 1 Transistor-Ausgang 5 + X 2 Klemme 2 Transistor-Ausgang 5 -Klemme 3 Transistor-Ausgang 6 + Klemme Klemme 4 Transistor-Ausgang 6 -Klemme 5 Transistor-Ausgang 7 + Klemme 6 Transistor-Ausgang 7 -Klemme 7 Frequenzausgang + (höhere Prio) oder Transistor-Ausgng 8 + 8 Frequenzausgang - (höhere Prio) oder Transistor-Ausgng 8 -Klemme Klemme 9 Transistor-Ausgang Warnmeldung + Klemme 10 Transistor-Ausgang Warnmeldung -X 3 Klemme 1 Pulsausgang 1 + Dispatcher oder Zählwerkspulse Klemme 2 Pulsausgang 1 - Dispatcher oder Zählwerkspulse 3 Pulsausgang 2 + Dispatcher oder Zählwerkspulse Klemme 4 Pulsausgang 2 - Dispatcher oder Zählwerkspulse Klemme 5 Pulsausgang 3 + Dispatcher oder Zählwerkspulse Klemme 6 Pulsausgang 3 - Dispatcher oder Zählwerkspulse Klemme 7 Pulsausgang 4 + Dispatcher oder Zählwerkspulse Klemme 8 Pulsausgang 4 – Dispatcher oder Zählwerkspulse Klemme 9 Reserve 2. Eingang für Vo mit externer Trennstufe + Klemme Klemme 10 Reserve 2. Eingang für Vo mit externer Trennstufe -

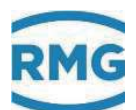

X 4 Klemme 1 Stromausgang 1 + Klemme 2 Stromausgang 1 -Klemme 3 Stromausgang 2 + 4 Stromausgang 2 -Klemme 5 Stromausgang 3 + Klemme Klemme 6 Stromausgang 3 -7 Stromausgang 4 + Klemme 8 Stromausgang 4 -Klemme Klemme 9 Eingang für Vo mit externer Trennstufe + Klemme 10 Eingang für Vo mit externer Trennstufe -X 5 Klemme 1 Stromeing. 1, aktiv o. passiv Klemme 2 Stromeing. 1, aktiv o. passiv 3 Stromeing. 2, aktiv o. passiv Klemme Klemme 4 Stromeing. 2, aktiv o. passiv Klemme 5 Stromeing. 3, aktiv o. passiv 6 Stromeing. 3, aktiv o. passiv Klemme Klemme 7 PT 100 # 1 Versorgung ++ Standardanschluss 8 PT 100 # 1 Sense + Standardanschluss Klemme - Standardanschluss Klemme 9 PT 100 # 1 Sense Klemme 10 PT 100 # 1 Versorgung - - Standardanschluss X 7 Klemme 1 Signaleingang 1 + , Zuordnung erfolgt per Software Klemme 2 Signaleingang 1 - , Zuordnung erfolgt per Software 3 Signaleingang 2 + , Zuordnung erfolgt per Software Klemme 4 Signaleingang 2 - , Zuordnung erfolgt per Software Klemme 5 Signaleingang 3 + , Zuordnung erfolgt per Software Klemme 6 Signaleingang 3 - , Zuordnung erfolgt per Software Klemme 7 Signaleingang 4 + , Zuordnung erfolgt per Software Klemme Signaleingang 4 - , Zuordnung erfolgt per Software Klemme 8 Klemme 9 Signaleingang 5 + , Zuordnung erfolgt per Software Klemme 10 Signaleingang 5 - , Zuordnung erfolgt per Software X 8 1 Klemme Signaleingang 6 + Zuordnung erfolgt per Software 2 Signaleingang 6 - Zuordnung erfolgt per Software Klemme 3 Signaleing, 7 + Reserve für 2. Volumeneing, Messkanal Klemme 4 Signaleing. 7 - Reserve für 2. Volumeneing. Messkanal Klemme 5 Signaleing. 8 + Reserve für 2. Volumeneing. Vergleichskanal Klemme 6 Signaleing. 8 - Reserve für 2. Volumeneing. Vergleichskanal Klemme Volumeneing. Messkanal (HFX) + (externe Trennung) Klemme 7 Klemme 8 Volumeneing. Messkanal (HFX) - (externe Trennung) Volumeneing. Vergleichskanal (HFY) + (externe Trennung) Klemme 9 Volumeneing. Vergleichskanal (HFY)- (externe Trennung) Klemme 10

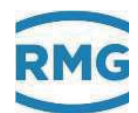

#### ERZ2004/2104-DI; X 9 und X 10 werden optional belegt

| X 9  | Klemme                                                             | 1                                               | Ex-Option Enco + (Vo)                                                                                                    |
|------|--------------------------------------------------------------------|-------------------------------------------------|----------------------------------------------------------------------------------------------------|
|      | Klemme                                                             | 2                                               | Ex-Option Enco - (Vo)                                                                                                    |
|      | Klemme                                                             | 3                                               | Ex-Option Vb Messkanal (HFX) +                                                                                                    |
|      | Klemme                                                             | 4                                               | Ex-Option Vb Messkanal (HFX) -                                                                                                    |
|      | Klemme                                                             | 5                                               | Ex-Option Vb Vergleichskanal (HFY) +                                                                                                    |
|      | Klemme                                                             | 6                                               | Ex-Option Vb Vergleichskanal (HFY) -                                                                                                    |
|      | Klemme                                                             | 7                                               | Ex-Option Druckmessung - Transmitter (optional HART)                                                                                                    |
|      | Klemme                                                             | 8                                               | Ex-Option Druckmessung + Transmitter (optional HART)                                                                                                    |
|      | Klemme                                                             | 9                                               | Ex-Option Temp Transmitter (opt. HART) für PT 100 s. X 10                                                                                                    |
|      | Klemme                                                             | 10                                              | Ex-Option Temp. + Transmitter (opt. HART) für PT 100 s. X 10                                                                                                    |
|      |                                                                    |                                                 |                                                                                                    |
|      |                                                                    |                                                 |                                                                                                    |
| X 10 | Klemme                                                             | 1                                               | Reserve / frei                                                                                                    |
| X 10 | Klemme<br>Klemme                                                   | 1<br>2                                          | Reserve / frei<br>Reserve / frei                                                                                                    |
| X 10 | Klemme<br>Klemme<br>Klemme                                         | 1<br>2<br>3                                     | Reserve / frei<br>Reserve / frei<br>Reserve / frei                                                                                                    |
| X 10 | Klemme<br>Klemme<br>Klemme                                         | 1<br>2<br>3<br>4                                | Reserve / frei<br>Reserve / frei<br>Reserve / frei                                                                                                    |
| X 10 | Klemme<br>Klemme<br>Klemme<br>Klemme                               | 1<br>2<br>3<br>4<br>5                           | Reserve / frei<br>Reserve / frei<br>Reserve / frei<br>Reserve / frei                                                                                                    |
| X 10 | Klemme<br>Klemme<br>Klemme<br>Klemme<br>Klemme                     | 1<br>2<br>3<br>4<br>5<br>6                      | Reserve / frei<br>Reserve / frei<br>Reserve / frei<br>Reserve / frei<br>Reserve / frei                                                                                                    |
| X 10 | Klemme<br>Klemme<br>Klemme<br>Klemme<br>Klemme                     | 1<br>2<br>3<br>4<br>5<br>6<br>7                 | Reserve / frei<br>Reserve / frei<br>Reserve / frei<br>Reserve / frei<br>Reserve / frei<br>Ex-Option PT 100 Versorgung ++                                                                                        |
| X 10 | Klemme<br>Klemme<br>Klemme<br>Klemme<br>Klemme<br>Klemme           | 1<br>2<br>3<br>4<br>5<br>6<br>7<br>8            | Reserve / frei<br>Reserve / frei<br>Reserve / frei<br>Reserve / frei<br>Reserve / frei<br>Ex-Option PT 100 Versorgung ++<br>Ex-Option PT 100 Sense +                                                            |
| X 10 | Klemme<br>Klemme<br>Klemme<br>Klemme<br>Klemme<br>Klemme<br>Klemme | 1<br>2<br>3<br>4<br>5<br>6<br>7<br>8<br>9       | Reserve / frei<br>Reserve / frei<br>Reserve / frei<br>Reserve / frei<br>Reserve / frei<br>Ex-Option PT 100 Versorgung ++<br>Ex-Option PT 100 Sense +<br>Ex-Option PT 100 Sense -                                |
| X 10 | Klemme<br>Klemme<br>Klemme<br>Klemme<br>Klemme<br>Klemme<br>Klemme | 1<br>2<br>3<br>4<br>5<br>6<br>7<br>8<br>9<br>10 | Reserve / frei<br>Reserve / frei<br>Reserve / frei<br>Reserve / frei<br>Reserve / frei<br>Ex-Option PT 100 Versorgung ++<br>Ex-Option PT 100 Sense +<br>Ex-Option PT 100 Sense -<br>Ex-Option PT 100 Versorgung |

#### Hinweis

80

Bei Verwendung der internen Ex-Trennstufe:

Eine Mischung der Eingänge bezüglich des Ex-Schutzes ist möglich, d.h. es kann ein einzelnes Signal auch mit externer Trennstufe oder in Zündschutzart <u>druckfest gekapselt</u>, gemischt mit <u>Ex eigensicher</u> verwendet werden.

#### Beispiel:

Die Volumeneingänge für Mess- und Vergleichskanal, sowie das Originalzählwerk ENCO werden an **X 9** über die interne Ex-Karte betrieben, der Druckaufnehmer als 4..20 mA Transmitter und der Temperaturaufnehmer als PT 100 4-Leiter werden in Zündschutzart druckfeste Kapselung betrieben und an **X 5** angeschlossen.

Weitere Möglichkeiten der Mischungen sind denkbar.

Die Anzahl der Anschlussmöglichkeiten erhöht sich, wenn die optionale Ex-Eingangskarte genutzt wird. Diese Eingangskarte erlaubt die galvanische Trennung von MSR-Signalen wie z. B. 20 mA Stromschleifen oder die Anpassung bzw. die

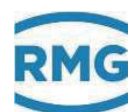

Normierung von Signalen. Mit der Trennung können eigensichere Feldgeräte innerhalb explosionsgefährdeter Bereiche betrieben werden.

Weitere Informationen finden sich im Anhang E) Optionale Ex-Eingangskarte.

#### 3.1.3 Datenschnittstellen

Auch die **digitalen Datenschnittstellen** befinden sich auf der Basisbaugruppe. Diese Schnittstellen können verwendet werden als:

- Service-Schnittstelle
- Modbus für externe Datenübertragungen
- Ethernet TCP/IP Netzwerkverbindungen
- Anschluss für ein externes Modem (DSfG-B)
- Serielle Datenschnittstellen

#### Merkmale Schnittstellen

|      |            |                    | Empfehlung / mögliche Benutzung                                                       |
|------|------------|--------------------|---------------------------------------------------------------------------------------|
| X 11 | COM 1      | Schnittstelle      | Modbus RTU / ASCII                                                                    |
| X 12 | COM 2      | Schnittstelle      |                                                                                       |
| X 15 | COM 5      | Schnittstelle      | externes Modem, PTB-Zeitabruf                                                         |
| X 37 | COM 6      | Schnittstelle      | Modbus Master für das Einlesen der                                                    |
| X 38 | COM 7      | Schnittstelle      | Gasbeschaffenheit und das Einlesen des Volumens (F-Instanz)                           |
| X 18 | Ethernet 1 | Netzwerkverbindung | Multi-Session-Fähig: Modbus IP, http                                                  |
| X 19 | Ethernet 2 | Netzwerkverbindung | Single-Session (Schnittstelle wählbar):<br>Remote Bedienung, DSfG-B-IP,<br>SNTP, TIME |

# 3.1.4 Pinbelegung und Nutzungsempfehlung der Schnittstellen COM 1: Pin Zuordnungen

| Pin | Mode: RS 232 | Mode: RS 422 | Mode: RS 485       |
|-----|--------------|--------------|--------------------|
| 1   | +U (+5V DC)  | +U (+5V DC)  | +U (+5V DC)        |
| 2   | RxD          | TxD-A        |                    |
| 3   | TxD          |              | R/TA A Data        |
| 4   |              | RxD-A        |                    |
| 5   | GND          | GND          | SGND Signal Ground |
| 6   |              | TxD-B        |                    |
| 7   |              |              |                    |
| 8   |              | RxD-B        | R/TN B Data        |
| 9   |              |              |                    |

#### Nutzung

82

Umschaltbar von **RS 232** auf **RS 422** oder **RS 485**, wahlweise mit **unterschiedlichen Protokollen** zu belegen, **MODBUS Protokoll** und **IGM** (zum Anschluss an Ultraschallzähler) verfügbar. Optional kann **MODBUS ASCII / RTU** als **Standard Modbus** Treiber für RS 232 oder RS 485 Schnittstellen angeboten werden.

Die Betriebsart für die COM 1 Schnittstelle wird im Wizard im Menü **IG Serielle** Schnittstellen mit der Koordinate **IG03 COM 1 Betriebsart** eingestellt.

#### COM 2: Pin Zuordnungen

| Pin | Mode RS 232 |
|-----|-------------|
| 1   |             |
| 2   | RxD         |
| 3   | TxD         |
| 4   |             |
| 5   | GND         |
| 6   |             |
| 7   |             |
| 8   |             |
| 9   |             |

Die Betriebsart für die COM 2 Schnittstelle wird im Wizard eingestellt.

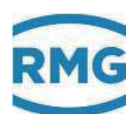

#### COM 5 (Modem): Pin Zuordnungen

| Pin | Mode: RS 232 |
|-----|--------------|
| 1   | DCD          |
| 2   | RxD          |
| 3   | TxD          |
| 4   | DTR          |
| 5   | GND          |
| 6   | DSR          |
| 7   | RTS          |
| 8   | CTS          |
| 9   | RI           |

#### Nutzung

RS 232 mit Handshake plus DCD (data carrier detect) plus RI (ring indicator). Verwendbar für MODEM (DFÜ).

Bei Anschluss eines Modems ist im Wizard die COM 5 Betriebsart "Modem" zu wählen.

#### 3.1.5 Externes Modem anschließen

Zum Anschluss wird die Schnittstelle COM 5 verwendet

#### Beispiel für eine Einstellung

In dem Menü GD DSFG-Instanz Datenfernübertragung ist einzustellen:

| GD13 Modem Init String | ate0s0=1 |
|------------------------|----------|
| GD14 Anwahlpräfix      | atx3dt   |

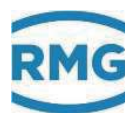

| GD DSFG Einstellung |       |                    |                     |                                                                                                    |               |
|---------------------|-------|--------------------|---------------------|----------------------------------------------------------------------------------------------------|---------------|
| Zugriff             | Zeile | Name               | Wert                | Einheit                                                                                                    | Variable      |
| E*                  | 1     | Umwerteradresse    | E                   | <ul> <li>Image: A set of the set of the</li></ul> | myAdrU        |
| E*                  | 2     | Zähleradresse      | aus                 | 2                                                                                                    | <u>myAdrF</u> |
| В                   | 3     | Registrieradresse  | aus                 | <ul> <li>Image: A set of the set of the</li></ul> | myAdrR        |
| В                   | 4     | DFÜ-Adresse Modem  | aus                 | <ul> <li>Image: A set of the set of the</li></ul> | myAdrD        |
| В                   | 5     | DFÜ-Adresse IP     | aus                 | <ul> <li>Image: A set of the set of the</li></ul> | myAdrl        |
| E*                  | 10    | CRC12 Startwert    | 0                   |                                                                                                    | myCRC         |
| В                   | 11    | Buskennung         | 00000000000         |                                                                                                    | buskennung    |
| В                   | 12    | DFŪ-ld             | 1111111111111111    |                                                                                                    | dfueld        |
| В                   | 13    | Modem Init-String  | ate0s0=1            |                                                                                                    | mdmInitStr    |
| В                   | 14    | Anwahlpräfix       | atx3dt0             |                                                                                                    | dialPrefix    |
| В                   | 15    | Netzwerksennittst. | ETH1                | <ul> <li>Image: A set of the set of the</li></ul> | dsfgbBind     |
| eintrag             | gen   | verwerfen Vorgab   | e laden 🛛 aktualisi | eren                                                                                                    |               |
|                     | /     |                    |                     |                                                                                                    |               |

#### Abbildung 65: DSfG Einstellung

#### Bedeutung:

84

- at Vorsilbe einer Befehlszeile
- e0 Echo-Funktion ausgeschaltet
- s0=1 Setze Register 0 auf 1 d.h. Anzahl Klingelzeichen nach denen das Modem abnimmt und die Verbindung herstellt, soll 1 sein.
- x3 Rückmeldungseinstellung: Hayes-Smartmodem 300-kompatible Antworten/Blindwahl (Nebenstelle) plus alle CONNECT Antworten plus Erkennung von Besetzt-Zeichen
- dt Tonwahlverfahren (dp = Impulswahlverfahren)

Je nach Modem kann es andere Befehle geben, die gegebenenfalls im Handbuch des Herstellers nachzulesen sind.

Weitere Einstellungen im Menü IG Serielle Schnittstellen:

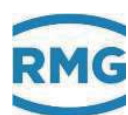

| Zugriff | Zeile | Name             | Wert               | Einheit | Variable     |
|---------|-------|------------------|--------------------|---------|--------------|
| В       | 1     | COM1 Baudrate    | 115200             | ~       | baudC0       |
| В       | 2     | COM1 B/P/S       | 7E1                | ~       | bpsC0        |
| В       | 3     | COM1 Betriebsart | aus                | ~       | modeC0       |
| В       | 4     | Modbus-Adr. COM1 | 1                  |         | mbAdrC(      |
| В       | 11    | COM2 Baudrate    | 115200             | ~       | baudC1       |
| В       | 12    | COM2 B/P/S       | 7E1                | ~       | bpsC1        |
| В       | 13    | COM2 Betriebsart | aus                | ~       | modeC1       |
| В       | 14    | Modbus-Adr. COM2 | 2                  |         | mbAdrC1      |
| В       | 21    | Vo Baudrate      | 2400               | ~       | baudVO       |
| В       | 22    | Vo B/P/S         | 7E1                | ~       | <u>bpsVO</u> |
| В       | 23    | Vo Betriebsart   | Vo                 | ~       | modeVO       |
| В       | 31    | COM5 Baudrate    | 38400              | ~       | baudC5       |
| В       | 32    | COM5 B/P/S       | 8N1                | ~       | bpsC5        |
| В       | 33    | COM5 Betriebsart | Modem              | ~       | modeC5       |
| В       | 41    | COM6 Baudrate    | 38400              | ~       | baudC6       |
| В       | 42    | COM6 B/P/S       | 8N1                | ~       | bpsC6        |
| В       | 43    | COM6 Betriebsart | Univ.Modbus.Master | ~       | modeC6       |
| В       | 51    | COM7 Baudrate    | 38400              | ~       | baudC7       |
| В       | 52    | COM7 B/P/S       | 8N1                | ~       | bpsC7        |
| В       | 53    | COM7 Betriebsart | Univ.Modbus.Master | ~       | modeC7       |
| В       | 60    | Registeroffset   | 0                  |         | regOffs      |

#### IG Serielle Schnittstellen

#### Abbildung 66: Menü: IG Serielle Schnittstellen

In diesem Menü **IG Serielle Schnittstellen** werden die Parameter für den Betrieb der seriellen Schnittstellen (auch DSfG-B und Modbus) eingestellt.

Die Koordinate **IG23** ist eine interne Schnittstelle, die für das originale Zählwerk Vo eines Encoders (ENCO) eingesetzt werden kann.

In **IG60** wird der Register-Offset für die Modbus Register eingestellt. Mit **IG04** kann die Modbus-Adresse für COM 1 eingegeben werden (**IG14** für COM 2).

Mit **IG33** lässt sich die COM 5 für "Modem" oder "Standleitung" für Modemverbindung (mit externem Modem) z.B. DFÜ für DSfG-B konfigurieren.

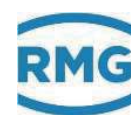

#### 3.1.6 Anschlüsse

#### 3.1.6.1 Merkmale Eingänge

**2-Kanal Volumenstromeingang HF mit Puls-Zählung und Frequenzmessung** In diesem Menü ist der passenden Frequenzeingang auswählen, die Eingänge 5, 6, 7 und 8 bieten eine höhere Auflösung.

#### Kanal 1: HF-Eingang Messkanal Volumen

| Messbereich         | 0,10 Hz bis 6,0 kHz                             |
|---------------------|-------------------------------------------------|
| Genauigkeit         | 0,01 Hz                                         |
| Uhys                | 1,0 V                                           |
| U trg               | 3,0 V                                           |
| Überspannungsschutz | 6,8 V bei externem Modul                        |
|                     | 18,0 V bei internem Modul (galvanisch getrennt) |

#### Kanal 2: HF-Eingang Vergleichskanal Volumen

Gleiche Daten wie für Kanal 1

#### 2-Kanal Volumenstromeingang NF mit Puls-Zählung und Frequenzmessung

#### Kanal 1: NF-Eingang Messkanal Volumen

| Messbereich         | 0,00 Hz bis 6,0 kHz                             |
|---------------------|-------------------------------------------------|
| Genauigkeit         | 0,01 Hz                                         |
| U hys               | 1,0 V                                           |
| Utrg                | 3,0 V                                           |
| Überspannungsschutz | 6,8 V bei externem Modul                        |
|                     | 18,0 V bei internem Modul (galvanisch getrennt) |

#### Kanal 2: NF-Eingang Vergleichskanal Volumen

Gleiche Daten wie für Kanal 1

#### Volumeneingang für digital arbeitende Zählwerke Vo

Die Datenübertragung zwischen dem Gasvolumenzähler und Mengenumwerter erfolgt unidirektional und rückwirkungsfrei über ein abgeschirmtes, verdrilltes Aderpaar vom Zähler zum Mengenumwerter. Die elektrischen Kenndaten entsprechen der DIN 19234 (NAMUR).

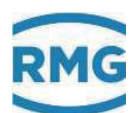

#### Bis zu 5 Analoge Eingänge, davon ein Druckmesseingang für analoge Signale und für HART-Protokoll

#### Strommessung

| Bereich             | 0/4 bis 25 mA |    |
|---------------------|---------------|----|
| Auflösung           | 20 Bit        | 87 |
| U max               | 2,5 V         |    |
| Ri                  | 250 Ω         |    |
| Tk                  | < 15 ppm      |    |
| Messzeit            | 50 ms         |    |
| Überspannungsschutz | 6,8 V         |    |
|                     |               |    |

Der Abgleich von Stromeingängen erfolgt werksseitig, eine Korrektur kann aber noch mit der Einstellung der Eingangsgrößen Druck, Temperatur etc. vorgenommen werden.

#### HART Protokoll Anschluss SMART-Transmitter (optional)

|                                 | Zweileiter-System                                                               |
|---------------------------------|---------------------------------------------------------------------------------|
| Kommunikation                   | Gleichzeitig analog und digital                                                 |
| Protokoll                       | HART-Master                                                                     |
| Eingänge                        | 3 (optional 6)                                                                  |
| Mit EX-Trennkarte<br>(optional) | + 2 Eingänge                                                                    |
| Verteilung der Ein-<br>gänge    | 1 x Druck (reserviert)<br>1 x Temperatur(reserviert)<br>Rest -> Freie Verfügung |

#### Bis zu 2 Widerstandseingänge, ein Temperaturmesseingang für Widerstandsmessung

#### Widerstandsmessung

| Тур         | PT 100 Vierleiter |
|-------------|-------------------|
| Bereich     | -20°C bis +60°C   |
| Auflösung   | 0,01°C            |
| Genauigkeit | 0,05°C            |
| Messzeit    | 50 ms             |

#### 8 Signaleingänge für H/L - Gasumschaltung, Fahrtrichtungsumschaltung und extern Freeze

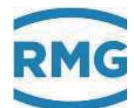

#### Digitale Statuseingänge

Alle Eingänge sind galvanisch vom Rechner getrennt, jedoch nicht untereinander. Als Signalgeber können verwendet werden: Kontakt, offener Kollektor / Drain, aktiv Push / Pull

| -U max              | 5 V   |  |
|---------------------|-------|--|
| -l max              | 13 mA |  |
| f max               | 10 Hz |  |
| Überspannungsschutz | 6,8 V |  |

#### 3.1.6.2 Merkmale der Ausgänge

#### Stromausgänge

88

| Anzahl              | 4                            |
|---------------------|------------------------------|
| Bereich             | 0-20 mA oder 4-20 mA         |
| Auflösung           | 12 Bit                       |
| Bürde               | 700 Ω                        |
| Überspannungsschutz | ab 33 V, galvanisch getrennt |

#### Signalausgänge

| Anzahl              | 8                         |
|---------------------|---------------------------|
| U max               | 24 V DC                   |
| P max               | 150 mW                    |
| lc max              | 100 mA                    |
| U <sub>CE</sub> sat | 1,2V oder Ron = 50 Ohm    |
| F max               | 400 Hz                    |
| Überspannungsschutz | 33 V, galvanisch getrennt |

#### Impulsausgänge

| Anzahl              | 4                         |
|---------------------|---------------------------|
| tmin aus            | 16 ms                     |
| tmax aus            | 230 ms                    |
| tmin ein            | 16 ms                     |
| tmax ein            | 230 ms                    |
| lc                  | 100 mA                    |
| U <sub>CE</sub> sat | 1,2V                      |
| F max               | 400 Hz                    |
| Überspannungsschutz | 33 V, galvanisch getrennt |

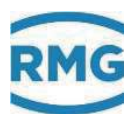

.....

#### Statusausgänge Alarm und Warnung

| U max               | 24 V DC                   |   |    |
|---------------------|---------------------------|---|----|
| l max               | 100 mA                    |   |    |
| P max               | 100 mW                    | _ |    |
| R <sub>DS</sub> on  | <= 50 Ohm                 |   | 89 |
| Photomos Relais     |                           | _ | 00 |
| lc                  | 100 mA                    |   |    |
| Ron                 | 50 Ohm                    | _ |    |
| Überspannungsschutz | 33 V, galvanisch getrennt |   |    |

## 3.1.7 Zuweisung von "physikalischen Werten"

Die Zuordnung der Ein- und Ausgänge zu "physikalischen Werten" erfolgt im Wizard.

## 3.1.8 Identifikation Soft und Hardware

| Zugriff | Zeile | Name                | Wert                | Einheit | Variable           |
|---------|-------|---------------------|---------------------|---------|--------------------|
| A *     | 1     | Version Eichkern    | 1.0                 |         | versionEK          |
| A *     | 2     | Checks. Eichkern    | B609                | hex     | chksEK             |
| A *     | 3     | Zeit Eichkern       | 06-07-2017 09:15:48 |         | IchqEK             |
| D       | 4     | Version Applikation | 1.0.0               |         | versionAP          |
| D       | 5     | Checks. Applikation | F571                | hex     | <u>chksAP</u>      |
| D       | 6     | Zeit Applikation    | 06-07-2017 09:15:48 |         | IchgAP             |
| J       | 7     | Version FC-Bios     | 2.008               |         | versionFCB         |
| J       | 8     | Checks. FC-Bios     | 5AB5                | hex     | chksFCB            |
| J       | 9     | Zeit FC-Bios        | 21-10-2014 15:03:38 |         | IchqFCB            |
| E*      | 10    | Freigabe            | 2928080633          |         | schluessel         |
| D       | 16    | SVN Revisionen      | 688_183_259         |         | svnRevisions       |
| J       | 18    | FC-BIOS Bootloader  | 1.05                |         | versionBTL         |
| J       | 19    | Kernel              | PicoMOD6 V1.11      |         | <u>versWinKern</u> |
| J       | 20    | Kernel Built        | Jun 18 2012         |         | dateWinKern        |
| J       | 21    | Kernel CRC (ist)    | 81455247            | hex     | <u>chksWinKern</u> |
| E*      | 22    | Kernel CRC (soll)   | 81455247            | hex     | inputWinKern       |
| J       | 23    | Kernel Bootloader   | 1.10                |         | versWinBL          |
| J       | 24    | Version FPGA        | 3.000               |         | versionFPGA        |
| J       | 25    | Zeit FPGA           | 21-10-14            |         | IchgFPGA           |
| J       | 26    | Checks. FPGA        | 6FC2                | hex     | chksFPGA           |
| eintrag | gen   | verwerfen Vorga     | be laden aktualisie | eren    |                    |

#### IE Identifikation Software

#### Abbildung 67: Menü IE Identifikation Software

Auf der Basisplatine befindet sich ein weiterer Microcontroller u.a. zur Steuerung des FPGA und der Basis-Messfunktionen, dessen Programm mit einer Prüfzahl überwacht wird.

#### Hinweis

Diese Prüfzahl ist Bestandteil der eichamtlichen Zulassung.

Die Prüfzahl ist in Koordinate **IE10 Freigabe** einzugeben. Der Freigabeschlüssel ist aus den Zulassungsunterlagen unter Punkt "Identifizierung" ersichtlich.

Der Kernel hat eine **Soll-Prüfzahl**, die ebenfalls den Zulassungsunterlagen zu entnehmen und einzugeben ist. Diese zugehörige Ist-Prüfzahl berechnet der

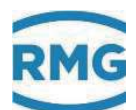

ERZ2000-DI über das WinCE-Betriebssystem und zeigt sie in **IE 21**. Diese Prüfzahlen werden ständig miteinander verglichen. Bei einer Abweichung geht der ERZ2000-DI in Alarm mit der Meldung "*A57-7 WinCE-Kernel CRC falsch".* 

| LD Ider | LD Identifikation Hardware |              |                     |         |                 |  |  |  |  |  |
|---------|----------------------------|--------------|---------------------|---------|-----------------|--|--|--|--|--|
| Zugriff | Zeile                      | Name         | Wert                | Einheit | Variable        |  |  |  |  |  |
| S       | 2                          | Baujahr      | 2013                |         | <u>baujahr</u>  |  |  |  |  |  |
| S       | 3                          | Fabriknummer | 0                   |         | <u>fabrikNr</u> |  |  |  |  |  |
| S       | 4                          | Hardware-ID  | 0                   |         | <u>rfnummer</u> |  |  |  |  |  |
| S       | 5                          | Bemerkung    | keine               |         | bemerk          |  |  |  |  |  |
| D       | 14                         | OBIS Id.     | 7061 1300 0000 0000 |         | obisId          |  |  |  |  |  |
| aktual  | isierei                    | n            |                     |         |                 |  |  |  |  |  |

#### Abbildung 68: Menü LD Identifikation Hardware

Herstellerübergreifende Identifikationsnummer für Messgeräte (Object Identification System) steht in Koordinate **LD14 OBIS-ID**. Die OBIS-ID besteht aus 4 Gruppen von jeweils 4 Ziffern. Die Gruppen sind zur besseren Lesbarkeit durch ein Leerzeichen getrennt:

| <mark>SHHH</mark> BBFF FFFF FFFF |                                        |
|----------------------------------|----------------------------------------|
| <mark>S</mark> :                 | Sparte (7 = Gas)                       |
| HHH:                             | Hersteller (061 = RMG)                 |
| BB:                              | Baujahr (2-stellig, z.B. 13=2013)      |
| FFFFFFFFF:                       | Fabriknummer (10-stellig, nur Ziffern) |

Die OBIS-Id ist nicht direkt editierbar, sondern wird aus den bestehenden Koordinaten **LD02 Baujahr** und **LD03 Fabriknummer** automatisch generiert. Da die Fabriknummer im ERZ2000-DI ein 20-Zeichenlanges Textfeld ist, das bereits benutzt wird, stehen i.A. in dem Feld nicht nur Ziffern. Eventuell ist die Nummer auch strukturiert eingegeben, z.B. "RMG-123/456/789". Die Software ignoriert bei der Generierung alle Nichtziffern-Zeichen, die Ziffern werden in der Reihenfolge belassen. Hat die verbleibende Zahl weniger als 10 Stellen werden führende Nullen eingeblendet. Hat die Zahl mehr als 10 Stellen, werden die Höchstwertigen abgeschnitten.

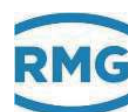

# 4 Messwertgeber

An den ERZ2000-DI lassen sich verschiedene Messwertgeber mit unterschiedlichen Anschlüssen und Kommunikationen, Bus-Verbindungen anschließen. Dies erfolgt in der Regel über den Wizard und wird unterstützt durch Voreinstellungen, die oft nur zu quittieren sind.

## 4.1 Durchflussmesser

Prinzipiell kann der ERZ2000-DI mit allen Durchflussmessgeräten arbeiten, die in der Durchflussmessung von Gas eingesetzt werden.

#### 4.1.1 Turbinenradgaszähler

Die Arbeitsweise von Turbinenradgaszählern basiert auf der Messung der Gasgeschwindigkeit mit einem Turbinenrad. Dabei ist die Drehzahl des Turbinenrades (annähernd) innerhalb des Messbereiches (Qmin - Qmax) proportional zur mittleren Gasgeschwindigkeit und damit zum Durchfluss. Die Zahl der Umdrehungen ist somit ein Maß für das durchgeströmte Gasvolumen.

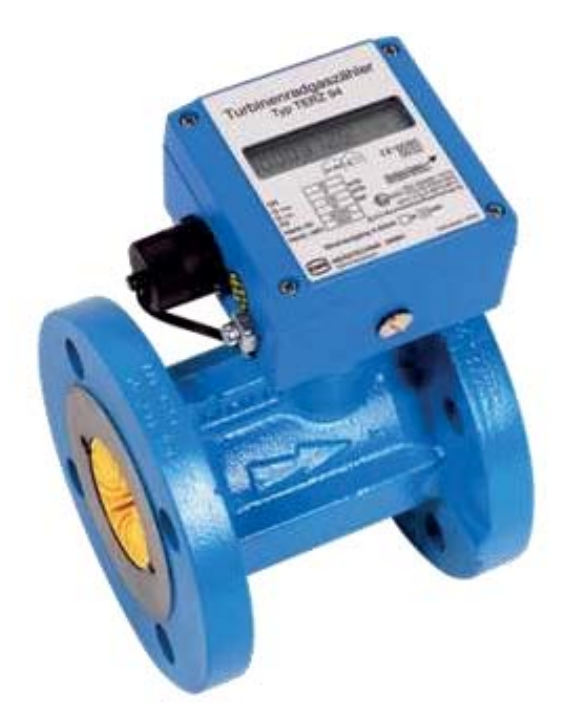

Abbildung 69: RMG Turbinenradgaszähler TERZ94

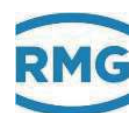

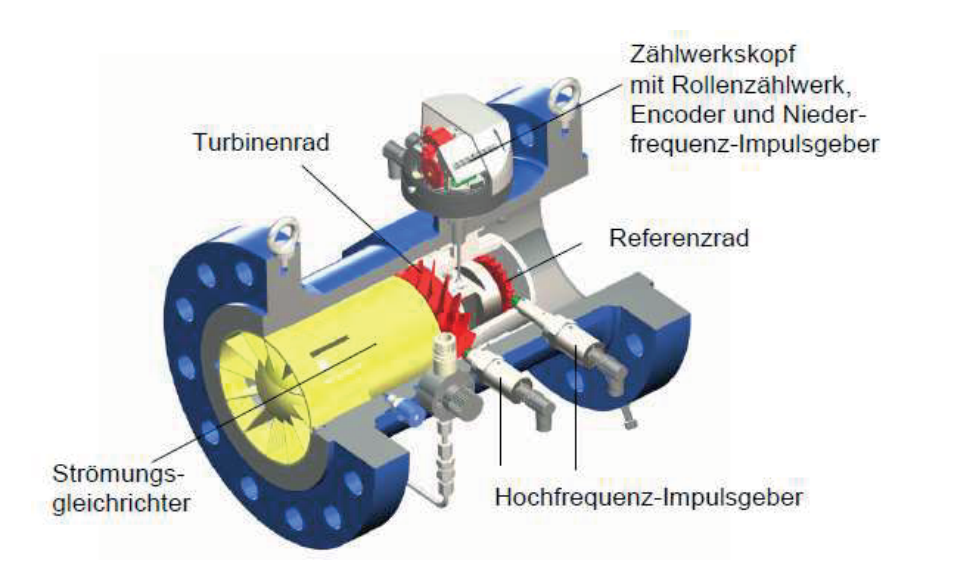

Abbildung 70: Schnittzeichnung RMG Turbinenradgaszähler

Die Drehbewegung des Turbinenrades wird nach einer Untersetzung in den Zählwerkskopf übertragen, in dem die Drehfrequenz in der Regel mit zwei Sensoren redundant abgetastet und als NF-Signal weiter übertragen wird. Optional kann das Zählwerk mit einem Encoder ausgestattet werden, der ebenfalls die Durchflussinformation übergeben kann.

Prinzipiell ist die weitere Verarbeitung von nieder-frequenten Pulsen unabhängig vom Messprinzip, auch Drehkolbengaszähler, Wirbelgaszähler oder andere Durchflussmessgeräte mit Frequenzausgang sind vergleichbar zu behandeln.

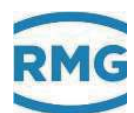

## 4.1.2 Ultraschallgaszähler

Ultraschallgaszähler nutzen zur Volumenstrombestimmung das physikalische Prinzip, dass sich ein Ultraschallpuls in Strömungsrichtung (mit dem Durchfluss) schneller ausbreitet als entgegengesetzt. Über eine Laufzeitmessung von Ultraschallpulsen zwischen passend angeordneten Ultraschall-Transducern lässt sich so eine Strömungsgeschwindigkeit und damit der Durchfluss bestimmen. Zur Erzielung einer höheren Genauigkeit werden in der Regel mehrere Ultraschall-Transducerpaare genutzt, die mehrere Messpfade aufspannen. Die *Abbildung 71: RMG Ultraschallgaszähler USM-GT400* zeigt einen Ultraschallgaszähler von RMG und die *Abbildung 72: Messpfadanordnung USM-GT400* die prinzipielle Anordnung der Ultraschall-Transducer mit dem dadurch aufgespannten Messpfaden.

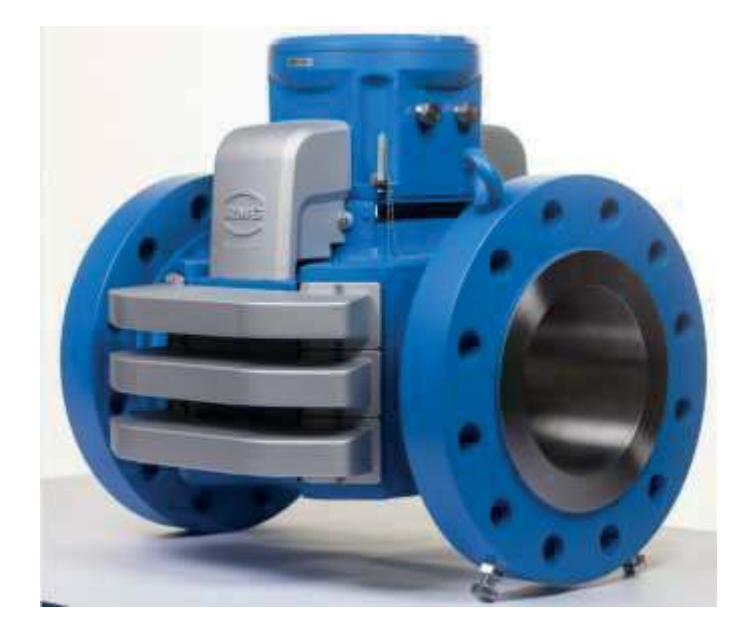

Abbildung 71: RMG Ultraschallgaszähler USM-GT400

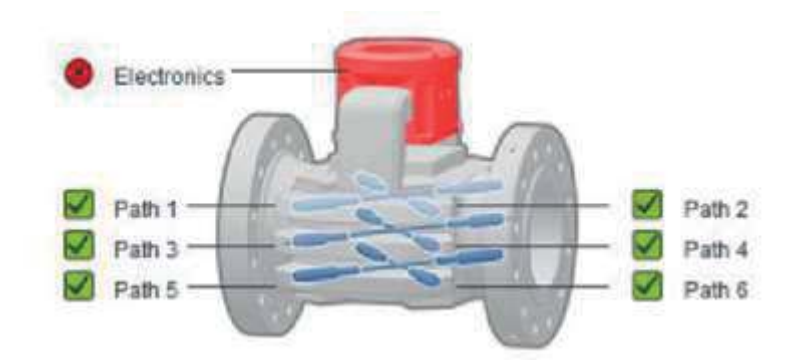

Abbildung 72: Messpfadanordnung USM-GT400

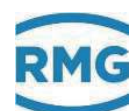

# 5 Sonderkoordinaten

In den Menüs Stunden- und Tagesmengen werden Zwischenergebnisse der Höchstbelastungsermittlung dargestellt. Im Falle von Störungen verhalten sich diese so wie von der Zulassungsbehörde definiert. Für einen Anwender, der hieraus Abrechnungen erstellen möchte, sind die Werte im Störfall unbrauchbar oder zumindest sehr irreführend.

Weitere hier gezeigten Menüs sind Dokumentation, Parametrierung, Parameterhilfe und Sonstige.

# 95

#### 5.1.1 KI Stundenmengen

| <u>Ki Stundenmengen</u> |         |                   |         |         |                 |  |  |  |  |  |
|-------------------------|---------|-------------------|---------|---------|-----------------|--|--|--|--|--|
| Zugriff                 | Zeile   | Name              | Wert    | Einheit | Variable        |  |  |  |  |  |
| D                       | 2       | ltz.Std. Vb       | 0       | m3      | <u>IzStd vu</u> |  |  |  |  |  |
| A *                     | 3       | ltz.Std. Vn       | 0       | *100 m3 | <u>IzStd vn</u> |  |  |  |  |  |
| A *                     | 4       | ltz.Std. E        | 0       | MWh     | <u>IzStd</u> e  |  |  |  |  |  |
| D                       | 6       | ltz.Std. Vbk      | 0       | m3      | <u>IzStd vk</u> |  |  |  |  |  |
| D                       | 12      | ltz.Std. Vb Rest  | ,000000 | m3      | <u>IrStd vu</u> |  |  |  |  |  |
| A *                     | 13      | ltz.Std. Vn Rest  | ,000000 | *100 m3 | <u>IrStd vn</u> |  |  |  |  |  |
| A *                     | 14      | ltz.Std. E Rest   | ,000000 | MWh     | <u>IrStd</u> e  |  |  |  |  |  |
| D                       | 16      | ltz.Std. Vbk Rest | ,000000 | m3      | <u>irStd vk</u> |  |  |  |  |  |
| D                       | 22      | lfn.Std. Vb       | 0       | m3      | czStd vu        |  |  |  |  |  |
| A *                     | 23      | lfn.Std. Vn       | 0       | *100 m3 | czStd vn        |  |  |  |  |  |
| A *                     | 24      | lfn.Std. E        | 0       | MWh     | <u>czStd</u> e  |  |  |  |  |  |
| D                       | 26      | lfn.Std. Vbk      | 0       | m3      | czStd vk        |  |  |  |  |  |
| D                       | 32      | lfn.Std. Vb Rest  | ,000000 | m3      | <u>crStd vu</u> |  |  |  |  |  |
| A *                     | 33      | lfn.Std. Vn Rest  | ,000000 | *100 m3 | <u>crStd vn</u> |  |  |  |  |  |
| A *                     | 34      | lfn.Std. E Rest   | ,000000 | MWh     | <u>crStd</u> e  |  |  |  |  |  |
| D                       | 36      | lfn.Std. Vbk Rest | ,000000 | m3      | <u>crStd vk</u> |  |  |  |  |  |
| aktual                  | isierei | n                 |         |         |                 |  |  |  |  |  |

#### Abbildung 73: Menü KI Stundenmengen

Die Menüs **KI Stundenmengen** und **KJ Tagesmengen** sind reine Darstellungsmenüs. Die Mengen der letzten Stunde KI02...KI16 werden auf die Modbus-Register 1400...1428 abgebildet. .....

| 1400 | 4 unsigned integer 32- | bit R | LS | 2  | Stundenmengen | ltz.Std. Vb       | 222 m3      |
|------|------------------------|-------|----|----|---------------|-------------------|-------------|
| 1402 | 4 unsigned integer 32- | bit R | LS | 3  | Stundenmengen | ltz.Std. Vn       | 2864 m3     |
| 1404 | 4 unsigned integer 32- | bit R | LS | 4  | Stundenmengen | Itz.Std. E        | 34 MWh      |
| 1406 | 4 unsigned integer 32- | bit R | LS | 5  | Stundenmengen | ltz.Std. M        | 7782 kg     |
| 1408 | 4 unsigned integer 32- | bit R | LS | 6  | Stundenmengen | ltz.Std. Vbk      | 222 m3      |
| 1420 | 4 float IEEE 754       | R     | LS | 12 | Stundenmengen | Itz.Std. Vb Rest  | ,345000 m3  |
| 1422 | 4 float IEEE 754       | R     | LS | 13 | Stundenmengen | Itz.Std. Vn Rest  | ,842821 m3  |
| 1424 | 4 float IEEE 754       | R     | LS | 14 | Stundenmengen | ltz.Std. E Rest   | ,378114 MWh |
| 1426 | 4 float IEEE 754       | R     | LS | 15 | Stundenmengen | Itz.Std. M Rest   | ,075000 kg  |
| 1428 | 4 float IEEE 754       | R     | LS | 16 | Stundenmengen | Itz.Std. Vbk Rest | ,345000 m3  |

Abbildung 74: Modbus-Register für die Stundenmengen

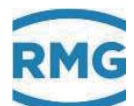

# 5.2 Dokumentation

Die Dokumentation besteht aus 5 Unterkapiteln. In diesen werden zusätzlich erklärende Angaben gemacht und man findet weitere Dokumente, die sich durch einen Doppelklick auf die <u>unterstrichenen</u> Links öffnen lassen.

#### 5.2.1 Prüfzahlen

| Prüfzahlen        |                |          |                     |                   |
|-------------------|----------------|----------|---------------------|-------------------|
|                   | Versionsnummer | Prüfzahl | Datum               | Freigabeschlüssel |
| Flowcomputer Bios | 2.008          | 5AB5     | 21-10-2014 15:03:38 |                   |
| Eichkern          | 1.1            | F076     | 26-09-2018 11:40:06 |                   |
| Applikation       | 1.1.0b         | A0A7     | 26-09-2018 11:40:06 | 2531695866        |
| WinCE Kernel      | PicoMOD6 V1.11 |          | Jun 18 2012         | 81455247          |

#### Abbildung 75: Menü Dokumentation / Prüfzahlen

Die hier gezeigten Prüfzahlen dienen der Eichbehörde zur Identifikation.

#### 5.2.2 Identifikation

#### Identifikation ERZ2000-DI

Datei erstellt am 10.07.2017 07:53:37 bei RMG Messtechnik GmbH (Werk Beindersheim) Kontakt

#### Identifikation des eichpflichtigen Kerns

Checksumme: B609 Version: 1.0 Letzte Änderung: 06.07.2017 09:15:48

#### Identifikation der Applikation

Checksumme: F571 Versian: 1.0.0 Letzte Anderung: 06.07.2017 09:15:48

#### Freischaltungsschlüssel

2928080633

#### Was steht in den Tabellen?

Name Dateiname der Source. Zeilen Anzahl Zeilen der Source. Zeitstempel Zeitpunkt Einchecken in SVN-Repository. Check Checksumme (CRC16) der Source.

#### Abbildung 76: Menü Dokumentation / Identifikation

#### 5 Sonderkoordinaten

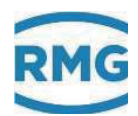

In diesem Menü finden sich Angaben, zum Teil werden weitere Identifikationsnummern dargestellt, aber auch Erklärungen zu den Parametern des ERZ2000-DI.

| AA | AB           | AC            | AD           | AE           | AF           | AG           | AH           | AI             | AJ                                      | AK    | AL       | Γ          |
|----|--------------|---------------|--------------|--------------|--------------|--------------|--------------|----------------|-----------------------------------------|-------|----------|------------|
| 1  | <u>o b01</u> | o y01         | <u>o m01</u> | <u>o z01</u> | <u>o f01</u> | <u>o s01</u> | <u>o e01</u> | <u>qerTyps</u> |                                         | i     | i        | 1          |
| 2  | o_b02        | o_y02         | o_m02        | o_z02        | o_f02        | o_s02        | o_e02        | ekTyps         |                                         | i     | i        | 2          |
| 3  | o b03        | <u>o y03</u>  | <u>o m03</u> | <u>o z03</u> | o f03        | <u>o s03</u> | o e03        | apTyps         |                                         | i     | i        | 3          |
| 4  | o b04        | o y04         | o m04        | <u>o z04</u> | o f04        | o s04        | o e04        | fcbTyps        |                                         | i     | i        | 4          |
| 5  |              | o_y05         | o_m05        | o_z05        | o_f05        | o_s05        | o_e05        | kernelTyps     |                                         | i     | i —      | 5          |
| 6  |              | o_y06         | o_m06        | o_z06        | o_f06        | o_s06        | o_e06        | inleTyps       |                                         | i —   | i        | 6          |
| 7  |              | o y07         | o m07        | o z07        | o f07        | o s07        | o e07        | refTyps        |                                         | i –   | 1        | 7          |
| 8  |              | o_y08         | o_m08        | o_z08        | o_f08        | o_s08        | o_e08        | zwkTyps        |                                         | i     | 1        | 8          |
| 9  |              | o_y09         | o_m09        | o_z09        | o_f09        | o_s09        | o_e09        | applTyps       |                                         | i     | <u> </u> | 9          |
| 10 |              | o y10         | o m10        | o z10        | o f10        |              | o e10        | zmTyps         |                                         | 1     | 1        | 10         |
| 11 |              | o y11         | o m11        | o z11        | o f11        | 1            | o e11        | kvTyps         |                                         | i     | i —      | 11         |
| 12 |              | o y12         | o m12        | o z12        | o f12        | 1            | o e12        | voTyps         |                                         | i     | i        | 12         |
| 13 |              | o v13         | o m13        | o z13        | o f13        |              | o e13        |                |                                         | i —   | 1        | 13         |
| 14 |              | o v14         | o m14        | o z14        | o f14        |              | o e14        |                | i — — — — — — — — — — — — — — — — — — — | i —   | 1        | 14         |
| 15 |              | o y15         | o m15        | o z15        | o f15        |              | o e15        | 1              | i                                       | i –   | i        | 15         |
| 16 |              | o y16         | o m16        | o z16        | o f16        |              | o e16        | drkaTyps       |                                         | 1     | 1        | 16         |
| 17 |              | o v17         | o m17        | o z17        |              |              | o e17        | tempTyps       |                                         | 1     | 1        | 17         |
| 18 |              | o v18         | o m18        | o z18        | <u> </u>     | 1            | o e18        |                | j                                       | 1     | 1        | 18         |
| 19 |              | o v19         | o m19        | o z19        | <b> </b>     | 1            | o e19        |                | i — — — — — — — — — — — — — — — — — — — | i     | 1        | 19         |
| 20 |              | o v20         | o m20        | 0.720        |              | 1            | o_e20        | kmpTyps        |                                         | 1     | 1        | 20         |
| 21 |              | o v21         | o m21        | 0 721        |              |              | o e21        |                |                                         | 1     |          | 121        |
| 22 |              | 0 v22         | o m22        | 0 722        |              |              | o e22        |                |                                         |       |          | 122        |
| 23 |              | 0 v23         | o m23        | 0.723        |              | 1            | 0. e23       |                |                                         | 1     |          | 23         |
| 24 |              | 0 v24         | o m24        | 0 724        |              | 1            | o e24        |                |                                         | 1     |          | 20         |
| 25 |              | 0 v25         | o m25        | 0 725        |              |              | 0. e25       |                |                                         | 1     |          | 25         |
| 26 |              | 0 v26         | o m26        | 0 726        |              | 1            | o_e26        |                |                                         | 1     |          | 26         |
| 27 |              | 0 v27         | 0 m27        | 0.727        |              | 1            | 0. e27       |                |                                         | 1     | 1        | 27         |
| 28 |              | o v28         | o m28        | 0 728        |              | 1            | o_e28        |                | i –                                     | 1     | 1        | 128        |
| 29 |              | o v29         | o m29        | 0.729        |              | 1            | o_e29        |                | i                                       | 1     |          | 29         |
| 30 |              | 0 v30         | o_m30        | 0.730        |              | 1            | 0. e30       |                |                                         | 1     |          | 130        |
| 31 |              | o v31         | o m31        | 0 731        |              | 1            | o e31        |                |                                         |       |          | 131        |
| 32 |              | o v32         | o m32        | 0 732        |              | 1            | o_e32        |                |                                         | 1     |          | 32         |
| 33 |              | 0 v33         | o m33        | 0 733        |              | 1            | 0.633        | tcnTypsEth1    |                                         | 1     |          | 2:         |
| 34 |              | 0 v34         | o m34        | 0 734        |              | 1            | 0 634        | tcpTypsEth2    |                                         | 1     |          | 2          |
| 35 |              | 0 v35         | o m35        | 0 735        |              | 1            | 0 e35        | dsfaTyps       |                                         | 1     | 1        | 35         |
| 36 |              | 0_ <u>y36</u> |              | 0 736        | <b>_</b>     | 1            | o_e36        | ortTyps        |                                         | 1     |          | 36         |
| 37 |              | 0 v37         |              | 0 737        |              | 1            | 0. e37       |                |                                         | 1     |          | 37         |
| 38 |              | 0 v38         |              | 0 738        |              |              | 0.638        |                |                                         | 1     |          | 39         |
| 39 |              | 0 v39         |              | 0 739        |              |              | 0.639        |                |                                         | 1     |          | 30         |
| 40 |              | 0_y40         |              | 0.740        |              | 1            |              |                |                                         | 1     |          | 140        |
| 41 |              | 0 v41         |              | 0 741        |              | 1            | 1            | 1              | <u> </u>                                | 1     | 1        |            |
| 42 |              | 0 141         |              | 0 742        |              | 1            | 1            | 1              | <u> </u>                                | 1     | 1        |            |
| 43 |              | 0 142         |              | 0.743        |              | 1            | 1            | 1              | ¦                                       | ╏──── | 1        | 112        |
| 14 |              | 0 143         |              | 0 744        |              | 1            | 1            | 1              | ¦                                       | ╏──── | ╎────    |            |
| 45 |              | <u>0 944</u>  |              | 0 745        |              | 1            |              |                |                                         |       | JL<br>][ |            |
| 46 |              |               |              | 0 746        | <b>_</b>     |              |              |                |                                         |       |          | 4          |
|    | 1            |               |              | 102 240      |              |              |              |                |                                         |       |          | a metri di |

#### 5.2.3 Matrix

98

... (bis 99)

#### Abbildung 77: Menü Dokumentation / Matrix

In dieser Matrix wird eine Zuordnung der Variablen zu den Menüs und den zugehörigen Zeilen des Koordinatensystems ersichtlich.

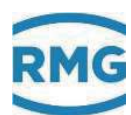

#### 5.2.4 Doku-Erzeugung

GUI/Übersicht/Groß

| Zugrif               | f Spalte | Zeile | Bezeichnung   | Mi      | nimum      | Maximum | Einheit | Bemerkung |  |
|----------------------|----------|-------|---------------|---------|------------|---------|---------|-----------|--|
| в                    | AB       | 1     | Auswahl 1     | alle ar | nzeigbaren |         | var.    |           |  |
| В                    | AB       | 2     | Auswahl 2     | alle ar | nzeigbaren |         | var.    |           |  |
| В                    | AB       | 3     | Auswahl 3     | alle ar | nzeigbaren |         | var.    |           |  |
| В                    | AB       | 4     | Auswahl 4     | alle ar | nzeigbaren |         | var.    |           |  |
| GUI/Übersicht/System |          |       |               |         |            |         |         |           |  |
| Zugrif               | f Spalte | Zeile | Bezeichnung   | Mi      | nimum      | Maximum | Einheit | Bemerkung |  |
| D                    | AG       | 1     | Anker 1       | alle ar | nzeigbaren |         | var.    |           |  |
| D                    | AG       | 2     | Anker 2       | alle ar | nzeigbaren |         | var.    |           |  |
| D                    | AG       | 3     | Anker 3       | alle ar | nzeigbaren |         | var.    |           |  |
| D                    | AG       | 4     | Anker 4       | alle ar | nzeigbaren |         | var.    |           |  |
| D                    | AG       | 5     | Anker 5       | alle ar | nzeigbaren |         | var.    |           |  |
| D                    | AG       | 6     | Anker 6       | alle ar | nzeigbaren |         | var.    |           |  |
| D                    | AG       | 7     | Anker 7       | alle ar | nzeigbaren |         | var.    |           |  |
| D                    | AG       | 8     | Anker 8       | alle ar | nzeigbaren |         | var.    |           |  |
| D                    | AG       | 9     | Anker 9       | alle ar | nzeigbaren |         | var.    |           |  |
| Typop                | schild   |       |               |         |            |         |         |           |  |
| Typena               | scilla   |       |               |         |            |         |         |           |  |
| Zugrif               | f Spalte | Zeile | Bezeichnu     | ing     | Minimum    | Maximum | Einheit | Bemerkung |  |
| A                    | AI       | 1     | Gerät         |         |            |         | keine   |           |  |
| A                    | AI       | 2     | Eichkern      |         |            |         | keine   |           |  |
| A                    | AI       | 3     | Applikation   |         |            |         | keine   |           |  |
| А                    | AI       | 4     | Flowcomputer  | Bios    |            |         | keine   |           |  |
| A                    | AI       | 5     | WinCE Kernel  |         |            |         | keine   |           |  |
| А                    | AI       | 6     | Zeitpunkte    |         |            |         | keine   |           |  |
| А                    | AI       | 7     | Referenzbedir | ngung   |            |         | keine   |           |  |
| А                    | AI       | 8     | Zähler        |         |            |         | keine   |           |  |
| А                    | AI       | 9     | Anwendung     |         |            |         | keine   |           |  |
| А                    | AI       | 10    | Zählerabmess  | ungen   |            |         | keine   |           |  |
| А                    | AI       | 11    | Impulswertigk | eit     |            |         | keine   |           |  |
| А                    | AI       | 12    | Encoder       |         |            |         | keine   |           |  |
| А                    | AI       | 16    | Absolutdruck  |         |            |         | keine   |           |  |
| А                    | AI       | 17    | Temperatur    |         |            |         | keine   |           |  |
| A                    | AI       | 20    | Gasbeschaffe  | nheit   |            |         | keine   |           |  |

. . .

#### Abbildung 78: Menü Dokumentation / Doku-Erzeugung

Hier werden die gesamten Menüs (Spalten), inklusive des Inhalts erneut aufgelistet. Früher erfolgte eine automatische Übernahme dieser Daten in die Dokumentation, indem der Anwender die Seiten abspeicherte oder ausdruckte und abheftete. Heute kann der Anwender entscheiden, welche Teile er der Dokumentation zufügt.

In der Regel dienen diese Daten heute ausschließlich internen Zwecken.

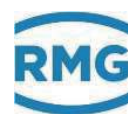

#### 5.2.5 Dokumentation

#### Dokumentation Dokumentation I. DSfG 1. Datenelemente a. <u>Umwerter</u> b. <u>Registrierung</u> c. <u>Datenfernübertragung</u> d. <u>Zähler</u> 2. <u>Ereignisse</u> II. MODBUS 1. <u>Register</u> 2. <u>Coils</u> III. <u>Fehlerliste</u> Bitte haben Sie etwas Geduld mit längeren Ladezeiten.

#### Abbildung 79: Menü Dokumentation / Dokumentation

Hier finden sich Dokumente, die über das Handbuch hinaus Erklärungen zu den angegebenen Punkten bieten.

Z.B. finden sich hier DSfG Parameterlisten und Modbus-Registerlisten, die für die Programmierung benötigt werden, wenn diese Busse genutzt werden. Beispiele finden sich dazu im Wizard.

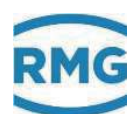

# 5.3 Parametrierung

#### 5.3.1 Parametrierdaten

#### Parametrierdaten

#### Identifikation

| Checks. EichkernB609Version Applikation1.0.0Checks. ApplikationF571Version FC-Bios2.008Checks. FC-Bios5AB5FC-BIOS Bootloader1.05KernelPicoMOD6 V1.11Kernel CRC (ist)81455247Kernel Bootloader1.00 | Version Eichkern    | 1.0                 |
|----------------------------------------------------------------------------------------------------|---------------------|---------------------|
| Version Applikation1.0.0Checks. ApplikationF571Version FC-Bios2.008Checks. FC-Bios5AB5FC-BIOS Bootloader1.05KernelPicoMOD6 V1.11Kernel CRC (ist)81455247Kernel Bootloader1.00                     | Checks. Eichkern    | B609                |
| Checks. ApplikationF571Version FC-Bios2.008Checks. FC-Bios5AB5FC-BIOS Bootloader1.05KernelPicoMOD6 V1.11Kernel CRC (ist)81455247Kernel Bootloader1.10                                             | Version Applikation | 1.0.0               |
| Version FC-Bios2.008Checks. FC-Bios5AB5FC-BIOS Bootloader1.05KernelPicoMOD6 V1.11Kernel CRC (ist)81455247Kernel Bootloader1.10                                                                    | Checks. Applikation | F571                |
| Checks. FC-Bios5AB5FC-BIOS Bootloader1.05KernelPicoMOD6 V1.11Kernel CRC (ist)81455247Kernel Bootloader1.10                                                                                        | Version FC-Bios     | 2.008               |
| FC-BIOS Bootloader1.05KernelPicoMOD6 V1.11Kernel CRC (ist)81455247Kernel Bootloader1.10                                                                                                    | Checks. FC-Bios     | 5AB5                |
| KernelPicoMOD6 V1.11Kernel CRC (ist)81455247Kernel Bootloader1.10                                                                                                    | FC-BIOS Bootloader  | 1.05                |
| Kernel CRC (ist) 81455247<br>Kernel Bootloader 1.10                                                                                                    | Kernel              | PicoMOD6 V1.11      |
| Kernel Bootloader 1.10                                                                                                    | Kernel CRC (ist)    | 81455247            |
|                                                                                                    | Kernel Bootloader   | 1.10                |
| SVN Revisionen 688_183_259                                                                                                    | SVN Revisionen      | 688_183_259         |
| Checksum Parameter 57239                                                                                                    | Checksum Parameter  | 57239               |
| Baujahr 2016                                                                                                    | Baujahr             | 2016                |
| Fabriknummer 0                                                                                                    | Fabriknummer        | 0                   |
| Hardware-ID 0                                                                                                    | Hardware-ID         | 0                   |
| MAC-Adresse Eth1 00-05-51-05-1A-FC                                                                                                    | MAC-Adresse Eth1    | 00-05-51-05-1A-FC   |
| MAC-Adresse Eth2 00-00-00-00-00                                                                                                    | MAC-Adresse Eth2    | 00-00-00-00-00      |
| Messort Beindersheim                                                                                                    | Messort             | Beindersheim        |
| Eigentümer Besitzer                                                                                                    | Eigentümer          | Besitzer            |
| Inbetriebnahme 01-01-1970 01:00:00                                                                                                    | Inbetriebnahme      | 01-01-1970 01:00:00 |

#### AB GUI/Übersicht/Groß

| 1 | Auswahl 1                        | BC01 (drka) kr | o/cm2 |   |
|---|----------------------------------|----------------|-------|---|
| 2 | Auswahl 2                        | BD01 (temp) °C | 0     |   |
| 3 | Auswahl 3                        | BG01 (Qk) m    | 3/h   |   |
| 4 | Auswahl 4                        | BI01 (Qn) m    | 3/h   |   |
| B | A Einheiten                      |                |       |   |
| 1 | Absolutdruck Auswahl der Einheit | kp/cm2         | *     |   |
| 2 | Temperatur Auswahl der Einheit   | C°             | *     |   |
| 3 | Komponenten Auswahl der Einheit  | mol-%          | *     |   |
| 4 | Brennwert Auswahl der Einheit    | kWh/m3         | *     |   |
| 5 | Normdichte Auswahl der Einheit   | kg/m3          | *     |   |
| 7 | Energiefluss Auswahl der Einheit | kW             | *     | ' |

. . .

#### Abbildung 80: Menü Parametrierung / Parametrierdaten

Hier findet sich eine Auflistung der getroffenen Parametrierungen.

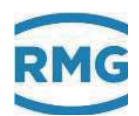

#### 5.3.2 Eichdaten

| BA E | Einhe | iten |
|------|-------|------|
|------|-------|------|

| 1 | 02 |
|---|----|
|---|----|

| 1       | Absolutdruck Auswahl der Einheit                     | kp/cm2         |        | * |    |
|---------|------------------------------------------------------|----------------|--------|---|----|
| 2       | Temperatur Auswahl der Einheit                       | °C             |        | * |    |
| 3       | Komponenten Auswahl der Einheit                      | mol-%          |        | * |    |
| 4       | Brennwert Auswahl der Einheit                        | kWh/m3         |        | * |    |
| 5       | Normdichte Auswahl der Einheit                       | kg/m3          |        | * | E. |
| 7       | Energiefluss Auswahl der Einheit                     | kŴ             |        | * |    |
| 8       | Normvolumenfluss Auswahl der Einheit                 | m3/h           |        | * |    |
| 9       | Betriebsvolumenfluss Auswahl der Einheit             | m3/h           |        | * |    |
| 10      | kv-Faktor Auswahl der Einheit                        | l/m3           |        | * |    |
| 11      | Betriebsvolumenzählwerk Auswahl der<br>Einheit       | m3             |        | * |    |
| 12      | Normvolumenzählwerk Auswahl der Einhe                | it *100 m3     |        | * |    |
| 13      | Energie Auswahl der Einheit                          | MWh            |        | * |    |
| 14      | Originalzählwerk Auswahl der Einheit                 | m3             |        | * |    |
| BE      | B Formate                                            |                |        |   |    |
| 1       | Absolutdruck Auswahl des Formats                     | %.1f           |        | * |    |
| 2       | Temperatur Auswahl des Formats                       | %.2t           |        | * |    |
| 3       | Kompressibilitatszani Auswahl des Format             | S %.51         |        |   |    |
| 4       | Zustandszahl Auswahl des Formats                     | %.4f           |        | * |    |
| 5       | Komponenten Auswahl des Formats                      | %.3T           |        |   |    |
| 6<br>7  | Brennwert Auswahl des Formats                        | %.3t           |        | * |    |
| /<br>0  | Normalchte Auswahl des Formats                       | %.4T           |        | * |    |
| 0       | Energienuss Auswahl des Formats                      | 70.11<br>0/ 0f |        | * |    |
| 9<br>40 | Normvolumentiuss Auswahl des Formats                 | %.ZI           |        | * |    |
| 10      | Detirebsvolumennuss Auswann des Format               | S 70.31        |        | * |    |
| 11      | Dezimaluenner<br>Konnzoichnung der Eichnflichtigkeit | Storn          |        | * |    |
| 12      | Remzeichnung der Eichphichtigkeit                    | Sterri         |        |   |    |
| B       | C Absolutdruck                                       |                |        |   |    |
| 8       | Absolutdruck Alarmgrenze unten                       | 20,0           | kp/cm2 | * |    |
| 9       | Absolutdruck Alarmgrenze oben                        | 100,0          | kp/cm2 | * |    |
| 19      | Absolutdruck Auswahl des Eingangswerts               | aus            |        | * |    |
| 21      | Absolutdruck Korrekturwert                           | 0,0            | kp/cm2 | * |    |
| 50      | Hersteller Absolutdruckaufnehmer                     | ROSEMOUNT      |        | * |    |
| 51      | Gerätetyp Absolutdruckaufnehmer                      | 3051S1CG5      |        | * | ~  |

. . .

#### Abbildung 81: Menü Parametrierung / Eichdaten

Hier sind die eichpflichtigen Parameter aus allen Parametern herausgezogen.
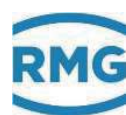

## 5.3.3 Änderungen

zum Jüngsten

Änderungen

## 22.11.16 15:28:29

(Browser) P IB01 aktuelles Datum und aktuelle Uhrzeit

loct: 1479824909 -> 1479824776

## 22.11.16 15:35:00

(Browser) P IB01 aktuelles Datum und aktuelle Uhrzeit

loct: 1479825300 -> 1479825288

## 01.12.16 09:34:38

(Browser) B ID01 Spracheinstellung

Menu: deutsch -> englisch

## 01.12.16 09:36:58

(Browser) B ID01 Language setting

Menu: English -> German

## 01.12.16 10:07:59

(Browser) B ID01 Spracheinstellung

Menu: deutsch -> englisch

## 01.12.16 10:08:53

(Browser) B ID01 Language setting

Menu: English -> German

Abbildung 82: Menü Parametrierung / Änderungen

In diesem Menü sind alle durchgeführten Parameteränderungen zeitlich sortiert aufgelistet.

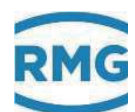

#### 5.3.4 Speichern und Laden

### ERZ2000-Parameter auslesen

Die Speicherung der ERZ2000-Parametereinstellung auf Ihrem PC erfolgt, indem Sie die hier hinterlegte Datei abrufen und unter einem aussagekräftigen Namen speichern.

104

#### ERZ2000-Parameter rückladen

Das Rückladen der Parametereinstellung von Ihrem PC in den ERZ2000 erfolgt indem Sie zunächst den ERZ2000 in den Superuser-Modus schalten und dann den vollständigen Pfad der gespeicherten Datei

Durchsuchen...

hier eintragen bzw. aufsuchen und dann

hiermit

absenden.

Der Absendevorgang dauert einige Sekunden (die Upload-Geschwindigkeit ist sehr viel niedriger als die Download-Geschwindigkeit). Danach erscheint eine Tabelle, in welcher die geänderten Parameter aufgeführt sind. Beachten Sie bitte die hervorgehobenen Tabellenzeilen und befolgen Sie die Hinweise.

## Gerätespezifische Parameter

Es gibt eine Reihe von Parametern im ERZ2000, welche mit der konkreten Hardware des ERZ2000 verbunden sind. Diese Parameter varieren in jeder ERZ2000-Hardware und werden bei der Werkseinstellung individuel eingestellt. Dazu gehören:

- Callendar-van-Dusen-Konstanten, Formel Ohm nach Grad Celsius
- Quarzfrequenzen, Kalibrierung Frequenzmessung, Zeitmessung, Uhrzeit
- Sollwerte Kalibrierung Stromeingang, Widerstandseingang Istwerte Kalibrierung Stromeingang, Widerstandseingang
- Kalibrierung Stromausgang
- Bestückung Analogwandler, Referenzen Strom, Spannung, Widerstand
- Verwendeter Displaytyp, Zeichenvorrat für Spracheneinstellung
- Hardwarekennungen, Baujahr, Fabriknummer,... Gerätetyp, Gerätezustand
- eigene IP-Adresse

Um beim Rückladen der Parameter in eine andere ERZ2000-Hardware die Geräteeinstellung nicht zu zerstören sind in der Parameterdatei die betreffenden Parameter durch ein vorangestelltes Semikolon auskommentiert, d.h. sie werden vom ERZ2000 ignoriert. Will man trotzdem diese Parameter in den ERZ2000 einspielen, so entferne man das vorangestellte Semikolon mittels eines Editors.

#### Warnung

Bitte vermeiden Sie es die abgespeicherten Dateien von Hand zu verändern. Dies kann ungeahnte Nebenwirkungen haben. Falls doch, halten Sie sich exakt an die vorgegebene Syntax. Nehmen Sie immer eine original abgespeicherte Datei als Vorlage. Verändern Sie nicht die Reihenfolge der Parameter. Dies hat insbesondere Auswirkung auf Parameter mit einstellbarer Einheit oder einstellbarem Format. Verändern Sie nicht die Schreibweise der Parameternamen. Menüartige Parameter müssen den exakten Wert tragen. Wenn Sie sich nicht vollkommen sicher sind was Sie tun, dann tun Sie es besser nicht.

#### Abbildung 83: Menü Parametrierung / Speichern und Laden

Dieses Menü dient dazu, die Einstellungen des ERZ2000-DI zu speichern, auszulesen und wieder einzustellen.

#### **Hinweis**

Insbesondere können und sollten mit Hilfe dieses Menüs Sicherungskopien von Parametereinstellungen des ERZ2000-DI gemacht werden, wenn das Gerät z.B. überprüft, geupdatet oder aus anderen Gründen verstellt wird.

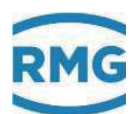

# 5.4 Sonstige

## 5.4.1 Fehleranzeige

| aktiv              | Fehlernumme                | r Kurztext     | Langtext                                      |  |  |
|--------------------|----------------------------|----------------|-----------------------------------------------|--|--|
| +                  | H03-9 Pa Paramfehl. Parame |                | Parametrierung inkonsistent Absolutdruck      |  |  |
| +                  | W10-9                      | Glch.lf.Kanal2 | Kanal 2 von Gleichlaufüberwachung ausgefallen |  |  |
| +                  | H46-2                      | Vo Timeout     | Vo-Aufnehmer Kommunikationsfehler             |  |  |
| +                  | M54-0                      | Eichschloss    | Eichschloss ist offen                         |  |  |
| +                  | H76-0                      | Mod. 1A falsch | Modul 1A Bestückung unplausibel               |  |  |
| +                  | H76-4                      | Mod. 3A falsch | Modul 3A Bestückung unplausibel               |  |  |
| +                  | H58-9                      | ServiceModus   | ServiceModus ist aktiviert                    |  |  |
| Fehler Quittierung |                            |                |                                               |  |  |
| Beze               | ichnung Anza               | hl Kontakt LE  | D                                             |  |  |
| Alarn              | 1 0                        | - aus          | 5                                             |  |  |
| Warn               | ung 1                      | + blir         | ikt                                           |  |  |

## Abbildung 84: Menü Sonstige / Fehleranzeige

In diesem Menü werden die aktuell vorliegenden Fehler mit Fehlernummer aufgeführt. Es ist eine Quittierung möglich, die der auf dem Touchscreen entspricht.

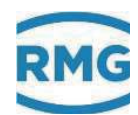

## 5.4.2 Freezewerte

.....

| Anzeige der letzten Freezewerte                                                                                                    | •                                               |                                      |           |                          |
|----------------------------------------------------------------------------------------------------|-------------------------------------------------|--------------------------------------|-----------|--------------------------|
| Zeitpunkt letztes Freezen : 05-07-20                                                                                                    | 17 15:12:0                                      | 0                                    |           |                          |
| BC Absolutdruck                                                                                                    |                                                 |                                      |           |                          |
| 61 Freeze Absolutdruck Messgröße<br>62 Freeze Absolutdruck Eingangswert                                                                                                    | 10,000<br>0,00033235                            | 55                                   | bar<br>mA |                          |
| BD Gastemperatur                                                                                                    |                                                 |                                      |           |                          |
| 61 Freeze Temperatur Messgröße<br>62 Freeze Temperatur Eingangswert                                                                                                    | 20,00<br>20                                     |                                      | ℃<br>℃    |                          |
| BF unkorrigierter Betriebsvolumenf                                                                                                    | luss                                            |                                      |           |                          |
| <ul> <li>61 Freeze Betriebsvolumendurchfluss</li> <li>62 Freeze Qu-Basiswert</li> <li>63 Freeze Betriebsvolumendurchfluss Freque</li> <li>64 Freeze Betriebsvolumendurchfluss Freque</li> </ul>      | enz Haupt<br>enz Referenz                       | 0,000<br>0,000<br>0,0000<br>z 0,0000 |           | m3/h<br>m3/h<br>Hz<br>Hz |
| BG korrigierter Betriebsvolumenflus                                                                                                    | s                                               |                                      |           |                          |
| 61 Freeze Qk korr.                                                                                                    | 0,000                                           |                                      | m3/h      |                          |
| BH Berechnung der Kompressibilitä                                                                                                    | itszahl                                         |                                      |           |                          |
| <ul> <li>61 Freeze aktuelle Zustandszahl</li> <li>62 Freeze Kompressibilitätszahl</li> <li>63 Freeze Realgasfaktor bei Betriebsbedingu</li> <li>64 Freeze Realgasfaktor bei Normbedingung</li> </ul> | 9,3450<br>0,98404<br>ung 0,981698<br>J 0,997616 | 3                                    |           |                          |
| BI Normvolumenfluss                                                                                                    |                                                 |                                      |           |                          |
| 61 Freeze Normvolumenfluss                                                                                                    | 0,00                                            |                                      | m3/h      |                          |
| B.I Energiefluss                                                                                                    |                                                 |                                      |           |                          |

## Abbildung 85: Menü Sonstige / Freezewerte

Hier sind Werte des letzten Freezevorgangs aufgelistet.

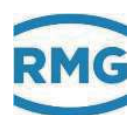

## 5.4.3 Interface Variablen

| Interface | Variablen | von/zu | Fremdgewerken |  |
|-----------|-----------|--------|---------------|--|
|           |           |        |               |  |

#### CH Modbus Slave

| 1  | Brennwert Modbus Slave             | 11,064      | kWh/m3 |
|----|------------------------------------|-------------|--------|
| 2  | Normdichte Modbus Slave            | 0,7175      | kg/m3  |
| 3  | Kohlendioxid Modbus Slave          | 0,000       | mol-%  |
| 4  | Wasserstoff Modbus Slave           | 0,000       | mol-%  |
| 5  | Stickstoff Modbus Slave            | 0,000       | mol-%  |
| 6  | Methan Modbus Slave                | 100,000     | mol-%  |
| 7  | Ethan Modbus Slave                 | 0,000       | mol-%  |
| 8  | Propan Modbus Slave                | 0,000       | mol-%  |
| 9  | N-Butan Modbus Slave               | 0,000       | mol-%  |
| 10 | I-Butan Modbus Slave               | 0,000       | mol-%  |
| 11 | N-Pentan Modbus Slave              | 0,000       | mol-%  |
| 12 | I-Pentan Modbus Slave              | 0,000       | mol-%  |
| 13 | Neo-Pentan Modbus Slave            | 0,000       | mol-%  |
| 14 | Hexan Modbus Slave                 | 0,000       | mol-%  |
| 15 | Heptan Modbus Slave                | 0,000       | mol-%  |
| 16 | Oktan Modbus Slave                 | 0,000       | mol-%  |
| 17 | Nonan Modbus Slave                 | 0,000       | mol-%  |
| 18 | Dekan Modbus Slave                 | 0,000       | mol-%  |
| 19 | Schwefelwasserstoff Modbus Slave   | 0,000       | mol-%  |
| 20 | Wasser Modbus Slave                | 0,000       | mol-%  |
| 21 | Helium Modbus Slave                | 0,000       | mol-%  |
| 22 | Sauertoff Modbus Slave             | 0,000       | mol-%  |
| 23 | Kohlenmonoxid Modbus Slave         | 0,000       | mol-%  |
| 24 | Argon Modbus Slave                 | 0,000       | mol-%  |
| D/ | A Momentane Gasgeschwindig         | <b>ceit</b> |        |
| 11 | Gastransportgeschwindigkeit Pfad 1 | 0,000       | m/s    |
| 12 | Gastransportgeschwindigkeit Pfad 2 | 0.000       | m/s    |

#### Abbildung 86: Menü Sonstige / Interface Variablen

Interfacevariablen sind Variablen, die eichpflichtige Information übertragen oder bei der Bildung eichpflichtiger Informationen mitwirken, selber aber nicht (dauernd) eichpflichtig sind.

#### Beispiel

ERZ2000-DI ist mit Stream 1 verbunden. Wenn Messwerte des Streams 2, 3, 4 oder des Prüfgases anstehen, sind diese Daten irrelevant. Nur dann, wenn Stream 1 angezeigt wird und der Status = "okay" ist, transportieren diese Werte eichpflichtige Daten.

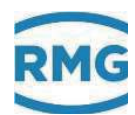

## 5.4.4 Logbuch

#### Logbuch sichten

### Neuer Eintrag

| 108 | Verfasser: |   |
|-----|------------|---|
|     | Eintrag:   |   |
|     |            | , |
|     |            |   |
|     |            |   |
|     |            |   |
|     |            |   |

eintragen verwerfen

#### Abbildung 87: Menü Sonstige / Logbuch

Im Logbuch können Eintragungen gemacht werden, die zur Dokumentation hilfreich sind.

## 5.4.5 Binärcodekontrolle

| Binarcodekontrolle |                  |                |                        |                     |                    |                      |
|--------------------|------------------|----------------|------------------------|---------------------|--------------------|----------------------|
| Modul              | Beginn des Codes | Ende des Codes | anfängliche Checksumme | aktuelle Checksumme | Anzahl Checks okay | Anzahl Checks Fehler |
| ERZ3000App         | 00011000         | 00011E74       | 690c                   | 690c                | 2283               | 0                    |
| erzmain            | 00014FDC         | 00017500       | 5b71                   | 5b71                | 2283               | 0                    |
| aga10              | 00017524         | 0001DF88       | 1ce5                   | 1ce5                | 2283               | 0                    |
| aga8               | 0001DFAC         | 000209C4       | e0b5                   | e0b5                | 2283               | 0                    |
| aganx              | 000209E8         | 000232BC       | 317d                   | 317d                | 2283               | 0                    |
| components         | 000232E0         | 00023A68       | 2f80                   | 2f80                | 2283               | 0                    |
| dimens             | 00023A8C         | 000278B0       | b1ed                   | b1ed                | 2283               | 0                    |
| finstanz           | 000278D4         | 0002AA84       | 17b3                   | 17b3                | 2283               | 0                    |
| fliegeich          | 0002AAA8         | 0002AD78       | cfa5                   | cfa5                | 2283               | 0                    |
| flowwarning        | 0002AD9C         | 0002B09C       | daed                   | daed                | 2283               | 0                    |
| freeze             | 0002B0C0         | 0002BAC8       | c481                   | c481                | 2283               | 0                    |

Abbildung 88: Menü Sonstige / Binärcodekontrolle

Dieses Menü ist dem Service für ausschließlich interne Zwecke vorbehalten.

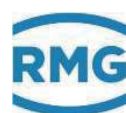

## 5.4.6 TSV-Export

#### TSV-Export

#### Archivgruppe 1: Zähler+Messwerte Abrechnungsmodus 1

| Ordnungsnummer   | Anzahl | Status   | von                 | bis                 |  |  |
|------------------|--------|----------|---------------------|---------------------|--|--|
| <u>2501 2776</u> | 276    | wächst   | 25-06-2017 07:00:00 | 05-07-2017 15:00:00 |  |  |
| <u>2001 2500</u> | 500    | komplett | 31-12-2016 22:00:00 | 25-06-2017 06:00:00 |  |  |
| <u>1501 2000</u> | 500    | komplett | 11-12-2016 02:00:00 | 31-12-2016 21:00:00 |  |  |
| <u>1001 1500</u> | 500    | komplett | 20-11-2016 06:00:00 | 11-12-2016 01:00:00 |  |  |
| <u>501 1000</u>  | 500    | komplett | 30-10-2016 16:00:00 | 20-11-2016 05:00:00 |  |  |
| <u>1 500</u>     | 500    | komplett | 20-04-2016 16:27:22 | 30-10-2016 15:00:00 |  |  |

#### Archivgruppe 2: Störzähler Abrechnungsmodus 1

| Ordnungsnummer   | Anzahl | Status   | von                 | bis                 |
|------------------|--------|----------|---------------------|---------------------|
| <u>2501 2661</u> | 161    | wächst   | 25-06-2017 22:00:00 | 04-07-2017 10:33:16 |
| <u>2001 2500</u> | 500    | komplett | 01-01-2017 13:00:00 | 25-06-2017 21:00:00 |
| <u>1501 2000</u> | 500    | komplett | 11-12-2016 17:00:00 | 01-01-2017 12:00:00 |
| <u>1001 1500</u> | 500    | komplett | 20-11-2016 21:00:00 | 11-12-2016 16:00:00 |
| <u>501 1000</u>  | 500    | komplett | 31-10-2016 07:00:00 | 20-11-2016 20:00:00 |
| <u>1 500</u>     | 500    | komplett | 20-04-2016 16:27:22 | 31-10-2016 06:00:00 |

#### Archivgruppe 3: Zähler+Messwerte Abrechnungsmodus 2

| Ordnungsnummer   | Anzahl | Status   | von                 | bis                 |
|------------------|--------|----------|---------------------|---------------------|
| <u>2501 2776</u> | 276    | wächst   | 25-06-2017 07:00:00 | 05-07-2017 15:00:00 |
| <u>2001 2500</u> | 500    | komplett | 31-12-2016 22:00:00 | 25-06-2017 06:00:00 |
| <u>1501 2000</u> | 500    | komplett | 11-12-2016 02:00:00 | 31-12-2016 21:00:00 |
| <u>1001 1500</u> | 500    | komplett | 20-11-2016 06:00:00 | 11-12-2016 01:00:00 |
| <u>501 1000</u>  | 500    | komplett | 30-10-2016 16:00:00 | 20-11-2016 05:00:00 |
| <u>1 500</u>     | 500    | komplett | 20-04-2016 16:27:22 | 30-10-2016 15:00:00 |

Archivgruppe 4: Störzähler Abrechnungsmodus 2

• • •

#### Abbildung 89: Menü Sonstige / TSV-Export

Hier sind alle gespeicherten Archivgruppen aufgelistet. Diese können durch einen Doppelklick auf die <u>Ordnungsnummern</u> geöffnet oder gespeichert werden. Die "**kompletten**" Gruppen ändern sich nicht mehr und können gespeichert werden. Die anderen Gruppen ("wächst")sind noch am Wachsen und daher nicht vollständig.

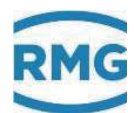

## 5.4.7 Exceptions

| 1: Bits 14 157817 [PD-Rev[00] Derect-24 (22/Derect Remain) unit*(hd101128)/DECDTICS_ChapteGregium), Templicaldines*(0200705), Baskefaramice*(1), Ecopical<br>DerepticalSystematics[])(00200000) [h10000005]                                                                                                    | lings <sup>a</sup> cla |
|----------------------------------------------------------------------------------------------------|------------------------|
| <ol> <li>M. M. M. 19786 17. (OP-Lawid). Thread-50. (2)/Thread Journals: code+10071740/DECEVICE Charge Lawyrines. Decay:icoldstear+e01007105. Nonext-Lawyrine for Second Sciences (1):000000000000000000000000000000000000</li></ol>                                                                                                    | lage*«1>               |
| 3: 040.12.23.14.57 [JTP-RevMod] Thread-64.2227[htmax] Remain() sole*0.4210[736]/EEEDTICS_Shepteforepiece. TemptionNoisere*(0700750), RederForement*(1), Temption<br>DescriptionNoisere*(0700750)/0400000000<br>10 ReceptionNoisere(10400000000000000000000000000000000000                                                                                                    | Nageffille -           |
| <ol> <li>M. B. (11.10.17) (JP-Le-MO). Toward Let 131/Toward Domain; unit="Claff(7)151/D(TFTTC)_ChapteDeceptions: DeceptionModesce"(1)151/TCS, NamesFacture="Cls, Inception<br/>Computer Distributions: 101-051/TCS: NamesFacture="Cls, Inception<br/>DeceptionEntropy: 101-051/TCS: NamesFacture="Cls, Inception<br/>DeceptionEntropy: 101-051/TCS: NamesFacture="Cls, Inception"&gt;Cls, InceptionEntropy: 101-051/TCS: NamesFacture="Cls, Inception"&gt;Cls, InceptionEntropy: 101-051/TCS<br/>DeceptionEntropy: 101-051/TCS: NamesFacture="Cls, Inception"&gt;Cls, InceptionEntropy: 101-051/TCS<br/>DeceptionEntropy: 101-051/TCS<br/>DeceptionEntropy: 101-051/TCS: 101-051/TCS<br/>DeceptionEntropy: 101-051/TCS<br/>DeceptionEntropy: 101-051/TCS<br/>DeceptionEntropy: 101-051/TCS<br/>DeceptionEntropy: 101-051/TCS<br/>DeceptionEntropy: 101-051/TCS<br/>DeceptionEntropy: 101-051/TCS<br/>DeceptionEntropy: 101-051/TCS<br/>DeceptionEntropy: 101-051/TCS<br/>DeceptionEntropy: 101-051/TCS<br/>DeceptionEntropy: 101-051/TCS<br/>DeceptionEntropy: 101-051/TCS<br/>DeceptionEntropy: 101-051/TCS<br/>DeceptionEntropy: 101-051/TCS<br/>Dece</li></ol> | lage*43>               |
| <ol> <li>M. B. M. M. M. M. M. S. M. Marad S.M. (2)/Therea [remain] contribution/DECETION_Chapterspines, Incernation(0)=0400000000 [INDERSE]; Internation(0)=04000000000 [INDERSE]; Internation(0)=040000000000000000000000000000000000</li></ol>                                                                                                    | lap <sup>s</sup> cla   |
| <ul> <li>(6) 51.14 [11:15.7] STR-Sar-Mol. Thread-field SITTER and a same California Clayteleogytees, Despirable and California Company and California Company and California Compan</li></ul>                                                                                                    | lage*(1>               |
| <ul> <li>Lenginet diseases [1] (1) (1) (1) [Normal 1].</li> <li>Li (1) (1) (1) [Normal 1].</li> <li>Li (1) (1) (1) [Normal 1].</li> <li>Li (1) (1) (1) [Normal 1].</li> <li>Li (1) (1) (1) [Normal 1].</li> <li>Li (1) (1) (1) [Normal 1].</li> <li>Li (1) (1) (1) [Normal 1].</li> <li>Li (1) (1) (1) [Normal 1].</li> <li>Li (1) (1) (1) [Normal 1].</li> <li>Li (1) (1) (1) [Normal 1].</li> <li>Li (1) (1) (1) [Normal 1].</li> <li>Li (1) (1) (1) [Normal 1].</li> <li>Li (1) (1) (1) (1) [Normal 1].</li> <li>Li (1) (1) (1) (1) (1) (1) (1) (1) (1) (1)</li></ul>                                                                                                    | flage=ti>              |
| 7 Despirationships []*CONTRACTOR OF CALLENCE<br>10.05.1 (10.10.1 (C.10.10.10.10.10.10.10.10.10.10.10.10.10.                                                                                                    | (legr=cla              |
| <ol> <li>Despirationstancin-constances (1) - 0000000 / action (1) - 00000000000000000000000000000000000</li></ol>                                                                                                    | flage=ci>              |
| <ol> <li>Despitablesession[1]=CONTON/FALECONF</li> <li>DespitableSession[1]=CONTON/FALECONF</li> <li>DespitableSession[1]=CONTON/FALECONF</li> <li>DespitableSession[1]=CONTON/FALECONF</li> <li>DespitableSession[1]=CONTON/FALECONF</li> <li>DespitableSession[1]=CONTON/FALECONF</li> <li>DespitableSession[1]=CONTON/FALECONF</li> <li>DespitableSession[1]=CONTON/FALECONF</li> <li>DespitableSession[1]=CONTON/FALECONF</li> <li>DespitableSession[1]=CONTON/FALECONF</li> <li>DespitableSession[1]=CONTON/FALECONF</li> <li>DespitableSession[1]=CONTON/FALECONF</li> <li>DespitableSession[1]=CONTON/FALECONF</li> </ol>                                                                                                    | (lisprec)              |
| <ol> <li>LangeLinLThinarius/LinColdFlowershill/SaleShill</li> <li>S. S. H. S. S. L. S. S. S. S. S. S. S. S. S. S. S. S. S.</li></ol>                                                                                                    | (1+prf+1)              |
| <ol> <li>DespiralSfreeters(1)=000000/04E00000</li> <li>06.05.19.19.37.23.[DV-56+00] Thread 55/19/4/Thread formatic code+cla[040704]/EECEVICE_Chapter State State</li></ol>                                                                                                    | (Depend)               |

## Abbildung 90: Menü Sonstige / Exceptions

Dieses Menü ist dem Service für interne Zwecke vorbehalten. Diese Daten können im Falle eines Absturzes Hinweise auf die Fehlerursache geben.

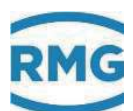

# 6 Fehler

# 6.1 Fehlereinstellungen

## 6.1.1 YL Fehlermeldungen

| <u>YL Fehlermeldungen</u> |       |                    |                     |         |                   |  |  |  |
|---------------------------|-------|--------------------|---------------------|---------|-------------------|--|--|--|
| Zugriff                   | Zeile | Name               | Wert                | Einheit | Variable          |  |  |  |
| D                         | 1     | aktuelle Meldungen | M54-0 Eichschloss   | ;       | actErr            |  |  |  |
| D                         | 2     | Sammelmld./löschen | H03-9 Pa Paramfehl  |         | <u>cumErr</u>     |  |  |  |
| D                         | 3     | Anzahl Alarme      | 1                   | I       | alarmAnz          |  |  |  |
| D                         | 4     | Anzahl Warnungen   | 1                   | I       | wamAnz            |  |  |  |
| D                         | 5     | Anzahl Hinweise    | 6                   | 6       | <u>hinweisAnz</u> |  |  |  |
| Q                         | 8     | Fehlerquit-Flag    | 0                   | ]       | errorQuit         |  |  |  |
| D                         | 14    | AG21 Err-Klar      | H88-0 Param.ignor   |         | errKlar           |  |  |  |
| D                         | 15    | Meldungszähler     | 15                  | ;       | errChqCnt         |  |  |  |
| A *                       | 29    | Btr.Vol.Alarm      | (                   | )       | midVBErr          |  |  |  |
| D                         | 31    | letztes Ereignis   | 5693                | 3       | <u>IEvt</u>       |  |  |  |
| D                         | 32    | Zeit Itz. Ereignis | 21-07-2017 16:46:55 | ;       | TIEvt             |  |  |  |
| D                         | 33    | anstehende Meldg.  | 8                   | 3       | actErrors         |  |  |  |
| D                         | 34    | kummulierte Meldg. | 8                   | 3       | cumErrors         |  |  |  |
| eintrag                   | gen   | verwerfen Vorga    | be laden aktualisi  | eren    |                   |  |  |  |

## Abbildung 91: Menü YL Fehlermeldungen

Die Koordinate **YL01 aktuelle Meldungen** zeigt im 2-Sekundenwechsel alle aktuell anstehenden (aktiven) Meldungen an. **YL02 Sammelmld./löschen** zeigt alle angesammelte Meldungen seit letzter Quittierung an.

In der Regel ist dieses Menü für Servicezwecke gedacht.

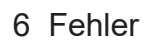

.....

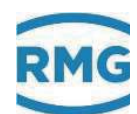

# 6.2 Fehlerliste

|     |        |           | Kurztext                                                                                                    | Langtext                                                    |                |                   |      |
|-----|--------|-----------|----------------------------------------------------------------------------------------------------|-------------------------------------------------------------|----------------|-------------------|------|
| 112 | lf.Nr. | Fel<br>nu | hler-<br>mmer                                                                                                    | Wertig- Meldung bei Eingabe M<br>keit offen unterdrückt u   | leldu<br>ntero | ing bei<br>drückt | Q=0  |
| 112 | Eable  | r_        |                                                                                                    |                                                             |                |                   |      |
|     | kateg  | orie      |                                                                                                    |                                                             |                |                   |      |
|     | * *    |           |                                                                                                    |                                                             |                | +                 | +    |
|     | 0 A    | 00-0      | T Ausfall                                                                                                    | Ausfall Temperatur                                          | 2              | ja                | nein |
|     | 1 A    | 00-1      | I <alarm-gwu< td=""><td>I emperatur kleiner Alarmgrenzwert unten</td><td>2</td><td>ja</td><td>ja</td></alarm-gwu<>    | I emperatur kleiner Alarmgrenzwert unten                    | 2              | ja                | ja   |
|     | 2 A    | 00-2      | T>Alarm-GWO                                                                                                    | Temperatur größer Alarmgrenzwert oben                       | 2              | ja                | ja   |
|     | 3 W    | 00-4      | I <warn-gwu< td=""><td>Temperatur kleiner Warngrenzwert unten</td><td>2</td><td>ja</td><td>ja</td></warn-gwu<>        | Temperatur kleiner Warngrenzwert unten                      | 2              | ja                | ja   |
|     | 4 VV   | 00-5      | I>Warn-GWO                                                                                                    | Temperatur größer Warngrenzwert oben                        | 2              | ja                | ja   |
|     | 5 H    | 00-9      | I Paramfehl.                                                                                                    | Parametrierung inkonsistent Temperatur                      | 1              | nein              | nein |
|     | 6 A    | 03-0      | Pa Austall                                                                                                    | Austall Absolutdruck                                        | 2              | ja                | nein |
|     | 7 A    | 03-1      | Pa <alarm-gwu< td=""><td>Absolutdruck kleiner Alarmgrenzwert unten</td><td>2</td><td>ja</td><td>ja</td></alarm-gwu<>  | Absolutdruck kleiner Alarmgrenzwert unten                   | 2              | ja                | ja   |
|     | 8 A    | 03-2      | Pa>Alarm-GWO                                                                                                    | Absolutdruck größer Alarmgrenzwert oben                     | 2              | ja                | ja   |
|     | 9 W    | 03-4      | Pa <warn-gwu< td=""><td>Absolutdruck kleiner Warngrenzwert unten</td><td>2</td><td>ja</td><td>ja</td></warn-gwu<>     | Absolutdruck kleiner Warngrenzwert unten                    | 2              | ja                | ja   |
|     | 10 W   | 03-5      | Pa>Warn-GWO                                                                                                    | Absolutdruck größer Warngrenzwert oben                      | 2              | ja                | ja   |
|     | 11 H   | 03-9      | Pa Paramfehl.                                                                                                    | Parametrierung inkonsistent Absolutdruck                    | 1              | nein              | nein |
|     | 12 A   | 04-0      | Rn Ausfall                                                                                                    | Ausfall Normdichte                                          | 2              | ja                | nein |
|     | 13 A   | 04-1      | Rn <alarm-gwu< td=""><td>Normdichte kleiner Alarmgrenzwert unten</td><td>2</td><td>ja</td><td>ja</td></alarm-gwu<>    | Normdichte kleiner Alarmgrenzwert unten                     | 2              | ja                | ja   |
|     | 14 A   | 04-2      | Rn>Alarm-GWO                                                                                                    | Normdichte größer Alarmgrenzwert oben                       | 2              | ja                | ja   |
|     | 15 W   | 04-4      | Rn <warn-gwu< td=""><td>Normdichte kleiner Warngrenzwert unten</td><td>2</td><td>ja</td><td>ja</td></warn-gwu<>       | Normdichte kleiner Warngrenzwert unten                      | 2              | ja                | ja   |
|     | 16 W   | 04-5      | Rn>Warn-GWO                                                                                                    | Normdichte größer Warngrenzwert oben                        | 2              | ja                | ja   |
|     | 17 W   | 04-6      | Vo Warnung                                                                                                    | Vo Ausfall Fehlerwirkung Warnung                            | 2              | ja                | nein |
|     | 18 H   | 04-7      | HW-Pulsvgl.                                                                                                    | Hardwarepulsvergleich hat angeschlagen                      | 1              | ja                | ja   |
|     | 19 W   | 04-8      | Gleichlauf                                                                                                    | Mengenvergleich für Gleichlauf hat angeschlagen             | 1              | ja                | nein |
|     | 20 H   | 04-9      | Rn Paramfehl.                                                                                                    | Parametrierung inkonsistent Normdichte                      | 1              | nein              | nein |
|     | 21 W   | 05-7      | Pulsakku>max.                                                                                                    | zu viele zwischengespeicherte Pulse bei offenem Eichschloss | 2              | nein              | nein |
|     | 22 A   | 05-8      | Vo Alarm                                                                                                    | Vo Ausfall Fehlerwirkung Alarm                              | 2              | ja                | nein |
|     | 23 A   | 06-0      | Ho Ausfall                                                                                                    | Ausfall Brennwert                                           | 2              | ja                | nein |
|     | 24 A   | 06-1      | Ho <alarm-gwu< td=""><td>Brennwert kleiner Alarmgrenzwert unten</td><td>2</td><td>ja</td><td>ja</td></alarm-gwu<>     | Brennwert kleiner Alarmgrenzwert unten                      | 2              | ja                | ja   |
|     | 25 A   | 06-2      | Ho>Alarm-GWO                                                                                                    | Brennwert größer Alarmgrenzwert oben                        | 2              | ja                | ja   |
|     | 26 W   | 06-4      | Ho <warn-gwu< td=""><td>Brennwert kleiner Warngrenzwert unten</td><td>2</td><td>ja</td><td>ja</td></warn-gwu<>        | Brennwert kleiner Warngrenzwert unten                       | 2              | ja                | ja   |
|     | 27 W   | 06-5      | Ho>Warn-GWO                                                                                                    | Brennwert größer Warngrenzwert oben                         | 2              | ja                | ja   |
|     | 28 H   | 06-9      | Ho Paramfehl.                                                                                                    | Parametrierung inkonsistent Brennwert                       | 1              | nein              | nein |
|     | 29 A   | 07-0      | CO2 Ausfall                                                                                                    | Ausfall Kohlendioxid                                        | 2              | ja                | nein |
|     | 30 A   | 07-1      | CO2 <alarm-gwu< td=""><td>Kohlendioxid kleiner Alarmgrenzwert unten</td><td>2</td><td>ja</td><td>ja</td></alarm-gwu<> | Kohlendioxid kleiner Alarmgrenzwert unten                   | 2              | ja                | ja   |
|     | 31 A   | 07-2      | CO2>Alarm-GWO                                                                                                    | Kohlendioxid größer Alarmgrenzwert oben                     | 2              | ja                | ja   |
|     | 32 W   | 07-4      | CO2 <warn-gwu< td=""><td>Kohlendioxid kleiner Warngrenzwert unten</td><td>2</td><td>ja</td><td>ja</td></warn-gwu<>    | Kohlendioxid kleiner Warngrenzwert unten                    | 2              | ja                | ja   |
|     | 33 W   | 07-5      | CO2>Warn-GWO                                                                                                    | Kohlendioxid größer Warngrenzwert oben                      | 2              | ja                | ja   |
|     | 34 H   | 07-9      | CO2 Paramfehl.                                                                                                    | Parametrierung inkonsistent Kohlendioxid                    | 1              | nein              | nein |
|     | 35 W   | 09-4      | H2 <warn-gwu< td=""><td>Wasserstoff kleiner Warngrenzwert unten</td><td>2</td><td>ja</td><td>ja</td></warn-gwu<>      | Wasserstoff kleiner Warngrenzwert unten                     | 2              | ja                | ja   |
|     |        |           |                                                                                                    |                                                             |                |                   |      |

.....

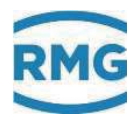

| 36 | W | 09-5 | H2>Warn-GWO                                                                                                    | Wasserstoff größer Warngrenzwert oben                     | 2 | ja   | ja   |     |
|----|---|------|----------------------------------------------------------------------------------------------------|-----------------------------------------------------------|---|------|------|-----|
| 37 | W | 10-8 | Glchlf.Kanal1                                                                                                    | Kanal 1 von Gleichlaufüberwachung ausgefallen             | 1 | nein | nein |     |
| 38 | W | 10-9 | Glch.lf.Kanal2                                                                                                    | Kanal 2 von Gleichlaufüberwachung ausgefallen             | 1 | nein | nein |     |
| 39 | W | 11-0 | Anlauf>Maxzeit                                                                                                    | Zähler-Anlaufzeit zu lang                                 | 2 | ja   | nein |     |
| 40 | W | 11-1 | Auslauf>Maxzt.                                                                                                    | Zähler-Auslaufzeit zu lang                                | 2 | ja   | nein |     |
| 41 | W | 19-4 | N2 <warn-gwu< td=""><td>Stickstoff kleiner Warngrenzwert unten</td><td>2</td><td>ja</td><td>ja</td><td></td></warn-gwu<>           | Stickstoff kleiner Warngrenzwert unten                    | 2 | ja   | ja   |     |
| 42 | W | 19-5 | N2>Warn-GWO                                                                                                    | Stickstoff größer Warngrenzwert oben                      | 2 | ja   | ja   | 113 |
| 43 | Н | 30-0 | Mallocfehler                                                                                                    | Fehler dynamische Speicheranforderung                     | 1 | nein | nein |     |
| 44 | Н | 31-9 | CAN Fehler                                                                                                    | CAN-Bus Störung                                           | 2 | nein | nein |     |
| 45 | A | 32-1 | AM Ausfall                                                                                                    | Ausfall des Abrechnungsmodus-Signals                      | 2 | ja   | ja   |     |
| 46 | Μ | 33-0 | Abr.Mod.undef                                                                                                    | Undefinierter Abrechnungsmodus                            | 1 | nein | nein |     |
| 47 | Μ | 33-1 | Abr.Modus 1                                                                                                    | Abrechnungsmodus 1                                        | 1 | nein | nein |     |
| 48 | Μ | 33-2 | Abr.Modus 2                                                                                                    | Abrechnungsmodus 2                                        | 1 | nein | nein |     |
| 49 | Μ | 33-5 | DSfG-Freeze                                                                                                    | Archiveintrag wegen Attention F (Freeze) auf DSfG         | 1 | nein | nein |     |
| 50 | Н | 40-1 | Zählerstd alt                                                                                                    | Zählerstand unmittelbar vor Zählermanipulation            | 1 | nein | nein |     |
| 51 | Н | 40-2 | Zählerstd neu                                                                                                    | Zählerstand unmittelbar nach Zählermanipulation           | 1 | nein | nein |     |
| 52 | R | 40-7 | Neustart                                                                                                    | Neustart durchgeführt                                     | 1 | nein | nein |     |
| 53 | Н | 42-1 | RTC defekt                                                                                                    | Uhrenchip ist defekt                                      | 2 | nein | nein |     |
| 54 | A | 43-2 | Zählw. defekt                                                                                                    | Zählwerk defekt                                           | 1 | nein | nein |     |
| 55 | Н | 45-0 | I1-Eing. Parm                                                                                                    | Stromeingang 1 Parametrierungsfehler                      | 2 | nein | nein |     |
| 56 | Н | 45-1 | I2-Eing. Parm                                                                                                    | Stromeingang 2 Parametrierungsfehler                      | 2 | nein | nein |     |
| 57 | Н | 45-2 | I3-Eing. Parm                                                                                                    | Stromeingang 3 Parametrierungsfehler                      | 2 | nein | nein |     |
| 58 | Н | 45-8 | PT1-Eing.Param                                                                                                    | Widerstandseingang 1 Parametrierungsfehler                | 2 | nein | nein |     |
| 59 | Н | 46-0 | Ktk Paramfehl.                                                                                                    | Parametrierung Kontakteingang Doppelbelegung              | 1 | nein | nein |     |
| 60 | Н | 46-1 | Vo defekt                                                                                                    | Vo-Aufnehmer zeigt unerwartetes Verhalten                 | 2 | nein | nein |     |
| 61 | Н | 46-2 | Vo Timeout                                                                                                    | Vo-Aufnehmer Kommunikationsfehler                         | 2 | nein | nein |     |
| 62 | Н | 46-3 | Vo/Modb.Mst,F-Inst.                                                                                                    | Protokollfehler Encoder Vo oder Modbus Master / F-Instanz | 2 | nein | nein |     |
| 63 | Н | 46-4 | Pulse gelöscht                                                                                                    | gespeicherte Pulse verworfen                              | 1 | nein | nein |     |
| 64 | Н | 46-5 | I9-Eing. Parm                                                                                                    | Stromeingang 9 Parametrierungsfehler                      | 2 | nein | nein |     |
| 65 | Н | 46-6 | I10-Eing. Parm                                                                                                    | Stromeingang 10 Parametrierungsfehler                     | 2 | nein | nein |     |
| 66 | W | 47-0 | Qb <warn-gwu< td=""><td>Betriebsfluss Warngrenzwert unten</td><td>2</td><td>ja</td><td>nein</td><td></td></warn-gwu<>              | Betriebsfluss Warngrenzwert unten                         | 2 | ja   | nein |     |
| 67 | W | 47-1 | Qb>Warn-GWO                                                                                                    | Betriebsfluss Warngrenzwert oben                          | 2 | ja   | nein |     |
| 68 | W | 47-2 | Qk <warn-gwu< td=""><td>korrigierter Betriebsfluss Warngrenzwert unten</td><td>2</td><td>ja</td><td>nein</td><td></td></warn-gwu<> | korrigierter Betriebsfluss Warngrenzwert unten            | 2 | ja   | nein |     |
| 69 | W | 47-3 | Qk>Warn-GWO                                                                                                    | korrigierter Betriebsfluss Warngrenzwert oben             | 2 | ja   | nein |     |
| 70 | W | 47-4 | Qn <warn-gwu< td=""><td>Normvolumenfluss Warngrenzwert unten</td><td>2</td><td>ja</td><td>nein</td><td></td></warn-gwu<>           | Normvolumenfluss Warngrenzwert unten                      | 2 | ja   | nein |     |
| 71 | W | 47-5 | Qn>Warn-GWO                                                                                                    | Normvolumenfluss Warngrenzwert oben                       | 2 | ja   | nein |     |
| 72 | W | 47-6 | Qe <warn-gwu< td=""><td>Energiefluss kleiner Warngrenzwert unten</td><td>2</td><td>ja</td><td>nein</td><td></td></warn-gwu<>       | Energiefluss kleiner Warngrenzwert unten                  | 2 | ja   | nein |     |
| 73 | W | 47-7 | Qe>Warn-GWO                                                                                                    | Energiefluss größer Warngrenzwert oben                    | 2 | ja   | nein |     |
| 74 | A | 48-0 | CAN Timeout                                                                                                    | CAN-Bus Timeout                                           | 2 | nein | nein |     |
| 75 | Н | 48-1 | Modem defekt                                                                                                    | Modem defekt oder ausgeschaltet                           | 1 | nein | nein |     |
| 76 | Μ | 48-2 | Werkszustand                                                                                                    | ungeprüftes Gerät                                         | 1 | nein | nein |     |
| 77 | Н | 48-3 | PT1 Leitngsbr.                                                                                                    | Widerstandsmessung 1 zeigt Leitungsbruch                  | 2 | nein | nein |     |
| 78 | Н | 48-6 | PT3-Eing.Param                                                                                                    | Widerstandseingang 3 Parametrierungsfehler                | 2 | nein | nein |     |
| 79 | A | 50-0 | T<>GERG-Gr                                                                                                    | Temperatur außerhalb GERG-Grenzen                         | 2 | ja   | ja   |     |

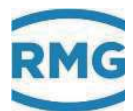

|     |     |   |      |                                                                                                    |                                                  | _ |      |      |
|-----|-----|---|------|----------------------------------------------------------------------------------------------------|--------------------------------------------------|---|------|------|
|     | 80  | A | 50-1 | P<>GERG-Gr                                                                                                    | Druck außerhalb GERG-Grenzen                     | 2 | ja   | ja   |
|     | 81  | A | 50-2 | Dv<>GERG-Gr                                                                                                    | Dichteverhältnis außerhalb GERG-Grenzen          | 2 | ja   | ja   |
|     | 82  | A | 50-3 | CO2<>GERG-Gr                                                                                                    | Kohlendioxid außerhalb GERG-Grenzen              | 2 | ja   | ja   |
|     | 83  | A | 50-4 | N2<>GERG-Gr                                                                                                    | Stickstoff außerhalb GERG-Grenzen                | 2 | ja   | ja   |
|     | 84  | A | 50-5 | Ho<>GERG-Gr                                                                                                    | Brennwert außerhalb GERG-Grenzen                 | 2 | ja   | ja   |
| 114 | 85  | A | 50-6 | H2<>GERG-Gr                                                                                                    | Wasserstoff außerhalb GERG-Grenzen               | 2 | ja   | ja   |
|     | 86  | A | 50-8 | GERG-IterMax                                                                                                    | maximal zulässige GERG-Iterationen überschritten | 2 | ja   | ja   |
|     | 87  | A | 51-0 | T<>AGA-Grenze                                                                                                    | Temperatur außerhalb AGA-Grenzen                 | 2 | ja   | ja   |
|     | 88  | A | 51-1 | P<>AGA-Grenze                                                                                                    | Druck außerhalb AGA-Grenzen                      | 2 | ja   | ja   |
|     | 89  | A | 51-2 | Dv<>AGA-Grenze                                                                                                    | Dichteverhältnis außerhalb AGA-Grenzen           | 2 | ja   | ja   |
|     | 90  | A | 51-3 | CO2<>AGA-Grnze                                                                                                    | Kohlendioxid außerhalb AGA-Grenzen               | 2 | ja   | ja   |
|     | 91  | A | 51-4 | N2<>AGA-Grenze                                                                                                    | Stickstoff außerhalb AGA-Grenzen                 | 2 | ja   | ja   |
|     | 92  | A | 51-5 | Ho<>AGA-Grenze                                                                                                    | Brennwert außerhalb AGA-Grenzen                  | 2 | ja   | ja   |
|     | 93  | A | 51-7 | AGA Algorithm.                                                                                                    | Algorithmusfehler AGANX panisch                  | 2 | ja   | ja   |
|     | 94  | A | 51-8 | AGA-Pi,Tau                                                                                                    | AGA-Zwischenergebnis Pi,Tau außerhalb Grenzen    | 2 | ja   | ja   |
|     | 95  | A | 51-9 | Stzpktproblem                                                                                                    | Fehler bei der Stützpunktberechnung              | 2 | ja   | ja   |
|     | 96  | A | 52-0 | Qb <qb-min< td=""><td>Betriebsfluss kleiner Minimum</td><td>2</td><td>ja</td><td>nein</td></qb-min<>              | Betriebsfluss kleiner Minimum                    | 2 | ja   | nein |
|     | 97  | A | 52-1 | Qb>Qb-Max                                                                                                    | Betriebsfluss größer Maximum                     | 2 | ja   | nein |
|     | 98  | W | 52-4 | Buskennung<>12                                                                                                    | DFÜ-Buskennung ungleich exakt 12 Zeichen         | 1 | nein | nein |
|     | 99  | W | 52-5 | DFÜ-ld<>16                                                                                                    | DFÜ-Identifikation ungleich exakt 16 Zeichen     | 1 | nein | nein |
|     | 100 | Μ | 54-0 | Eichschloss                                                                                                    | Eichschloss ist offen                            | 2 | nein | nein |
|     | 101 | Μ | 54-1 | Benutzerschlss                                                                                                    | Benutzerschloss ist offen                        | 2 | nein | nein |
|     | 102 | Μ | 54-2 | Revision                                                                                                    | Revisionsschalter offen                          | 2 | nein | nein |
|     | 103 | R | 56-0 | Kanal 1 Fehler                                                                                                    | Pulszählung Kanal 1 unplausibel                  | 1 | nein | nein |
|     | 104 | R | 56-1 | Kanal 2 Fehler                                                                                                    | Pulszählung Kanal 2 unplausibel                  | 1 | nein | nein |
|     | 105 | A | 56-2 | TB/TN-Kombi.                                                                                                    | TB/TN-Kombination unzulässig                     | 1 | nein | nein |
|     | 106 | Н | 56-3 | CAN Kontrolle                                                                                                    | CAN-Bus Plausibilisierung                        | 1 | nein | nein |
|     | 107 | Н | 56-5 | Uhrzeit alt                                                                                                    | Uhrzeit unmittelbar vor Zeitverstellung          | 1 | nein | nein |
|     | 108 | Н | 56-6 | Uhrzeit neu                                                                                                    | Uhrzeit unmittelbar nach Zeitverstellung         | 1 | nein | nein |
|     | 109 | R | 56-7 | Netz Aus                                                                                                    | Ausfall der Versorgungsspannung                  | 1 | nein | nein |
|     | 110 | W | 60-0 | Ethan <warn-gwu< td=""><td>Ethan kleiner Warngrenzwert unten</td><td>2</td><td>ja</td><td>ja</td></warn-gwu<>     | Ethan kleiner Warngrenzwert unten                | 2 | ja   | ja   |
|     | 111 | W | 60-1 | Ethan>Warn-GWO                                                                                                    | Ethan größer Warngrenzwert oben                  | 2 | ja   | ja   |
|     | 112 | W | 60-2 | Propan <warngwu< td=""><td>Propan kleiner Warngrenzwert unten</td><td>2</td><td>ja</td><td>ja</td></warngwu<>     | Propan kleiner Warngrenzwert unten               | 2 | ja   | ja   |
|     | 113 | W | 60-3 | Propan>WarnGWO                                                                                                    | Propan größer Warngrenzwert oben                 | 2 | ja   | ja   |
|     | 114 | W | 60-4 | N-But <warn-gwu< td=""><td>N-Butan kleiner Warngrenzwert unten</td><td>2</td><td>ja</td><td>ja</td></warn-gwu<>   | N-Butan kleiner Warngrenzwert unten              | 2 | ja   | ja   |
|     | 115 | W | 60-5 | N-But>Warn-GWO                                                                                                    | N-Butan größer Warngrenzwert oben                | 2 | ja   | ja   |
|     | 116 | W | 60-6 | I-But <warn-gwu< td=""><td>I-Butan kleiner Warngrenzwert unten</td><td>2</td><td>ja</td><td>ja</td></warn-gwu<>   | I-Butan kleiner Warngrenzwert unten              | 2 | ja   | ja   |
|     | 117 | W | 60-7 | I-But>Warn-GWO                                                                                                    | I-Butan größer Warngrenzwert oben                | 2 | ja   | ja   |
|     | 118 | W | 60-8 | N-Pent <warngwu< td=""><td>N-Pentan kleiner Warngrenzwert unten</td><td>2</td><td>ja</td><td>ja</td></warngwu<>   | N-Pentan kleiner Warngrenzwert unten             | 2 | ja   | ja   |
|     | 119 | W | 60-9 | N-Pent>WarnGWO                                                                                                    | N-Pentan größer Warngrenzwert oben               | 2 | ja   | ja   |
|     | 120 | W | 61-0 | I-Pent <warngwu< td=""><td>I-Pentan kleiner Warngrenzwert unten</td><td>2</td><td>ja</td><td>ja</td></warngwu<>   | I-Pentan kleiner Warngrenzwert unten             | 2 | ja   | ja   |
|     | 121 | W | 61-1 | I-Pent>WarnGWO                                                                                                    | I-Pentan größer Warngrenzwert oben               | 2 | ja   | ja   |
|     | 122 | W | 61-2 | NeoP <warn-gwu< td=""><td>Neo-Pentan kleiner Warngrenzwert unten</td><td>2</td><td>ja</td><td>ja</td></warn-gwu<> | Neo-Pentan kleiner Warngrenzwert unten           | 2 | ja   | ja   |
|     | 123 | W | 61-3 | NeoP>Warn-GWO                                                                                                    | Neo-Pentan größer Warngrenzwert oben             | 2 | ja   | ja   |
|     |     |   |      |                                                                                                    |                                                  |   |      |      |

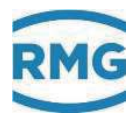

6 Fehler

| _                 | _      |              |                                                                                                    |                                                                              | -      | -            |              |     |
|-------------------|--------|--------------|----------------------------------------------------------------------------------------------------|------------------------------------------------------------------------------|--------|--------------|--------------|-----|
| 124               | W      | 61-4         | Hexan <warn-gwu< td=""><td>Hexan kleiner Warngrenzwert unten</td><td>2</td><td>ja</td><td>ja</td><td></td></warn-gwu<>             | Hexan kleiner Warngrenzwert unten                                            | 2      | ja           | ja           |     |
| 125               | W      | 61-5         | Hexan>Warn-GWO                                                                                                    | Hexan größer Warngrenzwert oben                                              | 2      | ja           | ja           |     |
| 126               | W      | 61-6         | Heptan <warngwu< td=""><td>Heptan kleiner Warngrenzwert unten</td><td>2</td><td>ja</td><td>ja</td><td></td></warngwu<>             | Heptan kleiner Warngrenzwert unten                                           | 2      | ja           | ja           |     |
| 127               | W      | 61-7         | Heptan>WarnGWO                                                                                                    | Heptan größer Warngrenzwert oben                                             | 2      | ja           | ja           |     |
| 128               | W      | 61-8         | Oktan <warn-gwu< td=""><td>Oktan kleiner Warngrenzwert unten</td><td>2</td><td>ja</td><td>ja</td><td></td></warn-gwu<>             | Oktan kleiner Warngrenzwert unten                                            | 2      | ja           | ja           |     |
| 129               | W      | 61-9         | Oktan>Warn-GWO                                                                                                    | Oktan größer Warngrenzwert oben                                              | 2      | ja           | ja           |     |
| 130               | W      | 62-0         | Nonan <warn-gwu< td=""><td>Nonan kleiner Warngrenzwert unten</td><td>2</td><td>ja</td><td>ja</td><td>115</td></warn-gwu<>          | Nonan kleiner Warngrenzwert unten                                            | 2      | ja           | ja           | 115 |
| 131               | W      | 62-1         | Nonan>Warn-GWO                                                                                                    | Nonan größer Warngrenzwert oben                                              | 2      | ja           | ja           |     |
| 132               | W      | 62-2         | Dekan <warn-gwu< td=""><td>Dekan kleiner Warngrenzwert unten</td><td>2</td><td>ja</td><td>ja</td><td></td></warn-gwu<>             | Dekan kleiner Warngrenzwert unten                                            | 2      | ja           | ja           |     |
| 133               | W      | 62-3         | Dekan>Warn-GWO                                                                                                    | Dekan größer Warngrenzwert oben                                              | 2      | ja           | ja           |     |
| 134               | W      | 62-4         | H2S <warn-gwu< td=""><td>Schwefelwasserstoff kleiner Warngrenzwert unten</td><td>2</td><td>ja</td><td>ja</td><td></td></warn-gwu<> | Schwefelwasserstoff kleiner Warngrenzwert unten                              | 2      | ja           | ja           |     |
| 135               | W      | 62-5         | H2S>Warn-GWO                                                                                                    | Schwefelwasserstoff größer Warngrenzwert oben                                | 2      | ja           | ja           |     |
| 136               | W      | 62-6         | H2O <warn-gwu< td=""><td>Wasser kleiner Warngrenzwert unten</td><td>2</td><td>ja</td><td>ja</td><td></td></warn-gwu<>              | Wasser kleiner Warngrenzwert unten                                           | 2      | ja           | ja           |     |
| 137               | W      | 62-7         | H2O>Warn-GWO                                                                                                    | Wasser größer Warngrenzwert oben                                             | 2      | ja           | ja           |     |
| 138               | W      | 62-8         | He <warn-gwu< td=""><td>Helium kleiner Warngrenzwert unten</td><td>2</td><td>ja</td><td>ja</td><td></td></warn-gwu<>               | Helium kleiner Warngrenzwert unten                                           | 2      | ja           | ja           |     |
| 139               | W      | 62-9         | He>Warn-GWO                                                                                                    | Helium größer Warngrenzwert oben                                             | 2      | ja           | ja           |     |
| 140               | W      | 63-0         | O2 <warn-gwu< td=""><td>Sauerstoff kleiner Warngrenzwert unten</td><td>2</td><td>ja</td><td>ja</td><td></td></warn-gwu<>           | Sauerstoff kleiner Warngrenzwert unten                                       | 2      | ja           | ja           |     |
| 141               | W      | 63-1         | O2>Warn-GWO                                                                                                    | Sauerstoff größer Warngrenzwert oben                                         | 2      | ja           | ja           |     |
| 142               | W      | 63-2         | CO <warn-gwu< td=""><td>Kohlenmonoxid kleiner Warngrenzwert unten</td><td>2</td><td>ja</td><td>ja</td><td></td></warn-gwu<>        | Kohlenmonoxid kleiner Warngrenzwert unten                                    | 2      | ja           | ja           |     |
| 143               | W      | 63-3         | CO>Warn-GWO                                                                                                    | Kohlenmonoxid größer Warngrenzwert oben                                      | 2      | ja           | ja           |     |
| 144               | W      | 63-8         | Ar <warn-gwu< td=""><td>Argon kleiner Warngrenzwert unten</td><td>2</td><td>ja</td><td>ja</td><td></td></warn-gwu<>                | Argon kleiner Warngrenzwert unten                                            | 2      | ja           | ja           |     |
| 145               | W      | 63-9         | Ar>Warn-GWO                                                                                                    | Argon größer Warngrenzwert oben                                              | 2      | ja           | ja           |     |
| 146               | Н      | 64-3         | TCP/IP-Fehler                                                                                                    | TCP/IP-Sockets konnten nicht initialisiert werden                            | 1      | nein         | nein         |     |
| 147               | Н      | 64-5         | Dateisystem                                                                                                    | Dateisystem verhält sich nicht so wie erwartet                               | 1      | nein         | nein         |     |
| 148               | Н      | 65-2         | Archivneustart                                                                                                    | Archivneustart nach Archiv löschen                                           | 1      | nein         | nein         |     |
| 149               | W      | 70-0         | Puls 1 >max                                                                                                    | Impulsausgang 1 Überlauf                                                     | 2      | ja           | nein         |     |
| 150               | W      | 70-1         | Puls 2 >max                                                                                                    | Impulsausgang 2 Überlauf                                                     | 2      | ja           | nein         |     |
| 151               | W      | 70-2         | Puls 3 >max                                                                                                    | Impulsausgang 3 Überlauf                                                     | 2      | ja           | nein         |     |
| 152               | W      | 70-3         | Puls 4 >max                                                                                                    | Impulsausgang 4 Überlauf                                                     | 2      | ja           | nein         |     |
| 153               | W      | 70-6         | I1-Ausg <min< td=""><td>Stromausgang 1 kleiner Minimum</td><td>2</td><td>ja</td><td>nein</td><td></td></min<>                      | Stromausgang 1 kleiner Minimum                                               | 2      | ja           | nein         |     |
| 154               | W      | 70-7         | I2-Ausg <min< td=""><td>Stromausgang 2 kleiner Minimum</td><td>2</td><td>ja</td><td>nein</td><td></td></min<>                      | Stromausgang 2 kleiner Minimum                                               | 2      | ja           | nein         |     |
| 155               | W      | 70-8         | I3-Ausg <min< td=""><td>Stromausgang 3 kleiner Minimum</td><td>2</td><td>ja</td><td>nein</td><td></td></min<>                      | Stromausgang 3 kleiner Minimum                                               | 2      | ja           | nein         |     |
| 156               | W      | 70-9         | I4-Ausg <min< td=""><td>Stromausgang 4 kleiner Minimum</td><td>2</td><td>ja</td><td>nein</td><td></td></min<>                      | Stromausgang 4 kleiner Minimum                                               | 2      | ja           | nein         |     |
| 157               | W      | 71-0         | I1-Ausg>max                                                                                                    | Stromausgang 1 größer Maximum                                                | 2      | ja           | nein         |     |
| 158               | W      | 71-1         | I2-Ausg>max                                                                                                    | Stromausgang 2 größer Maximum                                                | 2      | ja           | nein         |     |
| 159               | W      | 71-2         | I3-Ausg>max                                                                                                    | Stromausgang 3 größer Maximum                                                | 2      | ja           | nein         |     |
| 160               | W      | 71-3         | I4-Ausg>max                                                                                                    | Stromausgang 4 größer Maximum                                                | 2      | ja           | nein         |     |
| 161               | R      | 71-4         | NMA ADC                                                                                                    | Namur Modul A Analogwandler                                                  | 1      | nein         | nein         |     |
| 162               | R      | 71-5         | NMA Überlast                                                                                                    | Namur Modul A Überlast                                                       | 1      | nein         | nein         |     |
| 163               | R      | 71-6         | NMA Lb PT100                                                                                                    | Namur Modul A Leitungsbruch PT100                                            | 1      | nein         | nein         |     |
|                   | R      | 71-7         | NMA Lb Messk.                                                                                                    | Namur Modul A Leitungsbruch Messkanal                                        | 1      | nein         | nein         |     |
| 164               |        |              |                                                                                                    |                                                                              |        |              |              |     |
| 164<br>165        | R      | 71-8         | NMA Lb Vgl.k.                                                                                                    | Namur Modul A Leitungsbruch Vergleichskanal                                  | 1      | nein         | nein         |     |
| 164<br>165<br>166 | R<br>R | 71-8<br>71-9 | NMA Lb Vgl.k.<br>NMA Lb ENCO                                                                                                    | Namur Modul A Leitungsbruch Vergleichskanal Namur Modul A Leitungsbruch ENCO | 1<br>1 | nein<br>nein | nein<br>nein |     |

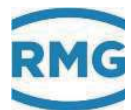

|     | 168 | R | 72-1 | NMB Überlast   | Namur Modul B Überlast                             | 1 | nein | nein |
|-----|-----|---|------|----------------|----------------------------------------------------|---|------|------|
|     | 169 | R | 72-2 | NMB Lb PT100   | Namur Modul B Leitungsbruch PT100                  | 1 | nein | nein |
|     | 170 | R | 72-3 | NMB Lb Messk.  | Namur Modul B Leitungsbruch Messkanal              | 1 | nein | nein |
|     | 171 | R | 72-4 | NMB Lb Vgl.k.  | Namur Modul B Leitungsbruch Vergleichskanal        | 1 | nein | nein |
|     | 172 | R | 72-5 | NMB Lb ENCO    | Namur Modul B Leitungsbruch ENCO                   | 1 | nein | nein |
| 116 | 173 | Н | 73-0 | I1-Ausg. Param | Stromausgang 1 Parametrierungsfehler               | 1 | nein | nein |
|     | 174 | Н | 73-1 | I2-Ausg. Param | Stromausgang 2 Parametrierungsfehler               | 1 | nein | nein |
|     | 175 | Н | 73-2 | I3-Ausg. Param | Stromausgang 3 Parametrierungsfehler               | 1 | nein | nein |
|     | 176 | Η | 73-3 | I4-Ausg. Param | Stromausgang 4 Parametrierungsfehler               | 1 | nein | nein |
|     | 177 | Н | 74-0 | K1-Ausg. Param | Kontaktausgang 1 Parametrierfehler                 | 1 | nein | nein |
|     | 178 | Н | 74-1 | K2-Ausg. Param | Kontaktausgang 2 Parametrierfehler                 | 1 | nein | nein |
|     | 179 | Η | 74-2 | K3-Ausg. Param | Kontaktausgang 3 Parametrierfehler                 | 1 | nein | nein |
|     | 180 | Н | 74-3 | K4-Ausg. Param | Kontaktausgang 4 Parametrierfehler                 | 1 | nein | nein |
|     | 181 | Η | 74-4 | K5-Ausg. Param | Kontaktausgang 5 Parametrierfehler                 | 1 | nein | nein |
|     | 182 | Η | 74-5 | K6-Ausg. Param | Kontaktausgang 6 Parametrierfehler                 | 1 | nein | nein |
|     | 183 | Н | 74-6 | K7-Ausg. Param | Kontaktausgang 7 Parametrierfehler                 | 1 | nein | nein |
|     | 184 | H | 74-7 | K8-Ausg. Param | Kontaktausgang 8 Parametrierfehler                 | 1 | nein | nein |
|     | 185 | Н | 76-0 | Mod. 1A falsch | Modul 1A Bestückung unplausibel                    | 2 | nein | nein |
|     | 186 | Н | 76-1 | Mod. 1B falsch | Modul 1B Bestückung unplausibel                    | 2 | nein | nein |
|     | 187 | H | 76-2 | Mod. 2A falsch | Modul 2A Bestückung unplausibel                    | 2 | nein | nein |
|     | 188 | Н | 76-3 | Mod. 2B falsch | Modul 2B Bestückung unplausibel                    | 2 | nein | nein |
|     | 189 | Н | 76-4 | Mod. 3A falsch | Modul 3A Bestückung unplausibel                    | 2 | nein | nein |
|     | 190 | Н | 76-5 | Mod. 3B falsch | Modul 3B Bestückung unplausibel                    | 2 | nein | nein |
|     | 191 | W | 78-8 | FC-BIOS alt    | Flow Computer Bios Version ist zu alt              | 1 | nein | nein |
|     | 192 | Н | 78-9 | HART1 Status   | HART-Status 1 signalisiert Problem                 | 1 | nein | nein |
|     | 193 | Η | 79-0 | HART2 Status   | HART-Status 2 signalisiert Problem                 | 1 | nein | nein |
|     | 194 | Н | 79-1 | HART3 Status   | HART-Status 3 signalisiert Problem                 | 1 | nein | nein |
|     | 195 | Н | 79-5 | HART9 Status   | HART-Status 9 signalisiert Problem                 | 1 | nein | nein |
|     | 196 | Н | 79-6 | HART10 Status  | HART-Status 10 signalisiert Problem                | 1 | nein | nein |
|     | 197 | A | 80-0 | dkvk>max.      | maximale Abweichung im Betriebspunkt überschritten | 2 | ja   | nein |
|     | 198 | A | 83-6 | HFX-Pulsausf.  | Pulszählung Messkanal (HFX) ausgefallen            | 2 | nein | nein |
|     | 199 | A | 83-7 | HFY-Pulsausf.  | Pulszählung Vergleichskanal (HFY) ausgefallen      | 2 | nein | nein |
|     | 200 | Η | 85-0 | msg1           | Sonderhinweis 1 mit variablem Kurztext             | 2 | nein | nein |
|     | 201 | H | 85-1 | msg2           | Sonderhinweis 2 mit variablem Kurztext             | 2 | nein | nein |
|     | 202 | Η | 85-2 | msg3           | Sonderhinweis 3 mit variablem Kurztext             | 2 | nein | nein |
|     | 203 | H | 85-3 | msg4           | Sonderhinweis 4 mit variablem Kurztext             | 2 | nein | nein |
|     | 204 | Η | 85-4 | msg5           | Sonderhinweis 5 mit variablem Kurztext             | 2 | nein | nein |
|     | 205 | Η | 85-5 | msg6           | Sonderhinweis 6 mit variablem Kurztext             | 2 | nein | nein |
|     | 206 | Η | 85-6 | msg7           | Sonderhinweis 7 mit variablem Kurztext             | 2 | nein | nein |
|     | 207 | Η | 85-7 | msg8           | Sonderhinweis 8 mit variablem Kurztext             | 2 | nein | nein |
|     | 208 | W | 86-0 | msg1           | Sonderwarnung 1 mit variablem Kurztext             | 2 | nein | nein |
|     | 209 | W | 86-1 | msg2           | Sonderwarnung 2 mit variablem Kurztext             | 2 | nein | nein |
|     | 210 | W | 86-2 | msg3           | Sonderwarnung 3 mit variablem Kurztext             | 2 | nein | nein |
|     | 211 | W | 86-3 | msg4           | Sonderwarnung 4 mit variablem Kurztext             | 2 | nein | nein |

.....

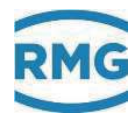

6 Fehler

|     | - |      |                |                                                              |   |      |      |     |
|-----|---|------|----------------|--------------------------------------------------------------|---|------|------|-----|
| 212 | W | 86-4 | msg5           | Sonderwarnung 5 mit variablem Kurztext                       | 2 | nein | nein |     |
| 213 | W | 86-5 | msg6           | Sonderwarnung 6 mit variablem Kurztext                       | 2 | nein | nein |     |
| 214 | W | 86-6 | msg7           | Sonderwarnung 7 mit variablem Kurztext                       | 2 | nein | nein |     |
| 215 | W | 86-7 | msg8           | Sonderwarnung 8 mit variablem Kurztext                       | 2 | nein | nein |     |
| 216 | A | 87-0 | msg1           | Sonderalarm 1 mit variablem Kurztext                         | 2 | nein | nein |     |
| 217 | A | 87-1 | msg2           | Sonderalarm 2 mit variablem Kurztext                         | 2 | nein | nein |     |
| 218 | A | 87-2 | msg3           | Sonderalarm 3 mit variablem Kurztext                         | 2 | nein | nein | 117 |
| 219 | A | 87-3 | msg4           | Sonderalarm 4 mit variablem Kurztext                         | 2 | nein | nein |     |
| 220 | A | 87-4 | msg5           | Sonderalarm 5 mit variablem Kurztext                         | 2 | nein | nein |     |
| 221 | A | 87-5 | msg6           | Sonderalarm 6 mit variablem Kurztext                         | 2 | nein | nein |     |
| 222 | A | 87-6 | msg7           | Sonderalarm 7 mit variablem Kurztext                         | 2 | nein | nein |     |
| 223 | A | 87-7 | msg8           | Sonderalarm 8 mit variablem Kurztext                         | 2 | nein | nein |     |
| 224 | Н | 88-0 | Param.ignor.   | Parametereingabe ignoriert                                   | 1 | nein | nein |     |
| 225 | Н | 89-8 | HART-Ver. alt  | Software Version HART-Karte ist zu alt                       | 1 | nein | nein |     |
| 226 | Н | 89-9 | Exi-Ver. alt   | Software Version Exi-Karte ist zu alt                        | 1 | nein | nein |     |
| 227 | R | 90-0 | F1 Ausfall     | Frequenzmessung 1 ausgefallen                                | 2 | nein | nein |     |
| 228 | R | 90-1 | F2 Ausfall     | Frequenzmessung 2 ausgefallen                                | 2 | nein | nein |     |
| 229 | R | 91-0 | I1 Ausfall     | Strommessung 1 ausgefallen                                   | 2 | nein | nein |     |
| 230 | R | 91-1 | I2 Ausfall     | Strommessung 2 ausgefallen                                   | 2 | nein | nein |     |
| 231 | R | 91-2 | I3 Ausfall     | Strommessung 3 ausgefallen                                   | 2 | nein | nein |     |
| 232 | R | 92-0 | PT1 Ausfall    | Widerstandsmessung 1 ausgefallen                             | 2 | nein | nein |     |
| 233 | R | 92-2 | HART1 Ausfall  | HART-Eingang 1 ausgefallen                                   | 2 | nein | nein |     |
| 234 | R | 92-3 | HART2 Ausfall  | HART-Eingang 2 ausgefallen                                   | 2 | nein | nein |     |
| 235 | R | 92-4 | HART3 Ausfall  | HART-Eingang 3 ausgefallen                                   | 2 | nein | nein |     |
| 236 | R | 92-8 | Param. korrupt | Korrupter Parameter erkannt                                  | 1 | nein | nein |     |
| 237 | R | 93-0 | Ktk-Eing. def. | Kontakteingang ausgefallen                                   | 2 | nein | nein |     |
| 238 | Н | 93-3 | Betriebsprüf.  | zur Zeit läuft eine Betriebsprüfung                          | 2 | nein | nein |     |
| 239 | Н | 93-4 | USZ unplausib  | Ultraschallzähler unplausible Protokolldaten                 | 2 | nein | nein |     |
| 240 | A | 93-5 | USZ Alarm      | Ultraschallzähler signalisiert Alarm                         | 2 | nein | nein |     |
| 241 | A | 93-6 | USZ Timeout    | Ultraschallzähler Kommunikationsfehler                       | 2 | nein | nein |     |
| 242 | Н | 93-7 | Vo1 unplausib  | Ultraschallzähler Zählwerk für Vo1 verhält sich unplausibel  | 1 | nein | nein |     |
| 243 | Н | 93-8 | Vo2 unplausib  | Ultraschallzähler Zählwerk für Vo2 verhält sich unplausibel  | 1 | nein | nein |     |
| 244 | Н | 93-9 | SVo1 unplausib | Ultraschallzähler Zählwerk für SVo1 verhält sich unplausibel | 1 | nein | nein |     |
| 245 | Н | 94-0 | SVo2 unplausib | Ultraschallzähler Zählwerk für SVo2 verhält sich unplausibel | 1 | nein | nein |     |
| 246 | Н | 94-1 | Zeitsync Param | Parametrierung Zeitsynchronisation unplausibel               | 2 | nein | nein |     |
| 247 | R | 94-2 | l9 Ausfall     | Strommessung 9 ausgefallen                                   | 2 | nein | nein |     |
| 248 | R | 94-3 | I10 Ausfall    | Strommessung 10 ausgefallen                                  | 2 | nein | nein |     |
| 249 | R | 94-6 | PT3 Ausfall    | Widerstandsmessung 3 ausgefallen                             | 2 | nein | nein |     |
| 250 | R | 95-0 | Matheproblem   | Mathematikfehler                                             | 1 | ja   | nein |     |
| 251 | A | 95-1 | Code korrupt   | Korrupter Code erkannt                                       | 1 | nein | nein |     |
| 252 | A | 95-2 | Alarm Vol.geb. | Aufgeschalteter Kontakt des Volumengebers zeigt Alarm        | 2 | nein | nein |     |
| 253 | W | 95-4 | Zeitsync.igno. | Zeitverstellung misslungen                                   | 1 | nein | nein |     |
| 254 | Н | 95-5 | Netzzeitfehler | Netzzeitfehler                                               | 1 | nein | nein |     |
| 255 | R | 95-6 | HART9 Ausfall  | HART-Eingang 9 ausgefallen                                   | 2 | nein | nein |     |
|     |   |      |                |                                                              |   |      |      |     |

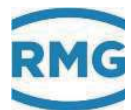

|     | 256 | R | 95-7 | HART10 Ausfall                                                                                               | HART-Eingang 10 ausgefallen                                                   | 2 | nein | nein |
|-----|-----|---|------|----------------------------------------------------------------------------------------------------|-------------------------------------------------------------------------------|---|------|------|
|     | 257 | А | 96-7 | Ho GC-Timeout                                                                                                | Brennwertaufnehmer Kommunikationsfehler                                       | 2 | ja   | nein |
|     | 258 | A | 96-8 | Rn GC-Timeout                                                                                                | Normdichteaufnehmer Kommunikationsfehler                                      | 2 | ja   | nein |
|     | 259 | A | 97-0 | CO2 GC-Timeout                                                                                               | CO2-Aufnehmer Kommunikationsfehler                                            | 2 | ja   | nein |
|     | 260 | Н | 97-3 | Ho GC-Alarm                                                                                                  | GC meldet Brennwertausfall                                                    | 2 | ja   | nein |
| 118 | 261 | Н | 97-4 | Rn GC-Alarm                                                                                                  | GC meldet Normdichteausfall                                                   | 2 | ja   | nein |
|     | 262 | Н | 97-6 | CO2 GC-Alarm                                                                                                 | GC meldet Kohlendioxidausfall                                                 | 2 | ja   | nein |
|     | 263 | W | 98-4 | CH4 <warn-gwu< td=""><td>Methan kleiner Warngrenzwert unten</td><td>2</td><td>ja</td><td>ja</td></warn-gwu<> | Methan kleiner Warngrenzwert unten                                            | 2 | ja   | ja   |
|     | 264 | W | 98-5 | CH4>Warn-GWO                                                                                                 | Methan größer Warngrenzwert oben                                              | 2 | ja   | ja   |
|     | 265 | A | 98-7 | Komp.Normierng                                                                                               | Fehler bei Normalisierung der Gaskomponenten                                  | 2 | ja   | ja   |
|     | 266 | A | 98-8 | Freigabe fehlt                                                                                               | Freigabeschlüssel ist falsch                                                  | 2 | nein | nein |
|     | 267 | Н | 99-4 | Wert angepasst                                                                                               | Parameter Gleitkommazahl auf Anzeigeformat angepasst                          | 1 | nein | nein |
|     | 268 | A | 99-7 | AGA8 Alarm                                                                                                   | AGA 8 Algorithmusfehler                                                       | 2 | ja   | ja   |
|     | 269 | A | 99-8 | AGA8 92DC Alrm                                                                                               | AGA 8 92DC Algorithmusfehler                                                  | 2 | ja   | ja   |
|     | 270 | W | 88-2 | Signaturfehler                                                                                               | Problem mit Signatur                                                          | 1 | nein | nein |
|     | 271 | Н | 57-1 | Qu Paramfehl.                                                                                                | Parametrierung inkonsistent Fluss                                             | 2 | nein | nein |
|     | 272 | W | 57-2 | Speicher RAM                                                                                                 | wenig RAM-Speicher                                                            | 2 | nein | nein |
|     | 273 | W | 57-3 | Speich. SDCard                                                                                               | wenig Speicher auf SD-Card                                                    | 2 | nein | nein |
|     | 274 | Н | 57-5 | MAC ETH2                                                                                                    | Neustart notwendig, Eth2 MAC-Änderung                                         | 2 | nein | nein |
|     | 275 | Μ | 57-6 | Eichamtl. IBN                                                                                                | Eichamtliche Inbetriebnahme ausgelöst                                         | 2 | nein | nein |
|     | 276 | A | 57-7 | CRC WinCE                                                                                                    | WinCE-Kernel CRC falsch                                                       | 2 | nein | nein |
|     | 277 | A | 57-8 | Param.Attacke                                                                                                | Parameterdatei wurde attackiert                                               | 1 | nein | nein |
|     | 278 | W | 57-9 | FilesysWarn                                                                                                  | unkritischer WinCE Dateisystemfehler                                          | 1 | nein | nein |
|     | 279 | A | 58-8 | FilesysAlarm                                                                                                 | kritischer WinCE Dateisystemfehler                                            | 1 | nein | nein |
|     | 280 | Н | 58-9 | ServiceModus                                                                                                 | ServiceModus ist aktiviert                                                    | 1 | nein | nein |
|     | 281 | Н | 40-3 | C6 Konflikt                                                                                                  | Serielle Schnittstelle C6 Protokoll-Konflikt                                  | 2 | nein | nein |
|     | 282 | Н | 40-4 | C7 Konflikt                                                                                                  | Serielle Schnittstelle C7 Protokoll-Konflikt                                  | 2 | nein | nein |
|     | 283 | A | 10-0 | Puls-Vgl. 1:1                                                                                                | Puls-Vergleichsfehler 1:1 (Mess- und Vergleichskanal gleiche Frequenz)        | 1 | ja   | ja   |
|     | 284 | A | 10-1 | Puls-Vgl. X:Y                                                                                                | Puls-Vergleichsfehler X:Y (Mess- und Vergleichskanal unglei-<br>che Frequenz) | 1 | ja   | ja   |
|     | 285 | A | 99-0 | GERG2008 Alarm                                                                                               | GERG2008 Algorithmusfehler                                                    | 1 | ja   | ja   |
|     | 286 | A | 99-1 | GERG2004 Alarm                                                                                               | GERG2004 Algorithmusfehler                                                    | 1 | ja   | ja   |
|     | 287 | А | 99-2 | AGA8(2017) Alarm                                                                                             | AGA8(2017) Algorithmusfehler                                                  | 1 | ja   | ja   |
|     | 288 | A | 99-3 | GOST 30319 Alarm                                                                                             | GOST 30319 Algorithmusfehler                                                  | 1 | ja   | ja   |
|     | 289 | Н | 19-6 | ETH1-DHCP-Server                                                                                             | DHCP-Server für ETH1 ist nicht erreichbar                                     | 1 | nein | nein |
|     | 290 | Н | 19-7 | ETH2-DHCP-Server                                                                                             | DHCP-Server für ETH2 ist nicht erreichbar                                     | 1 | nein | nein |
|     | 291 | W | 40-5 | Zählerstd.geändert                                                                                           | Zählerstand manuell geändert                                                  | 1 | nein | nein |

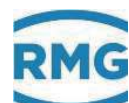

# Anhang

# A) Software aktualisieren

## Vorsicht

Eine Änderung oder Aktualisierung der Software sollte nicht ohne Absprache mit dem Service von RMG durchgeführt werden!

Bitte lassen Sie diese Änderung oder Aktualisierung nur vom Service von RMG durchführen.

Die Änderung der Software verletzt die Plombierung. Beachten Sie bitte die Kommentare in *Kapitel 1.5.2 Plombenplan für Geräte mit MID-Zulassung*.

## A.1 Informationen vorab

Die Hauptbestandteile der Gerätesoftware sind:

- Das Flow Computer BIOS.
- Die Applikation, mit einem speziellen Teil, dem Eichkern.

Jeder Teil ist gekennzeichnet durch:

- Versionsnummer
- Checksumme
- Zeitstempel (Datum und Uhrzeit der Erstellung)

Eine SD-Speicherkarte, die im Gerät hinter der Frontplatte links unten gesteckt ist, enthält Dateien im Unterverzeichnis\Bin für das Flow Computer BIOS und die Applikation, z.B.:

\Bin\**ERZ2000DI.exe** (Applikation) \Bin\**F2\_008.mot** (Flow Computer BIOS)

Bei ausgeschaltetem Gerät kann die SD-Karte entnommen werden, um sie z.B. mit Hilfe eines Kartenlesers an einem externen PC zu untersuchen und zu bearbeiten. Beim Einschalten des Gerätes wird die Applikationsdatei von der SD-Karte gelesen und unter Windows CE (Betriebssystem-Kernel) zur Ausführung gebracht. Ein neues Flow Computer BIOS muss mit einer speziellen Prozedur von der SD-Karte in den internen Flash-Speicher installiert werden. Erst dann ist das BIOS aktiv!

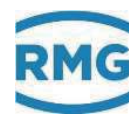

## A.2 Software identifizieren

Es gibt verschiedene Möglichkeiten um Versionsnummer, Checksumme und Zeitstempel der Software-Teile zu ermitteln:

• Beim Einschalten des Gerätes

Einige Sekunden nach dem Einschalten des Gerätes erscheinen auf dem Display rechts unten in der grünen Fläche kurz die Versionsnummern von BIOS und Applikation.

Der Eichkern bestimmt sich aus den beiden ersten Stellen der Applikation z.B. Applikation = V1.0.0 dann ergibt sich Eichkern 1.0

• Im Koordinatensystem, im Menü IE Identifikation Software siehe Abbildung 67: Menü IE Identifikation Software.

Die Möglichkeit ist am Touchscreen unter dem Menü "Funktionen" Untermenü "Typenschild" (*Kapitel 2.7.4.3 Typenschild*) oder mit Hilfe des Internet-Browsers nutzbar.

## A.3 Software aktualisieren

Die Aktualisierung erfolgt, indem die neue Software auf die im Gerät befindliche SD-Karte kopiert wird.

## Vorsicht

- Sprechen Sie mit dem Service von RMG ab, wie und in welcher Form Sie eine neue Software beziehen können!
- Damit ist sichergestellt, dass Archiv-Inhalte und Geräte-Parameter nicht verloren gehen!

### Notwendige Werkzeuge

- Kreuzschlitz-Schraubenzieher
- SD-Kartenleser

### SD-Karte ausbauen

- Bringen Sie Ihre Messanlage in einen sicheren Zustand. Wenn möglich machen Sie den Flow Computer flussfrei, da während des Software Updates keine Umwertung stattfindet, und angefallene Mengen nicht gemessen werden.
- Schalten Sie den ERZ2000-DI aus.

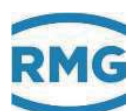

• Entfernen Sie die vier Schrauben auf der Frontplatte und ziehen Sie die diese vorsichtig nach vorne ab.

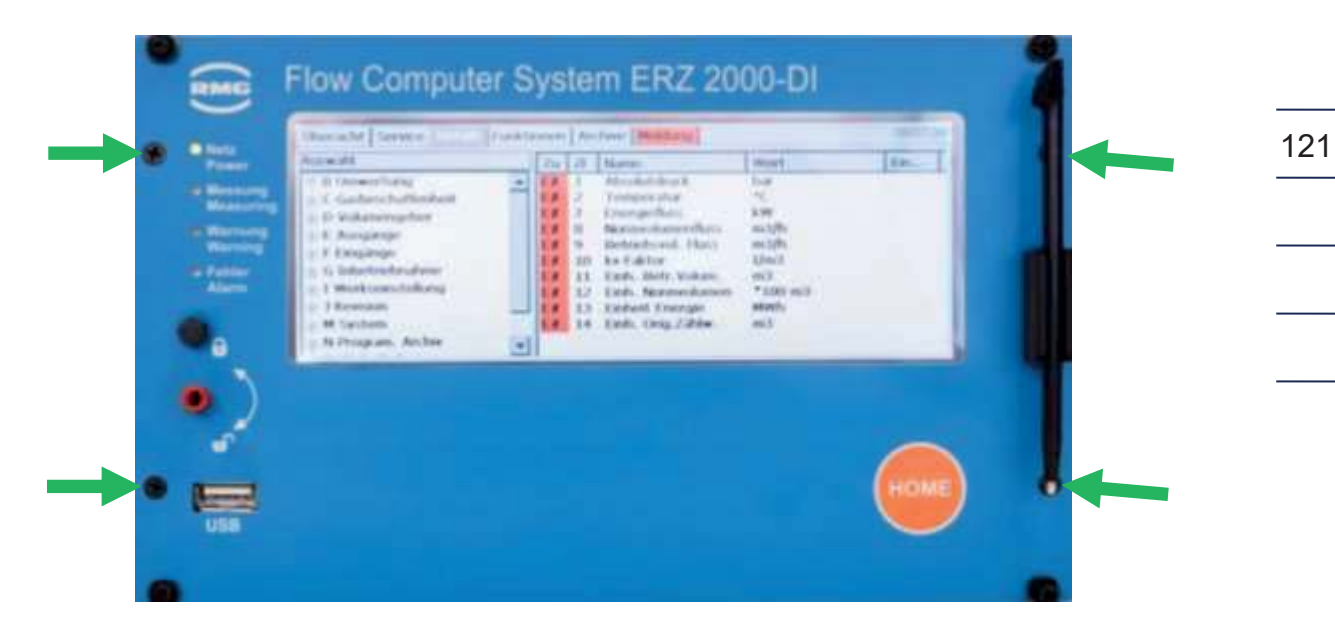

• Entnehmen Sie die eingebaute SD-Karte aus der Halterung.

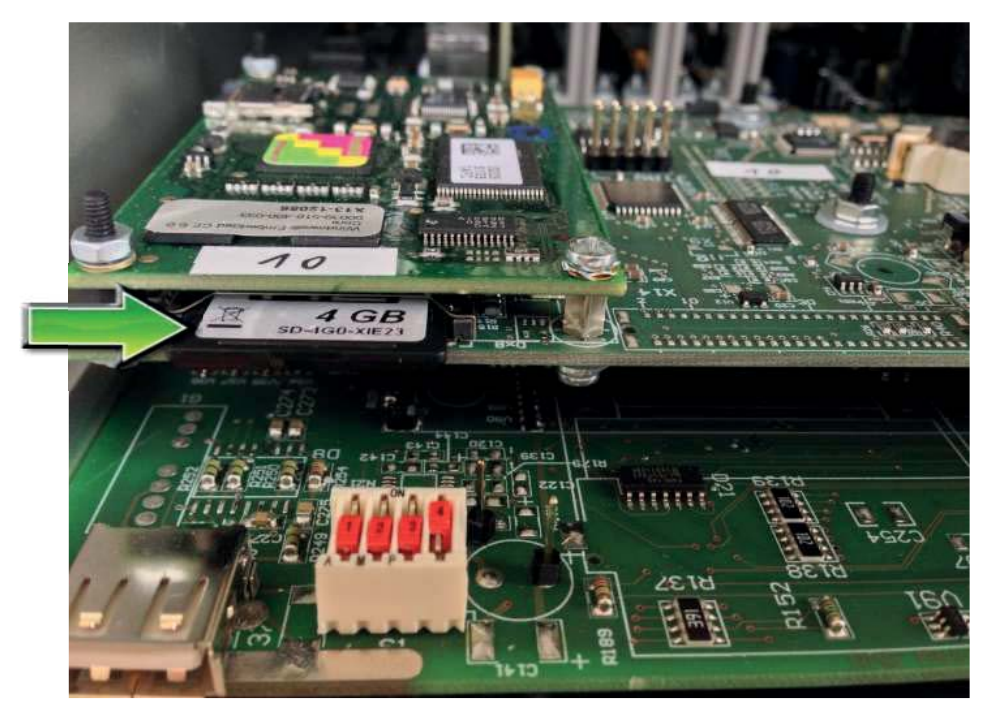

#### **SD-Karte sichern**

• Das Sichern der kompletten SD-Karte ist sehr empfehlenswert, damit die Möglichkeit besteht, die alte Software zu reaktivieren. Dies kann z.B. notwendig werden, wenn bei nachfolgenden Schritten ein Fehler gemacht wird.

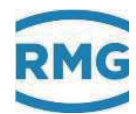

- Setzen Sie die SD-Karte in einen Kartenleser ein.
- Kopieren Sie den kompletten Inhalt der SD-Karte in ein separates Sicherungsverzeichnis auf Ihrem PC.

**Die Software sollten Sie vom Service von RMG erhalten haben.** Für die Aktualisierung der Software sind die folgenden Dateien auf die SD-Karte zu spielen:

md5.txt version.txt

und die Unterverzeichnisse

\Bin \ERZ2000NG \HTMLS \tools

Das Unterverzeichnis \ERZ2000NG enthält keine Dateien für Archiv-Inhalte und Parameter. So kann eine bestehende Installation überschrieben werden, ohne dass Parameter oder Archive verloren gehen.

- Bauen Sie die SD-Karte ein (In den Slot eindrücken, bis sie einrastet.).
- Montieren Sie die Frontplatte wieder (= Umgekehrter Prozess wie Entfernen der Frontplatte).
- Schalten Sie den ERZ2000-DI ein.

#### Freigabeschlüssel eingeben

Geben Sie den zur neuen Software passenden Freigabeschlüssel ein, der unter Koordinate **IE10 Freigabe** zu finden ist. Der Freigabeschlüssel und auch die Soll-CRC des WinCE-Kernels sind aus den Zulassungsunterlagen unter Punkt "Identifizierung" ersichtlich.

#### **BIOS prüfen**

Nach der Aktualisierung ist ein auf der SD-Karte befindliches neues BIOS nicht automatisch aktiv. Prüfen Sie daher den Geräte-BIOS auf Aktualität, um es gegebenenfalls ebenfalls neu zu installieren; der Service von RMG informiert Sie über die Aktualität des Bios.

## A.4 BIOS installieren

Eichschalter öffnen

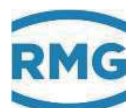

## **Hinweis**

#### Automatischen Reset verhindern!

• Koordinate **LC40 Service Modus** aktivieren ("ja"), um bei den nächsten Aktionen einen automatischen Geräte-Reset (Watchdog) zu verhindern.

### Applikation beenden

- Auf dem Touchscreen die Registerkarte "Service" anklicken
- Funktion "Programm beenden" wählen und ausführen.

#### Windows Explorer starten

- "Start"-Schaltfläche anklicken.
- Menüpunkt "Programme" anklicken.
- Punkt "Windows Explorer" anklicken.

### FlashloadCE starten

- "SDCard" (Doppelklick)
- "TOOLS" (Doppelklick)
- "FlashloadCE" (Doppelklick)

### Ausgabefenster beobachten

• Nach dem Programmstart müssen die Meldungen erscheinen, daß der zum Flashen notwendige COM3 und der CAN-Bus geöffnet wurden:

"CAN opened successfully!" "COM3: opened successfully!"

#### **Bootloader starten**

• Menüpunkt "Flash > Reset BIOS" anklicken.

### FlashloadCE beobachten

- Im Ausgabefenster (rechts) erscheint eine Meldung, dass die Verbindung zwischen FlashloadCE und dem Bootloader hergestellt wurde: "Device is connected!"
- Im Statusfenster (links) können verschiedene Informationen abgelesen werden, wie z.B. die Version des Bootloaders.

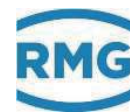

#### Flow Computer BIOS laden

- Menüpunkt "File > Open" anklicken.
- Auf der "SDCard", im Unterverzeichnis "Bin" die BIOS-Datei wählen.
   Solche Dateien haben die Namenserweiterung ".mot", z.B. "F2\_008.mot".
   Die Dateiauswahl dann mit der "OK"-Schaltfläche bestätigen.

#### Ausgabefenster beobachten:

 Die Datei wird jetzt auf ihre G
ültigkeit gepr
üft. Dies dauert einige Sekunden und es erscheint die Meldung

"Scanning File. Please wait ..."

• Ist die Datei gültig, werden einige Informationen dazu angezeigt:

"Motorola-File"

"Number of lines"

"Bytes to program"

"Checksum"

#### Flash-Speicher löschen

• Menüpunkt "Flash > Clear" anklicken.

#### Ausgabefenster beobachten:

• Nach erfolgreicher Beendigung des Löschvorgangs erscheint eine Meldung, dass der Flash-Speicher gelöscht wurde:

"Flash-Memory is blank"

#### Flash-Speicher programmieren

• Menüpunkt "Flash > Program" anklicken.

#### Ausgabefenster beobachten:

• Es erscheint die Meldung

"Programming memory ..."

sowie eine Fortschrittsanzeige. Es ist möglich, dass der Balken größere Sprünge macht. Dies bedeutet lediglich, dass ein Bereich des Flash-Speichers nicht programmiert werden muss.

• Ist der Programmiervorgang abgeschlossen, erscheint die Meldung:

"Device programmed!"

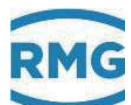

## Hinweis

Bitte prüfen Sie die Checksumme.

#### Neues BIOS aktivieren

• Menüpunkt "Flash > Make Valid" anklicken, um das nun programmierte und verifizierte BIOS zu aktivieren.

## Hinweis

Achtung: Dieser Schritt ist wichtig.

#### Ausgabefenster beobachten

- Nach der Aktivierung erscheint die Meldung:
  - "Target has been made valid!"

#### Software starten

- Menüpunkt "Flash > Start Target" anklicken.
- Es öffnet sich ein Fenster, in dem der Programmstart nochmals mit "Yes" bestätigt werden muss. In diesem Fall wird der komplette ERZ2000-DI neu gestartet.

### A.5

## Freischalten nach Software-Update

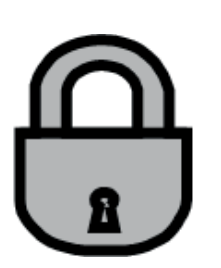

Zu jedem Softwarepaket gibt es einen Freigabeschlüssel, der nach einem Software-Update dem ERZ2000-DI mitgeteilt werden muss. Das Gerät berechnet intern eine Prüfzahl und vergleicht sie mit dem eingegebenen Schlüssel. Nur wenn es zu einem positiven Ergebnis kommt, wird der ERZ2000-DI normal betriebsbereit sein. Fehlt der Freigabeschlüssel oder ist er falsch, dann schaltet der ERZ2000-DI dauerhaft in den Störzustand und meldet Alarm "A 98-8 Freigabe fehlt". Die Umwertefunktionen werden normal durchgeführt, jedoch laufen die Störzählwerke.

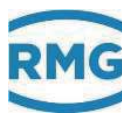

# B) Zählwerke in der Browser-Darstellung

Die folgenden Abbildungen und Kommentare zeigen, wie die Zählwerke in der Browser-Darstellung behandelt werden.

126

Anhang

| <u>BL Zäh</u> | BL Zählwerk Abrechnungsmodus 1 |                     |         |         |              |  |  |  |  |  |  |
|---------------|--------------------------------|---------------------|---------|---------|--------------|--|--|--|--|--|--|
| Zugriff       | Zeile                          | Name                | Wert    | Einheit | Variable     |  |  |  |  |  |  |
| Z *           | 1                              | Normvolumen         | 76810   | *100 m3 | Vn1          |  |  |  |  |  |  |
| Z*            | 2                              | Normvolumen Rest    | ,239998 | *100 m3 | Vn1R         |  |  |  |  |  |  |
| Z *           | 3                              | Normvolumen Ülf.    | 0       |         | OfVn1        |  |  |  |  |  |  |
| Z *           | 4                              | Energie             | 81792   | MWh     | <u>E1</u>    |  |  |  |  |  |  |
| Z *           | 5                              | Energie Rest        | ,596735 | MWh     | E1R          |  |  |  |  |  |  |
| Z *           | 6                              | Energie Ülf.        | 0       |         | OfE1         |  |  |  |  |  |  |
| Z *           | 7                              | Betr.Vol. korr.     | 111118  | m3      | <u>Vk1</u>   |  |  |  |  |  |  |
| Z *           | 8                              | Btr.Vol. korr. Rest | ,048975 | m3      | Vk1R         |  |  |  |  |  |  |
| Z*            | 9                              | Btr.Vol. korr. Ülf. | 0       |         | OfVk1        |  |  |  |  |  |  |
| Z *           | 10                             | Betriebsvolumen     | 111118  | m3      | Vu1          |  |  |  |  |  |  |
| Z *           | 11                             | Betr.Vol. Rest      | ,048975 | m3      | Vu1R         |  |  |  |  |  |  |
| Z*            | 12                             | Betr.Vol. Ülf.      | 0       |         | OfVu1        |  |  |  |  |  |  |
| Z *           | 19                             | Originalzählwerk    | 0       | m3      | <u>Vo1</u>   |  |  |  |  |  |  |
| Z *           | 20                             | Orig. Zählw. Rest   | ,000000 | m3      | Vo1R         |  |  |  |  |  |  |
| F             | 61                             | Normvolumen         | 76810   | *100 m3 | <u>fVn1</u>  |  |  |  |  |  |  |
| F             | 62                             | Normvolumen Rest    | ,239998 | *100 m3 | <u>fVn1R</u> |  |  |  |  |  |  |
| F             | 63                             | Energie             | 81792   | MWh     | <u>fE1</u>   |  |  |  |  |  |  |
| F             | 64                             | Energie Rest        | ,596735 | MWh     | fE1R         |  |  |  |  |  |  |
| F             | 65                             | Betr.Vol. korr.     | 111118  | m3      | <u>fVk1</u>  |  |  |  |  |  |  |
| F             | 66                             | Btr.Vol. korr. Rest | ,048975 | m3      | fVk1R        |  |  |  |  |  |  |
| F             | 67                             | Originalzählwerk    | 0       | m3      | <u>fVo1</u>  |  |  |  |  |  |  |
| F             | 68                             | Orig. Zählw. Rest   | ,000000 | m3      | fVo1R        |  |  |  |  |  |  |
| F             | 69                             | Betriebsvolumen     | 111118  | m3      | fVu1         |  |  |  |  |  |  |
| F             | 70                             | Betr.Vol. Rest      | ,048975 | m3      | <u>fVu1R</u> |  |  |  |  |  |  |
| aldual        | iciaro                         |                     |         |         |              |  |  |  |  |  |  |

#### Abbildung 92: Menü BL Zählwerke Abrechnungsmodus 1

Die Zählwerke der 2 Abrechnungsmodi sind im Menü **B Umwertung** jeweils in den Untermenüs **BL Zählwerk AM 1** und **BN Zählwerk AM 2** zu finden, die zugehörigen Störzählwerke findet man in den Untermenüs **BM Störzählwerk AM 1** und **BO Störzählwerk AM 2**. Da der Aufbau für diese Menüs gleich ist, wird stellvertretend nur hier **BL Zählwerk AM 1** detailliert.

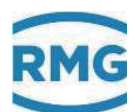

Am Beispiel der Energie BL04 Energie, BL05 Energie Rest und BL06 Energie Ülf. wird die Darstellung erklärt. Die Einstellung ist für die Zählung großer Mengen optimiert und hat 14 Stellen plus 3 Nachkommastellen

Steht in

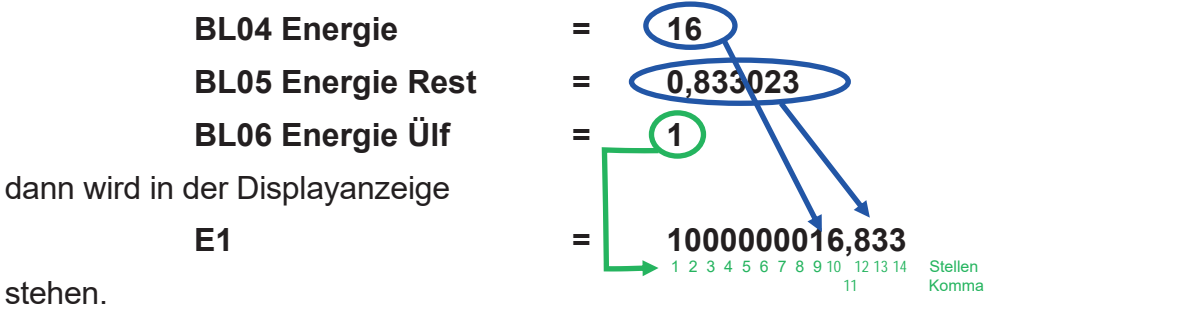

stehen.

Auch das Menü **BP Zlw. undef. AM** ist vergleichbar aufgebaut. In dieses Zählwerk wird dann gezählt, wenn der Abrechnungsmodus ungültig ist (z.B. bei einer falschen Schalterstellung).

| LG Zählwerke setzen |       |         |                  |         |            |  |  |  |  |  |
|---------------------|-------|---------|------------------|---------|------------|--|--|--|--|--|
| Zugriff             | Zeile | Name    | Wert             | Einheit | Variable   |  |  |  |  |  |
| Q                   | 2     | Vn1     | -1,000000        | *100 m3 | setVn1     |  |  |  |  |  |
| Q                   | 3     | Vbk1    | -1,000000        | m3      | setVk1     |  |  |  |  |  |
| Q                   | 4     | Vb1     | -1,000000        | m3      | setVu1     |  |  |  |  |  |
| Q                   | 5     | E1      | -1,000000        | MWh     | setE1      |  |  |  |  |  |
| Q                   | 7     | Vn2     | -1,000000        | *100 m3 | setVn2     |  |  |  |  |  |
| Q                   | 8     | Vbk2    | -1,000000        | m3      | setVk2     |  |  |  |  |  |
| Q                   | 9     | Vb2     | -1,000000        | m3      | setVu2     |  |  |  |  |  |
| Q                   | 10    | E2      | -1,000000        | MWh     | setE2      |  |  |  |  |  |
| Q                   | 22    | SVn1    | -1,000000        | *100 m3 | setSVn1    |  |  |  |  |  |
| Q                   | 23    | SVbk1   | -1,000000        | m3      | setSVk1    |  |  |  |  |  |
| Q                   | 24    | SVb1    | -1,000000        | m3      | setSVu1    |  |  |  |  |  |
| Q                   | 25    | SE1     | -1,000000        | MWh     | setSE1     |  |  |  |  |  |
| Q                   | 27    | SVn2    | -1,000000        | *100 m3 | setSVn2    |  |  |  |  |  |
| Q                   | 28    | SVbk2   | -1,000000        | m3      | setSVk2    |  |  |  |  |  |
| Q                   | 29    | SVb2    | -1,000000        | m3      | setSVu2    |  |  |  |  |  |
| Q                   | 30    | SE2     | -1,000000        | MWh     | setSE2     |  |  |  |  |  |
| Y                   | 99    | Aufgabe | keine Aufgabe    |         | setAufgabe |  |  |  |  |  |
| eintrag             | gen   | verwerf | en Vorgabe laden | aktual  | isieren    |  |  |  |  |  |

### Abbildung 93: Menü LG Zählwerke setzen

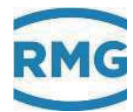

In den Koordinaten **LG02 Vn1** bis **LG30 SE2** können die Werte der 2 Zählwerke gesetzt werden. Ein negativer Wert bedeutet, dass dieses Zählwerk nicht gesetzt wird. Die Koordinate LP99 Aufgabe definiert verschiedene Zuordnungen, die in der nachfolgenden Tabelle zu sehen sind.

| keine Aufgabe    | Es geschieht nichts!                                                                                                    |
|------------------|----------------------------------------------------------------------------------------------------|
| alle Zw = 0      | Alle Zählwerke (Haupt+Stör) samt Reste werden auf 0 ge-<br>setzt. Es werden auch die Zählwerke für undefinierten Ab-<br>rechnungsmodus auf 0 gesetzt.                                                                                                    |
| alle StörZw = 0  | Alle Störzählwerke samt Reste werden auf 0 gesetzt. Es wer-<br>den auch die Zählwerke für undefinierten Abrechnungsmo-<br>dus auf 0 gesetzt. Die Hauptzählwerke bleiben unberührt.                                                                                                    |
| Vb = Vo          | Alle Vb-Zählwerke (Betriebsvol. unkorrigiert) werden auf den aktuellen Wert des zugeordneten Vo-Zählwerks (Original-<br>zählwerk) gesetzt. Alle anderen Zählwerke bleiben unberührt.                                                                                                    |
| Vbk = Vb         | Alle Vbk-Zählwerke (Betriebsvolumen korrigiert) werden auf<br>den aktuellen Wert des zugeordneten Vb-Zählwerks (Be-<br>triebsvolumen unkorrigiert) gesetzt. Alle anderen Zählwerke<br>bleiben unberührt.                                                                                                    |
| individuell      | Alle Zählwerke, die in der Zählwerkssetzliste mit einem nicht<br>negativen Wert programmiert wurden, werden auf diesen<br>Wert gesetzt. Dabei wird der Nachkommaanteil in das Reste-<br>zählwerk geschrieben. Anschließend wird das betreffende<br>Eingabefeld in der Setzliste mit -1 besetzt. Alle Zählwerke,<br>die in der Zählwerkssetzliste negativ (explizit -1) sind, bleiben<br>unberührt. |
| alle Überlfe = 0 | Alle Überläufe werden auf 0 gesetzt                                                                                                    |

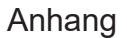

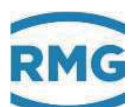

# C) Archivbelegung, -tiefe und -kennung

## C.1 Archivgruppen

Es lassen sich mehrere Menüs den Archiven zuordnen.

## Hinweis

Damit Mittelwerte für Druck, Temperatur usw. in den Archiven bzw. Archivgruppen angezeigt werden, muss für die entsprechende Messwert-Betriebsart eine Einstellung ungleich "aus" gewählt sein.

Wenn ein Messwerteingang in der Betriebsart "Random" arbeitet, werden beim Generieren und Erlöschen von Alarmen in den Archiven und im Logbuch keine Einträge erzeugt.

Es gibt verschiedene Archivgruppen, in denen die jeweils angegeben Werte inklusive Zeitstempel (Datum und Uhrzeit) und die Ordnungsnummer festgehalten sind.

| Zeitstempel            | Ordnungsnr. | # Zahilwerk AM1 /<br>Originalzählwerk | # Zähtwerk<br>AM1 7<br>Betr.Vol. korr. | # Zahlwork<br>AM1 /<br>Normvolumen | ¢ Zabówork<br>AM1 /<br>Energie | Absolutdruck /<br>Mittelw, Tur DSIG | Gastemperatur /<br>Mittelw, für DSNG | DSIG<br>Umwarter /<br>eigene<br>Bitteiste | # Zählwork AM1 /<br>Betriebsvolumen |
|------------------------|-------------|---------------------------------------|----------------------------------------|------------------------------------|--------------------------------|-------------------------------------|--------------------------------------|-------------------------------------------|-------------------------------------|
| (m)                    |             | caafd/baag                            | caagd/baae                             | cashd/baaa                         | caaid/baac                     | caajd/bddd                          | caakd/bdfd                           | caald/bhfc                                | caamd/baai                          |
| dd-mo-yyyy<br>hhomicss |             | 630                                   | m3                                     | *100 m3                            | MWb                            | bar                                 | *C                                   | hex                                       | cm                                  |
| 04-07-2017<br>17:00:00 | 2754        | 0                                     | 111118                                 | 76810                              |                                | 10                                  |                                      | 00000000                                  |                                     |
| 04-07-2017<br>18.00.00 | 2755        | W                                     | 111118                                 | 76810                              |                                | 10                                  |                                      | 00000000                                  |                                     |
| 04-07-2017<br>19:00:00 | 2756        |                                       | 111118                                 | 76610                              |                                | 10                                  |                                      | 00000000                                  |                                     |
| 04-07-2017             | 2757        |                                       | 111118                                 | 76810                              |                                | 10                                  |                                      | 00000000                                  |                                     |
| 04-07-2017             | 2758        |                                       | 111118                                 | 76810                              |                                | 10                                  | 1                                    | 00000000                                  |                                     |
| 04-07-2017             | 2759        | 6                                     | 111118                                 | 76810                              |                                | 10                                  |                                      | 00000000                                  |                                     |
| 04-07-2017<br>23:00:00 | 2760        | N                                     | 111118                                 | 76810                              |                                | 10                                  |                                      | 00000000                                  | 1                                   |
| 05-07-2017             | 2761        |                                       | 111118                                 | 76610                              | 1                              | 10                                  |                                      | 00000000                                  | Î.                                  |
| 05-07-2017             | 2762        |                                       | 111118                                 | 76810                              |                                | 10                                  |                                      | 00000000                                  |                                     |
| 05-07-2017             | 2783        |                                       | 111118                                 | 76810                              |                                | 10                                  |                                      | 00000000                                  |                                     |
|                        |             |                                       |                                        |                                    |                                |                                     |                                      | 0.11                                      |                                     |

Archivgruppe 1: Zähler+Messwerte Abrechnungsmodus 1 Ordnungsnr. 2754 ... 2777

• •

## Abbildung 94: Archivgruppe 1

Dabei wird farbig (schwarz, grau, blau, grün, türkis und gelb) der jeweilige Kanalstatus festgehalten.

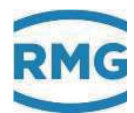

#### Kanalstatus

- okay
- Stopp
- Ersatzwert
- Festwert
- Haltewert
- Revision

#### Abbildung 95: Kanalstatus Archivgruppe 1

TSV-Export

#### Archivgruppe 1: Zähler+Messwerte Abrechnungsmodus 1

| Ordnungsnummer   | Anzahl | Status   | von                 | bis                 |  |  |  |
|------------------|--------|----------|---------------------|---------------------|--|--|--|
| <u>2501 2777</u> | 277    | wächst   | 25-06-2017 07:00:00 | 05-07-2017 16:00:00 |  |  |  |
| <u>2001 2500</u> | 500    | komplett | 31-12-2016 22:00:00 | 25-06-2017 06:00:00 |  |  |  |
| <u>1501 2000</u> | 500    | komplett | 11-12-2016 02:00:00 | 31-12-2016 21:00:00 |  |  |  |
| <u>1001 1500</u> | 500    | komplett | 20-11-2016 06:00:00 | 11-12-2016 01:00:00 |  |  |  |
| <u>501 1000</u>  | 500    | komplett | 30-10-2016 16:00:00 | 20-11-2016 05:00:00 |  |  |  |
| <u>1 500</u>     | 500    | komplett | 20-04-2016 16:27:22 | 30-10-2016 15:00:00 |  |  |  |

Archivarunne 2: Störzähler Ahrechnungsmodus 1

#### Abbildung 96: Archivgruppe 1

Die unterste Anzeige in dem Menü **Archivegruppe 1 / Zähler AM1** zeigt, dass die Daten in TSV-Dateien (Excel-lesbares Format) gespeichert sind. Mit einem Doppelklick auf die Ordnungsnummer z.B. <u>1 ... 500</u> können die Dateien gelesen und heruntergeladen werden.

Die anderen Archive sind ähnlich aufgebaut. Es gibt die weiteren Archivgruppen:

- JA Archivgruppe 1 Hauptzähler zu AM 1 plus Messwerte
- JB Archivgruppe 2 Störzähler zu AM 1
- JC Archivgruppe 3 Hauptzähler zu AM 2 plus Messwerte
- JD Archivgruppe 4 Störzähler zu AM 2
- JI Archivgruppe 9 Instanz-F 1b
- JJ Archivgruppe 10 Instanz-F 2a
- JK Archivgruppe 11 Instanz-F 2b+c
- JM Archivgruppe 13 Zählwerke für undefinierten AM
- JN Archivgruppe 14 Programmierbares Archiv
- JO Archivgruppe 15 Frei programmierbares Archiv
- JQ Archivgruppe 17 Revision Teil 1
- JR Archivgruppe 18 Revision Teil 2

RMG

- JS Archivgruppe 19 Revision Teil 3
- JU Archivgruppe 21 Logbuch
- JV Archivgruppe 22 Höchstbelastung pro Tag, Stundenwert
- JW Archivgruppe 23 Höchstbelastung pro Monat, Stunden- und Tageswert
- JX Archivgruppe 24 Höchstbelastung pro Jahr, Stunden- Tageswert

## .C.1.1 JN Frei programmierbares Archiv

| JN Frei                                                                                                    | programmierbares Archiv                                                                                        | v |
|----------------------------------------------------------------------------------------------------|----------------------------------------------------------------------------------------------------|---|
| the second second second second second second second second second second second second second second second se | the second second second second second second second second second second second second second second second s | - |

| Zugriff | Zeile | Name                           | Wert            | Einheit | Variable |
|---------|-------|--------------------------------|-----------------|---------|----------|
| в       | 1     | Aufzeich.zyklus                | jede Minute 🗸 🗸 |         | fpagZyk  |
| в       | 2     | Name AG 15                     | AG15            |         | ag15Name |
| в       | 10    | Zuordng. Kanal 1 = <u>BL04</u> | bearbeiten      | MWh     | fpagk1   |
| в       | 11    | Zuordng. Kanal 2 = BL01        | bearbeiten      | *100 m3 | fpagk2   |
| в       | 12    | Zuordng, Kanal 3 = BL10        | bearbeiten      | m3      | fpagk3   |
| в       | 13    | Zuordng. Kanal 4 = BM04        | bearbeiten      | MWh     | fpagk4   |
| в       | 14    | Zuordng. Kanal 5 = BM01        | bearbeiten      | *100 m3 | fpagk5   |
| в       | 15    | Zuordng, Kanal 6 = BM10        | bearbeiten      | m3      | fpagk6   |
| в       | 16    | Zuordng. Kanal 7 = BN04        | bearbeiten      | MWh     | fpagk7   |
| в       | 17    | Zuordng. Kanal 8 = BN01        | bearbeiten      | *100 m3 | fpagk8   |
| в       | 18    | Zuordng. Kanal 9 = BN10        | bearbeiten      | m3      | fpagk9   |
| в       | 19    | Zuordng. Kanal 10 = BO04       | bearbeiten      | MWh     | fpagk10  |
| в       | 20    | Zuordng, Kanal 11 = BO01       | bearbeiten      | *100 m3 | fpagk11  |
| в       | 21    | Zuordng. Kanal 12 = BO10       | bearbeiten      | m3      | fpagk12  |
| в       | 22    | Zuordng. Kanal 13 = BJ01       | bearbeiten      | kW      | fpagk13  |
| в       | 23    | Zuordng. Kanal 14 = BI01       | bearbeiten      | m3/h    | fpagk14  |
| в       | 24    | Zuordng. Kanal 15 = BF01       | bearbeiten      | m3/h    | fpagk15  |
| в       | 25    | Zuordng. Kanal 16 = BC01       | bearbeiten      | bar     | fpagk16  |
| в       | 26    | Zuordng. Kanal 17 = BD01       | bearbeiten      | °C      | fpagk17  |
| в       | 27    | Zuordng. Kanal 18 = CB01       | bearbeiten      | kWh/m3  | fpagk18  |
| в       | 28    | Zuordng. Kanal 19 = CB02       | bearbeiten      | kg/m3   | fpagk19  |
| в       | 29    | Zuordng. Kanal 20 = CB02       | bearbelten      | kg/m3   | fpagk20  |

### Abbildung 97: Menü JN Frei programmierbares Archiv

Damit das frei programmierbare Archiv beim Einlesen der Daten als Archivgruppe erfasst wird, muss in Koordinate **JN01 Aufzeich.zyklus** eine Zuordnung ungleich "aus" gewählt werden (z.B. "jede Minute", ..).

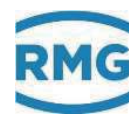

## C.2 Archivtiefe

## DSfG-Archive

| Archivgruppe 1 bis 8    | 8192 Einträge, danach wird der älteste Eintrag überschrieben. |
|-------------------------|---------------------------------------------------------------|
| Archivgruppe 9 bis 11   | 8192 Einträge, danach wird der älteste Eintrag überschrieben. |
| Archivgruppe 12         | 8192 Einträge, danach wird der älteste Eintrag überschrieben. |
| Archivgruppe 13         | 8192 Einträge, danach wird der älteste Eintrag überschrieben. |
| Archivgruppe 14, 15, 16 | 8192 Einträge, danach wird der älteste Eintrag überschrieben. |
| Archivgruppe 17 bis 20  | 4 Einträge, werden jedes Mal neu geschrieben.                 |
| Archivgruppe 21         | 8192 Einträge, danach wird der älteste Eintrag überschrieben. |
| Archivgruppe 22         | 180 Einträge, danach wird der älteste Eintrag überschrieben.  |
| Archivgruppe 23         | 36 Einträge, danach wird der älteste Eintrag überschrieben.   |
| Archivgruppe 24         | 10 Einträge, danach wird der älteste Eintrag überschrieben.   |
|                         |                                                               |

Außer bei Archivegruppe 17-19 wird nach dem Erreichen der angegebenen Anzahl an Einträgen der jeweils älteste Eintrag überschrieben.

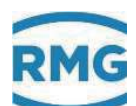

# D) Test von LED, Warn- und Alarmkontakt

Im Menü **L Werkseinstellungen** gibt es ein Untermenü **LI Hardwaretest**, das – als Superuser – die Überprüfung der LED-Funktionen auf der Frontplatte des ERZ2000-DI erlaubt. Im Normalbetrieb ist **LI01 Hardwaretest** "nein" aktiv.

Wird bei diesem Menüpunkt "Netz-LED" gewählt, dann leuchtet die Netz-LED (oben links) auf, alle anderen LED's bleiben aus. Analog ist das Verhalten bei der Wahl von:

- Messung-LED
- Warnung-LED
- Alarm-LED

Bei Einstellung auf "Alarmkontakt" (bzw. "Warnkontakt") ist der "Alarmkontakt" (bzw. "Warnkontakt") jeweils für je eine Sekunde an und dann wieder aus.

Wenn auf "Kontaktausgang" eingestellt wird, dann ergibt es folgende dynamische Änderung:

- Kontakt 1 für eine Sekunde an, alle anderen aus.
- Kontakt 2 für eine Sekunde an, alle anderen aus.
- Kontakt 3 für eine Sekunde an, alle anderen aus.
- Kontakt 4 für eine Sekunde an, alle anderen aus.
- Kontakt 5 für eine Sekunde an, alle anderen aus.
- Kontakt 6 für eine Sekunde an, alle anderen aus.
- Kontakt 7 für eine Sekunde an, alle anderen aus.
- Kontakt 8 für eine Sekunde an, alle anderen aus.

Auch "Impulsausgang" lässt sich einstellen, es ergibt sich dynamisch:

- Impulsausgang 1, 1 Puls pro Sekunde
- Impulsausgang 2, 1 Puls pro Sekunde
- Impulsausgang 3, 1 Puls pro Sekunde
- Impulsausgang 4, 1 Puls pro Sekunde

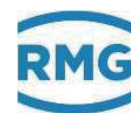

## E) Optionale Ex-Eingangskarte

#### Betriebsanleitung für den Errichter **E.1**

Kennzeichnung: Typ: EX1-NAMUR-2 / V1 oder V2

134

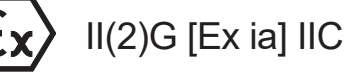

TÜV 06 ATEX 553139 X

Tamb = -20°C .... +60°C

Daten siehe EG - Baumusterprüfbescheinigung

#### Verwendung:

Der Einsatz der Baugruppe erfolgt nur in Verbindung mit dem Gerät ERZ2000-DI. Die Baugruppe dient zur galvanischen Trennung von MSR-Signalen wie z. B. 20 mA Stromschleifen, oder der Anpassung bzw. der Normierung von Signalen. Die unterschiedlichen eigensicheren Stromkreise dienen dazu, eigensichere Feldgeräte innerhalb explosionsgefährdeter Bereiche zu betreiben. Die für die Verwendung bzw. den geplanten Einsatzzweck zutreffenden Gesetze und Richtlinien sind zu beachten. Die Ausführung V1 ist die Standardausführung für einen 1-schienigen Mengenumwerter, die Ausführung V2 ist ausgelegt für einen 2-schienigen Mengenumwerter (optionale Ausbaustufe).

An die Steckkarte EX1-NAMUR-2 können mehrere Geber/Aufnehmer angeschlossen werden.

2 Volumengeber, mit Impulssensoren ähnlich DIN 19234,

1 elektronisches Zählwerk (ENCO),

- 1 Druckaufnehmer (4 bis 20mA oder HART),
- 1 Temperaturaufnehmer (4 bis 20mA oder HART),

optional 1 Temperaturaufnehmer (PT100 4-Leiter).

### Installation und Inbetriebnahme in Verbindung mit Ex-Bereichen:

Installation und Inbetriebnahme sind nur von hierfür speziell ausgebildetem Fachpersonal auszuführen. Das Gerät ist in der Schutzart IP20 gemäß EN 60259 aufgebaut und es müssen bei widrigen Umgebungsbedingungen die über den Verschmutzungsgrad 2 hinausgehen, entsprechende Maßnahmen ergriffen werden. Fremderwärmung durch Sonneneinstrahlung oder andere Wärmeguellen muss vermieden werden. Die Ausführung der Installation der eigensicheren Stromkreise ist

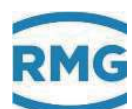

entsprechend der Errichterbestimmungen vorzunehmen. Für die Zusammenschaltung eigensicherer Feldgeräte mit den eigensicheren Stromkreisen der zugehörigen Geräte des ERZ2000-DI sind die jeweiligen Höchstwerte des Feldgerätes und des zugehörigen Gerätes im Sinne des Explosionsschutzes zu beachten.

Die EG-Konformitätsbescheinigung bzw. EG-Baumusterprüfbescheinigung sind zu beachten. Besonders wichtig ist die Einhaltung der eventuell darin enthaltenen "Besonderen Bedingungen".

#### Inbetriebnahme:

Der Anschlussstecker ist ordnungsgemäß auf dem dafür vorgesehenen Gegenstecker zu montieren und mechanisch zu sichern. Der Betrieb darf nur im komplett geschlossenen Gehäuse erfolgen.

#### Instandhaltung / Wartung:

Die Sicherungen im Gerät dürfen nur im spannungsfreien Zustand gewechselt werden. Reparaturen an diesem Gerät dürfen nur durch die Fa. RMG Messtechnik GmbH durchgeführt werden.

#### **Demontage:**

Bei der Demontage ist darauf zu achten, dass die Sensorleitung nicht mit anderen spannungsführenden Teilen in Berührung kommen kann. Entsprechende Schutzmaßnahmen sind zu ergreifen.

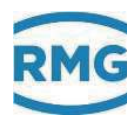

## F) Service Funktionen

## **A** Vorsicht

Für diese Funktion ist das Entfernen von Plomben nötig. Dies ist in der Regel mit nicht unerheblichen Kosten verbunden! Deshalb ist diese Funktion dem Service und einem Eichbeamten, bzw. einer staatlich anerkannten Prüfstelle vorbehalten. Diese müssen vor Ort in der Messstation anwesend sein.

| Übersicht Service Details F | unktionen Archive Meldu | ing     | 11:000    |
|-----------------------------|-------------------------|---------|-----------|
| Service Funktionen          | <b></b>                 | <b></b> | Ausführen |
| Benutzer Funktionen         |                         | •       | Ausführen |
| Kontrast                    | dunkel                  | hell    |           |
|                             |                         |         |           |
|                             |                         |         |           |

Abbildung 98: Menü Service

Berührt man das weiße Feld rechts der **"Service Funktionen"** dann lassen sich **bei geöffnetem Eichschalter** die **Service Funktionen** "Eichamtliche Inbetriebnahme" und "Programm beenden" auswählen.

| Übersicht Service Deta s Fu | Inktionen Archive                                             | Meldung | 11:000    |
|-----------------------------|---------------------------------------------------------------|---------|-----------|
| Service Funktionen          |                                                               |         | Ausführen |
| Benutzer Funktionen         | <br><br>bitte wählen><br>Eichamtliche IBN<br>Programm beender |         | Ausführen |
| Kontrast                    | dunkel                                                        | hel     | -         |
|                             |                                                               |         |           |
|                             |                                                               |         |           |

Abbildung 99: Menü Service / Unterprogramme "Eichamtliche IBN" und "Programm beenden"

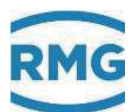

Als erstes wird eine eichamtliche Inbetriebnahme (Eichamtliche IBN) mit "Ausführen" ausgelöst, um alle Parameter des WinCE (alle Parameter, die nicht unter dem Eichschalter liegen) auf die Defaultwerte zurückzustellen. Wenn die ERZ2000-DI – Applikation läuft, wird als wesentlicher Punkt ein Neustart des Kernels durchgeführt und der CRC (cyclic redundancy check) des kompletten Kernels berechnet und in dem Matrixelement "Kernel CRC, IE21" angezeigt. Im Matrixelement "Kernel CRC, IE22" wird zum Vergleich der Sollwert angezeigt.

Um die nach dieser Servicefunktion neuberechneten Werte zu übernehmen, ist ein **weiterer** Neustart nötig, der über die Servicefunktion "Programm beenden" mit "Ausführen" veranlasst werden kann (oder Stromzufuhr unterbrechen).

| linweis |  |  |  |
|---------|--|--|--|
|         |  |  |  |

Achtung:

Im Menü L Werkseinstellungen, LC Konfiguration muss die Koordinate LC40 Service Modus auf dem Defaultwert "nein" stehen.

Die Einstellung "ja" ist dem Service vorbehalten, wenn er Einstellungen im WinCE vornehmen möchte.

Der Sinn der Eichamtlichen Inbetriebnahme besteht darin, dass für die Eichbehörde das Betriebssystem Bestandteil des Umwerters ist, das ohne Wissen der Behörde nicht getauscht werden darf. Auch die Einstellparameter des Betriebssystems dürfen ohne Wissen der Behörde nicht verändert werden. Deshalb wird bei der Inbetriebnahme die Einstellung des Betriebssystems auf einen mit der Behörde vereinbarten Zustand gesetzt. Nach dem Abschluss der Inbetriebnahme besteht dann kein Zugriff mehr auf die Einstellungen des Betriebssystems.

Nach dem Neustart prüft der Eichbeamte die CRC; ist die Überprüfung erfolgreich, dann wird der Eichschalter von dem Eichbeamten geschlossen und das Gerät verplombt. Der ERZ2000-DI kann jetzt fertig eingestellt werden. Das Gerät ist betriebsbereit, wenn alle notwendigen Einstellungen abgeschlossen sind.

# G) Einstellung der MTU Größe

Gehen Sie auf Details.

|          | -           | 1            |                                                 | - | 11 | ×   |
|----------|-------------|--------------|-------------------------------------------------|---|----|-----|
| bersicht | Service Dec | ails    Funk | tionen Archive Meldung                          |   |    | 110 |
| SE1      | 5042,105    | awh          | * Energestcr23/werk AMI *                       |   |    | 1   |
| SVn1     | 4689,961    | *100 m3      | * Normvolumenstörzählwerk AMs *                 |   |    |     |
| SVk1     | 7195,172    | m3           | * komigiertes Betriebsvolumenstörzählwerk AMI * |   |    |     |
| SVb1     | 7195,172    | <i>m3</i>    | * Betriebsvolumenstörzählwerk AMI *             |   |    |     |
| SVol     | 0,000       | m3           | * Originalstorzahlwerk AMI *                    |   |    |     |
| E2       | 1658,081    | MWh          | Energiezählwerk AM2                             |   |    |     |
| Vn2      | 1435,568    | •100 m3      | Normvolumenzählwerk AM2                         |   |    |     |
| Vk2      | 1157,746    | m3           | korrigiertes Betriebsvolumenzählwerk AM2        |   |    |     |
|          |             |              |                                                 |   |    |     |

## Auf B Umwertung

|                                |        |        | A COLORADO                                                                                                    |                                                                                                    | - 13 |
|--------------------------------|--------|--------|----------------------------------------------------------------------------------------------------|----------------------------------------------------------------------------------------------------|------|
| ibersicht ice Dutails Fu       | nktion | en   A | rchive Meldung                                                                                                   |                                                                                                    | 16   |
| USW                            |        | u ZI   | Name                                                                                                    | Wert                                                                                                    | Ein  |
| B Umwertung                    | A E    | • 1    | Absolutdruck                                                                                                    | bar                                                                                                    |      |
| BA Einheiten                   | E      | • 2    | Temperatur                                                                                                    | °C                                                                                                    |      |
| BB Formate                     | E      | • 3    | Einheit Kompone                                                                                                  | mol-%                                                                                                    |      |
| BC Absolutdruck                | E      | * 4    | Einheit Brennwert                                                                                                | kWh/m3                                                                                                    |      |
| - BD Gastemperatur             | - E    | • 5    | Einheit Normdichte                                                                                               | kg/m3                                                                                                    |      |
| <b>BE Durchfluss Parameter</b> | E      | • 7    | Energiefluss                                                                                                    | kW                                                                                                    |      |
| DE Datrichedurchflure          | E      | . 8    | Normvolumenfluss                                                                                                 | m3/h                                                                                                    |      |
| BC Detriebsdurchildss          | E      | - 9    | Betriebsvol, Fluss                                                                                               | m3/h                                                                                                    |      |
| - BG Betriebsnuss korr.        | E      | - 10   | ky-Faktor                                                                                                    | I/m3                                                                                                    |      |
| -BH k-Zahl                     | E      | • 11   | Einh. Betr. Volum.                                                                                               | m3                                                                                                    |      |
| LOT I I LOGI II                |        | -      | and the second second second second second second second second second second second second second second second | the state of the state of the s |      |
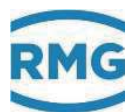

## Auf I System

| Übersicht Service | unktionen | A  | chive Meidung             |         | 16  | 3   |
|-------------------|-----------|----|---------------------------|---------|-----|-----|
| Auswahl           | Zu        | ZI | Name                      | Wert    | Ein |     |
| B Umwertung       | A E*      | 1  | Absolutdruck              | bar     |     | 7   |
| C Gasbesch heit   | E*        | 2  | Temperatur                | *C      |     |     |
| - D Volume der    | E*        | 3  | Einheit Kompone           | mol-%   |     |     |
| E Auso            | E*        | 4  | Einheit Brennwert         | kWh/m3  |     |     |
| E FIL             | E.        | 5  | <b>Einheit Normdichte</b> | kg/m3   |     | - Į |
|                   | E*        | 7  | Energiefluss              | kW      |     | -1  |
| • G enderdaten    | E.        | 8  | Normvolumenfluss          | m3/h    |     | - [ |
| Vevision          | E*        | 9  | Betriebsvol. Fluss        | m3/h    |     | - 1 |
| + 1 System        | E.        | 10 | ky-Faktor                 | 1/m3    |     | -1  |
| + J Archive       | E.        | 11 | Einh. Betr.Volum.         | m3      |     |     |
| K Höchstbelastung | -1 E*     | 12 | Einh. Normvolumen         | *100 m3 |     | i   |
| T                 | 8048 ···· | 13 | Cinhait Francia           | sausel. |     | -1  |

### Auf IF TCP/IP Netzwerk

| Obersicht Service Dotails | lioner | Ar | chive Meldung      |         | 16  | J  |
|---------------------------|--------|----|--------------------|---------|-----|----|
| Auswahl                   | Zu     | ZI | Name               | Wert    | Ein | P  |
| 🗉 F Eingänge              | - E*   | 1  | Absolutdruck       | bar     |     | 1  |
| + G Anwenderdate          | E*     | 2  | Temperatur         | °C      |     |    |
| H Revision                | E.     | 3  | Einheit Kompone    | mol-%   |     |    |
| - I System                | E.     | 4  | Einheit Brennwert  | kWh/m3  |     |    |
| ID Zeit                   | E.     | 5  | Einheit Normdichte | kg/m3   |     |    |
| - IB Zerc am              | E*     | 7  | Energiefluss       | kW      |     |    |
| IC Ze ichronisation       | E.     | 8  | Normvolumenfluss   | m3/h    |     |    |
| -ID ay                    | E.     | 9  | Betriebsvol. Fluss | m3/h    |     |    |
| - I' oftware-ID           | E.     | 10 | ky-Faktor          | 1/m3    |     | 24 |
| JF TCP/IP Netzwerk        | E.     | 11 | Einh. Betr.Volum.  | m3      |     |    |
| IG Serielle COM's         | E.     | 12 | Einh. Normvolumen  | *100 m3 |     | G  |
| la a la al                | ine.   | 40 | Finhait Fanenia    |         |     | 18 |

Auf IF32 MTU Eth1

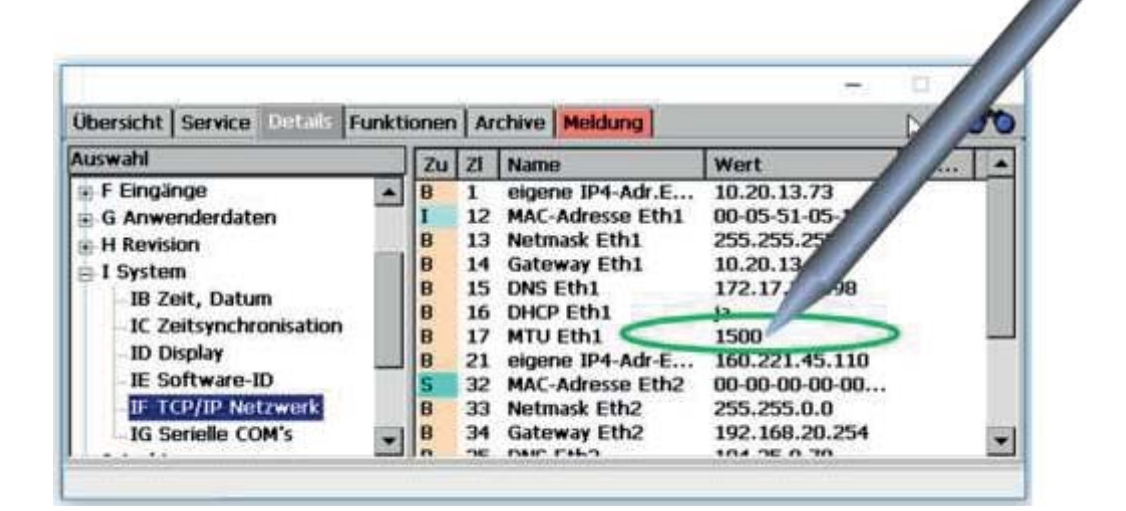

139

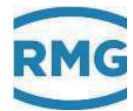

Als Superuser (*Kapitel 2.4 Zugriffsschutz auf Daten und Einstellungen*) können Sie jetzt die maximale Paketgröße des Übermittlungsprotokolls MTU ändern (*Kapitel 2.7 Display-Bildschirm*). Durch Scrollen auf der rechten Seite kommen Sie auch auf die MTU von Eth2, diese ändern Sie bei Bedarf analog.

## Hinweis

Bitte nehmen Sie diese Einstellungen nur nach Rücksprache mit ihrer IT-Abteilung vor, wenn es Verbindungsproblemen (Firewall, Mobilfunk, ...) gibt.

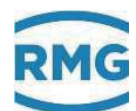

# Zertifikate

| EU-Baumusterbescheinigung: Zustands-Mengenumwerter für Gas  |     |
|-------------------------------------------------------------|-----|
| Baumusterbescheinigung: Brennwert-Mengenumwerter            |     |
| Baumusterbescheinigung. Belastungs-Registriergerät          | 141 |
| Zertifizierungsdokumentensatz für ERZ2000-NG und ERZ2000-DI |     |

.....

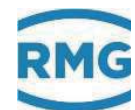

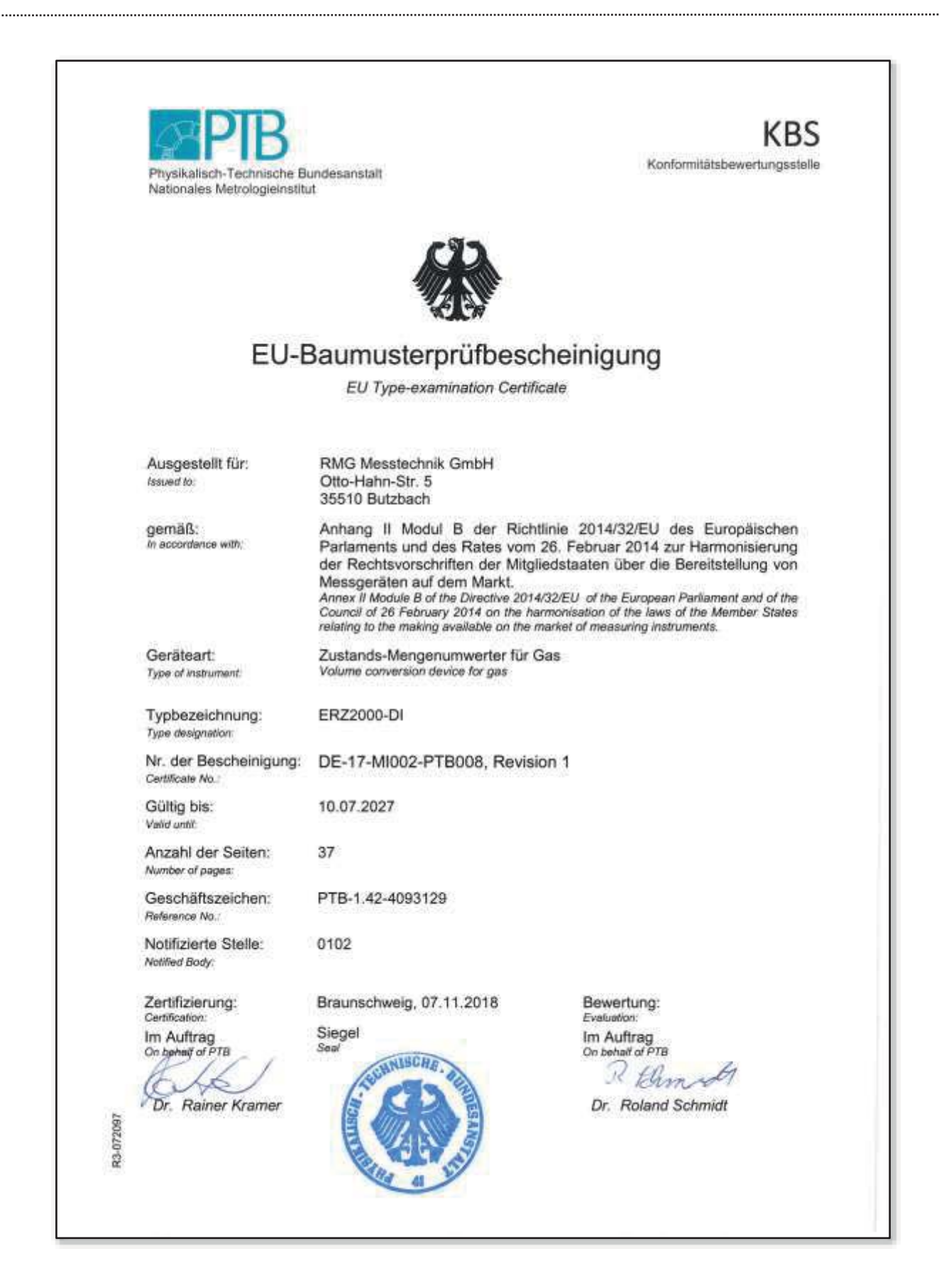

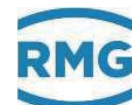

| Physikalisch-Technische B<br>Nationales Metrologieinstit | undesanstalt<br>ut                                                                                                    | Konformitätsbewertungsstelle                                               | _ |
|----------------------------------------------------------|----------------------------------------------------------------------------------------------------|----------------------------------------------------------------------------|---|
|                                                          |                                                                                                    |                                                                            | 1 |
| Ba                                                       | umusterprüfbesche                                                                                                    | einiauna                                                                   | _ |
|                                                          | Type-examination Certifica                                                                                                    | ite                                                                        |   |
| Ausgestellt für:<br>Issued to:                           | RMG Messtechnik GmbH<br>Otto-Hahn-Str. 5<br>35510 Butzbach                                                                     |                                                                            | - |
| gemäß:<br>In accordance with:                            | Anlage 4 Modul B der Mess- und<br>(BGBI, I S. 2010)<br>Annex 4 Modul B of the Measures and<br>(Federal Law Gazette I, p. 2010) | d Eichverordnung vom 11.12.2014<br>Verification Ordinance dated 11.12.2014 |   |
| Geräteart:<br>Type of instrument:                        | Brennwert-Mengenumwerter<br>Energy conversion device                                                                           |                                                                            |   |
| Typbezeichnung:<br>Type designation:                     | ERZ2000-DI                                                                                                    |                                                                            |   |
| Nr. der Bescheinigung:<br>Certificate No.:               | DE-17-M-PTB-0036, Revision                                                                                                    | 1                                                                          |   |
| Gültig bis:<br>Valid untit                               | 10.07.2027                                                                                                    |                                                                            |   |
| Anzahl der Seiten:<br>Number of pages:                   | 37                                                                                                    |                                                                            |   |
| Geschäftszeichen:<br>Reference No.:                      | PTB-1.42-4093130                                                                                                    |                                                                            |   |
| Nr. der Stelle:<br>Body No.:                             | 0102                                                                                                    |                                                                            |   |
| Zertifizierung:<br>Certification:                        | Braunschweig, 07.11.2018                                                                                                    | Bewertung:                                                                 |   |
| Im Auftrag<br>On behalf of PTB                           | Siegel<br>Seal                                                                                                    | Im Auftrag<br>On behalf of PTB                                             |   |
| Dr. Raiper Kramer                                        | The All All All All All All All All All Al                                                                                     | Dr. Roland Schmidt                                                         |   |

.....

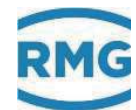

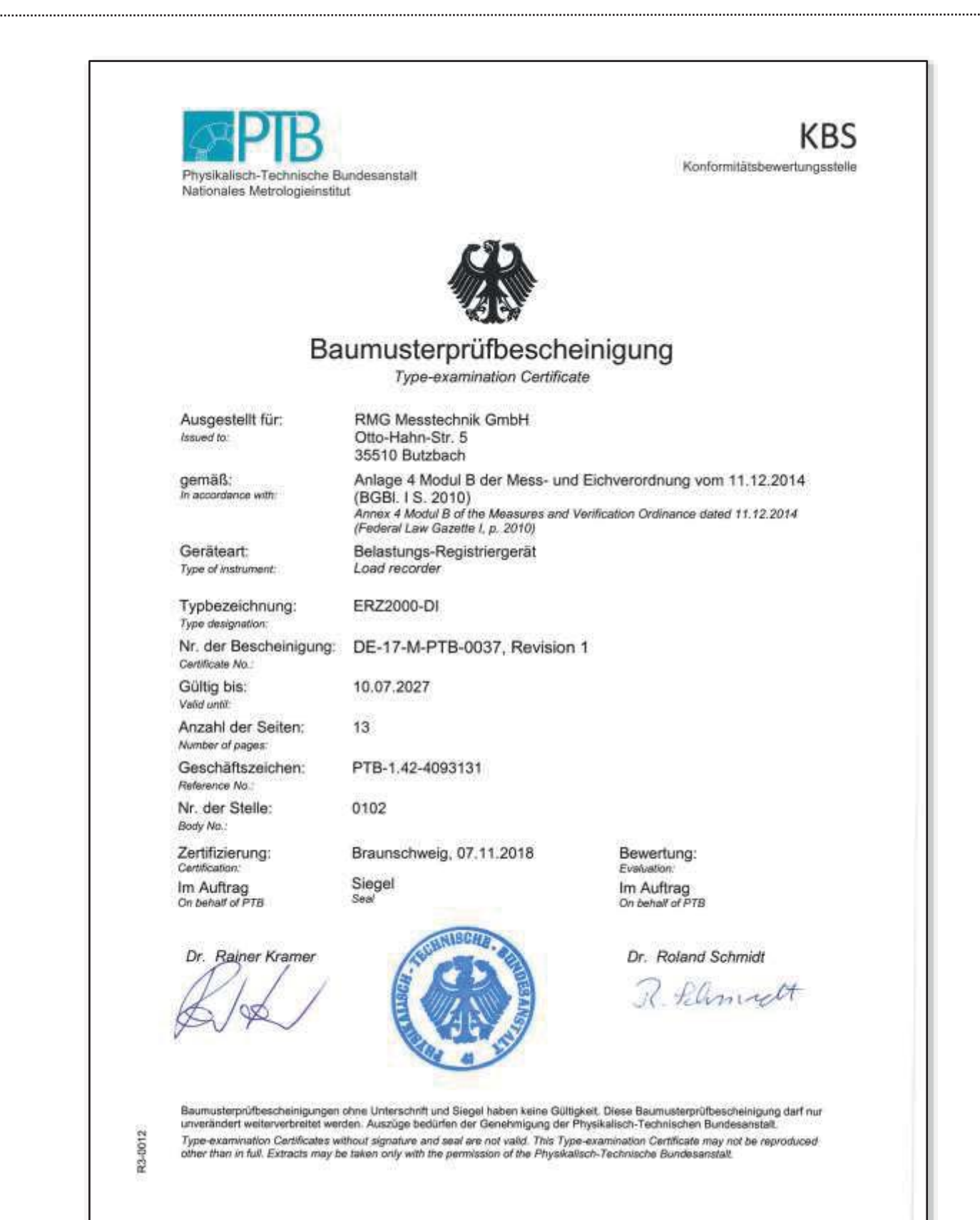

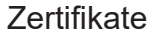

.....

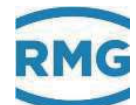

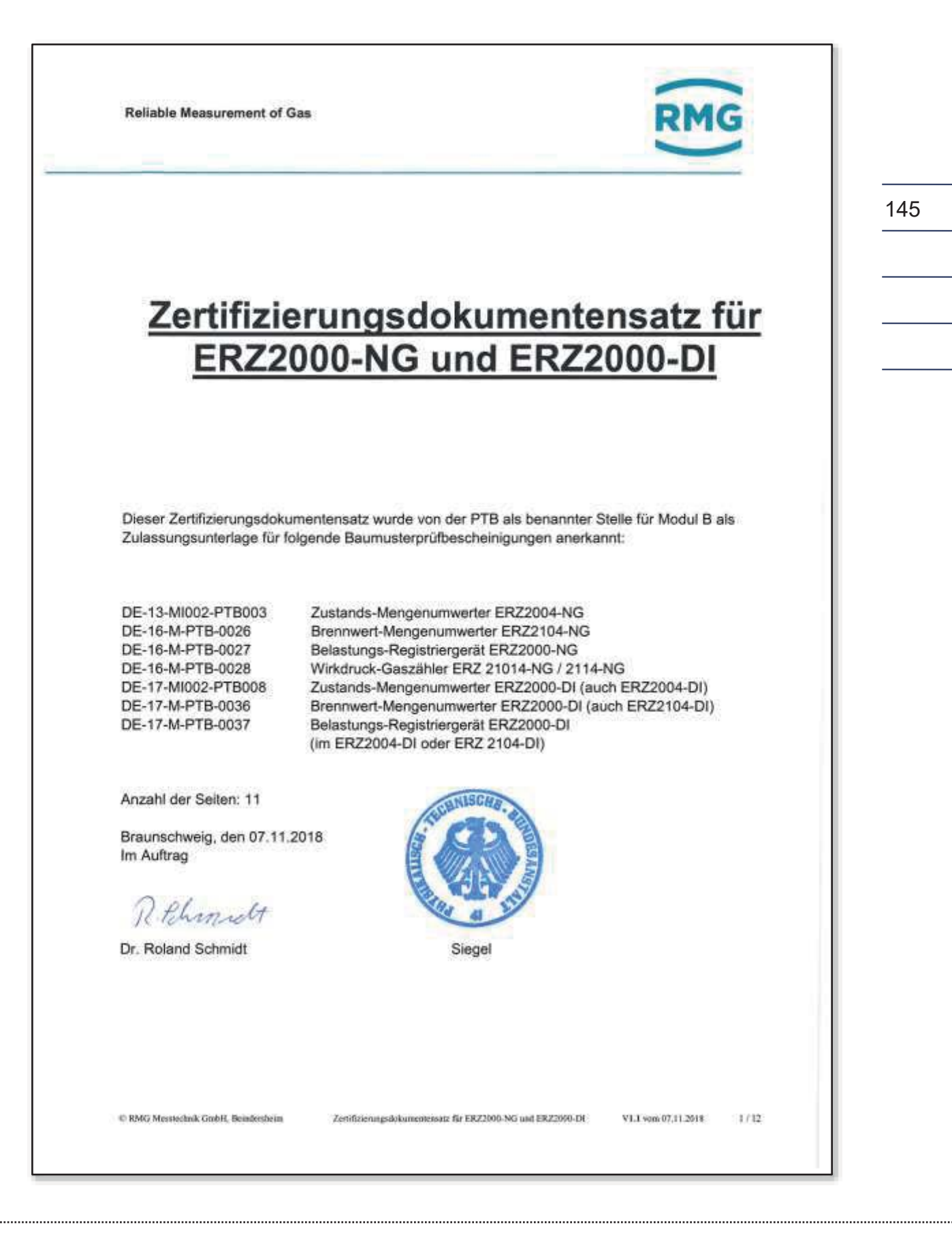

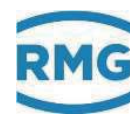

Technische Änderungen vorbehalten

### Weitere Informationen

Wenn Sie mehr über die Produkte und Lösungen von RMG erfahren möchten, besuchen Sie unsere Internetseite:

#### www.rmg.com

oder setzen Sie sich mit Ihrer lokalen Vertriebsbetreuung in Verbindung

### RMG Messtechnik GmbH

Otto-Hahn-Straße 5 35510 Butzbach, Deutschland Tel: +49 (0) 6033 897 – 0 Fax: +49 (0) 6033 897 – 130 Email: <u>service@rmg.com</u>

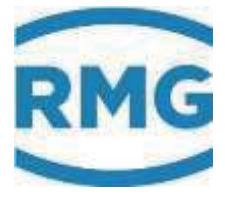